# 

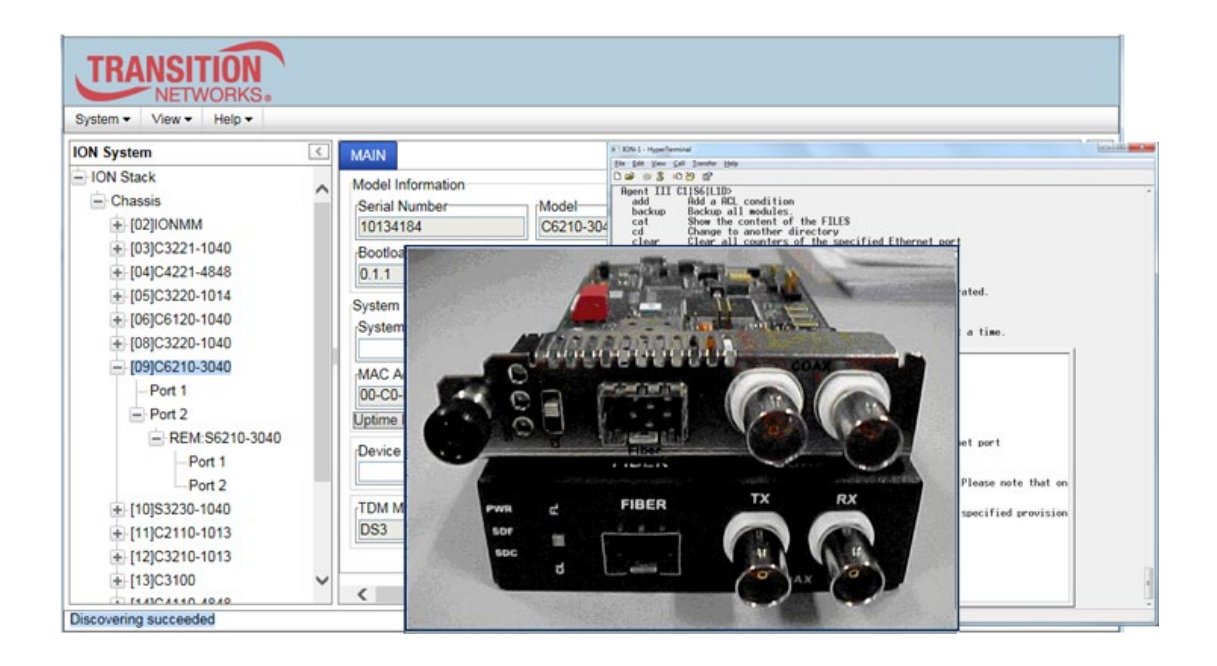

## ION System x6210 Managed DS3-T3/E3 to Fiber Network Interface Device (NID)

User Guide

Part Number 33495 Revision C September 2023

#### Intellectual Property

© 2022, 2023 Lantronix, Inc. All rights reserved. No part of the contents of this publication may be transmitted or reproduced in any form or by any means without the written permission of Lantronix.

*Lantronix* is a registered trademark of Lantronix, Inc. in the United States and other countries. All other trademarks and trade names are the property of their respective holders. Patented: https://www.lantronix.com/legal/patents/; additional patents pending.

#### Warranty

For details on the Lantronix warranty policy, please go to our web site at <u>http://www.lantronix.com/sup-port/warranty</u>.

#### Contacts

#### Lantronix Corporate Headquarters

48 Discovery, Suite 250 Irvine, CA 92618, USA Toll Free: 800-526-8766 Phone: 949-453-3990 Fax: 949-453-3995

#### **Technical Support**

Online: https://www.lantronix.com/technical-support/

#### Sales Offices

For a current list of our domestic and international sales offices, go to the Lantronix web site at <u>www.lantronix.com/about/contact</u>.

#### **Disclaimer**

All information contained herein is provided "AS IS." Lantronix undertakes no obligation to update the information in this publication. Lantronix does not make, and specifically disclaims, all warranties of any kind (express, implied or otherwise) regarding title, non-infringement, fitness, quality, accuracy, completeness, usefulness, suitability or performance of the information provided herein. Lantronix shall have no liability whatsoever to any user for any damages, losses and causes of action (whether in contract or in tort or otherwise) in connection with the user's access or usage of any of the information or content contained herein. The information and specifications contained in this document are subject to change without notice.

#### **Revision History**

| Date | Rev      | Notes                                                                                                    |
|------|----------|----------------------------------------------------------------------------------------------------|
| А    | 05/01/11 | First release for SW Rev 0.6.5, HW Rev 0.0.1, and Bootloader Rev 0.1.1.                                                                                                    |
| В    | 05/23/12 | Revised for software revision 1.2.0.                                                                                                    |
| С    | 10/6/23  | FW v 1.2.5: fix remote device visibility, fix MAC address display after power is lost<br>then restored, and fix loss of SNMP to device. Add support for C6210 management<br>when installed in an unmanaged ION chassis. Management is supported by another<br>C6210 installed in a managed chassis when the two are linked via a fiber cable; add<br>support for remote firmware upgrades of a C6210 in an unmanaged chassis. Add Port<br>description (Copper, Fiber). Enhance recovery time of C612x in a managed chassis in<br>the event of a power outage. FW v 2.0.0: fix chassis slot number was reporting. Add<br>DoC and update specs. Display IONMM system name in ION Stack field. Initial<br>Lantronix rebrand. Change EN 60950-1 to EN 62368-1. Update contact information.<br>Remove Glossary and Index. |

## **Cautions and Warnings**

#### Definitions

Cautions indicate that there is the possibility of poor equipment performance or potential damage to the equipment. Warnings indicate that there is the possibility of injury to person. Cautions and Warnings appear here and may appear throughout this manual where appropriate. Failure to read and understand the information identified by this symbol could result in poor equipment performance, damage to the equipment, or injury to persons.

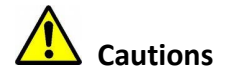

Do not ship or store devices near strong electrostatic, electromagnetic, magnetic, or radioactive fields.

**Caution**: When handling chassis Network Interface Devices (NIDs) observe electrostatic discharge precautions. This requires proper grounding (i.e., wear a wrist strap).

**Caution**: Copper based media ports, e.g., Twisted Pair (TP) Ethernet, USB, RS232, RS422, RS485, DS1, DS3, Video Coax, etc., are intended to be connected to intra-building *(inside plant)* link segments that are not subject to lightening transients or power faults. Do **not** connect to inter-building *(outside plant)* link segments subject to lightening.

**Caution**: **Do not** install the NIDs in areas where strong electromagnetic fields (EMF) exist. Failure to observe this caution could result in poor NID performance.

**Caution**: Read the installation instructions before connecting the chassis to a power source. Failure to observe this caution could result in poor performance or damage to the equipment.

**Caution**: Only trained and qualified personnel should install or perform maintenance on the x6210. Failure to observe this caution could result in poor performance or damage to the equipment.

**Caution**: Do not let optical fibers come into physical contact with any bare part of the body since they are fragile, and difficult to detect and remove from the body.

**Caution**: Do not bend any part of an optical fiber/cable to a diameter that is smaller than the minimum permitted according to the manufacturer's specification (usually about 65 mm or 2.5 in)!

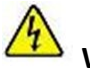

## Warnings

**Warning**: Use of controls, adjustments or the performance of procedures other than those specified herein may result in hazardous radiation exposure.

**Warning**: Visible and invisible laser radiation when open. **Do not** look into the beam or view the beam directly with optical instruments. Failure to observe this warning could result in an eye injury or blindness.

**Warning**: DO NOT connect the power supply module to external power before installing it into the chassis. Failure to observe this warning could result in an electrical shock or death.

**Warning**: Select mounting bracket locations on the chassis that will keep the chassis balanced when mounted in the rack. Failure to observe this warning could allow the chassis to fall, resulting in equipment damage and/or possible injury to persons.

**Warning**: Do not work on the chassis, connect, or disconnect cables during a storm with lightning. Failure to observe this warning could result in an electrical shock or death.

See Appendix A on page 236 for Electrical Safety Warnings translated into multiple languages.

## Contents

| Ca         | autions and Warnings                                                                                                    |             | 3        |
|------------|----------------------------------------------------------------------------------------------------|-------------|----------|
| 1:         | Introduction                                                                                                    | 8           | 8        |
|            | Typical Application                                                                                                    | 9           | 9        |
|            | Applicable Standards and RFCs                                                                                                    | . 10        | D        |
|            | AIS (Alarm Indication Signal)                                                                                                    | . 1         | 1        |
|            | HTTP                                                                                                    | . 14        | 4        |
|            | SNMP MIBs and Traps                                                                                                    | . 19        | 9        |
|            | Models (Chassis and Standalone)                                                                                                    | . 2:        | 3        |
|            | S6210 Optional Accessories (sold separately)                                                                                                    | . 24        | 4        |
|            | C6210 Optional Accessories (sold separately)                                                                                                    | . 24        | 4        |
|            | Fiber Specifications                                                                                                    | . 24        | 4        |
|            |                                                                                                    | י 2 ו<br>מי | с<br>С   |
|            | LED Descriptions                                                                                                    | . בי<br>סנ  | 5        |
|            |                                                                                                    | . ב:<br>קי  | 9<br>1   |
|            | Documentation Conventions                                                                                                    | . ປ<br>ຊ    | י<br>רי  |
|            | Related Manuals and Online Help                                                                                                    | . 3         | 4        |
|            | For More Information                                                                                                    | . 34        | 4        |
| _          |                                                                                                    |             | _        |
| 2:         | Installation and System Setup                                                                                                    | . 3         | 5        |
|            | General                                                                                                    | . 3         | 2        |
|            | Installing the Chassis Model (C6210)                                                                                                    | . კ:<br>ე/  | S        |
|            | Tableten Installing ine Standalone Model (56210)                                                                                                    | ט.<br>יכי   | 2<br>7   |
|            | Connecting to AC Power                                                                                                    | . ວ<br>ເ    | /<br>0   |
|            | Installing SEPs                                                                                                    | . Ο:<br>Δι  | 0        |
|            | Connecting the C6210 to the S6210                                                                                                    | . 4.<br>4(  | л<br>О   |
|            | Accessing the NIDs                                                                                                    | 4           | 1        |
|            | Access via Local Serial Interface (USB).                                                                                                    | .4          | 1        |
|            | Initialization (Default) Configuration                                                                                                    | . 52        | 2        |
| <b>っ</b> . | Managament Mathada                                                                                                    | E 4         | 2        |
| 3:         | Concrete Concrete Con | . 5.<br>5'  | <b>ງ</b> |
|            | IONIMM Managed v6210s                                                                                                    | . 0.<br>5'  | с<br>С   |
|            |                                                                                                    | . 0.        | כ        |
| 4:         | Configuration                                                                                                    | . 6         | 5        |
|            | General                                                                                                    | . 6         | 5        |
|            | System Configuration                                                                                                    | . 60        | 5        |
|            | Ports Configuration                                                                                                    | . 68        | 3        |
|            | Port 1 and 2 Configuration – Web Method                                                                                                    | . 69        | ٦<br>٩   |
|            | FOR LOOPDACK LESIS                                                                                                    | . / `       |          |
|            | Configuring E2 Mode CI   Method                                                                                                    | . / :<br>71 | 5        |
|            | Configuring E3 Mode – CEI Method                                                                                                    | . 7 .<br>76 | 2        |
|            |                                                                                                    | . / (       | J        |
| 5:         | Operation                                                                                                    | .7          | 7        |
|            | General                                                                                                    | . 7         | 7        |
|            | Backup and Restore Operations                                                                                                    | . 7         | 7        |
|            | Note on Remote (L2D) Module Backup, Restore, and Upgrade                                                                                                    | . / 8       | 5        |
|            | Dacking Up Slide-In and Remote Module Conliguration                                                                                                    | . / (       | 5<br>1   |
|            | Editing the Config File (Ontional)                                                                                                    | . 0<br>2'   | 2<br>1   |
|            | Restoring Slide In and Remote Modules' Configuration                                                                                                    | . ס.<br>פ   | ר<br>ו   |
|            | Restoring Standalone Modules                                                                                                    | ۰۵.<br>R    | +<br>7   |
|            | Configure / Backup / Restore Provision Module(s) - CLI Method                                                                                                    | . 9         | D        |
|            |                                                                                                    | -           |          |

|    | Back Up and Restore File Content and Location           | 9   | 91         |
|----|---------------------------------------------------------|-----|------------|
|    | Displaying Information                                  | 9   | 92         |
|    | Reset to Factory Defaults                               | 9   | 92         |
|    | Resetting Defaults – CLI Method                         | 9   | 92         |
|    | Resetting Defaults – Web Method                         | 9   | 93         |
|    | File Status after Reset to Factory Defaults             | 9   | 94         |
|    | Resetting Uptime                                        | 9   | 95         |
|    | Reset System Uptime – CLI Method                        | . ( | 95         |
|    | Reset System Uptime – Web Method                        | 9   | 96         |
|    | Rebooting – CLI Method                                  | . ( | 97         |
|    | Rebooting – Web Method                                  | . ( | 98         |
|    | Reboot File Content and Location                        | . ( | 99         |
|    | Upgrade the IONMM and/or NID Firmware                   | 1(  | 00         |
|    | Upgrading IONMM and/or NID Firmware – CLI Method        | 1(  | 00         |
|    | Upgrading IONMM and/or NID Firmware – Web Method        | 1(  | 02         |
|    | Upgrading Slide-In and Remote Modules Firmware via TFTP | 1(  | 07         |
|    | Firmware Upgrade File Content and Location              | 1   | 11         |
|    | Additional Upgrade Procedures                           | 1   | 11         |
|    | Replacing a Chassis Resident NID                        | 1   | 12         |
| _  |                                                         |     |            |
| 6: | Command Line Interface (CLI) Reference                  | 1'  | 13         |
|    | Command Line Editing                                    | 1   | 13         |
|    | Display Similar Commands                                | 1   | 13         |
|    | Partial Keyword Lookup                                  | 1   | 13         |
|    | Recall Commands                                         | 1   | 13         |
|    | Keystroke Commands                                      | 1   | 14         |
|    | Command Descriptions                                    | 1   | 15         |
| 7: | Troubleshooting                                         | 1:  | 32         |
|    | Basic ION System Troubleshooting                        | 1:  | 32         |
|    | Error Indications and Recovery Procedures               | 1:  | 33         |
|    | I ED Fault and Activity Displays                        | 1:  | 34         |
|    | Problem Conditions                                      | 1:  | 35         |
|    | CLI Messages                                            | 14  | 46         |
|    | Web Interface Messages                                  | 1.  | 70         |
|    | The Config Error Log (config err) File                  | 18  | 82         |
|    | config err Messages                                     | 1   | 83         |
|    | config err Message Responses                            | 1   | 83         |
|    | Webpage Messages                                        | 18  | 86         |
|    | Windows Event Viewer Messages                           | 1!  | 96         |
|    | ION System Tests                                        | 1   | 97         |
|    | DMI (Diagnostic Maintenance Interface)                  | 1   | 97         |
|    | Set Debug Level                                         | 21  | 03         |
|    | DIP Switches and Jumper Settings                        | 21  | 04         |
|    | PCB Identification                                      | 21  | ٥ <u>4</u> |
|    | x6210 NID                                               | 21  | 04         |
|    | C6210 NID - PCB 11393 Rev A                             | 21  | 09         |
|    | Third Party Troubleshooting Tools                       | 2   | 10         |
|    | Third Party Tool Messages                               | 2   | 23         |
|    | HyperTerminal Messages                                  | 2   | 23         |
|    | Ping Command Messages                                   | 2   | 26         |
|    | Telnet Messages                                         | 2   | 26         |
|    | TETP Server Messages                                    | 2   | 28         |
|    | DITTV Maccanae                                          | 2   | 20         |
|    | DS2-F3 Error Events and Δlarm Conditions                | 24  | 20<br>73   |
|    | Doo-Lo Litor Lytenis and Alam Conductors                | 2   | 20<br>21   |
|    | Recording Moder mornation and Cystem mornation          | ۷,  | 51         |

| Appendix A: Compliance Information                |     |
|---------------------------------------------------|-----|
| Compliance Information                            |     |
| Declaration of Conformity                         |     |
| Electrical Safety                                 |     |
| Elektrische Sicherheit                            |     |
| Elektrisk sikkerhed                               |     |
| Elektrische veiligheid                            |     |
| Sécurité électrique                               |     |
| Sähköturvallisuus                                 |     |
| Sicurezza elettrica                               |     |
| Elektrisk sikkerhet                               |     |
| Segurança eléctrica                               |     |
| Seguridad eléctrica                               |     |
| Elsäkerhet                                        |     |
| Appendix B: Factory Defaults                      |     |
| Appendix C: Configuration Quick Reference – CLI   |     |
| Port Loopback Test – Web Method – T1 and E1 Modes |     |
| Appendix D: Cable Specifications                  |     |
| Fiber Cable                                       |     |
| Twisted-Pair Copper Cable                         |     |
| DS-3 Cable                                        |     |
| E3 Cable                                          | 238 |
| Appendix E: SNMP MIB Trap Support                 |     |
| MIBs List                                         |     |
| MIB Table List / Descriptions                     | 240 |
| ifTable                                           |     |
| ionDevSysCfgTable                                 | 241 |
| ionIfLoopbackTable                                | 241 |
| ionIfTDMAISTrapTable                              | 241 |
| ionDMIInfoTable                                   |     |
| ionIfTDMTable                                     |     |
| MIB Traps Summary                                 |     |
| Trap Server Log                                   |     |
| For Additional SNMP MIB Trap Information          |     |

## **List of Figures**

| Figure 1a: Typical x6210 User Application (Standalone)           | 9  |
|------------------------------------------------------------------|----|
| Figure 1b: Typical x6210 User Application (Chassis)              | 9  |
| Figure 2: Typical AIS Application                                | 11 |
| Figure 3: Loopback on Copper and Fiber port of Media Converter A | 12 |
| Figure 4: Typical Loopback function on a Fiber port              | 13 |
| Figure 5: Typical Loopback function on a Copper port             | 13 |
| Figure 7: Typical Remote Management Application                  | 16 |
| Figure 8: x6210 Remote Management Topology                       | 17 |
| Figure 9: Private MIB Objects                                    | 20 |
| Figure 10: x6210 Models                                          | 23 |
| Figure 11: C6210 Model Connectors                                | 27 |
| Figure 12: S6210 Model Connectors                                | 27 |
| Figure 13: x6210 LEDs                                            |    |
| Figure 14: S6210 DIP Switches                                    |    |
| Figure 15 : C6210 DIP Switches                                   |    |
|                                                                  |    |

| Figure 16: Chassis Installation    |  |
|------------------------------------|--|
| Figure 17: Tabletop Installation   |  |
| Figure 18: Wall Mount Installation |  |
| Figure 19: AC Power Connection     |  |
| Figure 20: SFP Installation        |  |
| Figure 21: CLI Location Hierarchy  |  |
| Figure 22: x6210 PCB Layout        |  |
| Figure 23: SNMP Message Sequence   |  |
|                                    |  |

## List of Tables

| Table O. Overse estad MIDa                                    | 40  |
|---------------------------------------------------------------|-----|
| Table 2: Supported MIBS                                       | 19  |
| Table 3a: C6210 Fiber Specifications                          | 24  |
| Table 3b: S6210 Fiber Specifications                          | 25  |
| Table 4: Physical Specifications                              | 26  |
| Table 5: x6210 Connector Descriptions                         | 27  |
| Table 6: Documentation Conventions                            | 33  |
| Table 7: System-Level Menu Description                        | 60  |
| Table 8: Port-Level Menu Description                          | 61  |
| Table 9: Back Up and Restore File Content and Location        | 91  |
| Table 10: File Status after a Reset to Factory Defaults       | 94  |
| Table 11: File Content and Location after a System Reboot     | 99  |
| Table 12: File Content and Location after a Firmware Upgrade1 | 11  |
| Table 13: Keystroke Editing Commands1                         | 14  |
| Table 15: DMI Parameters                                      | 99  |
| Table 16: Connector Types                                     | 201 |
| Table 17: Device-Level Factory Defaults                       | 236 |
| Table 18: Port-Level Factory Defaults                         | 236 |
| Table 19: Supported MIBs                                      | 240 |
| Table 20: MIB Traps Summary                                   | 245 |
| Table 21: Trap Server Log File Description                    | 247 |

## 1: Introduction

#### **Document Overview**

This manual provides the user with an understanding of the Lantronix x6210 Network Interface Device (NID).

#### **Product Overview**

The ION DS3 (x6210) copper-to-fiber with remote management NID card is a copper-to-fiber NID that can extend the point of presence of a DS3 or E3 connection or connect remote locations via T3/E3.

The x6210 NIDs are designed as either a standalone module (S6210) or a slide-in / chassis-mount module (C6210) that is installed in an ION system chassis. The x6210 supports Small Form Pluggable (SFP) transceivers to support a variety of fiber types, distances and wavelengths to provide maximum flexibility across a variety of network topologies. The use of Coarse Wave Division Multiplexing (CWDM) SFPs can be used to further increase the bandwidth capacity of the fiber infrastructure.

The x6210 NIDs must be used in pairs. A typical installation will include a chassis card installed in the ION Platform locally and a stand-alone device installed at the remote location.

#### **Features**

The x6210 provides the following services and functions.

- AIS (Alarm Indication Signal): all ones or blue detected on both ports
- AIS generated in both directions: selectable blue or all ones
- Loopback on fiber or copper ports
- Coax line build out
- Switch selectable DS3/T3 or E3 rate
- Firmware upgrade
- Remote management
- LED indications for all operation modes
- Supports fractional/channelized DS3/E3

You can manage the following x6210 services and functions via the software:

- Report Model information, such as serial no, model no, firmware revision, etc.
- Report link status on copper and fiber port
- Report LBO status
- Report AIS detected status on copper and fiber port
- Loopback enable/disable on copper or fiber port
- AIS enable/disable on copper and fiber port
- AIS signal format selectable: all ones or blue
- DMI on Fiber port

## **Typical Application**

The x6210 applications shown below include a chassis-based (C6210) environment and a standalone (S6210) environment.

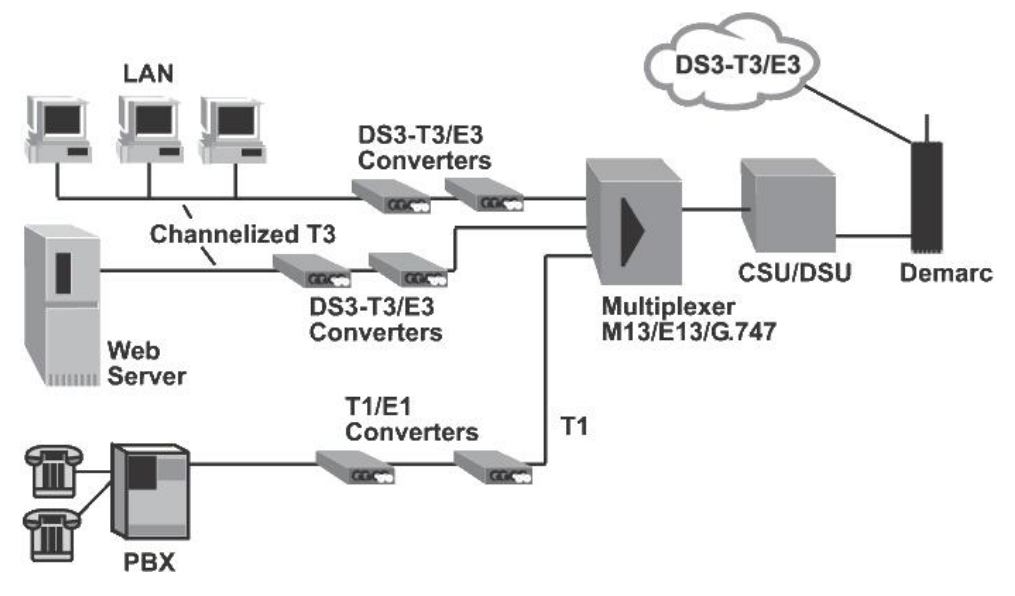

Figure 1a: Typical x6210 User Application (Standalone)

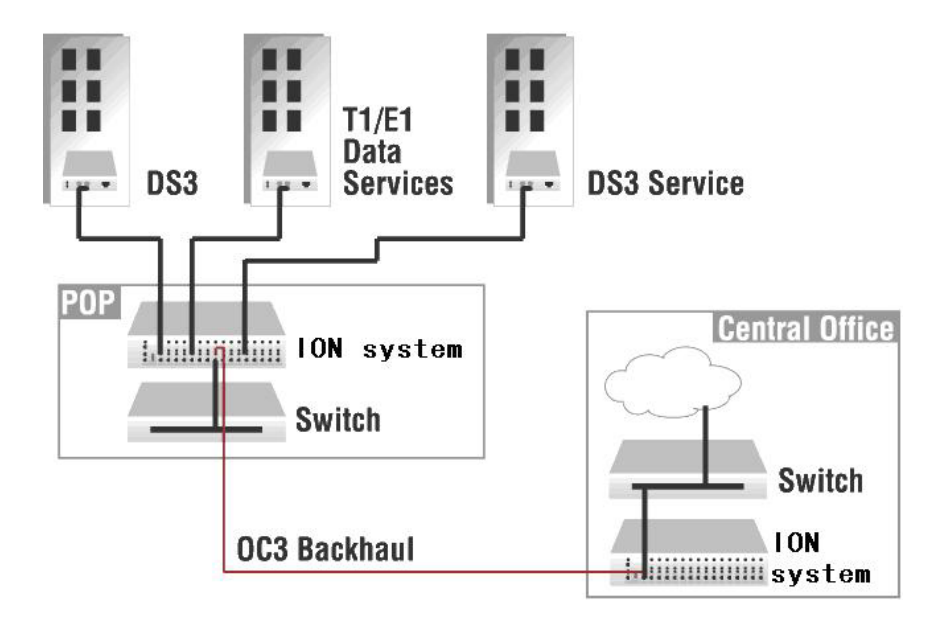

Figure 1b: Typical x6210 User Application (Chassis)

## **Applicable Standards and RFCs**

The x6210 complies with the following hardware standards:

- ANSI T1.102 -1993; ETSI TBR-24
- ITU-T G.823 for jitter tolerance; G.775 for loss of signal
- GR-499 CORE & GR-253-CORE
- Regulatory Compliance for Emission: CISPR/EN55022 Class A, FCC Class A
- Regulatory Compliance for Immunity: EN55024
- Safety Compliance: Unit: CE Mark, EN 62368-1

The x6210 complies with the following IETF RFCs:

- HTTP protocol per RFC 2616
- SNMP protocol per RFC 1157, RFC 1158, RFC 2578
- TFTP protocol per RFC 1350

#### **Feature Descriptions**

The ION x6210 features are described in the following sub-sections.

#### Compatibility with ION System and Point System

An ION module can be linked to a Point System Module over fiber, and Point System modules can be installed in an ION chassis by using a Point System Adapter Card.

The ION chassis backplane powers the Point System modules, allowing the module to perform its copper-to-fiber media converter functions. Note the following caveats:

- A C6210 card can only run in an ION chassis system. It is not compatible with Point System.
- An S6210 is used as a remote device and can only be remotely managed by an ION system that is operating in software mode.
- A Point System DS3 card can be inserted into an ION chassis with the Point System Adapter Card, but it can only pass data and it can only be managed by the Point System web interface or Focal Point. The ION web interface and FP 3.0 do not provide support to manage the Point System DS3 card.
- The fiber link connection between a Point System CCSCF3013-110 and the ION S6210-3013 is not supported.
- A C6210 card can only be managed by FP3.0. It cannot be managed by FP2.2.
- The ION DS3 (x6210) card can only support 1 level remote management. The maximum cascade level of S6210 is 1 level (up to level-2). The maximum Coax line length is 1000 feet.

#### AIS (Alarm Indication Signal)

The x6210 provides AIS (Alarm Indication Signal) support.

When the x6210 detects a signal lost or framing lost on one port's receiving direction, it will send out an Alarm Indication Signal (AIS) through another port to alert the receiving end that a segment of the end-to-end link has failed at a logical or physical level.

The x6210 can generate the AIS with two formats: All ones (1111... sequence), or Blue (1010... sequence).

You can enable or disable AIS transmit on each x6210 port via the Web interface, FocalPoint (FP), and the Command Line Interface (CLI).

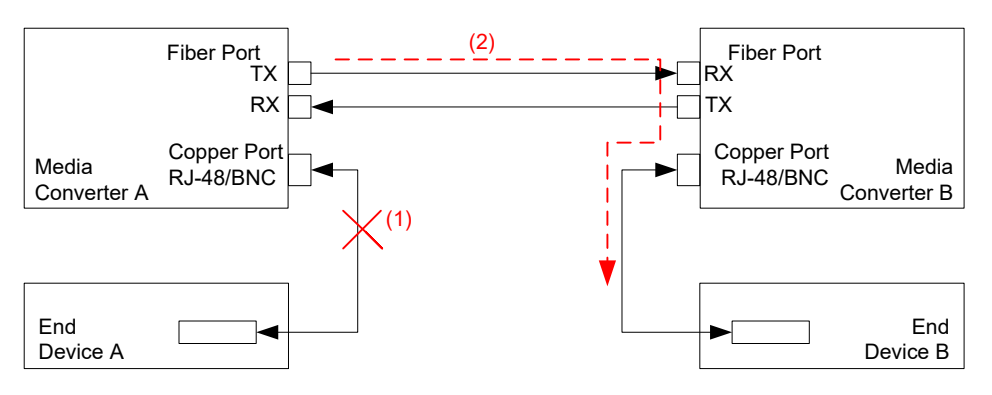

(1) Copper Port in End Device A detects a signal lost

(2) End Device A transmits AIS signal through Fiber Port to End Device B

#### **Figure 2: Typical AIS Application**

If AIS transmit is enabled, both the Copper port and the Fiber port will transmit an AIS signal if it detects signal lost; otherwise, both Copper and Fiber ports will not transmit AIS signal if AIS transmit is disabled. See the "LED Descriptions" section on page 30.

If the AIS transmit function is enabled and one port detects signal loss, the x6210 will transmit AIS signal to the receiving End Device, using the selected AIS format (All ones or Blue); if AIS function is disabled, no action is performed.

If the x6210 receives an AIS signal from one port, the SDC/SDF (Signal Detect on Copper/Fiber) LED displays as yellow to indicate AIS is detected on that port. See the "LED Descriptions" section on page 30. Software will send out AIS detected trap at the same time.

As shown in Figure 2 above, if Media Converter A detects a signal lost on the Copper port and the AIS function is enabled on that port, Media Converter A will transmit the AIS signal to Media Converter B via the Fiber link; Media Converter B's SDF LED will display as yellow to indicate an AIS signal is detected on the Fiber port; the AIS signal will then be transmitted to End Device B.

#### Loopback Test

The x6210 provides Loopback (LB) test support. The Loopback feature puts the x6210 in a mode that lets it loop back the signal from the RX port to the TX port on either media for testing and troubleshooting purposes. You can enable or disable the Loopback function on an x6210 copper port or fiber port via the Web interface, FocalPoint (FP), and the Command Line Interface (CLI).

Test signals from a test device (e.g., Fireberd, etc.) can then be inserted into the link and looped back and received by a device to test a particular segment of the link (i.e., copper or fiber).

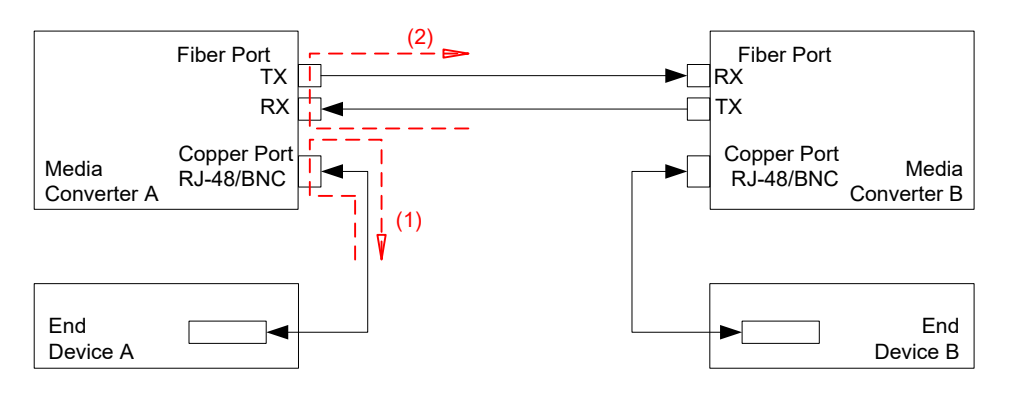

<sup>(1)</sup> Loopback on copper port;

#### Figure 3: Loopback on Copper and Fiber port of Media Converter A

If the Loopback function is enabled on the copper port of Media Converter A, End Device A is the tester; the test signal is inserted into the copper RX of Media Converter A and then looped back and received by the copper TX of Media Converter A.

If the Loopback function is enabled on the Fiber port of Media Converter A, End Device B is the tester; the test signal will be inserted into the Fiber RX of Media Converter A through Media Converter B and be looped back at Fiber port of Media Converter A and received by End Device B via Media Converter B.

The x6210 Loopback function cannot be enabled on both copper and fiber ports at the same time; an error message displays if attempted.

<sup>(2)</sup> Loopback on fiber port.

A typical x6210 Fiber port Loopback applications is shown below.

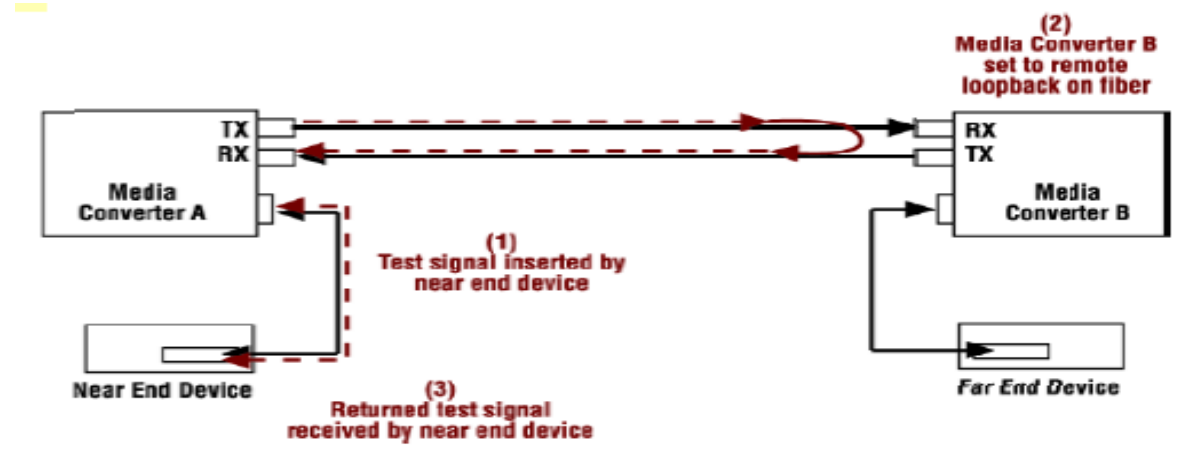

Figure 4: Typical Loopback function on a Fiber port

A typical x6210 Copper port Loopback applications is shown below.

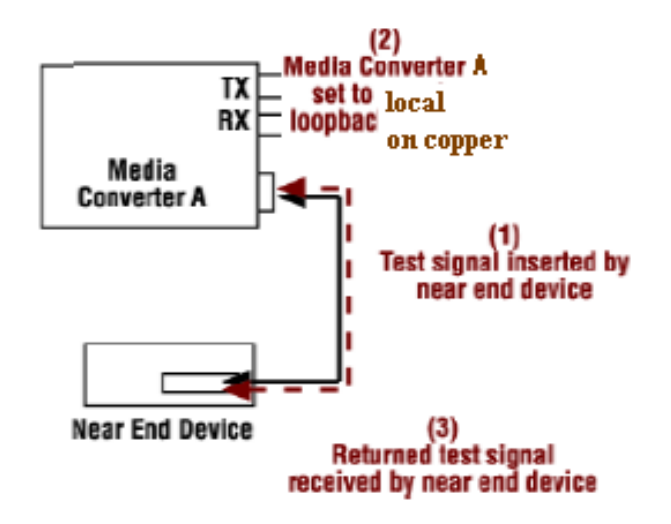

Figure 5: Typical Loopback function on a Copper port

#### HTTP

You can manage the x6210 via the IONMM's HTTP service to check all of the configuration parameters and modify some of them via the Web interface.

The table below shows the Global, Fiber port, and Copper port parameters, their properties, and the valid range of entries supported. The Properties column shows "Read only" (parameters that can only be displayed) or "Read & Write" (parameters that are user-configurable), or "Button".

| Parameter                 | Property     | Range                        |
|---------------------------|--------------|------------------------------|
| Global                    |              |                              |
| Serial number             | Read only    |                              |
| Model number              | Read only    |                              |
| Software Revision         | Read only    |                              |
| Hardware Revision         | Read only    |                              |
| Bootloader Revision       | Read only    |                              |
| System Name               | Read & Write |                              |
| System Uptime             | Read only    |                              |
| Configuration Mode        | Read only    | Hardware / Software          |
| Number of Ports           | Read only    |                              |
| System Reboot             | Button       |                              |
| Reset to Factory Defaults | Button       |                              |
| DS3 mode                  | Read only    | DS3 / E3 / STS-1             |
| - AIS transmit            | Read & Write | Enable / Disable             |
| - AIS format              | Read & Write | All Ones / Blue              |
| Fiber Port                |              |                              |
| - Link                    | Read only    | Down / Up                    |
| - Alarm Indication Signal | Read only    | Normal / Alarm               |
| - Loopback                | Read & Write | Enable / Disable             |
| - Connector               | Read only    | Connector description string |
| - DMI                     |              |                              |
| DMI ID                    | Read only    |                              |
| Connector Type            | Read only    |                              |
| Nominal Bit Rate          | Read only    |                              |

#### **Table 1: HTTP Parameters**

| Parameter                    | Property     | Range                                                           |  |
|------------------------------|--------------|-----------------------------------------------------------------|--|
| Wavelength                   | Read only    |                                                                 |  |
| Receive Power                | Read only    |                                                                 |  |
| Receive Power Alarm          | Read only    | Normal / Low Warning / High Warning /<br>Low Alarm / High Alarm |  |
| Rx Power Intrusion Threshold | Read & Write |                                                                 |  |
| Temperature                  | Read only    |                                                                 |  |
| Temperature Alarm            | Read only    | Normal / Low Warning / High Warning /<br>Low Alarm / High Alarm |  |
| Transmit Bias                | Read only    |                                                                 |  |
| Transmit Bias Alarm          | Read only    | Normal / Low Warning / High Warning /<br>Low Alarm / High Alarm |  |
| Transmit Power               | Read only    |                                                                 |  |
| Transmit Power Alarm         | Read only    | Normal / Low Warning / High Warning /<br>Low Alarm / High Alarm |  |
| Length(Single Mode)          | Read only    |                                                                 |  |
| Length(50um, Multi Mode)     | Read only    |                                                                 |  |
| Length(62.5 um, Multi Mode)  | Read only    |                                                                 |  |
| Length(copper)               | Read only    |                                                                 |  |
| Copper Port                  |              |                                                                 |  |
| - Link                       | Read only    | Down / Up                                                       |  |
| - Alarm Indication Signal    | Read only    | Normal / Alarm                                                  |  |
| - Loopback                   | Read & Write | Enable / Disable                                                |  |
| - Line build out             | Read only    | LBO description string                                          |  |
| - Connector                  | Read only    | Connector description string                                    |  |

#### **Remote Management**

Remote Management over fiber allows access to the remote device to obtain status, actively configure remote device features, and perform remote device firmware upgrades.

A typical remote management scenario is shown below.

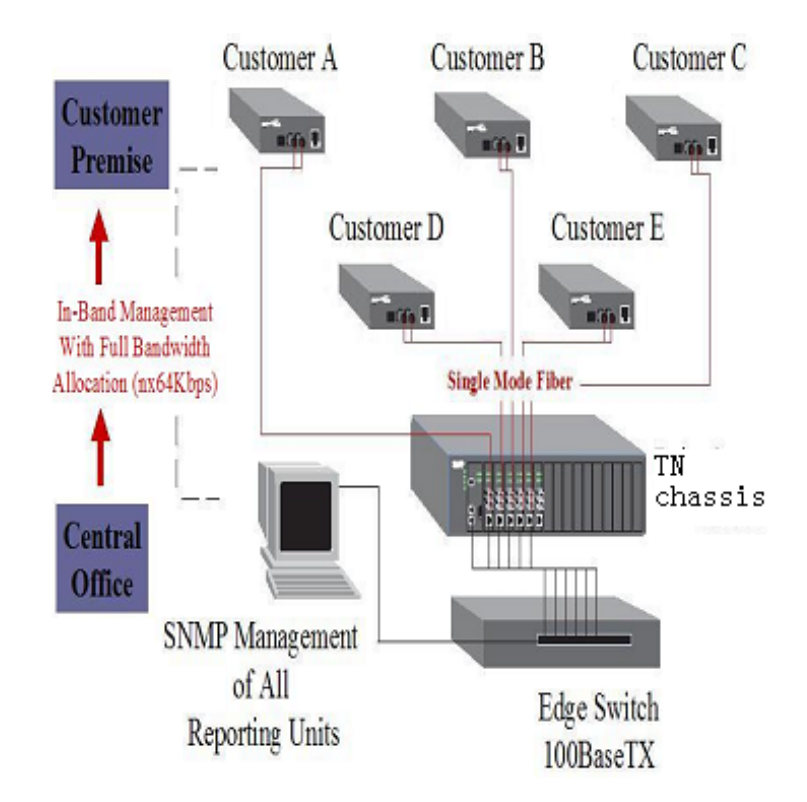

**Figure 7: Typical Remote Management Application** 

In the figure above, devices from Customer A to Customer E can all be remotely managed via the ION Chassis.

A remote S6210 device connects to a local C6210 device through the fiber link, with a specific channel on the fiber link reserved and used for the management traffic. This management channel is independent of the TDM payload channels; the management channel and TDM payload channels will not impact each other.

The x6210 Remote Management (RM) protocol lets applications exchange management traffic between local C6210 and remote S6210 devices. The RM protocol provides the interaction protocol for Packet Handling, BC Packet TX/RX and Remote Packet TX/RX. The RM protocol provides transparent packet forwarding on the C6210 and packet TX/RX redirection on the S6210, eliminating the differences between the C6210 and S6210 for the IONMM and its upper layer applications.

Note that the current ION platform supports up to one level of x6210 device remote management.

All management traffic between the IONMM and the remote S6210 are relayed and forwarded through the local C6210. Traffic between the IONMM and C6210 is exchanged on the ION chassis' backplane Ethernet bus (BPC), while traffic between the local C6210 and remote S6210 is exchanged on the specific management channel (see figure below).

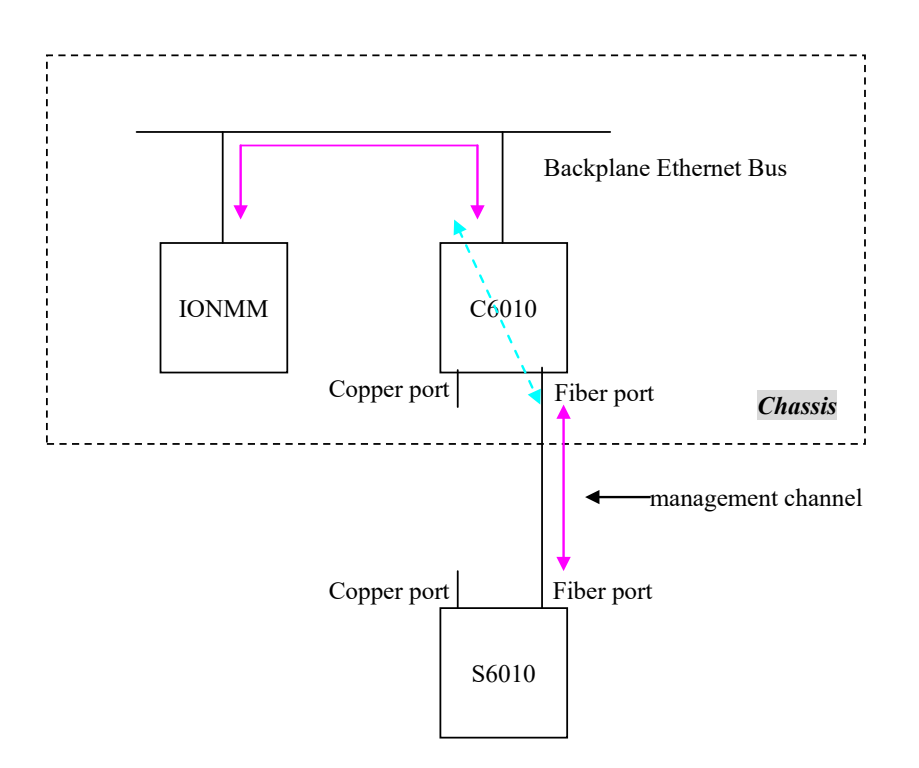

Figure 8: x6210 Remote Management Topology

Remote devices are detected by the IONMM through the internal LLDP protocol. Each time a remote device is powered up, it periodically sends out an LLDP packet to notify the IONMM that it is up. When the IONMM receives such LLDP packets, it updates the entire ION topology based on the information carried in the LLDP packet.

#### Firmware Upgrade

The x6210 can be upgraded via an IONMM installed in an ION chassis. You can select the target NID via the Web interface / Focal Point / CLI and start the firmware upgrade operation. After the x6210 finishes upgrading, it will reboot itself to load the new firmware. The upgrades do not require reconfiguration of the SNMP management or converter feature settings.

The x6210 has two parts that need to be upgraded; one is the device firmware and the other is the FPGA (Field Programmable Gate Array) firmware. For simplicity, these two parts are combined into one firmware file and upgraded in one step, transparently.

You can upgrade the x6210 to a specific revision via the IONMM, which means the x6210 can be upgraded to a newer revision firmware or can be downgraded to an older revision firmware. (Attempting to upgrade to the existing revision firmware version is not actually performed, and a message displays indicating this.)

Certain conditions will cause the firmware upgrade to fail:

- The communication path between x6210 and IONMM is corrupted, causing an upgrade protocol timeout.
- No valid firmware file stored in the IONMM (e.g., no specified x6210 firmware revision, or a corrupted firmware file).
- The firmware revision is same.
- Programming the internal Flash fails.

If the x6210 bootloader cannot detect valid firmware installed after device is powered up or rebooted, it enters upgrade mode automatically to request valid firmware from the IONMM. When the x6210 finishes upgrading successfully, it reboots itself and the bootloader checks the firmware again. If it passes, the x6210 loads the new firmware and enters normal operating mode. Otherwise, the x6210 returns to Upgrade mode.

The three methods of x6210 firmware upgrades are:

- Web interface
- Focal Point
- CLI command

A remotely-managed x6210 can be upgraded remotely as mentioned above. Note that the current ION platform supports up to one level of x6210 device remote management.

#### **Management Access Methods**

Management of the x6210 is accomplished through one of the following methods.

- Universal Serial Bus (USB) uses a command line interface (CLI) to access and control the x6210 through a locally connected workstation.
- Telnet session uses the CLI to access and control the x6210 via the network.
- Simple Network Management Protocol (SNMP) both public and private Management Information Bases (MIBs) allowing for a user to easily integrate and manage the ION platform with an SNMP based network management system (NMS).

#### **TFTP (Trivial File Transfer Protocol)**

The TFTP client provides uploading and downloading of files out of the device's file system. Typical applications for this protocol on this device include backup of configuration, restore known configuration from a file, firmware image upgrade/downgrade, log files backup, certificate download for SSL applications etc.

#### **SNMP MIBs and Traps**

The x6210 can be managed with the SNMP v1 or v2 protocol via the IONMM.

#### SNMP MIBs

The x6210 NID provides complete management through the SNMP interface. It supports the following standard MIBs for management using SNMPv1/v2 as shown in the table below.

| Table 2 | 2: Su | pported | MIBs |
|---------|-------|---------|------|
|---------|-------|---------|------|

| # | МІВ                | RFC #<br>or<br>Private | Description                                                      |
|---|--------------------|------------------------|------------------------------------------------------------------|
| 1 | ionDevSysCfgTable  |                        |                                                                  |
| 2 | ifTable            |                        |                                                                  |
| 3 | ifXTable           |                        |                                                                  |
| 4 | ionDMIInfoTable    |                        |                                                                  |
| 5 | ionIfLoopbackTable |                        |                                                                  |
| 6 | ionIfTDMTable      |                        | Used for ION T1/E1/DS3, including fields such as AIS, LBO, etc.) |

An example of a private MIB objects tree is shown in the figure below.

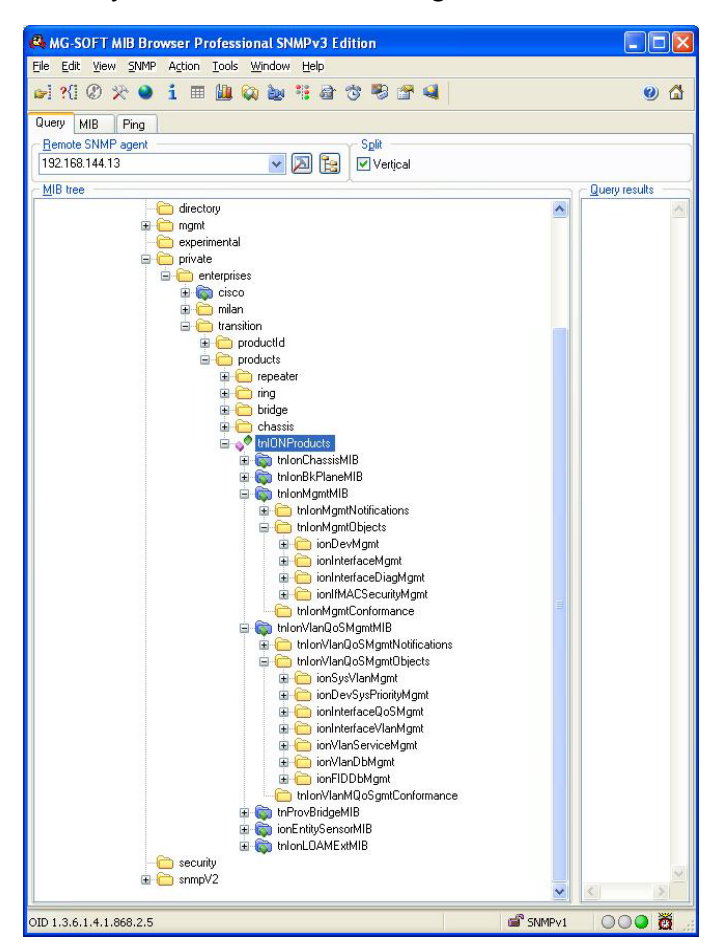

#### **Figure 9: Private MIB Objects**

#### **Trap Functions**

The supported Trap MIBs are:

IF-MIB:

linkDown linkup

TN-ION-MGMT-MIB.smi : ionDMIRxIntrusionEvt ionDMIRxPowerEvt ionDMITxPowerEvt ionDMITxBiasEvt ionDMITemperatureEvt

ionTDMAISEvt (new)

The Trap functions and status reporting is described below.

- 1) Link status change on copper and fiber ports:
  - The x6210 sends a *link up* trap only once if the Copper/Fiber port link status changes from link down to up;
  - The x6210 sends a *link down* trap only once if the Copper/Fiber port link status changes from link up to down.
- 2) AIS detected on copper and fiber ports:
  - The x6210 sends an *AIS trap* only once if the Copper/Fiber port detects an AIS signal; a parameter indicates AIS detected should be carried in trap message.
  - The x6210 sends an *AIS trap* only once if the Copper/Fiber port detects the AIS signal has disappeared; a parameter indicates AIS disappeared should be carried in trap message.
- 3) DMI trap:
  - An *ionDMIRxIntrusionEvt* event is sent if the ionDMIRxPowerLevel falls below the *ionDMIRxPwrLvIPreset* indicating an intrusion on the fiber.
  - An ionDMIRxPowerEvt event is sent when there is a warning or alarm on Rx Power.
  - An *ionDMITxPowerEvt* event is sent when there is a warning or alarm on Tx Power.
  - An *ionDMITxBiasEvt* event is sent when there is a warning or alarm on Tx Bias current.
  - An *ionDMITemperatureEvt* event is sent when there is a warning or alarm on DMI temperature.

The x6210 will keep sending **DMI** traps until it becomes normal. Like the other ION SICS, the x6210 will periodically send out the specific trap every 3 seconds until the trap event condition is not met.

The Focal Point (FP) integrated SNMP management / Trap server tool is not launched in the FP initialization procedure. You can launch this function when needed. The FP SNMP tool shows the traps it receives; no further action is performed in terms of notification of trap events.

The FP Trap messages include following content:

| Date/Time | SourcelP | Generic Trap | Specific Trap | Enterprise | Variable Bindings |
|-----------|----------|--------------|---------------|------------|-------------------|
|-----------|----------|--------------|---------------|------------|-------------------|

The FP display format is:

| Date/Time                | SourceIP   | Generic Trap | Specific Trap | Enterprise | Variable Bindings |
|--------------------------|------------|--------------|---------------|------------|-------------------|
| Fri Apr 17:43:35<br>2010 | 172.16.6.3 | Notification | Linkup        |            |                   |
| Fri Apr 17:44:45<br>2010 | 172.16.6.3 | Notification | Linkdown      |            |                   |

#### Downloading, Compiling and Integrating MIBs

You can download industry standard MIBs from <u>http://www.ietf.org</u>. To download ION system private MIBs:

- 1. Go to the <u>ION downloads page</u> and select **SNMP MIBs**.
- 2. In the search box, enter the model number.
- 3. Click the linked MIB Name (e.g., MIBs v1.3.8).
- 4. At the File Download window, click Save As.
- 5. Navigate to the desired save location and click **Save**. The downloaded file is saved to the specified folder location.
- 6. At the specified file location, extract /unzip the MIB file.
- 7. If you plan to integrate the ION system with an SNMP-based management application, then you must also compile the MIBs for that platform. For example, if you are running HP OpenView, you must compile the ION system MIBs with the HP OpenView NMS (Network Management System). See the NMS documentation for compiler instructions.
- 8. While working with MIBs, be aware that:
  - a. Mismatches on datatype definitions can cause compiler errors or warning messages.
  - b. The MIB datatype definitions are not mismatched; however, some standard RFC MIBs do mismatch.
  - c. If your MIB compiler treats a mismatch as an error, or if you want to delete the warning message, refer to the "Technical Support" section on page 235.

Set up your ION system SNMP configuration via the command line interface (CLI). Refer to "Configuring SNMP" on page 214. See "Section 6: Command Line Interface (CLI) Reference" on page 125.

See also "Appendix E: SNMP MIB Trap Support" on page 246.

## Models (Chassis and Standalone)

The x6210 models include Chassis (slide in card or SIC) and Standalone models. The Chassis models have a prefix of C (e.g., C6210) and the Standalone models have a prefix of S (e.g., S6210).

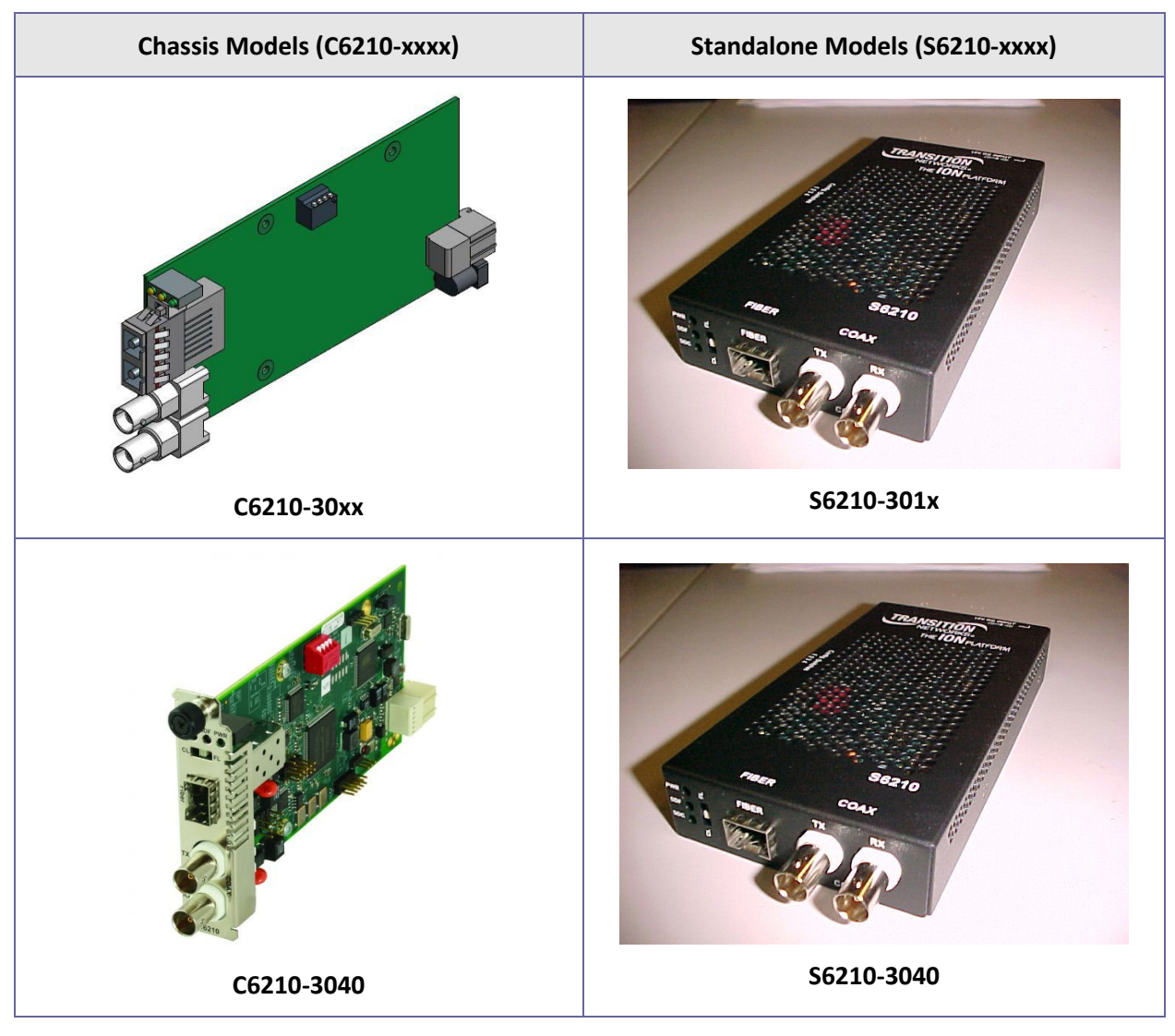

Figure 10: x6210 Models

## S6210 Optional Accessories (sold separately)

SFP Modules: SFP port uses standard 100Base-x/oc-3 SFP. See the Lantronix SFP webpage. Power Supply: SPS-2460-SA Wide Input (24 - 60VDC) Stand-Alone Power Supply (SPS-2460-SA). Wall Mounting: WMBL Wall Mount Bracket 4" [102 mm] (WMBL). Wall Mounting: WMBD DIN Rail Bracket 5" [127 mm] (WMBD). Rack: E-MCR-05 12-Slot Media Converter Rack (E-MCR-05). Shelf: RMS19-SA4-02 4-Slot Media Converter Shelf (RMS19-SA4-02).

## C6210 Optional Accessories (sold separately)

SFP Modules: SFP port uses standard 100Base-x/oc-3 SFP. See the Lantronix SFP webpage.

## **Fiber Specifications**

For the latest information go to the Lantronix <u>Optical Devices SFP Specifications</u> page to display the specs.

You can also view our full Optical Devices Product Catalog.

| Model         | Description                                                               | Fiber Connector                                              |
|---------------|---------------------------------------------------------------------------|--------------------------------------------------------------|
| C6210-3011    | 1300nm multimode (ST) [2 km/1.2 miles]                                    | TN#13221 (1x9, 1310nm, ST, MM,<br>3.3V)                      |
| C6210-3013    | 1300nm multimode (SC) [2 km/1.2 miles]                                    | TN#13222 (1x9, 1310nm, SC, MM,<br>3.3V)                      |
| C6210-3014    | 1310nm single mode (SC) [20 km/12.4 miles]                                | TN#13223 (1x9, 1310nm, SC, SM,<br>3.3V)                      |
| C6210-3015    | 1310nm single mode (SC) [40 km/24.9 miles]                                | TN#13224 (1x9, 1310nm, SC, SM<br>LH, 3.3V)                   |
| C6210-3016    | 1310nm single mode (SC) [60 km/37.3 miles]                                | TN#13226 (1x9, 1310nm, SC, SM<br>XL, 3.3V)                   |
| C6210-3017    | 1550nm single mode (SC) [80 km/49.7 miles]                                | TN#13225 (1x9, 1550nm, SC, SM<br>LW, 3.3V)                   |
| C6210-3029-A1 | 1310nm TX / 1550nm RX single fiber single mode<br>(SC) [20km/12.4 miles]  | TN#13229 (1x9, 1550nm, SC, SM<br>XXL, 3.3V)                  |
| C6210-3029-A2 | 1550nm TX / 1310nm RX single fiber single mode<br>(SC) [20 km/12.4 miles] | TN#13230 (1x9,<br>1550nmTX/1310nmRX, SC, SM SF<br>20K, 3.3V) |
| C6210-3029-B1 | 1310nm TX / 1550nm RX single fiber single mode<br>(SC) [40 km/24.9 miles] | TN#13231                                                     |
| C6210-3029-B2 | 1550nm TX / 1310nm RX single fiber single mode<br>(SC) [40 km/24.9 miles] | TN#13232                                                     |
| C6210-3040    | SFP version                                                               | NA                                                           |

#### Table 3a: C6210 Fiber Specifications

Fiber Connectors with SFF-8472 DMI management:

TN#xxxxx 12-Pin, 1310nm, SC, SM, 3.3V, SFF-8472

TN#xxxxx 12-Pin, 1550nmTX/1310nmRX, SC, SM SF 20K, 3.3V, SFF-8472

TN#xxxxx 12-Pin, 1310nmTX/1550nmRX, SC, SM SF 20K, 3.3V, SFF-8472

| Model         | Description                                                               | Fiber Connector                                              |
|---------------|---------------------------------------------------------------------------|--------------------------------------------------------------|
| S6210-3011    | 1300nm multimode (ST) [2 km/1.2 miles]                                    | TN#13221 (1x9, 1310nm, ST,<br>MM, 3.3V)                      |
| S6210-3013    | 1300nm multimode (SC) [2 km/1.2 miles]                                    | TN#13222 (1x9, 1310nm, SC,<br>MM, 3.3V)                      |
| S6210-3014    | 1310nm single mode (SC) [20 km/12.4 miles]                                | TN#13223 (1x9, 1310nm, SC,<br>SM, 3.3V)                      |
| S6210-3015    | 1310nm single mode (SC) [40 km/24.9 miles]                                | TN#13224 (1x9, 1310nm, SC, SM<br>LH, 3.3V)                   |
| S6210-3016    | 1310nm single mode (SC) [60 km/37.3 miles]                                | TN#13226 (1x9, 1310nm, SC, SM<br>XL, 3.3V)                   |
| S6210-3017    | 1550nm single mode (SC) [80 km/49.7 miles]                                | TN#13225 (1x9, 1550nm, SC, SM<br>LW, 3.3V)                   |
| S6210-3029-A1 | 1310nm TX / 1550nm RX single fiber single mode<br>(SC) [20 km/12.4 miles] | TN#13229 (1x9, 1550nm, SC, SM<br>XXL, 3.3V)                  |
| S6210-3029-A2 | 1550nm TX / 1310nm RX single fiber single mode<br>(SC) [20 km/12.4 miles] | TN#13230 (1x9,<br>1550nmTX/1310nmRX, SC, SM<br>SF 20K, 3.3V) |
| S6210-3029-B1 | 1310nm TX / 1550nm RX single fiber single mode<br>(SC) [40 km/24.9 miles] | TN#13231                                                     |
| S6210-3029-B2 | 1550nm TX / 1310nm RX single fiber single mode<br>(SC) [40 km/24.9 miles] | TN#13232                                                     |
| S6210-3040    | SFP port                                                                  | NA                                                           |

#### Table 3b: S6210 Fiber Specifications

Fiber Connectors with SFF-8472 DMI management:

TN#xxxxx 12-Pin, 1310nm, SC, SM, 3.3V, SFF-8472

TN#xxxxx 12-Pin, 1550nmTX/1310nmRX, SC, SM SF 20K, 3.3V, SFF-8472

TN#xxxxx 12-Pin, 1310nmTX/1550nmRX, SC, SM SF 20K, 3.3V, SFF-8472

See "Appendix D: Cable Specifications" on page 244 for more fiber specs.

## **Physical Specifications**

The physical specifications for the Chassis and Standalone models are provided in the table below.

| Data Rates           | E3 = 34.4 Mb/s<br>DS3 = 44.7 Mb/s<br>STS-1 = 51.8 Mb/s                                                                                                    |  |  |
|----------------------|----------------------------------------------------------------------------------------------------|--|--|
| Coax Interface       | Two 75 ohm Coax connectors – TX and RX                                                                                                    |  |  |
| Fiber Port           | Connectors supported: 1x9, SFP<br>Fiber Connectors SFP: LC connector Uses standard 100Base-X/OC-3<br>SFP Fixed Optics: ST or SC connector                                                                                                    |  |  |
| Dimensions           | C6210: 1" x 3.3" x 6.1" (2.54 cm x 8.382 cm x 15.5 cm) HxWxD   S6210: 0.9" x 3.4" x 6" (2.3 cm x 8.6 cm x 15.2 cm) HxWxD                                                                                                    |  |  |
| Power<br>Consumption | C6210:   2.5 Watts     S6210:   2.4 Watts                                                                                                    |  |  |
| Power Supply         | C6210:From ION chassis backplane (slide-in card)S6210:7.5 to 15.9 VDC (SPS-2460-SA)                                                                                                    |  |  |
| Environment          | C6210:See ION chassis specificationsS6210:Operating Temp: -10°C to +65°C.Humidity: 5% to 95% (non-condensing).Altitude: 0 – 10,000 ft.                                                                                                    |  |  |
| Shipping Weight      | C6210: 1 lb. (0.45 kg.)<br>S6210: 2 lbs. [0.90 kg]                                                                                                    |  |  |
| MTBF                 | C6210: Greater than 250,000 hours (MIL-HDBD-217F). Greater than 687,000 hours<br>(Bellcore) (C6210-3040 (1DS3 & SFP port; up to OC3 rate).<br>S6210: With Power Supply: Greater than 41,660 hours (MIL-HDBD-217F).<br>Greater than 114,580 hours (Bellcore).<br>Without Power Supply: Greater than 250,000 hours (MIL-HDBD-217F).<br>Greater than 687,000 hours (Bellcore). |  |  |
| Warranty             | Lifetime                                                                                                    |  |  |

| Table 4: | Physical | Specifications |
|----------|----------|----------------|
|----------|----------|----------------|

## Connectors

The x6210 connectors are described in the table below. For cable specifications see "Appendix D: Cable Specifications" on page 242.

| Connector Label | Description                                                                                                    |
|-----------------|----------------------------------------------------------------------------------------------------|
| FIBER TX / RX   | ST or SC for fiber media connection. Fiber is only supported on models with SFP.                                |
| UTP / STP       | RJ48 copper media connection for shielded twisted pair (STP) or unshielded twisted pair (UTP) media connection. |
| 100-X           | PORT 2; open SFP for fiber media connection.                                                                    |
| COAX TX / RX    | PORT 1; Two BNC connectors: Coax ports for Coaxial cable transmit & receive connection.                         |

#### Table 5: x6210 Connector Descriptions

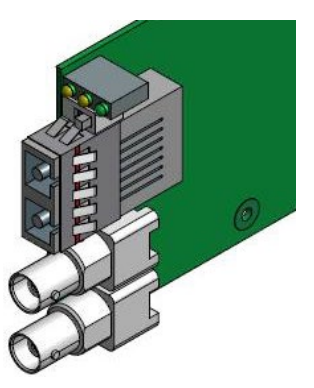

C6210-30xx

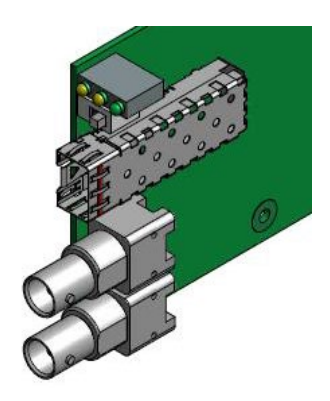

C6210-3040

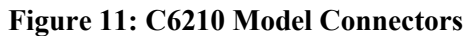

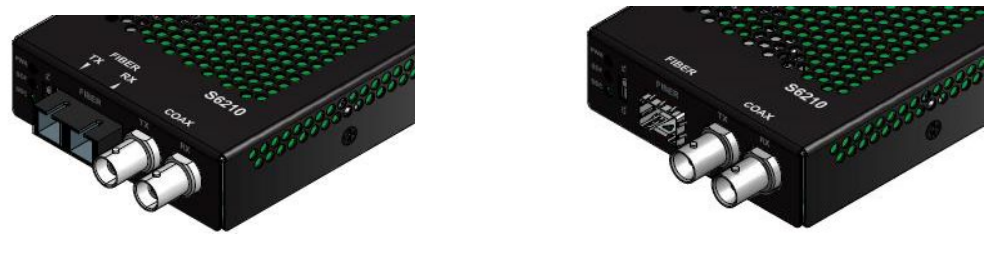

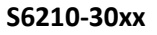

S6210-3040

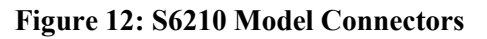

## **LED Descriptions**

The x6210 LEDs are described below.

| <b>PWR</b> (Power) | Device Power on/off indication:<br>Green – On (lit) when power is applied to the board.                                                                                         |
|--------------------|----------------------------------------------------------------------------------------------------|
| <b>SDF</b> (Fiber) | Fiber Signal Detect/AIS:<br>Green – On (lit) if Fiber link is up<br>Green – Blinking indicates Fiber is in fiber loopback mode<br>Yellow – On (lit) for AIS (unframed) detected |
| SDC (Copper)       | Coax Signal Detect/AIS:<br>Green – ON indicates Coax link is up<br>Green – Blink indicates Coax is in copper loopback mode<br>Yellow – ON for AIS (unframed) detected           |

The x6210 LEDs are shown below.

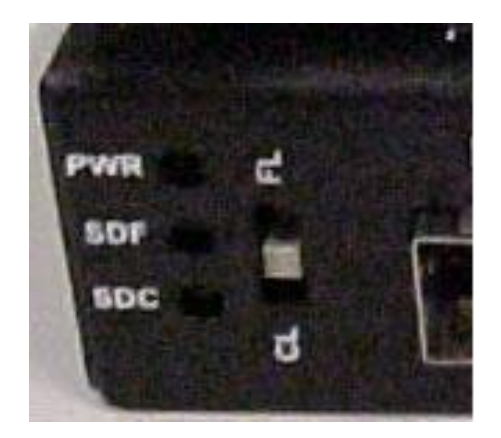

S6210 LEDs

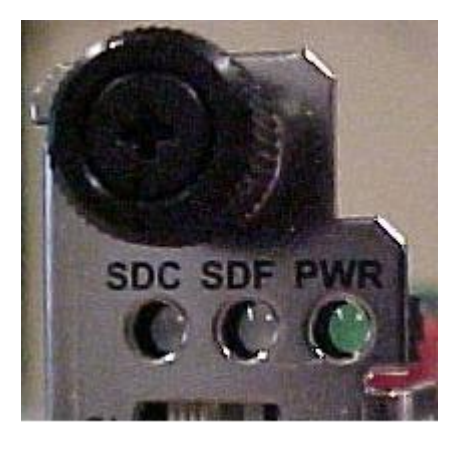

C6210 LEDs

Figure 13: x6210 LEDs

## **Jumper Settings**

The x6210 jumper settings are shown and described below.

#### Jumper J12 (Hardware/Software Configuration Mode )

Jumper J12 sets the x6210 operating mode to either hardware or software configuration control mode. The default setting is Software operating mode (J12 pins 2 and 3 jumpered).

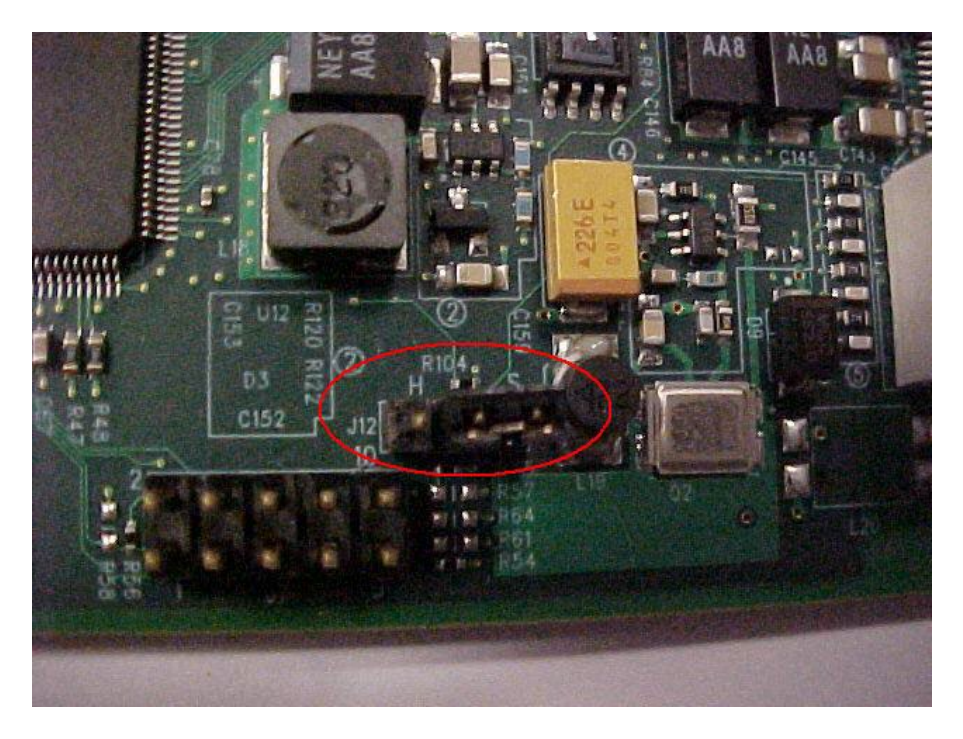

| Jumper Pin #s | Sets Mode to  | <u>Note</u>                                                                                                    |
|---------------|---------------|----------------------------------------------------------------------------------------------------|
| 1-2           | Hardware mode | Places the x6210 in Hardware operating mode; the <u>hardware</u> can configure the x6210.                               |
| 2-3           | Software mode | Places the x6210 in Software operating mode;<br>the <u>software</u> can configure the x6210 (the default set-<br>ting). |

For more information, see "DIP Switches and Jumper Settings" on page 206.

#### Jumper J13 (DS3 / STS-1 Mode Select)

Jumper J13 sets the x6210 STS-1 on or off. The default is STS-1 Off (not jumpered). The SW-1 (position-1) is used with J13 to define the x6210 operating mode.

Synchronous Transport Signal 1 (STS-1) or OC-1, operates at 51.84 Mbps. STS-1 is one of several x6210 TDM / device type options; the STS-1 rate is 51.8Mbps (the other rate options are T1=1.544MHz, E1=2.048MHz, E3 = 34.4Mbps, and DS3 = 44.7Mbps). Note: STS-1 mode is not currently supported.

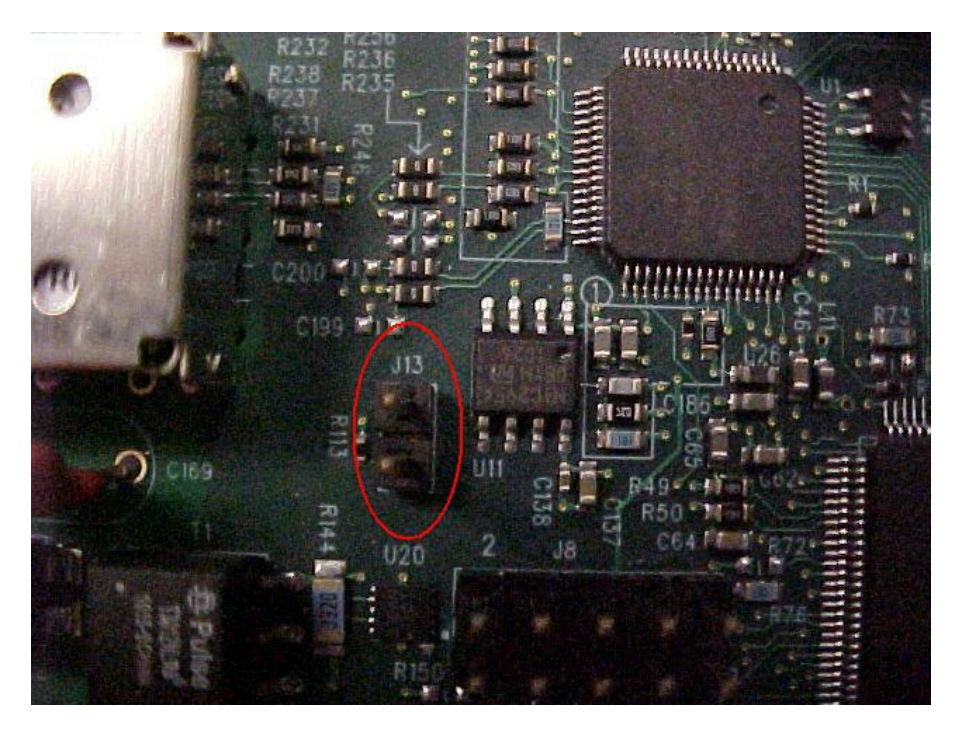

| <u>J13 Pins 1 &amp; 2</u> | <u>Mode</u> | <u>Note</u>                                                         |
|---------------------------|-------------|---------------------------------------------------------------------|
| Not jumpered              | STS-1 Off   | DS3 selected (the default setting).                                 |
| Jumpered                  | STS-1 On    | STS-1 selected (shorting plug installed - not currently supported). |

For more information, see "DIP Switches and Jumper Settings" on page 206.

#### **DIP Switch Settings**

A multi-position DIP switch allows the network administrator to configure the x6210 for network conditions. Use a small flat blade screwdriver or similar device to set these switches for site installation. For more information, see "DIP Switches and Jumper Settings" on page 206.

The x6210 DIP switch settings are described below.

#### 4-Position DIP Switch SW2

**SW1** – DS3/E3: used with Jumper J13 to define the x6210 operating mode.

\*Up (OPEN) = DS3 mode.

Down = E3 mode.

SW2 – Coax Line Build Out:

\*Up (OPEN) = less than 255 feet of cable.

Down = greater than 255 feet of cable.

**SW3** – AIS transmit:

\*Up (OPEN) = transmit AIS if receive loss of carrier.

Down = don't transmit AIS.

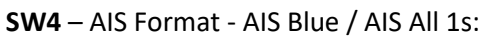

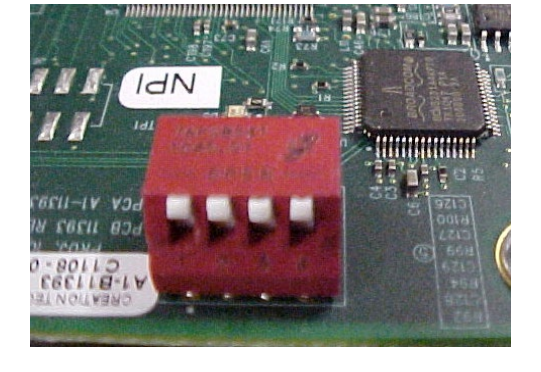

\*Up (OPEN) = AIS Blue = a sequence of alternating 1s and 0s (e.g., 1010... sequence).

Down = AIS All 1s = a pattern of an unframed all-ones signal to maintain transmission continuity.

\* The SW2 default is all switch positions in the Up (OPEN) position.

#### CL / FL Switch SW1 - Loopback mode:

Left (**CL**) = Coax loopback mode.

Right (FL) = Fiber loopback mode.

\*Center = Normal operating mode (\*default setting).

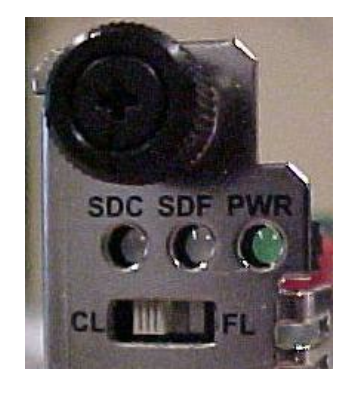

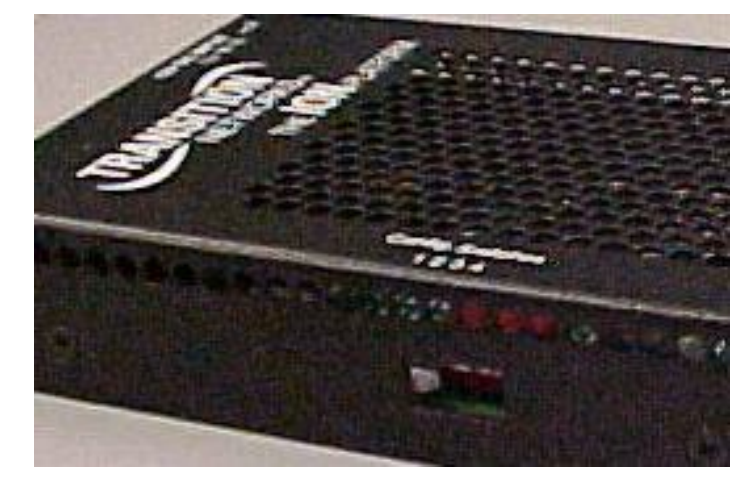

The S6210 and C6210 DIP switch locations are shown below.

Figure 14: S6210 DIP Switches

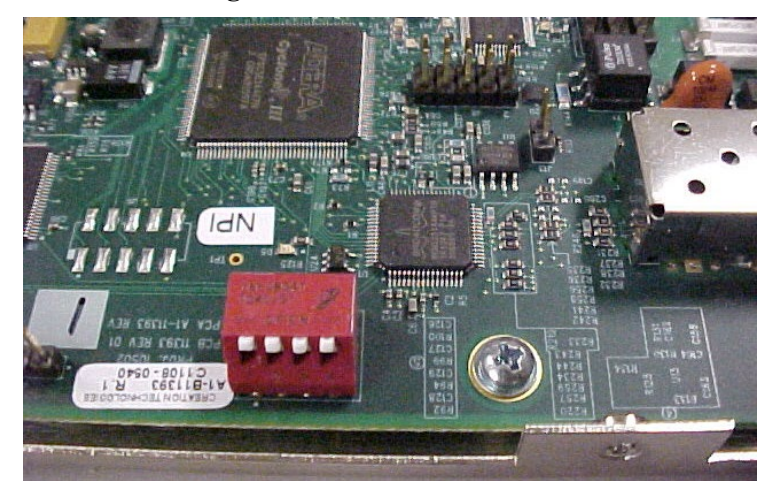

Figure 15 : C6210 DIP Switches

For more information, see "DIP Switches and Jumper Settings" on page 206.

## **Documentation Conventions**

The conventions used within this manual for commands/input entries are described in the table below.

| Convention    | Meaning                                                                                                    |
|---------------|----------------------------------------------------------------------------------------------------|
| Boldface text | Indicates the entry must be made as shown. For example:                                                                             |
|               | In the above, only <b>ipaddr=</b> must be entered exactly as you see it, including the equal sign (=).                              |
|               | Arrow brackets indicate a value that must be supplied by you. Do not enter the symbols < >.<br>For example:                         |
| <>            | ipaddr= <addr></addr>                                                                                                    |
|               | In place of <addr> you must enter a valid IP address.</addr>                                                                        |
|               | Indicates an optional keyword or parameter. For example:                                                                            |
| []            | go [s= <xx>]</xx>                                                                                                    |
|               | In the above, <b>go</b> must be entered, but <b>s=</b> does not have to be.                                                         |
|               | Indicates that a choice must be made between the items shown in the braces. The choices are separated by the   symbol. For example: |
| {}            | state={enable   disable}                                                                                                    |
|               | Enter <b>state=enable</b> or state <b>=disable</b> .                                                                                |
| ""            | Indicates that the parameter must be entered in quotes. For example:                                                                |
|               | time=<"value">                                                                                                    |
|               | Enter <b>time="20100115 13:15:00"</b> .                                                                                             |
|               | Indicates a selection string. For example:                                                                                          |
| >             | Select File > Save.                                                                                                    |
|               | This means to first select/click <b>File</b> then select/click <b>Save</b> .                                                        |

#### **Table 6: Documentation Conventions**

## **Related Manuals and Online Help**

A printed documentation card is shipped with each x6210 device. Context-sensitive Help screens, as well as cursor-over-help (COH) facilities are built into the Web interface.

For Lantronix Drivers, Firmware, Manuals, Product Notifications, Warranty Policy & Procedures, etc. go to the Lantronix <u>Technical Resource Center</u>.

Other ION system and related device manuals are listed below.

- 1. ION System x6210 Managed DS3-T3/E3 to Fiber NID User Guide, 33495 (this manual)
- 2. ION219-A 19-Slot Chassis Installation Guide, 33412
- 3. IONMM Management Module Install Guide, 33420
- 4. ION Management Module (IONMM) User Guide, 33457
- 5. ION106-x Six Slot Chassis User Guide, 33658
- 6. SPS-2460-SA Power Supply User Guide, 33455
- 7. SFP manuals (product specific)
- 8. Release Notes (firmware version specific)

**Note**: Information in this document is subject to change without notice. All information was deemed accurate and complete at the time of publication. This manual documents the latest software/firmware version. While all screen examples may not display the latest version number, all the descriptions and procedures reflect the latest software/firmware version, noted in the Revision History on page 2.

Note that this manual provides links to third part web sites for which Lantronix is not responsible. Note: Some Documentation may have Transition Networks named or pictured. Transition Networks was acquired by Lantronix in August 2021.

#### **For More Information**

Lantronix has designed their full-featured products to include the most advanced features on the market today. Please use the following resources to learn more about these advanced features.

- ANSI T1.403-1999 Network and Customer Installation Interface info@ansi.org
- ITU-T <u>Recommendations</u> page.
- IEEE 802 <u>Standards</u> page
- Metro Ethernet Forum MEF <u>Specifications</u> page.
- IETF <u>Request for Comments</u> (RFC) page.
- The <u>TIA</u> (Telecommunications Industry Association) <u>Standards</u> page.

## 2: Installation and System Setup

#### General

This section describes how to install the x6210 and the procedures to access and initially set up the NID through either a local serial interface (USB) or a remote Ethernet connection (Telnet session or Web interface).

## Installing the Chassis Model (C6210)

The C6210 is a slide-in module that can only be installed in a Lantronix ION chassis (ION219-x). For a complete list of ION platform products, go to the Lantronix website.

The following describes how to install the C6210 in the ION chassis.

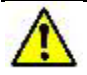

**Caution**: Failure to wear a grounding device and observe electrostatic discharge precautions when installing the C6210 could result in damage or failure of the module.

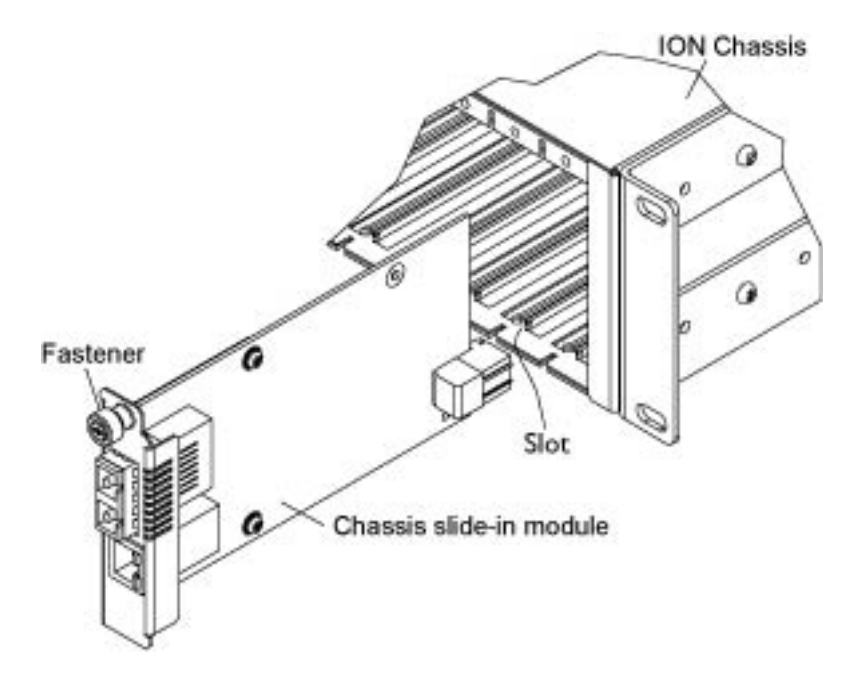

Figure 16: Chassis Installation

#### IMPORTANT

The C6210 slide-in card is a "hot swappable" device and can be installed with chassis power on.

- 1. Locate an empty slot in the ION System chassis.
- 2. Grasp the edges of the C6210 card by its front panel.
- 3. Align the card with the upper and lower slot guides, and carefully insert the C6210 into the installation slot.
- 4. Firmly seat the card against the chassis back panel.
- 5. Push in and rotate clockwise the panel fastener screw to secure the card to the chassis (see Figure 16: Chassis Installation on the previous page).
- 6. Note that the C6210 card's Power LED lights. See Accessing the NIDs on page 39.

#### Installing the Standalone Model (S6210)

The standalone model (S6210) can be installed in any of the following ways.

- Rack mounted
- Table top
- Wall mounted

#### **Rack Mount Installation**

The x6210 standalone module can be mounted into a Lantronix E-MCR-05 media converter rack, which can be installed on a tabletop or in a standard site rack. For installation details, see the *E-MCR-05 Media Converter Rack User Guide*, 33392.
# **Tabletop Installation**

The S6210 is shipped with four rubber feet for optional installation on a table or other flat, stable surface in a well-ventilated area.

- 1. Remove the rubber feet from the card.
- 2. On the bottom of the S6210, place one rubber foot in each corner of the NID.

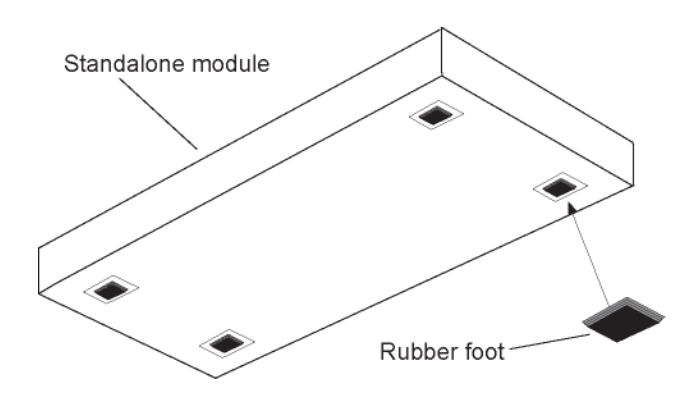

**Figure 17: Tabletop Installation** 

3. Set the S6210in place and connect the AC power adapter (see Connecting to AC Power on page 39).

# **Wall Mount Installation**

1. Remove the four #4 Philips head screws securing the cover to the device and orient the device as shown in the figure below.

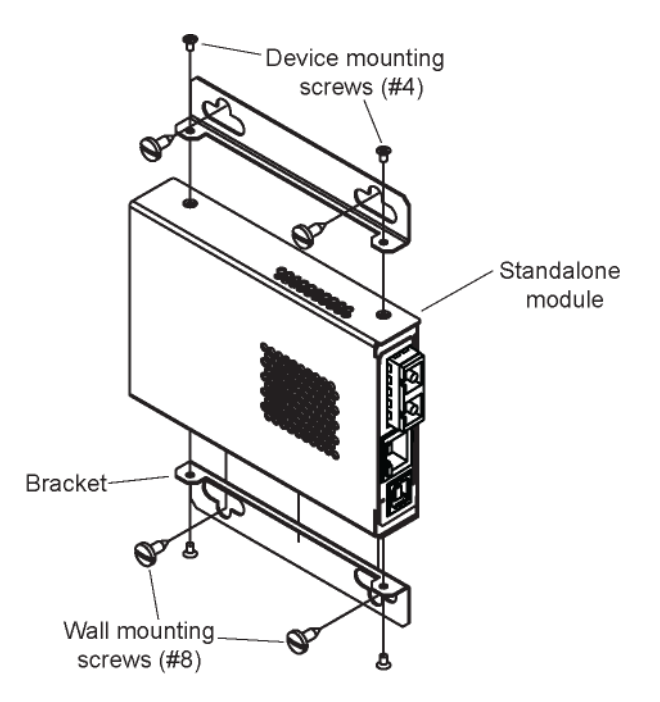

Figure 18: Wall Mount Installation

- 2. Mount one of the bracket assemblies to the device using two of the #4 Philips head screws.
- 3. Mount the other bracket assembly to the other side of the device using the other two #4 Philips head screws.
- 4. Position the device on the mounting surface.
- 5. Use the four #8 screws to mount the bracket to the mounting surface.
- 6. Connect the AC power adapter (see Connecting to AC Power on page 39).

## **Connecting to AC Power**

After the standalone S6210 has been installed, connect the S6210 to the AC power adapter that came with the S6210.

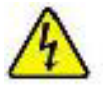

Warning: Risk of electrical shock.

1. Insert the barrel connector of the AC power adapter to the power inlet marked **12V DC INPUT** on the back of the S6210 (AC-DC adapter 25025).

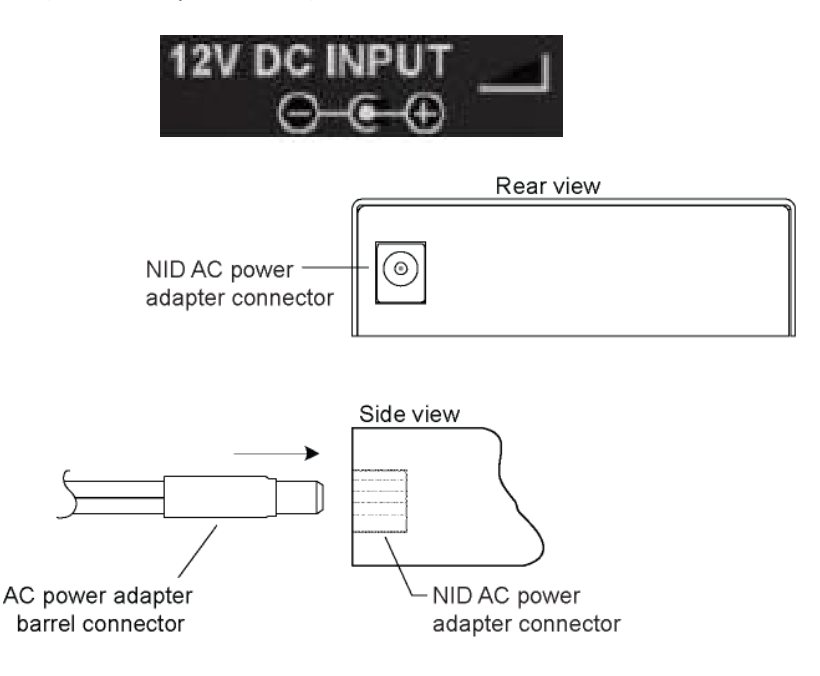

**Figure 19: AC Power Connection** 

2. Plug the Power adapter plug into AC power at an appropriate AC outlet. Note that the S6210 front Power (PWR) LED lights.

Firmware version 1.2.5 allows for a power outage on the 6-slot and 19-slot chassis with an IONMM. The C601x, C611x, C612x, and C6210 find the agent at ~47 seconds after power is restored on the ION219 chassis. On the ION106-x chassis it's about 45 seconds.

# **Installing SFPs**

Some models allow you to install a Small Form-Factor Pluggable (SFP) device of your choice in order to make a fiber connection. The C6210-3040 and C6210-1040 each have a single SFP port. The SFP port uses standard 100Base-x/oc-3 SFP.

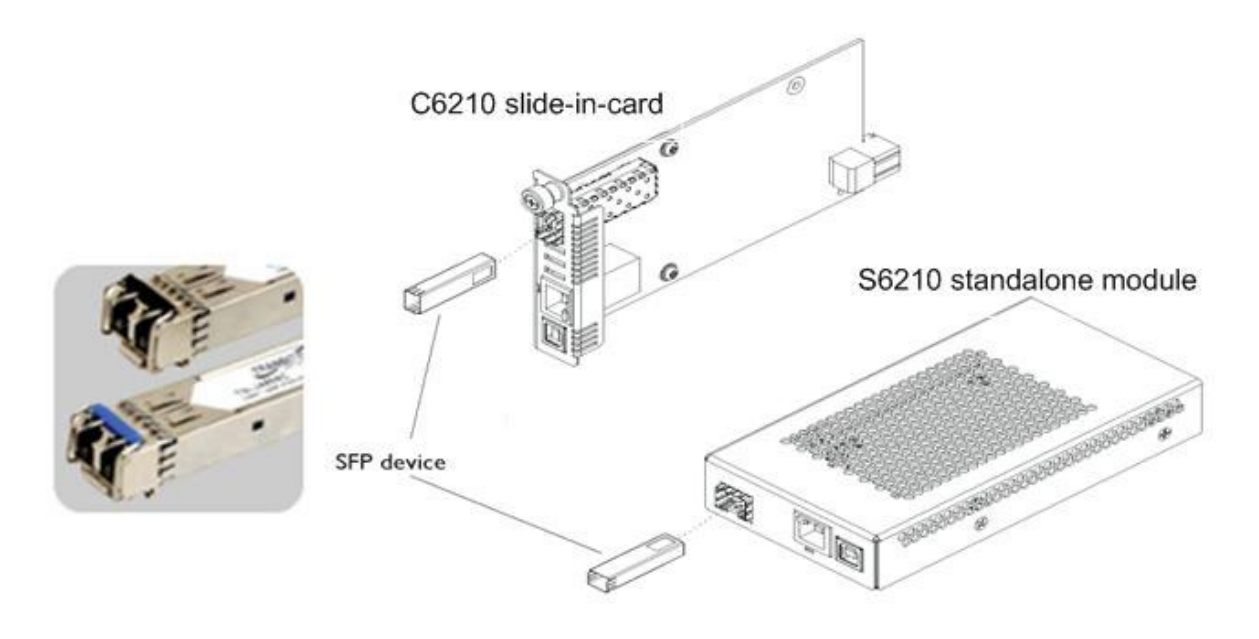

Figure 20: SFP Installation

- 1. Position the SFP device at either installation slot, with the label facing up.
- 2. Carefully slide the SFP device into the slot, aligning it with the internal installation guides.
- 3. Ensure that the SFP device is firmly seated against the internal mating connector.
- 4. Connect the fiber cable to the fiber port connector of the SFP device.

**Note**: Make sure the SFP release latch is in the up (closed) position when you insert the cable connector into the SFP at Port 4 or Port 5. (There should be a slight 'click' when connected.)

# Connecting the C6210 to the S6210

Connect the local C6210 to the remote S6210 using fiber ports. If two fiber lines are supported, connect the local and remote device's primary lines together, and connect the secondary lines together. Make sure the C6210 and S6210 are set to the same mode (DS3 or E3).

# Accessing the NIDs

The x6210 NIDs can be accessed through either a local serial interface via a USB connection or through an Ethernet network connection. The network connection can be done via a Telnet session or a Web graphical user interface (GUI).

# Access via Local Serial Interface (USB)

The x6210 NIDs can be connected to a local management station (PC) through a serial interface using a USB connection. The NID is controlled by entering command line interface (CLI) commands at the local management station. To use the serial interface (USB) the following is required:

- Personal computer (PC)
- USB cable (type A male connector on one end and type B male connector on the other)
- Terminal emulator program (e.g., HyperTerminal) on the PC
- USB driver installed on the PC
- Configured COM port

In order to control the chassis slide-in module through a USB serial interface, the command line prompt must be showing the location of the module to be managed.

# **Operating Systems Supported**

The USB drivers are available at https://www.lantronix.com/products/c6210-series/. Virtual COM port (VCP) drivers make the USB device appear as an additional COM port available to the PC. Application software can access the USB device in the same way as it would access a standard COM port.

# Installing the USB Driver (Windows XP)

# IMPORTANT

The following driver installation instructions are for the *Windows XP* operating system only. Installing the USB driver using another operating system is similar, but not necessarily identical to the following procedure.

To install the USB driver on a computer running *Windows XP*, do the following.

- 1. Extract the driver from the <u>website</u> and place it in an accessible folder on the local drive of the PC.
- 2. Connect the NID to the USB port on the PC. **Note:** for slide-in modules installed in an ION Chassis, the USB connection will be made to the ION Management Module if one is installed in the chassis.

The Welcome to the Found New Hardware Wizard window displays.

- 3. Select **No, not this time**.
- 4. Click **Next**. The installation options window displays.
- 5. Select Install from a list or specific location (Advanced).
- 6. Click **Next**. The driver search installation options window displays.
- 7. Click **Browse**. Locate and select the USB driver downloaded in step 1 above.
- 8. Click Next. Driver installation begins.
- 9. When the finished installing screen displays, click **Finish**.

The USB driver installation is complete. You must now configure the COM port to be used by the terminal emulator.

# Configuring HyperTerminal

After the USB driver has been installed, you must set up the terminal emulator software (e.g., HyperTerminal) to use the USB COM port.

- 1. On the desktop, right-click on **My Computer**.
- 2. Select Manage. The Computer Management window displays.
- 3. Click on **Device Manager** to open the Device Manager panel. (If a Device Manager message displays, click **OK** and continue.)
- 4. In the right panel, expand the list for **Ports (COM & LPT)**. Write down the USB COM port number for the *"TNI CDC USB to UART"* listing (e.g., **COM5**). You must provide this COM port number in step 8.
- 5. Launch the HyperTerminal software.
  - a) Click Start.
  - b) Select: All Programs > Accessories > Communications
  - c) Click HyperTerminal.

The Connection Description window displays.

- 6. Type in a name and select an icon that will be used for this connection.
- 7. Click **OK**. The **Connect To** window displays.
- 8. From the drop-down list in the **Connect using** field, select the COM port noted in step 4.
- 9. Click **OK**. The **Port Settings** window displays.

8

- 10. Set the COM port properties as follows:
  - Bits per second: 115200
  - Data bits:
  - Parity: None
  - Stop bits: 1
  - Flow control: None
- 11. Click **OK**. A blank HyperTerm window displays.
- 12. In the HyperTerm window, select **File > Properties**. The Properties window displays the **Connect To** tab.
- 13. Click the **Settings** tab.
- 14. In the Emulation field, select VT100.
- 15. Click the **ASCII Setup...** button.
- 16. Verify that Wrap lines that exceed terminal width is selected.
- 17. Click **OK** twice.
- 18. Login (see Starting a USB Session below).

### Starting a USB Session in HyperTerminal

The following describes the procedure to access the NID via a USB connection.

- 1. Start the terminal emulator program (e.g., HyperTerminal).
- 2. When the emulator screen displays, press **Enter**. The login prompt displays. If the login prompt does not display, try unplugging and re-plugging the USB cable at the IONMM.

**Note**: If your system uses a security protocol (e.g., RADIUS, etc.), you must enter the login and password required by that protocol.

- 3. Type your login (the default is **ION**). Note: the login is case sensitive.
- 4. Press Enter. The password prompt displays. Note: if "Login incorrect" displays, ignore it.

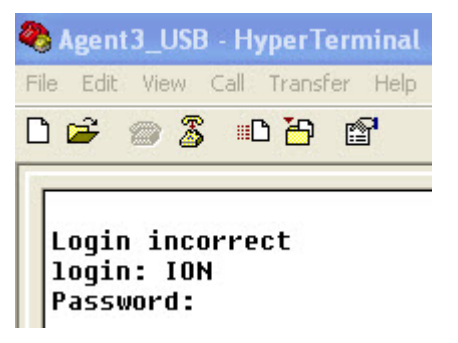

- 5. Type your password (the default is **private**). **Note:** the password is case sensitive.
- 6. Press Enter. The HyperTerminal command line prompt displays.

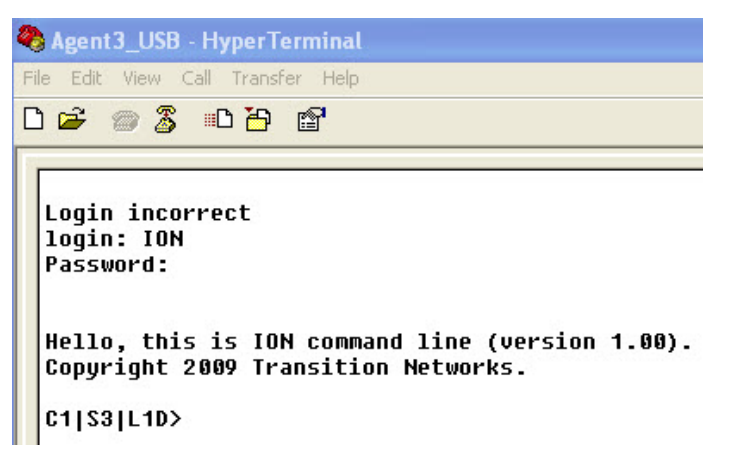

7. Is the NID controlled by the ION Management Module?

| Yes                   | Νο            |
|-----------------------|---------------|
| Continue with step 8. | Go to step 9. |

- Enter a go command to change the location for the command prompt; the format is: go [c=CHASSIS] [s=SLOT] [l1ap=PORT] [l2ap=PORT] (l1p=PORT|l2p=PORT|l3p= PORT|l1d|l2d|l3d)
- 9. Enter commands to set up the various configurations for the NID. For configuration information, see "Section 4: Configuration" on page 55. For a description of all available CLI commands see "Section 6: Command Line Interface (CLI) Reference" on page 126.

Note: If required by your organization's security policies and procedures, use the CLI command **set** community write=<xx> to change the default password. See "Section 6: Command Line Interface (CLI) Reference" on page 126.

### Terminating a USB Connection from HyperTerminal

To terminate the USB connection, do the following.

- 1. At the command prompt, type **q(**uit).
- 2. Press Enter.
- 3. Click Call > Disconnect.
- 4. Click File > Exit.

### **Access via an Ethernet Network**

The NID can be managed remotely through the Ethernet network via either a Telnet session or the Web interface. Before this is possible, you must set up the IP configuration for the x6210.

### Starting a Telnet Session

The x6210can be controlled from a remote management station via a Telnet session over an Ethernet connection. The x6210is controlled and configured through CLI commands. Use the following procedure to connect to and access the x6210via a Telnet session.

- 1. Click Windows Start.
- 2. Select All Programs>Accessories.
- 3. Click **Command Prompt**. The command prompt window displays.

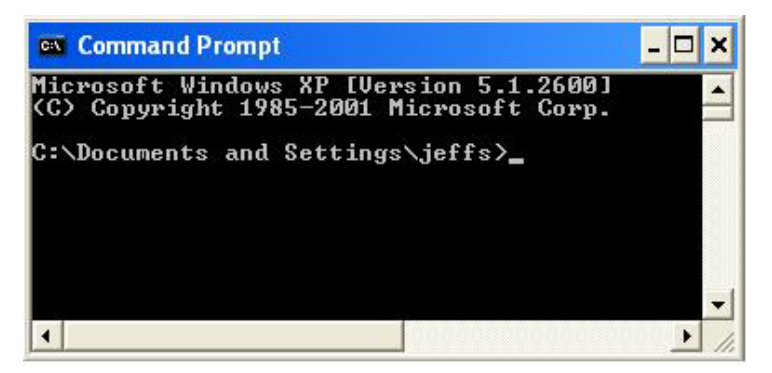

- 4. At the command line type: **telnet** <xx> where:
  - **xx** = IP address of the x6210
- 5. Press **Enter**. The login prompt displays.

**Note**: If your systems uses a security protocol (e.g., RADIUS, etc.), enter the login and password required by that protocol.

- 6. Type your login (the default is **ION**). **Note:** the login is case sensitive.
- 7. Press Enter. The password prompt displays.
- 8. Type your password (the default is private). Note: the password is case sensitive.
- 9. Press **Enter**. The command line prompt displays.

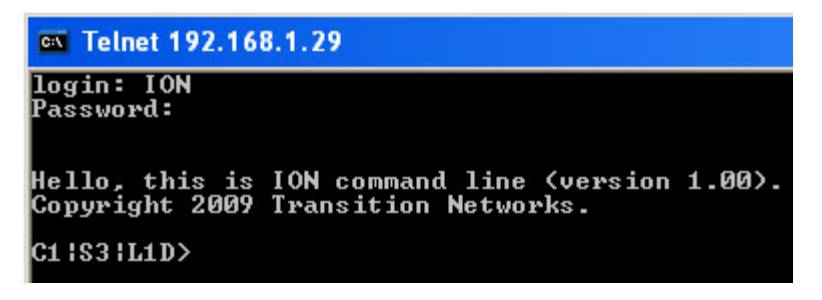

10. Is the NID controlled by the ION Management Module?

| Yes                    | Νο             |
|------------------------|----------------|
| Continue with step 11. | Go to step 12. |

11. Enter a **go** command to change the location for the command prompt. The **go** command format is:

go [c=CHASSIS] [s=SLOT] [l1ap=PORT] [l2ap=PORT] (l1p=PORT|l2p=PORT|l3p= PORT|l1d|l2d|l3d)

12. Enter commands to set up the various configurations for the NID. For configuration information, see Section 4: "Configuration" on page 55. For a description of all available CLI commands see "Section 6: Command Line Interface (CLI) Reference" on page 126.

Note: If required by your organization's security policies and procedures, use the CLI command **set** community write=<xx> to change the default password. See "Section 6: Command Line Interface (CLI) Reference" on page 126.

## Terminating a Telnet Session

To terminate the Telnet session:

- 1. Type quit.
- 2. Press the Enter key.

### Web Browsers Supported

The ION system supports the latest version of most popular web browsers.

### Starting the Web Interface

The NID can be controlled and configured from a remote management station via a Web graphical user interface (GUI) over an Ethernet connection. Information is entered into fields on the various screens of the interface. **Note:** fields that have a grey background cannot be modified.

A Web session can be used to connect to and set up the NID.

# IMPORTANT

- Do not use the browser back button to navigate the screens. This causes the connection to drop.
- Do not use the keyboard back space key in grayed out fields. It causes the connection to drop.

To sign in to the NID via the Web, do the following.

- 1. Open a web browser.
- 2. In the address (URL) block, type the IP address of the NID (the default address is 192.168.1.10).

| 🥹 ION System Web Interface - Mozilla Firefox                      | 🖉 ION System Web Interface - Windows Internet Explorer |  |  |
|-------------------------------------------------------------------|--------------------------------------------------------|--|--|
| Elle Edit View History Bookmarks Iools Help                       | COC) - Attp://192.168.1.10/web.html                    |  |  |
| Most Visited Getting Started Latest Headlines ION System Web Inte | File Edit View Favorites Tools Help                    |  |  |
| 10N System Web Interface                                          | Favorites CION System Web Interface                    |  |  |

3. Click **Go** or press **Enter**.

The ION System sign in screen displays.

# Sign in to ION System Web Interface

| System name: | ION     |
|--------------|---------|
| Password:    |         |
|              | Sign in |

**Note**: If your systems uses a security protocol (e.g., RADIUS, etc.), you must enter the login and password required by that protocol.

- 4. Type the System name (the default is **ION**). **Note:** the System name is case sensitive.
- 5. Type the password (the default is **private**). **Note:** the password is case sensitive.
- 6. Click **Sign in** or press **Enter**. The opening screen displays.

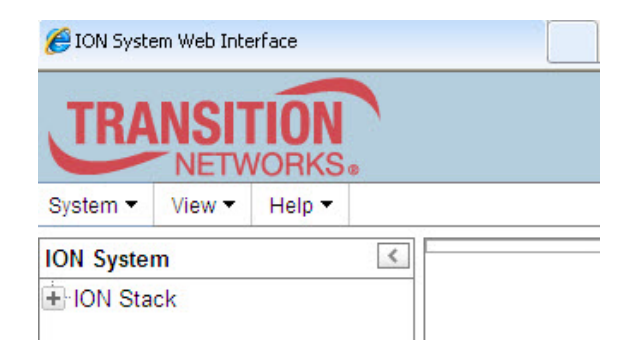

- 7. Click the plus sign [+] next to **ION Stack**. This unfolds "ION Stack" node in the left tree view and will refresh device status.
- 8. Click the plus sign [+] next to **Chassis** to unfold the chassis devices.

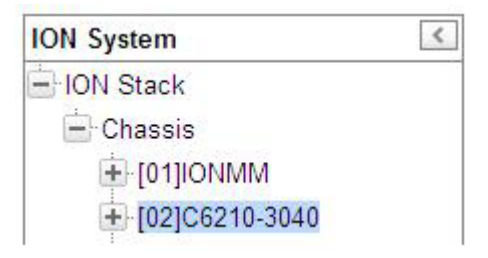

9. Select the appropriate NID. The **MAIN** screen displays for the selected NID.

| NETWORKS <sub>®</sub>   |   |                                                               |                 |
|-------------------------|---|---------------------------------------------------------------|-----------------|
| System ▼ View ▼ Help ▼  |   |                                                               |                 |
| ION System              | < | MAIN                                                          | К               |
| - ION Stack             |   | Model Information                                             |                 |
| Chassis                 |   | Serial Number Model                                           |                 |
| [02]IONMM               |   | 10134184 C6210-3040 1.2.4 1.0.0                               |                 |
| [03]C3221-1040          |   | Bootloader Revision                                           |                 |
| [04]C4221-4848          |   | 0.1.1                                                         |                 |
| [05]C3220-1014          |   | System Configuration                                          |                 |
| [06]C6120-1040          |   | System Name System Up Time Configuration Mode Number of Ports |                 |
| [08]C3220-1040          |   | 124:1:03:56.00 Software 2                                     |                 |
| ■ [09]C6210-3040        |   | MAC Address                                                   |                 |
| [10]\$3230-1040         |   | 00-C0-F2-22-7A-BE                                             |                 |
| [11]C2110-1013          |   | Uptime Reset/System Reboot/Reset To Factory Config            |                 |
| [12]C3210-1013          |   | Device Description                                            |                 |
| [13]C3100               |   |                                                               |                 |
| [14]C4110-4848          |   |                                                               |                 |
| [15]C4120-1048          |   | TDM Mode                                                      |                 |
| [16]C3230-1040          |   | DS3 Enabled V Blue V                                          |                 |
| 17]C3221-1040           |   | RefreshSaveHelp                                               |                 |
| E [22]IONPS-A           |   |                                                               |                 |
| Getting values finished |   |                                                               | Version: 1.3.19 |

The Model C6210-3040 MAIN tab screen is shown below:

10. You can use the various tabs to configure the system, devices and ports. For configuration information, see "Section 4: Configuration" on page 65.

**Note**: If required, use the **set community** CLI command to change the default password according to your organization's security policies and procedures.

# Terminating the Web Interface (Sign Out)

To sign out from the Web interface, in the upper left:

| 🟉 ION Syste | em Web Inte | erface      |   |
|-------------|-------------|-------------|---|
| TRA         |             | <b>FION</b> | • |
| System -    | View 🔻      | Help 🔻      |   |
| ION System  | m           |             | < |
| + ION Sta   | ck          |             |   |

- 1. Click System.
- 2. Click Sign out.

| TRA       | NSI1   | LION VORKS. |       |             |
|-----------|--------|-------------|-------|-------------|
| System 🔻  | View - | Help 🔻      |       |             |
| Sign out  |        | <           | MAIN  | ADVANCED    |
| 🖃 ION Sta | ck     |             | Model | Information |

The sign in screen displays again.

**Note**: The x621x does not automatically log out upon exit or after a timeout period, which could leave it vulnerable if left unattended. Follow your organizational policy on when to log out.

# Initialization (Default) Configuration

The x6210 assumes the following operating characteristics on initial startup. These are the default initialization parameter values for the x6210.

| Parameter                 | Property     | Default setting |
|---------------------------|--------------|-----------------|
| DS3/E3 model              | Read only    | DS3             |
| Configuration mode        | Read only    | SW              |
| AIS transmit              | Read & Write | Enable          |
| AIS format                | Read & Write | Blue            |
| Fiber Port                |              |                 |
| * Link                    | Read only    | Down            |
| * Alarm Indication Signal | Read only    | Normal          |
| * Loopback                | Read & Write | Disable         |
| Copper Port               |              |                 |
| * Link                    | Read only    | Down            |
| * Alarm Indication Signal | Read only    | Normal          |
| * Loopback                | Read & Write | Disable         |
| * DS3 Line build out      | Read only    | On              |

See Section 4: Configuration for the procedures used to change these default settings.

# **3: Management Methods**

# General

The x6210 NIDs are managed either directly or through the IONMM. Whether the NID is managed directly or indirectly, management is accomplished through one of the following methods.

- Simple Network Management Protocol (SNMP) both public and private Management Information Bases (MIBs) allowing for a user to easily integrate and manage the ION platform with an SNMP based network management system (NMS).
- Telnet session uses a command line interface (CLI) to access and control the IONMM through the network.
- Universal Serial Bus (USB) uses a CLI to access and control the IONMM through a locally connected workstation.
- Web-browser access and control the IONMM using a standard web browser and a graphical user interface (GUI).

The x6210 NIDs can be remotely managed directly (i.e., only through IONMM).

# IONMM Managed x6210s

NIDS that are managed through the IONMM are either chassis resident (C6210) or standalone modules (S6210) that are connected as remotes to chassis resident modules. Communications between the IONMM and each x6210 is through the ION Chassis backplane.

You can manage and configure the x6210 via the CLI or the Web interface.

# Managing Slide-In and Remote Modules Using CLI Commands

Management of modules other than the IONMM can be accomplished by entering CLI commands through either the local USB serial interface or a remote Telnet session. CLI commands can operate on the device level or port level. This is indicated by the status of the command prompt's preamble.

For example:

## C1|S1|L1D>

This prompt indicates that any subsequent commands entered are for the module located in chassis 1 / slot1. In order to enter a command for a different device or port in the ION system, you must change the location of the command prompt. The **go** command lets you change the hierarchical location of the command prompt. Before using the command, a familiarity with the hierarchy structure in the ION system is essential.

### A representation of the hierarchy is shown in the figure below.

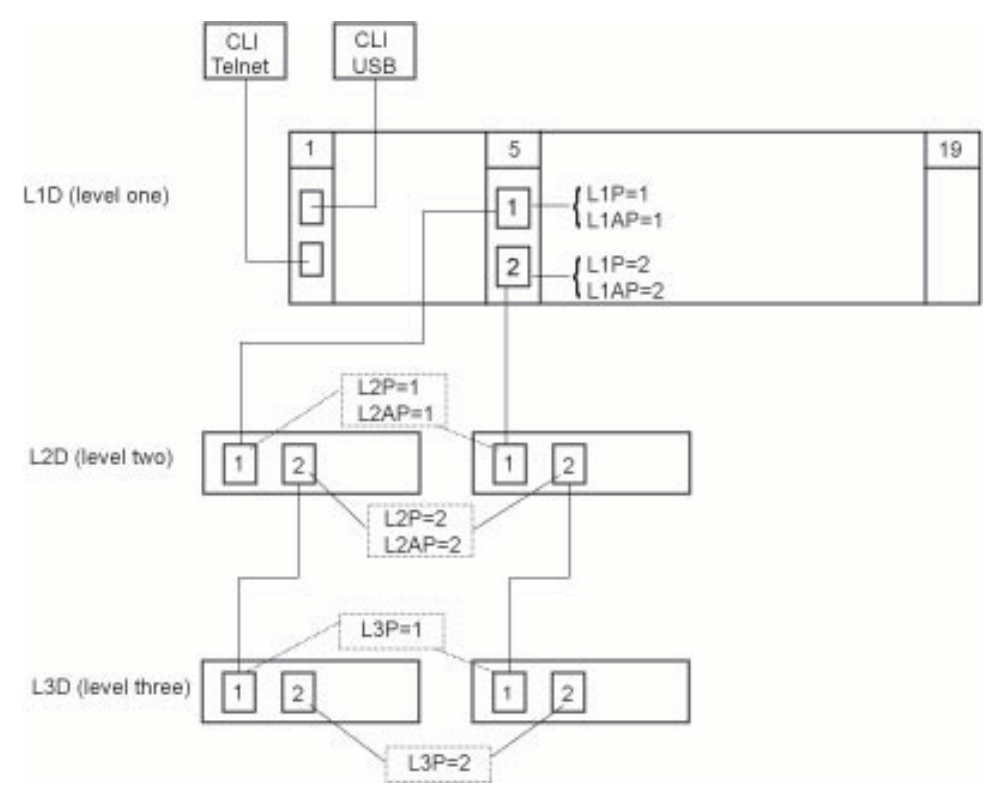

# Figure 21: CLI Location Hierarchy

In the above figure, there are three levels of devices:

- L1D, or level one device, refers to devices (IONMM and other NIDs) that are installed in the chassis.
- L2D, or level two device, refers to a device that is directly connected to a port in a NID in the chassis and has other devices connected to it.
- L3D, or level three device, refers to a device that is directly connected to a port in a level one device.

The ports on a device are divided into two categories: Device ports and Attachment ports.

- Device ports These are ports on a specified device that are used as service ports for either customer or network connections and are typically attached to routers or switches. These ports are labeled L1P=, L2P= and L3P=. The L1, L2, and L3 indicate the level of the device that the port is on. Devices attached to a port with this designation cannot be managed by the IONMM.
- Attachment port These are also ports on a specified device; they are labeled L1AP= and L2AP= and indicate an attachment point for another ION family device that **can** be managed by the IONMM.

Physically these are the same port. That is, L1P1 and L1AP1 are both port one on a level one device. However, it is how they are used that determines their syntax. For example, L1P1 indicates that the port is used to connect to a service device that is not managed by the IONMM. L1AP1 indicates that the port is used to connect to a level two device that can be managed by the IONMM.

## Example 1

In the CLI location hierarchy, to go to the first port (L3P1) on device L3D in the network topology shown in Figure 19, you would enter the following command from the base prompt.

C1|S1|L1D>go s=5 l1ap=2 l2ap=1 l3p=1

The resulting command line prompt would be:

C1|S5|L1AP2|L2AP1|L3P1>

Any CLI command appropriate for the port can now be entered.

### Example 2

In the CLI location hierarchy, to go to device L2D in the network topology shown in Figure 20, you would enter the following command from the base prompt.

#### C1|S1|L1D>go s=5 l1ap=2 l2d=1

The resulting command line prompt would be:

#### C1|S5|L1AP1|L2D>

Any CLI command appropriate for the device can now be entered.

The following describes the procedure for using CLI commands to manage the NIDs.

- 1. Access the NID through either a USB connection (see "Starting a USB Session" on page 41) or a Telnet session (see "Starting a Telnet Session" on page 43).
- Use the go command to change the operational location to the device/port to be managed. The go command format is:
   go [c=CHASSIS] [s=SLOT] [I1ap=PORT] [I2ap=PORT] (I1p=PORT|I2p=PORT|I3p=PORT|I1d|I2d|I3d)
- 3. Configure the NID using the appropriate commands. See "Section 6: Command Line Interface (CLI) Reference" on page 125.
- 4. To return the location to the IONMM, type **home** and press **Enter**.

**Note**: Use the **stat** command to display the current ION chassis/card/port/remote device configuration.

```
C1|S2|L1D>stat

ION statck

Chassis -- BPC

[ 1] IONMM

Port 1

Port 2

[ 2] C6210-3040

Port 1

Port 2

Level2 REM: S6210-3040

Port 1

Port 2
```

For more information, see the Status check (**stat**) command in "Section 6: Command Line Interface (CLI) Reference" on page 125.

To switch command control from the local slot 4 C6210-3040 to its level 2 remotely-connected device (S6210-1040) in the **stat** command example above, you would enter:

C1|S4|L1D>go c=1 s=4 l1ap=2 l2d

Command control would be shown by the command line prompt:

C1|S4|L1AP2|L2D>

To switch command control to port 1 of the level2 REM: S6210-1040 above, you would enter:

C1|S4|L1AP2|L2D>**go 12p=1** 

Command control would be shown by the command line prompt:

C1|S4|L1AP2|L2P1>

# Managing Slide-In and Remote Modules via the Web Interface

1. Access the NID through the Web interface (see "Starting the Web Interface" on page 45).

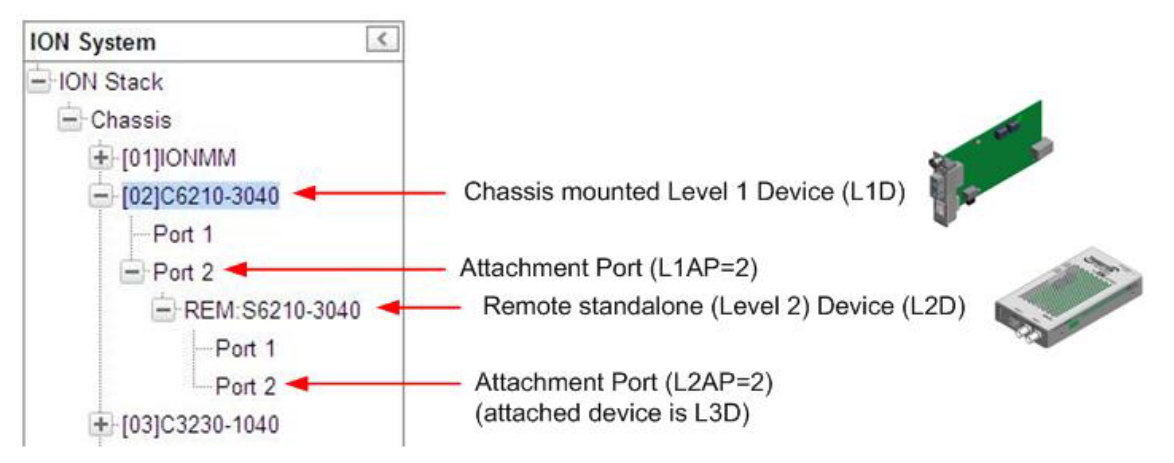

- 2. Click on the slide-in module or port to be managed.
- 3. The operations that can be performed depend on the type of slide-in module. Refer to the product documentation for the information. See the "Related Manuals" section on page 38.

## **Managing Standalone Modules Using CLI Commands**

Management of standalone modules can be accomplished by entering CLI commands through either the local USB serial interface or a remote Telnet session. CLI commands can operate on the device level or port level. This is indicated by the status of the command prompt's preamble.

For example:

C0|S0|L1D>

This prompt indicates that any subsequent commands entered are for the device instead of a port. In order to enter a command for a port, you must change the location of the command prompt. The **go** command allows you to change the hierarchical location of the command prompt.

The **go** command format is:

```
go [c=CHASSIS] [s=SLOT] [l1ap=PORT] [l2ap=PORT] (l1p=PORT|l2p=PORT|l3p=PORT|l1d|l2d|l3d)
```

For example:

In the CLI location hierarchy, to go to port 1 on a device, you would enter the following command from the base prompt:

C0|S0|L1D>go l1p=1

The resulting command line prompt would be:

C0|S0|L1P1>

Any CLI command appropriate for the port can now be entered.

Subsequently, to return to the device level, you would enter the following:

C0|S0|L1P1>go l1d

The resulting command line prompt would be:

C0|S0|L1D>

### Managing Standalone Modules via the IONMM Web Interface

1. Access the C6210 through the Web interface (see "Starting the Web Interface" on page 45).

| TRANSITION              |        |                                                    |                 |
|-------------------------|--------|----------------------------------------------------|-----------------|
| NETWORKS <sub>®</sub>   |        |                                                    |                 |
| System - View - Help -  |        |                                                    |                 |
| ION System              | <      | MAIN                                               | К               |
| - ION Stack             |        | Model Information                                  |                 |
| - Chassis               |        | Serial Number Model Software Revision              |                 |
| [02]IONMM               |        | 10134184 C6210-3040 1.2.4 1.0.0                    |                 |
| [03]C3221-1040          |        | Bootloader Revision                                |                 |
|                         |        | 0.1.1                                              |                 |
| 105]C3220-1014          |        | System Configuration                               |                 |
| ⊕ [06]C6120-1040        |        | System Name                                        |                 |
| ⊕ [08]C3220-1040        |        | 124:1:03:56:00 Software 2                          |                 |
| + [09]C6210-3040        |        |                                                    |                 |
| [10]S3230-1040          |        | 00-C0-F2-22-7A-BE                                  |                 |
|                         |        | Untime Reset/System Reboot/Reset To Factory Config |                 |
| + [12]C3210-1013        |        |                                                    |                 |
|                         |        | Device Description                                 |                 |
| + [14]C4110-4848        |        |                                                    |                 |
| + [15]C4120-1048        |        | TDM Mode (Transmit All Ones (AIS Format            |                 |
| + [16]C3230-1040        |        | DS3 Enabled V Blue V                               |                 |
| + [17]C3221-1040        |        | RefreshISavelHelp                                  |                 |
| + [22]IONPS-A           | $\sim$ |                                                    |                 |
| Getting values finished |        | V                                                  | 'ersion: 1.3.19 |

- 2. Click the plus sign [+] next to ION Stack to unfold the "ION Stack" node in the left tree view if not already done.
- 3. Click the plus sign [+] next to **Chassis** and click the plus sign [+] next to a module (e.g., [02:C6210-3040] shown above).
- 4. Click on the desired module (e.g., **[02]C6210-3040]** on the screen above).

| ION System                                                                                                    | MAIN                                           |                              |                    |                   |
|----------------------------------------------------------------------------------------------------|------------------------------------------------|------------------------------|--------------------|-------------------|
| HON Stack     Chassis     E [01]IONMM                                                                                                    | Model Information<br>Serial Number<br>12345678 | Model<br>C6210-3040          | Software Revision  | Hardware Revision |
| <ul> <li>              [02]C6010-1040          </li> <li>             [03]C6120-1013         </li> <li>             [05]C6210-3040         </li> </ul> | Bootloader Revision                            |                              |                    |                   |
| Port 1                                                                                                    | System Configuration                           | Outras Un Taxa               | Out which had      | Nuclear (Data     |
| Port 2                                                                                                    | C6210-3040@Corporate                           | 0:6:56:56.00                 | Software           | 2                 |
| Port 1                                                                                                    | Uptime Reset System Rel                        | boot Reset To Factory Config |                    |                   |
| Port 2                                                                                                    | Device Description                             |                              |                    |                   |
| + [09]C2210-1013<br>+ [11]C3210-1013                                                                                                    | TDM Mode                                       | Transmit All Ones            | AIS Format<br>Blue |                   |
|                                                                                                    |                                                | Refresh                      | )Save Help         |                   |

- 5. Click on the [+] next to the attachment port to be managed (Port 2 above).
- 6. Click on the [+] next to the remote device to be managed (**REM:S6210-3040** above).
- 7. Select the various ports / fields to perform the desired operations.

# **Menu Descriptions**

This section describes the ION Web interface in terms of its system-level, device-level, and port-level menus. Note that menus and tabs vary slightly by model.

# System-Level Menus

The table below describes the x6210 Web interface in terms of its system-level pane, dropdowns, tabs and sub-tabs. Note that menus and tabs vary slightly by model.

| Dropdown / Tab  | Description                                                                                                    |
|-----------------|----------------------------------------------------------------------------------------------------|
| ION System pane | <ul> <li>Stack - consists of one chassis. The Stack Members table lists the Stack's chassis, type, and description.</li> <li>Chassis - the ION System set of devices; the Chassis View shows a summary view of one chassis and its member devices. The Model Information includes:</li> <li>* Serial Number - The serial number of the chassis itself. Individual NIDs also have their own serial numbers.</li> <li>* Model - The exact model number of this device. When contacting Technical Support, please be sure to give this name rather than the less specific Catalog number.</li> <li>* Software Revision, Hardware Revision, and Bootloader Revision.</li> <li>* Chassis Members table - lists local physical components in slots 1 to 19.</li> <li>Device – provides tabs and sub-tabs for the IONMM and NIDs in the ION system.</li> <li>Port - provides tabs and sub-tabs for a selected NID port.</li> </ul> |
| System Dropdown | Sign out.                                                                                                    |
| View Dropdown   | Refresh.                                                                                                    |
| Help Dropdown   | Online Help, ION Product Home Page, About ION System Web Interface.                                                                                                    |

| Table | 7: | System-Leve | l Menu | Description |
|-------|----|-------------|--------|-------------|
|-------|----|-------------|--------|-------------|

# Device-Level Menu

The table below describes the C6210 ION Web interface in terms of its device-level pane, dropdowns, tabs and sub-tabs. Note that menus and tabs vary slightly by model.

| Tab      | Description                                                                                                    |  |
|----------|----------------------------------------------------------------------------------------------------|--|
| MAIN Tab | C6210 Model Information, System Configuration, Device Description, TDM Mode, Transmit All Ones, and AIS Format sections. |  |
|          | Uptime Reset, System Reboot, and Reset to Factory Config buttons.                                                        |  |

### **Port-Level Menus**

Т

The table below describes the x6210 Web interface in terms of its port-level tabs and sub-tabs.

| Tab                             | Description                                                                                                    |
|---------------------------------|----------------------------------------------------------------------------------------------------|
| MAIN Tab                        | Sections: Circuit ID, Port Configuration, and Loopback Management.<br>Fields: Link Status, Alarm Indication Signal, Line Build Out, Connector Type,<br>Loopback Type, and Loopback Status.<br>Buttons: <i>Refresh, Save, Start, Stop,</i> and <i>Help.</i>                                                                                                    |
| <b>DMI</b> Tab<br>(Port 2 only) | <ul> <li>Sections: Interface Characteristics, Diagnostic Monitoring, Supported Media Length.</li> <li>The DMI (Diagnostic Maintenance Interface) function displays NID diagnostic and maintenance information such as interface characteristics, diagnostic monitoring parameters, and supported media lengths. See "DMI (Diagnostic Maintenance Interface) Parameters" on page 248 for more information.</li> <li>Note: not all NID / SFP models support DMI. If you click the DMI tab on a NID model that does not support DMI, the message "<i>The DMI feature is not supported on current port.</i>" displays.</li> </ul> |

# Table 8: Port-Level Menu Description

### **Reboot, Reset, and Power Off Function Notes**

Certain functions such as a System Reboot, Reset to Factory Configuration, Reset Power to a Slot, and Power Off a Slot) cause the system to delete certain stored files. <u>Caution</u>: In some circumstances, these stored files are lost unless you first perform a System Backup. See the "Backup and Restore Operations" section starting on page <u>86</u> for information on how to save the stored files from deletion.

For more information on how the Reboot, Reset, and Power Off functions impact stored files, see:

- Table 9. Back Up and Restore File Content and Location on page 97
- Table 10. File Status after a Reset to Factory Defaults on page 100
- Table 11. File Content and Location after a System Reboot on page 105
- Table 12. File Content and Location after a Firmware Upgrade on page 117

Doing a reboot, restart, or upgrade of the IONMM, a chassis power restart, or a reset to factory settings may cause configuration backup files, HTTPS certification file, and/or Syslog file to be lost. Doing a reboot, restart or upgrade of the IONMM, a power restart of the chassis, or a reset to factory removes temporary files (e.g. configuration backup files, Syslog file). A Factory Reset also removes the permanent settings (e.g. configuration files, HTTPS certification file, SSH key).

### System Reboot

Clicking the **System Reboot** button resets all system states and reinitializes the system; all configuration data is saved during a restart.

| ION System                                               | MAIN                                                                                                    |
|----------------------------------------------------------|----------------------------------------------------------------------------------------------------|
| HON Stack     Chassis     ⊕ [01]IONMM                    | Model Information         Model         Software Revision         Hardware Revision           12345678         C6210-3040         1.2.0         0.0.1                                                                                                    |
| + [02]C6010-1040<br>+ [03]C6120 1013<br>- [05]C6210-3040 | Bootloader Revision<br>0.1.1<br>Comparison<br>Comparison<br>C |
| Port 1<br>Port 2<br>REM:S6210-3040<br>Port 1             | System Configuration<br>System Name<br>System Name<br>C6210-3040@Corporate<br>Uptime Rest System Reboot Record Concel                                                                                                    |

Press the **Cancel** button if you are not sure you want a system reboot to occur.

Press the **OK** button to clear the webpage message and begin the reboot process. The message *"Loading, please wait...* displays.

Note that a System Reboot can take several minutes.

# Reset To Factory Config

Clicking the **Reset To Factory Config** button resets the entire system configuration to the state it was in when it shipped from the factory. This permanently removes all current configuration details and loads the system configuration with the factory default settings.

The message "A factory reset will wipe out all current configuration and load the factory defaults along with a system reboot; are you sure to proceed?" displays.

| ION System                                                                | <          | MAIN                                                                                                    | ▶ K        |
|---------------------------------------------------------------------------|------------|----------------------------------------------------------------------------------------------------|------------|
| ION Stack     Chassis     [01]IONMM     [02]C6010-1040     [03]C6120-1013 |            | Model Information         Serial Number       Model         12345678       C6210-3040         Bootloader Revision       0.0.1         0.1.1       0.1 | _          |
| Port 1<br>Port 2<br>REM:S6210<br>Port 1                                   | -3040      | System Configuration System Name System Up Time C6210-3040@Corporate 0.7:06:45:00 Uptime Reset System Rebood Reset To Factory Confid                  | 3          |
| Port 2                                                                    | Message fr | om webpage 🛛 🔀                                                                                                    |            |
|                                                                           | ۹          | factory reset will wipe out all current configuration and load the factory defaults along with a system reboot, are you sure to proceed?              | ~          |
| Getting values finished                                                   |            | Vers                                                                                                    | ion: 1.2.1 |

You should only click **OK** if you wish to reboot. Otherwise, click **Cancel** if you are not sure you want a factory reset / reboot to occur.

# **Reset Power to a Slot**

The x6210 provides two Reset functions: a software reset and hardware reset. At the **Chassis** > **MAIN** tab, you can click the **Reset** button to reset power for a specific slot in the chassis. The message "*Are you sure to power reset this slot?*" displays.

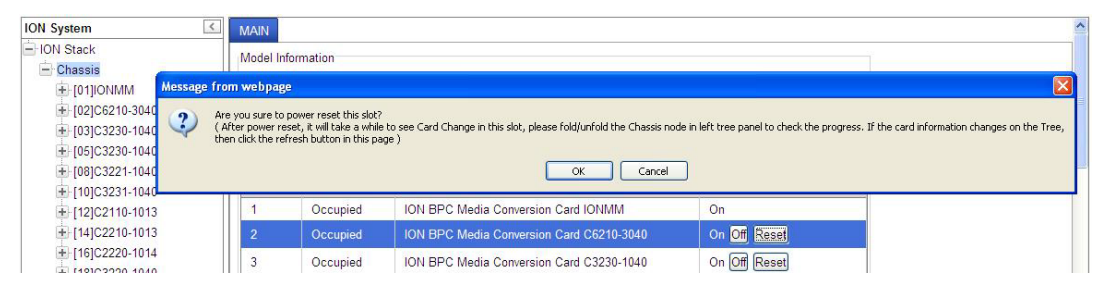

After power reset it will take a while to see card change in this slot; fold/unfold the Chassis node in the tree panel to check the progress. If the card information changes on the Tree, then click the **Refresh** button on this page.

If you are <u>not</u> sure that you want to reset this chassis, click the **Cancel** button to clear the message and return to normal operations without resetting power to this slot.

# Power Off a Slot

At the **Chassis** > **MAIN** tab, you can click the **Off** button to remove power to a specific slot in the chassis. The message "*Are you sure to power off this slot?*" displays.

| ION System       |                            | < MAIN                           |                           |                                                                       |                                              |                                                |
|------------------|----------------------------|----------------------------------|---------------------------|-----------------------------------------------------------------------|----------------------------------------------|------------------------------------------------|
| - ION Stack      |                            | Model In                         | formation                 |                                                                       |                                              | 1                                              |
|                  | Messag                     | e from webpag                    | e                         |                                                                       |                                              |                                                |
|                  | 2                          | Are you sure to                  | power off this slot?      |                                                                       |                                              |                                                |
| [03]C3230-1040   | $\mathbf{\mathbf{\nabla}}$ | ( After power of the refresh but | f, it will take a while t | o see Card Disappear in this slot, please fold/unfold the Chassis noo | de in left tree panel to check the progress. | If the card disappears on the Tree, then click |
| [05]C3230-1040   |                            |                                  | on an end page /          |                                                                       | _                                            |                                                |
| + [08]C3221-1040 |                            |                                  |                           | OK Cancel                                                             |                                              |                                                |
| 🔁 [10]C3231-1040 |                            |                                  |                           |                                                                       |                                              |                                                |
| 12]C2110-1013    |                            | 1                                | Occupied                  | ION BPC Media Conversion Card IONMM                                   | On                                           |                                                |
| + [14]C2210-1013 |                            | 2                                | Occupied                  | ION BPC Media Conversion Card C6210-3040                              | On Off Reset                                 |                                                |
| + [16]C2220-1014 |                            | 3                                | Occupied                  | ION BPC Media Conversion Card C3230-1040                              | On Off Reset                                 |                                                |

If you are <u>not</u> sure that you want to power off this slot, click the **Cancel** button to clear the message and return to normal operations without resetting power to this slot.

After power off, it will take a while for the card to disappear from this slot. Fold and then unfold the Chassis node in the left tree panel to check the progress. If the card information changes on the Tree, then click the **Refresh** button on this page.

# 4: Configuration

# General

After the x6210 has been installed and access has been established, the device and its ports must be configured to operate within your network. The configuration establishes operating characteristics of the device and the ports associated with the x6210.

Configurations can be done either by entering CLI commands (USB / Telnet) or through a Web interface. For complete descriptions of all CLI commands, see "Section 6: Command Line Interface (CLI) Reference" on page 124.

The operating characteristics that can be defined for the x6210 are:

- System configuration / System Name
- Device Description / Circuit ID
- Features
  - $\circ$  TDM
  - o AIS
  - Loopback Type
  - o DMI

**Note**: Lantronix recommends as a "best practice" to back up each SIC card's configuration after it is fully configured so that in the event of an error or hardware failure, the configuration can be easily and rapidly restored.

# **System Configuration**

During system configuration, you define a name for the x6200, and define AIS operation.

The system configuration can be defined via the CLI or the Web interface.

# System Configuration – CLI Method

- 1. Set the x6210 DIP switches and jumpers for your environment. See "Jumper Settings" on page 31 and "DIP Switch Settings" on page 33.
- 2. Access the NID through either a USB connection (see "Starting a USB Session" on page 41) or a Telnet session (see "Starting a Telnet Session" on page 43).
- 3. Define a new system name if desired. Type **set system name**=x, where x is the new system name, and press **Enter**. The **System Name** cannot contain any spaces between characters.
- 4. Enter a **Device Description** of up to 64 alphanumeric characters, as needed.
- 5. Define the AIS Transmit mode. Type set ais transmit=enable and press Enter.
- 6. Define the AIS Format to be used. Type **set ais format**={allones|blue}and press **Enter**. Note that this command is case sensitive.
- 7. Verify the new system definition. Type **show card info** and press **Enter**. For example:

```
AgentIII C1|S3|L1D>set system name=C6210-3040@Corporate
AgentIII C1|S3|L1D>set ais transmit=enable
AgentIII C1|S3|L1D>set ais format=blue
AgentIII C1|S3|L1D>show card info
System name:
                   C6210-3040@Corporate
Uptime:
                   02:17:49
Port number:
                   2
Serial number:
                   12345678
Config mode:
                   software
Software:
                   0.7.4
Bootloader:
                   0.1.1
Hardware:
                    0.0.1
AgentIII C1|S3|L1D>show tdm config
                                                       enabled
ais transmit:
ais format:
                                                       blue
tdm type:
                                                       e3
AgentIII C1|S3|L1D>
```

Note: the show card info command does not function for a Power Supply module.

### System Configuration – Web Method

- 1. Set the x6210 DIP switches and jumpers for your environment. See "Jumper Settings" on page 31 and "DIP Switch Settings" on page 33.
- 2. Access the NID through the Web interface (see "Starting the Web Interface" on page 45).
- 3. At the MAIN tab, locate the System Configuration section.

| TRANSITION<br>NETWORKS.                                                                                                    | ١ |                                                                                                    |              |
|----------------------------------------------------------------------------------------------------|---|----------------------------------------------------------------------------------------------------|--------------|
| System • View • Help •                                                                                                    |   |                                                                                                    |              |
| ION System                                                                                                    | < | MAIN                                                                                                    | K            |
| → ION Stack           → Chassis           ↓ [02]/ONMM           ↓ [03]C3221-1040           ↓ [04]C4221-4848           ↓ [05]C3220-1014           ↓ [06]C6120-1040           ↓ [06]C6210-3040           ↓ [09]C6210-3040           ↓ [11]C2110-1013           ↓ [12]C3210-1013           ↓ [13]C3100           ↓ [14]C1110_4848 | ^ | Model Information       Serial Number       Model         10134184       C6210-3040       1.2.4         Bootloader Revision       1.0.0         Bottloader Revision       1.0.0         Bottloader Revision       1.0.0         System Configuration       System Up Time         System Name       System Up Time         I25:3:26:03:00       Software         MAC Address       00-C0-F2-22-7A-BE         Uptime Reset[System Reboot]Reset To Factory Config         Device Description |              |
| <ul> <li>[15]C4120-1048</li> <li>[16]C3230-1040</li> <li>[17]C3221-1040</li> <li>[22]IONPS-A</li> </ul>                                                                                                    | > | IDM Mode     AIS Transmit     AIS Format       IDS3     Enabled     Islue       Refresh/Save/Help                                                                                                    |              |
| Getting values finished                                                                                                    |   | Ver                                                                                                    | sion: 1.3.19 |

- In the System Name field, enter the name and for the x6210 device. The name can be alphabetic, numeric or a combination. The System Name cannot contain any spaces between characters.
- 5. Scroll to the bottom and click the **Save** button when done.
- 6. Verify the x6210 device **MAIN** tab configuration.

Serial Number – e.g., 00019 (read only field).
Model – e.g., C6210-3040 (read only field).
Software Revision – e.g., 1.2.4 (read only field).
Hardware Revision - e.g., 1.0.0 (read only field).
Bootloader Revision - e.g., 0.1.1 (read only field).

System Name – e.g., C6210-3040 (read/write field).
System Up Time: e.g., 5:5:59:26.00 (read only field).
Configuration Mode: Hardware or Software (read only field).
Number of Ports: e.g., 2 (read only field).
MAC Address: e.g., 00-C0-F2-21-B8-7E (read only field).

**Device Description**: blank or as entered (read/write field).

**TDM Mode**: DS3 or E3 (read only field). **AIS Transmit**: dropdown to select Enabled or Disabled (read/write field). **AIS Format**: dropdown to select All Ones or Blue (read/write field).

# **Ports Configuration**

The ports configuration defines x6210 port Circuit ID, AIS Transmit, and Loopback Management. You can configure the x6210 ports via the CLI or the Web interface.

### **Port Configuration – CLI Method**

The port information can be alphabetic, numeric or a combination. See "Section 6: Command Line Interface (CLI) Reference" on page 127 for individual CLI command details.

- 1. Access the NID through either a USB connection (see "Starting a USB Session" on page 41) or a Telnet session (see "Starting a Telnet Session" on page 43).
- 2. Configure the Port 1 Circuit ID. At the command prompt type up to 64 characters and press Enter.
- 3. Configure the device-level AIS Transmit. Type set ais transmit=enable and press Enter.
- 4. Configure the device-level AIS Format. Type set ais format-<allones|blue> and press Enter.
   allones = a pattern of an all-ones signal.
   blue = a pattern of an unframed all-ones signal to maintain transmission continuity; a sequence of alternating 1s and 0s (e.g., 1010... sequence).
- 5. Configure the Port 1 Loopback Type. Type set tdm loopback type=phylayer and press Enter.
- 6. Use the go command to switch to Port 2. Type go l1p2 and press Enter.
- 7. Repeat steps 3-6 above for Port 2.
- 8. Configure the Port 2 DMI function (optional if supported / required).
- 9. Click the Save button when done.
- 10. Verify the x6210 configuration. For example:

| AgentIII C1 S3 L1D> <b>set ais transmit=enable</b>         |          |
|------------------------------------------------------------|----------|
| AgentIII C1 S3 L1D> <b>set ais format=blue</b>             |          |
| AgentIII C1 S3 L1D> <b>set circuit-ID=xx/CD-FDB</b>        |          |
| AgentIII C1 S3 L1D> <b>show tdm config</b>                 |          |
| ais transmit:                                              | enabled  |
| ais format:                                                | blue     |
| tdm type:                                                  | e3       |
| AgentIII C1 S3 L1D>go l1p=1                                |          |
| AgentIII C1 S3 L1P1>set tdm loopback type ?                |          |
| maclayer                                                   |          |
| noloopback                                                 |          |
| phylayer                                                   |          |
| AgentIII C1 S3 L1P1> <b>set tdm loopback type=maclayer</b> |          |
| Set TDM port loopback type failed.                         |          |
| AgentIII C1 S3 L1P1> <b>set tdm loopback type=phylayer</b> |          |
| AgentIII C1 S3 L1P1> <b>show tdm port config</b>           |          |
| link oper status:                                          | down     |
| alarm indication signal:                                   | normal   |
| lbo status:                                                | boost    |
| connector:                                                 | Dual BNC |
| AgentIII C1 S3 L1P1>                                       |          |

# Port 1 and 2 Configuration – Web Method

- 1. Access the NID through the Web interface (see "Starting the Web Interface" on page 45).
- 2. In the Port 1 MAIN tab, in the Circuit ID field, enter up to 64 characters as required.

| ION System       | < MAIN               |                         |                |   |                |
|------------------|----------------------|-------------------------|----------------|---|----------------|
| - ION Stack      |                      |                         |                |   |                |
| - Chassis        | Circuit ID           |                         |                |   |                |
| 101]IONMM        |                      |                         |                |   |                |
| - [02]C6210-3040 | Port Configuration   |                         |                |   |                |
| Port 1           | Link Status          | Alarm Indication Signal | Line Build Out |   | Connector Type |
| Port 2           | Down                 | Normal                  | Normal         | Y | Dual BNC       |
| + [03]C3230-1040 | Loophack Managemer   | at                      |                |   |                |
| + [05]C3230-1040 | I oonback Type       | ul oonback Status       | -              |   |                |
| + [08]C3221-1040 | No Loopback          | No Loopback             | 1              |   |                |
| + [10]C3231-1040 | Refresh Save Start S | Stop                    | 1              |   |                |
| + [12]C2110-1013 |                      | 5.00p                   |                |   |                |
| + [14]C2210-1013 |                      | Refres                  | hjSavejHelp    |   |                |

- 3. In the **Port Configuration** section in the **AIS Transmit** field, select **Enabled** or **Disabled**.
- 4. In the Loopback Management section in the Loopback Type field, select No Loopback or PHY Layer.
- 5. Click the **Save** button when done.
- 6. Select Port 2.

| ION System       | MAIN DMI                  |
|------------------|---------------------------|
| - ION Stack      |                           |
| - Chassis        | Circuit ID                |
| 101]IONMM        |                           |
| [02]C6210-3040   | Port Configuration        |
| Port 1           | Link Status               |
| Port 2           | Down Normal SFP Slot      |
| 🛨 [03]C3230-1040 | Loopback Management       |
|                  | Loopback Type             |
| + [08]C3221-1040 | No Loopback 💌 No Loopback |
| 10]C3231-1040    | Refresh Save Start Stop   |
| 12]C2110-1013    | Refeable wolldale         |
| + [14]C2210-1013 |                           |

- 7. At the **MAIN** tab, in the **Circuit ID** field, enter up to 64 characters as required.
- 8. In the Loopback Type field, select No Loopback or PHY Layer.
- 9. Click the **Save** button when done.

| ON System          | MAIN DMI                         |                              |                               |
|--------------------|----------------------------------|------------------------------|-------------------------------|
| - ION Stack        | Interface Characteristics        |                              |                               |
| 📄 Chassis          | DMUD                             | - Connector Type-            |                               |
|                    | SED                              | Connector Type               | 200                           |
| E-1021C6210-3040   |                                  |                              | 200                           |
| Port 1             | Fiber Interface Wavelength (nm)  |                              |                               |
| Poil               | 1310                             |                              |                               |
| Port 2             | Diagnostic Monitoring            |                              |                               |
| I∎ [03]C3230-1040  | Receive Power (IIW)              | Receive Power (dBM)          | Receive Power Alarm           |
| +-[04]C6010-3040   |                                  |                              | Normal                        |
| + [05]C3230-1040   |                                  |                              |                               |
| 🕀 [07]C3210-1013 🧹 | Rx Power Intrusion Threshold (µV |                              |                               |
| 庄 [08]C3221-1040   |                                  |                              |                               |
| + [10]C3231-1040   | Temperature (°C)                 | Temperature (°F)             | Temperature Alarm             |
| + [12]C2110-1013   | 38.5                             | 101.3                        | Normal                        |
| + [14]C2210-1013   | Transmit Bias Current (uA)       | Transmit Bias Alarm          |                               |
| + [16]C2220-1014   | 26848                            | Normal                       |                               |
| +-[18]C3220-1040   | Transmit Power (uW)              | Transmit Power (dBM)         | Transmit Power Alarm          |
|                    | 34                               | -14 685                      | Normal                        |
|                    |                                  |                              |                               |
|                    | Supported Media Length           |                              |                               |
|                    | 9/125u Singlemode Fiber (m)      | 150/125u Multimode Fiber (m) | 62.5/125u Multimode Fiber (m) |
|                    | N/A                              | 2000                         | 2000                          |
|                    | Copper (m)                       |                              |                               |
|                    | N/A                              |                              |                               |
|                    | Lenie                            |                              |                               |
|                    |                                  | Refresh Save Help            |                               |

#### 10. Select the Port 2 **DMI** tab (optional – only if DMI is supported).

- 11. Set the **Rx Power Intrusion Threshold** (0-65535 μW). The default is 0 uW (microWatts).
- 12. Click the **Save** button when done.
- **13.** Verify the x6210 Port 1 and Port 2 configurations.

**Circuit ID**: either blank or the information entered earlier displays (read/write field). **Link Status**: either Down or Up displayed (read only field).

**Alarm Indication Signal:** When "**Alarm**" displays, this means that the other end has TAOS enabled and is currently transmitting an alarm condition. When "**Normal**" displays, this means no alarm (read only field).

Loopback Type: either "No Loopback" or "PHY layer" loopback displayed.

**Line Build Out:** The characteristics of the T1/E1 card's copper interface (read only field) as defined by DIP switch.

**Connector Type** –SFP Slot, LC, etc. - model dependent (read only field).

Loopback Type – either "No Loopback" or "PHY layer" loopback displayed (read/write field).

Loopback Status – either "Local In Loopback" or "No Loopback" displayed.

**Rx Power Intrusion Threshold** - from 0-65535  $\mu$ W. The default is 0 uW.

# Port Loopback Tests

Each port lets you configure, start, and stop a PHY Layer local loopback test and display status. Note that you can run just one port's loopback test at a time.

With the x6210 in Hardware mode, just set the x6210 front panel CL - FL switch to the CL (copper loopback mode) position to start and stop the loopback test.

In Software mode, the front panel **CL- FL** switch position is ignored. You can run the port loopback test via either the CLI or the Web interface.

# **Port Loopback Test – CLI Method**

- 1. Access the x6210 through either a USB connection (see "Starting a USB Session" on page 41) or a Telnet session (see "Starting a Telnet Session" on page 43).
- 2. At the x6210 CLI command prompt, use the **go** command to switch to Port 1. Type **go** c1 sx l1p=1 and press **Enter** (where x is the slot where the x6210 is located in the ION chassis). To control S6210 loopback, type **go** c1 sx l1ap=2 l2p=1 and press **Enter**.
- 3. Set the TDM Loopback type to PHY layer. Type *set tdm loopback type=phylayer* and press Enter.
- 4. Start the Port 1 Loopback operation. Type set tdm loopback oper=*init* and press Enter.
- 5. Stop the Port 1 Loopback operation. Type set tdm loopback oper=stop and press Enter.
- 6. Set the x6210 front panel CL FL switch to the FL (Fiber Loopback mode) position.
- 7. Use the **go** command to switch to Port 2.
- 8. Repeat steps 1-5 above for Port 2. For example:

```
AgentIII C1|S3|L1D>set tdm loopback type phylayer
AgentIII C1|S3|L1D>set tdm loopback oper init
AgentIII C1|S3|L1D>set tdm loopback oper stop
AgentIII C1|S3|L1D>show tdm loopback capability
Loopback capability: phyLayer
AgentIII C1|S3|L1D>show tdm loopback state
Loopback type: phylayer
Loopback state: noLoopback
AgentIII C1|S3|L1D>
```

9. Use the **show tdm config** command to display and verify the device-level TDM configuration. In DS3 mode, for example:

| AgentIII C1 S3 L1D> <b>show tdm config</b> |         |
|--------------------------------------------|---------|
| ais transmit:                              | enabled |
| ais format:                                | blue    |
| tdm type:                                  | dS3     |
| AgentIII C1 S3 L1D>                        |         |

enabled allones e3

In E3 mode, for example:

| AgentIII C1 S3 L1D> <b>show tdm config</b> |
|--------------------------------------------|
| ais transmit:                              |
| ais format:                                |
| tdm type:                                  |
| AgentIII C1 S3 L1D>                        |

10. Use the **show tdm port config** command to display and verify the port-level TDM configuration for each port. For example:

| AgentIII C1 S3 L1D> <b>show tdm port config</b>  |          |
|--------------------------------------------------|----------|
| link oper status:                                | up       |
| alarm indication signal:                         | normal   |
| lbo status:                                      | boost    |
| connector:                                       | Dual BNC |
| AgentIII C1 S3 L1D>go l1p=2                      |          |
| C1 S2 L1P2> <b>show tdm port config</b>          |          |
| link oper status:                                | up       |
| alarm indication signal:                         | normal   |
| connector:                                       | SFP Slot |
| AgentIII C1 S3 L1D>go l1p=1                      |          |
| AgentIII C1 S3 L1P1>show tdm port config         |          |
| link oper status:                                | down     |
| alarm indication signal:                         | normal   |
| lbo status:                                      | boost    |
| connector:                                       | Dual BNC |
| AgentIII C1 S3 L1P1> <b>go l1p=2</b>             |          |
| AgentIII C1 S3 L1P2> <b>show tdm port config</b> |          |
| link oper status:                                | down     |
| alarm indication signal:                         | normal   |
| connector:                                       | SFP Slot |
| AgentIII C1 S3 L1P2>                             |          |
### Port Loopback Test – Web Method

1. Go to the x6210 > Port 1 > MAIN > Loopback Management section.

| ION System       | MAIN                 |                         |                |                |
|------------------|----------------------|-------------------------|----------------|----------------|
| - ION Stack      |                      |                         |                |                |
| - Chassis        | Circuit ID           |                         |                |                |
| + [01]IONMM      |                      |                         |                |                |
| [02]C6210-3040   | Port Configuration   |                         |                |                |
| Port 1           | Link Status          | Alarm Indication Signal | Line Build Out | Connector Type |
| Port 2           | Down                 | Normal                  | Normal         | M Dual BNC     |
| + [03]C3230-1040 | Loopback Managemer   | t                       |                |                |
| + [05]C3230-1040 | Loopback Type        | Loopback Status         | 1              |                |
| + [08]C3221-1040 | No Loopback          | No Loopback             |                |                |
| + [12]C2110-1013 | Refresh Save Start S | top                     | -              |                |
| + [14]C2210-1013 |                      | Defee                   | k Cous Hala    |                |
| + [16]C2220-1014 |                      | Reires                  | niloavelluelb  |                |

2. In the Loopback Type field, select PHY Layer.

| ION System       | <            | MAIN               |                         |                |   |                |
|------------------|--------------|--------------------|-------------------------|----------------|---|----------------|
| - ION Stack      |              |                    |                         |                |   | 3              |
| 🖃 Chassis        |              |                    |                         |                |   |                |
| + [01]IONMM      |              |                    |                         |                |   |                |
| [02]C6210-3040   | S            | Port Configuration |                         |                |   |                |
| Port 1           |              | Link Status        | Alarm Indication Signal | Line Build Out |   | Connector Type |
| + Port 2         |              | Up                 | Normal                  | Boost          | Y | Dual BNC       |
| + [03]C3230-1040 |              | Loopback Manageme  | nt                      |                |   |                |
| [04]C6010-3040   | -            | I oopback Type     | J oopback Status        | 7              |   |                |
| + [05]C3230-1040 | $\mathbf{Q}$ | PHY Layer          | No Loopback             | 1              |   |                |
| + [07]C3210-1013 |              | Refresh Save Start | Stop                    |                |   |                |
| + [08]C3221-1040 |              |                    |                         |                |   |                |
| + [10]C3231-1040 |              |                    | Refres                  | njSavejHeipj   |   |                |

- 3. Click the Start button. The Loopback Status field displays "Local In Loopback".
- 4. Click the **Refresh** button. Check if the **Alarm Indication Signal** field changes from "**Normal**" to "**Alarm**", as shown below.

| ION System       | MAIN                          |
|------------------|-------------------------------|
|                  |                               |
| - Chassis        | Circuit ID                    |
| + [01]IONMM      |                               |
| = [02]C6210-3040 | Port Configuration            |
| ( -Port 1 )      | Link Status                   |
| + Port 2         | Up Normal Boost Dual BNC      |
| + [03]C3230-1040 | Loophack Management           |
| + [04]C6010-3040 | I ponhack Type                |
| + [05]C3230-1040 | PHY Laver V Local In Loopback |
| + [07]C3210-1013 | Refresh San Stad Bon          |
| + [08]C3221-1040 |                               |
| +-[10]C3231-1040 | Refresh                       |

Note that the Alarm Indication Signal field is not changed directly by this operation. However, in some cases, the Alarm Indication Signal field does change, because the AIS signal also does a loopback, and the loopback AIS signal is detected again by the FPGA.

- 5. Click the Stop button. The Loopback Status field displays "No Loopback" again.
- 6. Click the Loopback Management section's Save button.
- 7. Click the Refresh button.
- 8. Verify the configuration.

- 9. Click the Port 1 MAIN tab's Save button when done.
- 10. Select **Port 2** and repeat steps 2-9 above.

**Note**: If you Start a loopback test on both ports at the same time, the message "*Setting values failed* (*snmp operation error*" displays and you must Stop one of the loopback tests to clear the message.

## **E3 TDM Mode Configuration**

The x6210 is shipped from the factory in DS3 mode. Use the procedure below to configure E3 mode. Note that the System Up Time counter is reset to 0 when you change the TDM Mode to 'E3'.

You can configure E1 mode via either the CLI or the Web interface.

### **Configuring E3 Mode – CLI Method**

- Set x6210 DIP Switch SW1 DS3/E3 to the Down (closed) position to select E3 mode. See "DIP Switches" on page 33.
- 2. Access the x6210 through either a USB connection (see "Starting a USB Session" on page 41) or a Telnet session (see "Starting a Telnet Session" on page 43).
- 3. If required, enter a Circuit ID of up to 64 characters using the set circuit-ID command.
- 4. Select an AIS Format (either All Ones or Blue). Type set ais format={allones|blue} and press Enter.
- 5. Configure the AIS transmit. Type set ais transmit=enable and press Enter.
- 6. Verify the configuration. Type **show tdm config** and press **Enter**. For example:

```
C1|S2|L1D>show tdm config
ais transmit:
ais format:
tdm type:
C1|S2|L1D>set ais transmit ?
disable
enable
C1|S2|L1D>
C1|S2|L1D>
Set ais format ?
allones
blue
C1|S2|L1D>
```

enabled blue **e3** 

At the x6210 CLI command prompt, use the **go** command to switch to Port 1.
 Type **go c=1 s=x l1p=1** and press **Enter** (where x is the x6210 slot location in the ION chassis).

#### **Configuring E3 Mode – Web Method**

- Set x6210 DIP Switch SW1 DS3/E3 to the Down (closed) position to select E3 mode. See "DIP Switches" on page 33.
- 2. Go to the x6210 MAIN tab and verify that the TDM Mode field displays E3.

| ION System                                                                                                    | MAIN                                                        |                         |                    |                   |
|----------------------------------------------------------------------------------------------------|-------------------------------------------------------------|-------------------------|--------------------|-------------------|
| HON Stack<br>→ Chassis<br>→ [01]IONMM                                                                                                    | Model Information<br>Serial Number                          | Model<br>C6210-3040     | Software Revision  | Hardware Revision |
| Port 1                                                                                                    | Bootloader Revision<br>0.1.1                                | ]                       |                    |                   |
|                                                                                                    | System Configuration<br>System Name<br>S6210-3040@Corporate | System Up Time          | Configuration Mode | Number of Ports   |
| <ul> <li>              [05]C3230-1040      </li> <li>             [07]C3210-1013         </li> <li>             [08]C3221-1040         </li> </ul> | Uptime Reset System Rel                                     | boot Reset To Factory C | onfig              |                   |
| <ul> <li>              [10]C3231-1040      </li> <li>             [12]C2110-1013         </li> </ul>                                               | TDM Mode                                                    |                         | AIS Format         |                   |
|                                                                                                    | E3                                                          | Enabled                 | All Ones           |                   |
| I ISSUENDS                                                                                                    |                                                             |                         |                    |                   |

- 3. Click the **Refresh** button if the **TDM Mode** field does not display **E3**.
- 4. If desired, enter a new System Name.
- 5. If required, enter a **Device Description** of up to 64 characters.
- 6. At the AIS Transmit dropdown, select Enabled.
- 7. At the AIS Format dropdown, select All Ones or Blue.
- 8. Click the **Save** button when done.
- 9. Select **Port 1** and verify that the **Alarm Indication Signal** field displays **Normal**.

| ION System               | MAIN D                                                            |
|--------------------------|-------------------------------------------------------------------|
| - ION Stack<br>- Chassis | Circuit ID                                                        |
| [01]IONMM                |                                                                   |
| E [02]C6210-3040         | Port Configuration                                                |
| -Port 1                  | Link Status Alarm Indication Signal Line Build Out Connector Type |
| Port 2                   |                                                                   |
| + [03]C3230-1040         | Loopback Management                                               |
| [04]C6010-3040           | Loopback Type                                                     |
| 105]C3230-1040           | No Loopback 🔽 No Loopback                                         |
| + [07]C3210-1013         | Refresh Save Start Stop                                           |
|                          | Patrach Grug Hain                                                 |
| + [10]C3231-1040         | Renesi Gave nep                                                   |

10. Select **Port 2** and verify that the **Alarm Indication Signal** field displays **Normal**.

# 5: Operation

### General

This section describes the non-configuration operations that can be performed for the x6210.

# **Backup and Restore Operations**

Through the Web interface you can back up and restore the configuration information for the IONMM and any or all of the NIDs in the ION system.

**A Backup** is used to get the SIC card running configuration, convert it to CLI commands, and save those CLI commands into the backup file. The backup file is stored in the x6210.

**Note**: Lantronix recommends as a "best practice" to back up each SIC card's configuration after it is fully configured, so that in the event of an error or hardware failure, the configuration can be easily and rapidly restored.

A Restore is used to send the CLI commands in the configuration file to a SIC after removing the current SIC running configuration. If a problem causes the SIC card configuration restoration to stop (e.g., due to a lost network connection between the PC host and Agent card) the SIC card will use the previous configuration to run the traffic. If the IONMM card is downloading the restore configuration data to the SIC card, and the SIC card is physically removed from the chassis, the SIC card will use the factory default configuration setting when it is re-inserted into the chassis.

Lantronix recommends that you to enter a "**show card info**" CLI command to view the NID's current configuration before a backup/restore operation to verify the desired configuration settings. There are several CLI **show** commands that allow you to display (show) information about a SIC card's configuration. For a complete description of these and other CLI commands see "Section 6: Command Line Interface (CLI) Reference" on page 124.

Note: Disable the DHCP client for each device that you backup/restore.

## IMPORTANT

Doing a reboot, a restart or upgrade of the NID, a power restart of the chassis, or a reset to factory settings may cause some configuration backup files, HTTPS certification file, and Syslog file to be lost. Doing a reboot, restart or upgrade of the IONMM, a power restart of the chassis, or a reset to factory removes temporary files (e.g. configuration backup files, Syslog file). A Factory Reset also removes the permanent settings (e.g. configuration files, HTTPS certification file, SSH key).

For more information on how the Reboot, Reset, and Power Off functions impact stored files, see:

- Table 9. Back Up and Restore File Content and Location on page 97
- Table 10. File Status after a Reset to Factory Defaults on page 100
- Table 11. File Content and Location after a System Reboot on page 105
- Table 12. File Content and Location after a Firmware Upgrade on page 117

### Note on Remote (L2D) Module Backup, Restore, and Upgrade

When doing a remote (L2) module backup, restore or upgrade, the related table displays two Module numbers for the same slot. The first module is the chassis (local) device (e.g., **[04]C6210-3040** shown below). The second module listed is the standalone (remote) device (e.g., **[04:L2]REM:S6210-1040** shown below).

| ION System                          | <   | MAIN               | SNTP               | HTTPS             | SSH              | RADIUS          | ACL        | BACKUP-RESTORE               | UPGRADE     |             |
|-------------------------------------|-----|--------------------|--------------------|-------------------|------------------|-----------------|------------|------------------------------|-------------|-------------|
| ION Stack                           |     | TFTP Se<br>192.168 | erver Add<br>.1.30 | ress              | Status<br>Succes | s               |            |                              |             |             |
| - <u>[02]C6210-3040</u><br>- Port 1 |     | Backup<br>Select   | Res<br>Modules     | tore<br>to Back U | p (Downl         | oad config file | es after l | packing up is done)          |             |             |
| Port 2                              |     | Sele               | ct Ind             | ex Mo             | dule             |                 | С          | onfig File (Click to Modify) | Prov Status | TFTP Action |
| E REM:S6210-3                       | 040 |                    | 1                  | [01               | IONMM            |                 | 1-         | 1-IONMM.config               |             | Download    |
| Port 1                              | /=  |                    | 2                  | [02               | ]C6210-3         | 040             | 1-         | 2-C6210-3040.config          |             | Download    |
| + [03]C3230-1040                    | -   |                    | 3                  | [02               | L2]REM           | S6210-3040      | 1.         | 2-2-S6210-3040.config        |             | Download    |

### Backing Up Slide-In and Remote Module Configuration

The following procedure describes how to back up the configuration of one or more slide-in or remote modules in the ION system. The backup file is stored in x6210 memory.

- 1. Access the IONMM through the Web interface (see "Starting the Web Interface" on page 45).
- 2. Select the **BACKUP-RESTORE** tab. Select the **Backup** sub-tab if not already displayed.

| ION System                                                                                                    | MAIN             | SNTP                 | HTTPS | SSH                | RADIUS         | ACL        | SNMP         | USERS BA         | CKUP-RESTORE | UPGRADE     |
|----------------------------------------------------------------------------------------------------|------------------|----------------------|-------|--------------------|----------------|------------|--------------|------------------|--------------|-------------|
| ION Stack                                                                                                    | TFTP S<br>192.16 | Server Add<br>8.1.30 | ress  | Status<br>No Actio | on             |            |              |                  | ark seed     |             |
|                                                                                                    | Backu            | p Res                | tore  | Jn (Downle         | ad config file | es after b | acking up    | is done)         |              |             |
| + [05]C6210-3040                                                                                                    | Sele             | ect Ind              | ex Mo | odule              |                | C          | onfig File ( | Click to Modify) | Prov Status  | TFTP Action |
| 108]C2110-1013                                                                                                    |                  | 1                    | [0]   | 1]IONMM            |                | 1-         | 1-IONMM.     | config           |              | Download    |
| [09]C2210-1013     [111]C3210 1013     [111]C3210 1013     [111]C3210 1013     [111]C3210 1013     [111]C3210 1013     [111]C3210 1013     [111]C3210 1013     [111]C3210 1013     [111]C3210 1013     [111]C3210     [111]C3210     [111]C32     [111]C32     [111] |                  | 2                    | [02   | 2]C60 <u>10-1</u>  | 040            | 1-         | 2-C6010-1    | 040.config       |              | Download    |
| 11103210-1013                                                                                                    |                  | 3                    | 101   | 31C6120-1          | 013            | 1.         | 3-06120-1    | 113 config       |              | Download    |

- 3. Verify that the TFTP Server address shown is correct, that the TFTP Server is running and configured, and that the file to be downloaded is located correctly (e.g., at C:\TFTP-Root).
- 4. Verify that the card list shown in the table is correct; if not correct, fold and then unfold the "ION Stack" node in the left tree view to refresh.
- 5. Note the Status field message (Wrong Firmware, No Action, etc.).
- 6. In the **Select** column, check the checkbox of each module to be backed up.

7. Do you want to rename the backup file?

| Yes                                                                                                    | No                          |
|----------------------------------------------------------------------------------------------------|-----------------------------|
| a) In the <b>Config File</b> column, click the file name.                                                                          | Continue with step 8 below. |
| b) Type a new name for the backup file. <b>Note:</b> the file name must be 1–63 characters long and must end with <b>.config</b> . |                             |
| c) Continue with step 8 below.                                                                                                    |                             |

- 8. Click the **Download** button. When completed, the message "*File has successfully transferred via TFTP*" displays.
- 9. Click the **OK** button to clear the web page message.
- 10. Click the **Back Up** button. The message "*Backup is being processed* ..." displays. The Back Up operation can take several minutes.
- 11. At the confirmation message, click **OK**. The message "*Backup is being processed ...*" displays. The Back Up operation can take several minutes.
- 12. When the confirmation window displays, click **OK**. The backup file is saved in the IONMM.

The **Prov Status** column displays the provision operation result (*ongoing*, *success*, or *fail*).

| ION System        | MAIN                   | SNTP H            | TTPS SSH R          | ADIUS ACL            | SNMP         | USERS           | BACKUP-RESTORE | UPGRADE     |
|-------------------|------------------------|-------------------|---------------------|----------------------|--------------|-----------------|----------------|-------------|
| ION Stack Chassis | TFTP Serv<br>192.168.1 | er Address<br>.30 | Status<br>No Action |                      |              |                 |                |             |
| + [01]IONMM       | Backup                 | Restore           |                     |                      |              |                 |                |             |
| + [03]C6120-1013  | Select M               | odules to E       | lack Up (Download   | config files after b | acking up    | is done)        |                |             |
| [05]C6210-3040    | Select                 | Index             | Module              | C                    | onfig File ( | Click to Modify | /) Prov Status | TFTP Action |
| Port 1            |                        | 1                 | [01]IONMM           | 1-                   | 1-IONMM.     | config          |                | Download    |
| Port 2            |                        | 2                 | [02]C6010-1040      | 1-                   | 2-C6010-1    | 040.config      |                | Download    |
| -Port 1           |                        | 3                 | [03]00120 4042      | n in heing process   |              | 13.config       |                | Download    |
| Port 2            |                        | 4                 | [05                 | p is being proces:   | eu           | 40.config       |                | Download    |
| + [08]C2110-1013  |                        | 5                 | [05                 |                      |              | 3040.config     | ongoing        | Download    |
| +-[11]C3210-1013  |                        | 6                 | [08]C2110-1013      | 1-                   | 8-C2110-1    | 013.config      |                | Download    |

- 13. If the Back Up operation fails, go to step 15 below.
- 14. To send a copy of the backup file to the TFTP Server:
  - a. Make sure the TFTP Server is running and configured.
  - b. In the TFTP Server Address field, enter the IP address of the server.
  - c. Click the **Download** button. The message "File is being transferred" displays.
  - d. When the successful completion message displays, click **OK**. The TFTP Server now contains an emergency backup file for the module specified.

15. If the **Backup** operation fails, the **Prov Status** column displays failure . Click the failure box to download an error log from the device.

| ION System                              | MAIN S                   | NTP H                      | ITTPS SSH          | RADIUS         | ACL        | SNMP          | USERS          | BACKUP-RESTORE   | UPGRADE     |
|-----------------------------------------|--------------------------|----------------------------|--------------------|----------------|------------|---------------|----------------|------------------|-------------|
| - ION Stack<br>- Chassis<br>+ [01]IONMM | TFTP Serve<br>192.168.1. | er Addres<br>30<br>Rectore | s Status No Actio  | on             |            |               |                |                  | 6           |
| ■ [02]C6010-1040                        | Salast Mr                | - Nesture                  | Baals U.a. (Davual | and confin fil |            | a alliana sua | in dama)       |                  |             |
| = [05]C6210-3040                        | Select                   | Index                      | Module             | oau coniig ili | C          | onfig File (  | Click to Mod   | ify) Prov Status | TFTP Action |
| -Port 1                                 |                          | 1                          | [01]IONMM          |                | 1-         | 1-IONMM.      | config         |                  | Download    |
| Port 2                                  |                          | 2                          | [02]C6010-1        | 040            | 1-         | 2-C6010-1     | 040.config     |                  | Download    |
| Port 1                                  |                          | 3                          | [03]C6120-1        | 013            | 1-         | 3-C6120-1     | 013.config     |                  | Download    |
| Port 2                                  |                          | 4                          | [05]C6210-3        | 040            | 1-         | 5-C6210-3     | 040 confia     |                  | Download    |
|                                         |                          | 5                          | [05:L2 Mess        | age from we    | bpage      |               | Þ              | success          | Download    |
| ± [11]C3210-1013                        |                          | 6                          | [08]C:             | File has b     | een succe: | sfully transf | erred via TFTP |                  | Download    |
| + [13]C3221-1040                        |                          | 7                          | [09]C:             | -              |            | _             |                |                  | Download    |
| + [14]C3230-1040                        |                          | 8                          | [11]C:             |                | ОК         |               |                |                  | Download    |

The error (.ERR) log file is downloaded to the TFTP server address specified, in TFTP-Root with a filename such as *1-11-C2210-1013.config*. You can open the file in WordPad. See "The Config Error Log (config.err) File" section on page 190 for error messages and possible recovery procedures.

When the Back Up is successfully completed, you can edit the Config file (optional) or continue with the applicable Restore procedure. See:

- Editing the Config File (Optional) on page 91
- Restoring Slide-In and Remote Modules on page 93
- Restoring Standalone Modules on page 95

### **Backing Up Standalone Modules**

The following procedure describes how to back up the configuration of a standalone module.

# IMPORTANT

Doing a reboot, restart, an upgrade or a reset to factory settings may cause some configuration backup files, HTTPS certification file, and Syslog file to be lost.

- 1. Access the IONMM module through the Web interface (see "Starting the Web Interface" on page 45).
- 2. Select the **BACKUP-RESTORE** tab.

| ION System                                                                                                    | MAIN             | SNTP                 | HTTPS             | SSH                | RADIUS         | ACL        | SNMP         | USERS           | BACKUP-RESTORE | UPGRADE     |
|----------------------------------------------------------------------------------------------------|------------------|----------------------|-------------------|--------------------|----------------|------------|--------------|-----------------|----------------|-------------|
| ION Stack                                                                                                    | TFTP S<br>192.16 | Server Add<br>8.1.30 | Iress             | Status<br>No Actio | on             |            |              |                 |                |             |
| + [01]IONMM<br>+ [02]C6010-1040<br>+ [03]C6120-1013                                                                                                    | Backu            | Res<br>t Modules     | tore<br>to Back I | Jp (Downle         | oad config fil | es after k | backing up   | is done)        |                | 1970 B-     |
| · [05]C6210-3040                                                                                                    | Sele             | ect Ind              | ex M              | odule              |                | C          | onfig File ( | Click to Modify | /) Prov Status | TFTP Action |
| [08]C2110-1013     [08]C2110-1013     [08]C2110     [08]C2110     [08]C2110     [08]C2110     [08]C2110     [08]C2110     [08]C2110     [08]C2110     [08]C2110     [08]C2110     [08]C2110     [08]C21     [08]C21     [08]C21     [08]C21     [08]C21     [08]C21     [08]C21     [08]C21     [08]C21     [08]C21     [08]C21     [08]C21     [08]C21     [08]C21     [08]C21     [08]C21     [08]C2     [08]C2     [08]C2     [08]C     [08]C      [08]C     [08]C     [ |                  | 1                    | [0                | 1]IONMM            |                | 1-         | 1-IONMM.     | config          |                | Download    |
| + [09]C2210-1013                                                                                                    |                  | 2                    | [0:               | 2]C6010-1          | 040            | 1-         | 2-C6010-1    | 040.config      |                | Download    |
| + [13]C3221-1040                                                                                                    |                  | 3                    | [0:               | 3]C6120-1          | 013            | 1-         | 3-C6120-1    | 013.config      |                | Download    |

- 3. In the **Select** column, check the checkbox of the module to be backed up.
- 4. Do you want to rename the backup file?

| Yes                                                                                                    | No                    |
|----------------------------------------------------------------------------------------------------|-----------------------|
| a) In the <b>Config File</b> column, click the file name.                                                                                         | Continue with step 5. |
| <ul> <li>b) Type a new name for the backup file. Note: the file name must be from 1–63 characters in length and must end with .config.</li> </ul> |                       |
| c) Continue with step 5.                                                                                                    |                       |

- 5. Click the **Back Up** button.
- 6. When the confirmation window displays, click **OK**. The backup file is saved in the IONMM module.
- 7. Click the **Download** button. When completed, the message *"File has successfully transferred via TFTP"* displays.
- 8. Click the **OK** button to clear the web page message.

- 9. To send a copy of the backup file to the TFTP server:
  - a. Make sure the TFTP Server is running and configured.
  - b. In the **TFTP Server Address** field, enter the IP address of the TFTP server.
  - c. Click the **Download** button.
  - d. When the successful completion message displays, click **OK**.

When the Back Up is successfully completed, you can edit the Config file (optional) or continue with the applicable Restore procedure:

- Editing the Config File (Optional) on page 91
- Restoring Slide-In and Remote Modules on page 92
- Restoring Standalone Modules on page 95

### **Editing the Config File (Optional)**

In some circumstances you may need to edit the backup Config file before restoring it. For example, you may want to globally change the FDB IDs or other addressing.

The procedure below provides steps typically used in editing a Config file.

- 1. Complete the applicable Backup procedure from the previous section.
- 2. Open the Config file (in Notepad, WordPad, Word, OpenOffice Writer, etc.) from the TFTP server location (e.g., C:\TFTP-Root\1-9- C6210-1040.config).
- 3. Edit the Config file sections. Each Config file contains a DEVICE LEVEL CONFIG section and two PORT x CONFIG sections (three PORT x CONFIG sections for the model x601x NIDs).
- 4. Save the edited Config file back to the TFTP server location (e.g., C:\TFTP-Root\1-2-C6210-3040.config).
- 5. Continue with the applicable Restore procedure from the following section using the edited Config file.

A sample portion of a typical x6210 Config file (1-2-C6210-3040) is shown below.

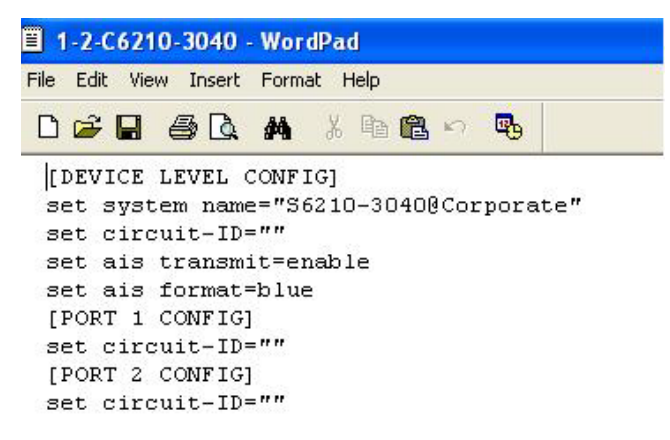

### **Restoring Slide-In and Remote Modules' Configuration**

The following procedure describes how to restore the configuration of one or more slide-in or remote modules in the ION system.

**Note**: these Restore procedures require that the TFTP server be running and properly configured, and that the backup configuration file is named and located properly.

### IMPORTANT

A restore operation can only be performed for a module that had its configuration file backed up (see Backing Up Standalone Modules on page 252).

- 1. Access the IONMM through the Web interface (see "Starting the Web Interface" on page 45).
- 2. At the **BACKUP-RESTORE** tab, select the **Restore** sub-tab. The "Modules to Restore" table displays.

| ION System                                               | MAIN                      | SNTP                 | HTTPS     | SSH                | RADIUS                       | ACL             | SNMP                          | USERS                     | BACKUP-RES  | TORE | UPGRADE     |
|----------------------------------------------------------|---------------------------|----------------------|-----------|--------------------|------------------------------|-----------------|-------------------------------|---------------------------|-------------|------|-------------|
| ION Stack Chassis IIIIIIIIIIIIIIIIIIIIIIIIIIIIIIIIII     | TFTP S<br>192.16<br>Backu | Server Add<br>8.1.30 | tore      | Status<br>No Actio | DN                           |                 |                               |                           |             |      |             |
| + [02]C6010-1040<br>+ [03]C6120-1013<br>+ [05]C6210-3040 | Selec                     | t Modules<br>act Ind | to Restor | e (Upload<br>odule | con <mark>fig files</mark> b | efore res<br>Ci | storing is s<br>onfig File (f | tarted)<br>Click to Modif | y) Prov Sta | atus | TFTP Action |
|                                                          |                           | 1                    | [0]       | 1]IONMM            |                              | 1-              | 1-IONMM.                      | config                    |             |      | Upload      |
| + [09]C2210-1013                                         |                           | 2                    | [02       | 2]C6010-1          | 040                          | 1-              | 2-C6010-1                     | 040.config                |             |      | Upload      |
| I 13C32210-1015                                          |                           | 3                    | [0:       | 3]C6120-1          | 013                          | 1-              | 3-C6120-1                     | 013.config                |             |      | Upload      |

- 3. If the card list shown in the table is not correct, unfold the ION Stack in the left tree view, and then refold it to refresh the table information.
- 4. In the **Select** column, check the checkbox of each module to be restored.

5. Is the configuration file to be restored different than the one shown in the Config File column?

| Yes                                                                                                    | No                    |
|----------------------------------------------------------------------------------------------------|-----------------------|
| <ul> <li>a) In the Config File column, click the file name.</li> <li>b) Type the name of the backup file to be restored.<br/>Note: the file name must end with .config.</li> <li>c) Continue with step 6.</li> </ul> | Continue with step 6. |

6. Does the configuration file need to be retrieved from the TFTP server?

| Yes                                                                             | No                    |
|---------------------------------------------------------------------------------|-----------------------|
| a) In the <b>TFTP Server Address</b> field, enter the IP address of the server. | Continue with step 7. |
| b) Click <b>Upload</b> .                                                        |                       |
| c) When the successful transfer message displays, click <b>OK</b> .             |                       |
| d) Continue with step 7.                                                        |                       |

- 7. Click the **Upload** button. The config file is uploaded via the TFTP server. When done, the message *"File has been successfully transferred via TFTP."*
- 8. Click the **OK** button to clear the Webpage message.
- 9. Click the **Restore** button.
- 10. When the confirmation window displays, click **OK**.

The configuration will be restored from the specified file. During the Restore operation the message *"Restoring is being processed ..."* displays, and the **Prov Status** column displays *"ongoing"*.

| ON System        | MAIN   | SNTP        | HTTPS     | SSH                   | RADIUS         | ACL       | SNMP                                      | USERS 🤇      | BACKUP-RESTORE | UPGRADE     |
|------------------|--------|-------------|-----------|-----------------------|----------------|-----------|-------------------------------------------|--------------|----------------|-------------|
| ION Stack        | TFTP S | Server Addr | ess       | Status                |                | P         |                                           |              |                |             |
| - Chassis        | 192.16 | 8.1.30      |           | Success               | 3              |           |                                           |              |                |             |
|                  | Backu  | p Rest      | ore >     |                       |                |           |                                           |              |                |             |
|                  | Solor  | t Modulos   | to Postor | (Upload               | config files k | oforo roc | toring is s                               | tartad)      |                |             |
| - 105)C6210-3040 | Sel    | ect Inde    | ex Mo     | Module                |                |           | Config File (Click to Modify) Prov Status |              |                | TFTP Action |
| Port 1           |        | 1           | [01       | JIONMM                |                | 1-        | 1-IONMM.                                  | config       |                | Upload      |
| Port 2           |        | 2           | [02       | ]C6010-1              | 040            | 1-        | 2-C6010-1                                 | 040.config   |                | Upload      |
| Port 1           |        | 3           | [03       | ]C6120-1              | 013            | 1-        | 3-C6120-1                                 | 013.config   |                | Upload      |
| Port 2           |        | - 4         | [05       | <del>]C6210-3</del> 1 | 040            | 1-        | 5-C6210-3                                 | 040.config   |                | Upload      |
| + [08]C2110-1013 |        | 5           | [05       | L2]REM:               | S6210-3040     | 1-        | 5-2-S6210                                 | -3040.config | success        | Upload      |

When the **Restore** operation is successfully completed, *success* displays in the **Prov Status** column.

| ION System               | < MAIN :              | SNTP H              | TTPS SSH             | RADIUS A          | CL BACKUP-RE          | STORE U    | JPGRADE     |             |
|--------------------------|-----------------------|---------------------|----------------------|-------------------|-----------------------|------------|-------------|-------------|
| - ION Stack<br>- Chassis | TFTP Ser<br>192.168.1 | ver Address<br>1.30 | Status<br>TFTP Failu | ıre               |                       |            |             |             |
| Port 1                   | Backup                | Restore             |                      |                   |                       |            |             |             |
| -Port 2                  | Select N              | Adules to F         | Restore (Upload co   | onfig files befor | e restoring is starte | d)         |             |             |
| - [02]C6210-3040         | Select                | t Index             | Module               |                   | Config File (Click    | to Modify) | Prov Status | TFTP Action |
| -Port 1                  |                       | 1                   | [01]IONMM            |                   | 1-1-IONMM.confi       | g          |             | Upload      |
| + Port 2                 |                       | 2                   | [02]C6210-304        | 0                 | 1-2-C6210-3040.       | config     | failure 🛄   | Upload      |
| + [04]C6010-3040         |                       | 3                   | [02:L2]REM:S         | 5210-3040         | 1-2-2-\$6210-304      | 0.config   |             | Upload      |
| + [05]C3230-1040         |                       | 4                   | [03]C3230-104        | 0                 | 1-3-C3230-1040.       | config     |             | Upload      |

The error log file (.ERR file) is downloaded to the TFTP server address specified, in TFTP-Root with a filename such as *1-11-C2210-1013.config*. You can open the file in WordPad or a text editor.

A sample portion of an error log file (.ERR file) is shown below.

| 🖺 1-3-C3230-1040.config - WordPad                                                        |        |
|------------------------------------------------------------------------------------------|--------|
| File Edit View Insert Format Help                                                        |        |
|                                                                                          |        |
| AGENT PM ERROR: CLI command remove vlan all failed                                       |        |
| AGENT PM ERROR: CLI command remove fwddb all failed                                      |        |
| AGENT PM ERROR: CLI command set ip-mgmt state=enable failed                              |        |
| AGENT PM ERROR: CLI command set dhcp state=disable failed                                |        |
| AGENT PM ERROR: CLI command set ip type=ipv4 addr=192.168.0.10 subnet-mask=255.255.255.0 | failed |
| AGENT PM ERROR: CLI command set gateway type=ipv4 addr=192.168.0.1 failed                |        |
| AGENT PM ERROR: CLI command set dns-svr svr=1 type=dns addr=0.0.0.0 failed               |        |
| AGENT PM ERROR: CLI command set dns-svr svr=2 type=dns addr=0.0.0.0 failed               |        |
| AGENT PM ERROR: CLI command set dns-svr svr=3 type=dns addr=0.0.0.0 failed               |        |
| AGENT PM ERROR: CLI command set dns-svr svr=4 type=dns addr=0.0.0.0 failed               |        |
| AGENT PM ERROR: CLI command set dns-svr svr=5 type=dns addr=0.0.0.0 failed               |        |
| AGENT PM ERROR: CLI command set dns-svr svr=6 type=dns addr=0.0.0.0 failed               |        |
| AGENT PM ERROR: CLI command set snmp traphost svr=1 type=dns addr=0.0.0.0 failed         |        |
| AGENT PM ERROR: CLI command set snmp traphost svr=2 type=dns addr=0.0.0.0 failed         |        |
| AGENT PM ERROR: CLI command set snmp traphost svr=3 type=dns addr=0.0.0.0 failed         |        |
| AGENT PM ERROR: CLI command set snmp traphost svr=4 type=dns addr=0.0.0.0 failed         |        |
| AGENT PM ERROR: CLI command set snmp traphost svr=5 type=dns addr=0.0.0.0 failed         |        |
| AGENT PM ERROR: CLI command set snmp traphost svr=6 type=dns addr=0.0.0.0 failed         |        |
| AGENT PM ERROR: CLI command set sntp state=disable failed                                |        |
| AGENT PM ERROR: CLI command set sntp dst-state=disable failed                            |        |
| AGENT PM ERROR: CLI command set sntp timezone=8 failed                                   |        |
| AGENT PM ERROR: CLI command set sntp dst-start="1969 1231 18:00:00" failed               |        |
| AGENT PM ERROR: CLI command set sntp dst-end="1969 1231 18:00:00" failed                 |        |
| AGENT PM ERROR: CLI command set sntp dst-offset=0 failed                                 |        |
| AGENT PM ERROR: CLI command set sntp-svr svr=1 type=dns addr=0.0.0.0 failed              |        |
| AGENT PM ERROR: CLI command set antn-avr avr=2 tyne=dns addr=0.0.0.0 failed              |        |

See "The Config Error Log (config.err) File" section on page 197 for error messages and possible recovery procedures.

### **Restoring Standalone Modules**

The following procedure describes how to restore the configuration of a standalone module.

## IMPORTANT

A restore operation can only be performed for a module that had its configuration file backed up (see Backing Up Standalone Modules on page 152).

- 1. Access the IONMM module through the Web interface (see "Starting the Web Interface" on page 45).
- 2. Select the **BACKUP-RESTORE** tab.
- 3. Select the **Restore** sub-tab. The "Modules to Restore" table displays.

| ION System                           | MAIN             | SNTP                                | HTTPS             | SSH       | RADIUS                       | ACL       | SNMP         | USERS          | BACKUP-RESTORE | UPGRADE     |
|--------------------------------------|------------------|-------------------------------------|-------------------|-----------|------------------------------|-----------|--------------|----------------|----------------|-------------|
| HON Stack                            | TFTP S<br>192.16 | TFTP Server Address<br>192.168.1.30 |                   |           | on                           |           |              |                |                |             |
|                                      | Backu            | t Modules                           | tore<br>to Restor | e (Upload | con <mark>fig files</mark> b | efore res | storing is s | tarted)        |                |             |
| + [05]C6210-3040                     | Sele             | ect Inde                            | ex Mo             | dule      |                              | C         | onfig File ( | Click to Modif | y) Prov Status | TFTP Action |
| 108]C2110-1013                       |                  | 1                                   | [0]               | IJIONMM   |                              | 1-        | 1-IONMM.     | config         |                | Upload      |
| + [09]C2210-1013<br>+ [11]C3210-1013 |                  | 2                                   | [02               | 2]C6010-1 | 040                          | 1-        | 2-C6010-1    | 040.config     |                | Upload      |
| + [13]C3221-1040                     |                  | 3                                   | [03               | 3]C6120-1 | 013                          | 1-        | 3-C6120-1    | 013.config     |                | Upload      |

- 4. In the **Select** column, check the checkbox of the module to be restored.
- 5. Is the configuration file to be restored different than the one shown in the **Config File** column?

| Yes                                                                                                    | No                    |
|----------------------------------------------------------------------------------------------------|-----------------------|
| a) In the <b>Config File</b> column, click the file name.                                                        | Continue with step 6. |
| b) Type the name of the backup file to be restored. <b>Note:</b><br>the file name must end with <b>.config</b> . |                       |
| c) Continue with step 6.                                                                                         |                       |

6. Does the configuration file need to be retrieved from the TFTP server?

| Yes                                                                             | No                    |
|---------------------------------------------------------------------------------|-----------------------|
| a) In the <b>TFTP Server Address</b> field, enter the IP address of the server. | Continue with step 6. |
| b) Click Upload.                                                                |                       |
| c) When the successful transfer message displays, click <b>OK</b> .             |                       |
| d) Continue with step 6.                                                        |                       |
|                                                                                 |                       |

- 7. Click the **Upload** button. The config file is uploaded via the TFTP server. When done, the message *"File has been successfully transferred via TFTP."*
- 8. Click the **OK** button to clear the Webpage message.
- 9. Click the **Restore** button.
- 10. When the confirmation window displays, click **OK**.

The configuration will be restored from the specified file. During the Restore operation the message *"Restoring is being processed ..."* displays, and the **Prov Status** column displays "ongoing". When the Restore operation is successfully completed, *success* displays in the **Prov Status** column.

| ION System               | < MAIN           | SNTP                | HTTPS      | SSH               | RADIUS         | ACL       | BACKUP-RESTORE               | UPGRADE     |             |
|--------------------------|------------------|---------------------|------------|-------------------|----------------|-----------|------------------------------|-------------|-------------|
| i ION Stack<br>⊡ Chassis | TFTP S<br>192.16 | erver Add<br>8.1.30 | ress       | Status<br>TFTP Fa | ailure         |           |                              |             |             |
| E [01]IONMM              | Backu            | p Res               | tore       |                   |                |           |                              |             |             |
| Port 2                   | Selec            | t Modules           | to Restore | e (Upload         | config files b | efore re: | storing is started)          |             |             |
| [02]C6210-3040           | Sele             | ect Ind             | ex Mo      | dule              |                | С         | onfig File (Click to Modify) | Prov Status | TFTP Action |
| -Port 1                  |                  | 1                   | [01        | <u>JIONMM</u>     |                | 1.        | -1-IONMM.config              |             | Upload      |
| + 1031C3230-1040         |                  | 2                   | [02        | JC6210-3          | 040            | 1.        | -2-C6210-3040.config         | success     | Upload      |
| € [04]C6010-3040         |                  | 3                   | [02        | L2]REM            | S6210-3040     | 1.        | -2-2-S6210-3040.config       |             | Upload      |
| • [05]C3230-1040         |                  | 4                   | [03        | ]C3230-1          | 040            | 1         | -3-C3230-1040.config         |             | Upload      |

| ION System                                                                                                    | < | MAIN   | SNTP      | HTTPS     | SSH          | RADIUS         | ACL      | BACKUP-RESTORE               | UPGRADE     |                       |             |
|----------------------------------------------------------------------------------------------------|---|--------|-----------|-----------|--------------|----------------|----------|------------------------------|-------------|-----------------------|-------------|
| - ION Stack                                                                                                    |   | TETP S | erver Add | ress      | Status       |                |          |                              |             |                       |             |
| 🖻 Chassis                                                                                                    |   | 192.16 | 8.1.30    |           | TFTP Failure |                |          |                              |             |                       |             |
| [01]IONMM     [02]C6210-3040                                                                                                    |   | Backu  | p Res     | tore      |              |                |          |                              |             |                       |             |
| + [03]C3230-1040                                                                                                    |   | Select | t Modules | to Restor | e (Upload    | config files b | efore re | storing is started)          |             |                       |             |
| + [04]C6010-3040                                                                                                    |   | Sele   | ect Ind   | ex Mo     | dule         |                | С        | onfig File (Click to Modify) | Prov Status | TFTP Action           |             |
| • [05]C3230-1040                                                                                                    |   |        | 1         | [01       | ]IONMM       |                | 1        | -1-IONMM.config              |             | Upload                |             |
| [07]C3210-1013     [08]C3221-1040     [08]C3221-1040     [08]C3221     [08]C32     [08]C32     [08]C32     [08]C32     [08]C32     [08]C32     [08]C32     [08]C32     [08]C32     [08]C3     [08]C3     [08]C     [08]C3     [08]C3     [08]C3     [08]C3     [08]C3     [08]C3     [08]C     [08]C |   |        | 2         | [02       | 2]C6210-3    | 040            | 1        | -2-C6210-3040.config         |             | Upload                |             |
| ■ [10]C3231-1040                                                                                                    |   |        | 3         | [02       | L2]REM:      | S6210-3040     | 1        | -2-2-S6210-3040.config       | failure 💦   | Upload                |             |
| 12]C2110-1013                                                                                                    |   |        | 4         | [03       | 3]C3230-1    | 040            | 1        | -3-C3230-1040.config         | Click       | to download error log | from device |

The error log file (.ERR file) is downloaded to the TFTP server address specified, in TFTP-Root with a filename such as *1-2-2-S6210-3040.config*. You can open the file in WordPad or a text editor.

A sample portion of an error log file (.ERR file) is shown below.

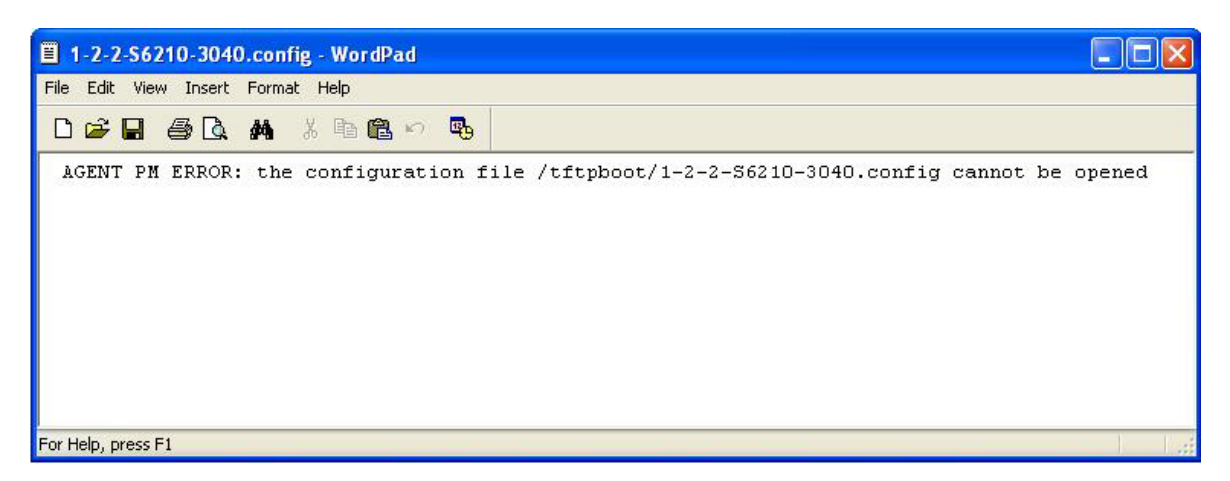

See "The Config Error Log (config.err) File" on page 190 for message descriptions.

### Configure / Backup / Restore Provision Module(s) - CLI Method

- 1. Access the NID through either a USB connection (see "Starting a USB Session" on page 41) or a Telnet session (see "Starting a Telnet Session" on page 43).
- 2. At the command prompt, check the current provisioning status. Type **show provision modules** and press **Enter**. The status displays:

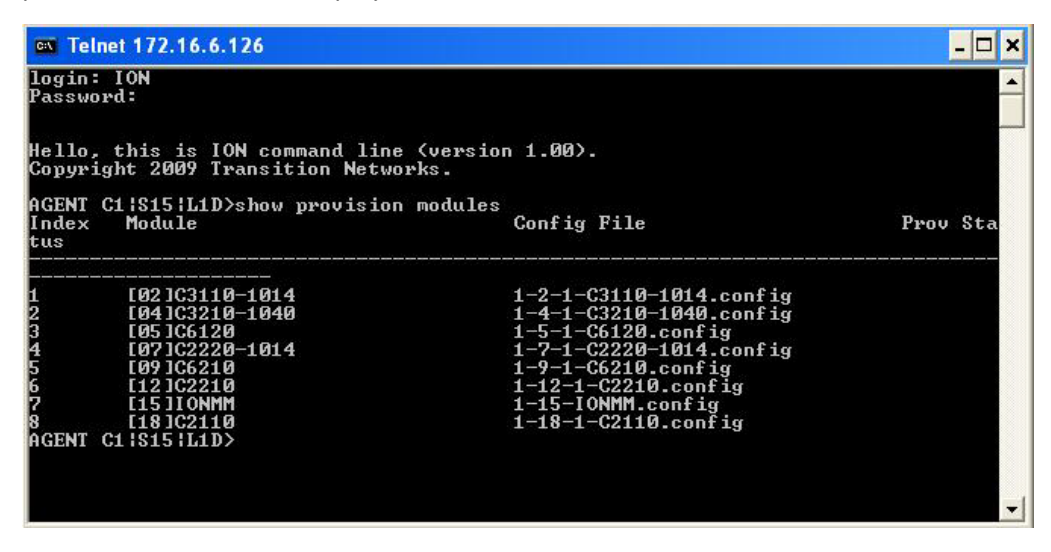

Set the Provision module backup configuration.
 Type set backup module-index=<1-256> config-file=STR\_CFG\_FILE and press Enter.

- Set the Provision module Restore configuration.
   Type set restore module-index=<1-256> config-file=STR\_CFG\_FILE and press Enter.
- 5. Specify 1-10 provision modules to be <u>backed up</u>. Type **backup prov module=x** and press **Enter**.
- 6. Specify 1-10 provision modules to be <u>restored</u>. Type **restore prov module =x** and press **Enter**.
- 7. Verify the configuration. Type **show provision modules** and press **Enter**. For example:

| Telnet 172.16.6.126                                                                                                    |                                                                                                    | -   - |   | × |
|----------------------------------------------------------------------------------------------------|----------------------------------------------------------------------------------------------------|-------|---|---|
| login: ION<br>Password:                                                                                                    |                                                                                                    |       | 8 | • |
| Hello, this is ION co<br>Copyright 2009 Transi                                                                                                    | mmand line (version 1.00).<br>tion Networks.                                                                                                    |       |   |   |
| AGENT C1¦S15¦L1D>show<br>Index Module<br>tus                                                                                                    | provision modules<br>Config File Prov                                                                                                    | Sta   | a |   |
| 1 [02]C3110-101<br>2 [04]C3210-104<br>3 [05]C6120<br>4 [07]C2220-101<br>5 [09]C6210<br>6 [12]C2210<br>7 [15]IONMM<br>8 [18]C2110<br>AGENT C1[S15]L1D>set<br>AGENT C1[S15]L1D>set<br>AGENT C1[S15]L1D>set<br>AGENT C1[S15]L1D>set | 4 1-2-1-C3110-1014.config<br>0 1-4-1-C3210-1040.config<br>1-5-1-C6120.config<br>4 1-7-1-C2220-1014.config<br>1-9-1-C6210.config<br>1-12-1-C2210.config<br>1-15-IONMM.config<br>1-15-IONMM.config<br>1-18-1-C2110.config<br>backup module-index=1 config-file=6110.config<br>restore module-index=1 config-file=6110.config<br>mup prov module=1 |       |   |   |
| AGENT C1:S15:L1D>                                                                                                    |                                                                                                    |       |   | - |

### Back Up and Restore File Content and Location

The IONMM card stores all configuration backup files, HTTPS certification file, and Syslog file.

**Note**: Doing a reboot, restart, an upgrade or a reset to factory settings may cause some configuration backup files, HTTPS certification file, and Syslog files to be lost. Doing a reboot, restart or upgrade of the IONMM, a power restart of the chassis, or a reset to factory removes temporary files (e.g. configuration backup files, Syslog file). A Factory Reset also removes the permanent settings (e.g. configuration files, HTTPS certification file, SSH key).

The Back Up operation backs up all of the SNMP settings (the same as what can be set via the Web interface / CLI) for one SIC into a file containing a list of CLI commands. This file can be downloaded from IONMM. When restoring for one SIC, you can upload a provisioning backup file (this file must have been made via the Backup operation and must be for the same SIC type) to the IONMM and do a Restore. See the IONMM BACKUP-RESTORE tab description. Currently, the Backup content includes configuration files, HTTPS certification file, the Syslog file, and certain other files, as outlined in the table below.

| File Type                    | Filename                                 | File Descrip-<br>tion                                        | Stored Directory | Backed up?<br>(Y/N)                                                                                               | Changed<br>after Re-<br>store?<br>(Y/N) |
|------------------------------|------------------------------------------|--------------------------------------------------------------|------------------|----------------------------------------------------------------------------------------------------|-----------------------------------------|
| Provisioning<br>backup files | e.g.,<br>'1-1-IONMM.config'              | These files are<br>only used by<br>provisioning Re-<br>store | /tftpboot        | Yes - these files<br>are created dur-<br>ing Backup oper-<br>ation                                                | No                                      |
| MIB configu-<br>ration files | e.g.,<br>'agent3.conf '<br>'ifMib.conf ' | The MIB config-<br>uration files for<br>SNMP setting         | /agent3/conf     | No - not needed;<br>the configurations<br>included in this<br>file will be backed<br>up by SNMP set<br>operations | Yes                                     |

#### Table 9: Back Up and Restore File Content and Location

# **Displaying Information**

There are several CLI commands that allow you to display (show) information about the NID configuration. For a complete description of these and other CLI commands see "Section 6: Command Line Interface (CLI) Reference" on page 124.

# **Reset to Factory Defaults**

If need be, you can reset all configurations in the IONMM back to their original factory defaults. This operation can be accomplished through either the CLI or Web method.

# IMPORTANT

This operation deletes **all** configuration information that was saved in the IONMM, including the IP address you assigned to the IONMM.

### **Resetting Defaults – CLI Method**

- 1. Access the NID through either a USB connection (see "Starting a USB Session" on page 41) or a Telnet session (see "Starting a Telnet Session" on page 43).
- 2. At the command prompt type: reset factory.
- 3. Press Enter. The following message displays:

Warning: this command will restart the specified card, connection will be lost!

All configuration parameters will be reset to their factory values. For a list of all factory defaults, see "Appendix B: Factory Defaults" on page 179).

**Note**: The USB and/or Telnet session will be disconnected.

#### **Resetting Defaults – Web Method**

**Caution**: This operation deletes all configuration information that was saved in the x6210, including the IP address you assigned to the x6210.

- 1. Access the x6210 through the Web interface (see "Starting the Web Interface" on page 45).
- 2. At the MAIN tab, locate the System Configuration section.
- 3. Click the **Reset to Factory Config** button. The message "A factory reset will wipe out all current configuration and load the factory defaults along with a system reboot; are you sure to proceed?" displays.

| ION System                                                                                                    | <          | MAIN                                                                                 |                                                           |                                        |                                  | ×              |
|----------------------------------------------------------------------------------------------------|------------|--------------------------------------------------------------------------------------|-----------------------------------------------------------|----------------------------------------|----------------------------------|----------------|
| ION Stack Chassis  Chassis Chassis Chassis |            | Model Information<br>Serial Number<br>12345678                                       | Model<br>C6210-3040                                       | Software Revision                      | Hardware Revision                |                |
| + [02]C6010-1040<br>+ [03]C6120-1013<br>- [05]C6210-3040                                                                                                    | ,          | Bootloader Revision<br>0.1.1                                                         |                                                           |                                        |                                  | =              |
| Port 1<br>Port 2<br>REM:S6210<br>Port 1                                                                                                    | -3040      | System Configuration<br>System Name<br>C6210-3040@Corporate<br>Uptime Reset System R | System Up Time<br>0:7:06:45:00<br>Rebook Reset To Factory | Configuration Mode<br>Software         | Number of Ports                  |                |
| Port 2                                                                                                    | Message fr | om webpage                                                                           |                                                           |                                        |                                  |                |
| + [08]C2110-1013<br>+ [09]C2210-1013<br>+ [11]C3210-1013                                                                                                    | 2 A        | factory reset will wipe out all curi                                                 | rent configuration and load th                            | e factory defaults along with a system | reboot, are you sure to proceed? |                |
| Getting values finished                                                                                                    |            |                                                                                      | ОК                                                        | Cancel                                 |                                  | Version: 1.2.1 |

4. Click **Cancel** if you are not sure you want to proceed with the Reboot. Click **OK** only if you wish to reboot.

All configuration parameters will be reset to their factory values. For a list of all factory defaults, see "Appendix B: Factory Defaults" on page 179).

**Note**: Your Web session will be discontinued.

# File Status after Reset to Factory Defaults

The table below shows the status of various system files after a reset to factory defaults.

| Table 10: | File Status aft | er a Reset to | <b>Factory Defaults</b> |
|-----------|-----------------|---------------|-------------------------|
|           |                 |               |                         |

| File Type                    | Filename                               | File Description                                        | Stored Directory | Status after Reset<br>to Factory Default |
|------------------------------|----------------------------------------|---------------------------------------------------------|------------------|------------------------------------------|
| Provisioning<br>backup files | e.g.,<br>'1-1-IONMM.config'            | These files are only<br>used by provisioning<br>Restore | /tftpboot        | Lost                                     |
| MIB configu-<br>ration files | e.g.,<br>'agent3.conf'<br>'ifMib.conf' | The MIB configuration files for SNMP setting            | /agent3/conf     | Restored to factory configuration (lost) |

# **Resetting Uptime**

The ION system uptime field displays the amount of time that the ION system has been in operation.

The System Up Time is displayed in the format days:hours:minutes:seconds.milliseconds. For example, a **System Up Time** field display of **9:8:15:18.26** indicates the ION system has been running for 9 days, 8 hours, 15 minutes, 18 seconds, and 26 milliseconds.

The Reset Uptime function changes the x6210 device's system uptime, zeros out the counters, and starts incrementing again. The System Up Time can be set on a Remote S6210 (level 2 device) via the Web interface. Reset uptime on the connected (local) chassis device will not reset the remote device's uptime counters.

The ION System Up Time counter can be reset via the CLI method or Web method.

### **Reset System Uptime – CLI Method**

- 1. Access the NID through either a USB connection (see "Starting a USB Session" on page 41) or a Telnet session (see "Starting a Telnet Session" on page 43).
- 2. At the command prompt type: **reset uptime** and press **Enter**. The System Up Time field resets to zero, and immediately begins to increment. For example:

C1|S13|L1P2>**reset uptime** C1|S13|L1P2>

Use the **show card info** command to display the current system uptime. **Note**: The **reset uptime** command is not available for all ION system devices.

## **Reset System Uptime – Web Method**

- 1. Access the C6210 through the Web interface (see "Starting the Web Interface" on page 26).
- 2. At the MAIN tab, locate the System Configuration section.
- 3. If desired, observe and record the **System Up Time** field count.

| ION System                          |                                                                                                    |                                            |                                                    |                   |
|-------------------------------------|----------------------------------------------------------------------------------------------------|--------------------------------------------|----------------------------------------------------|-------------------|
| HON Stack     Chassis     [01]IONMM | Model Information<br>Serial Number<br>12345678                                                                                     | Model<br>C6210-3040                        | Software Revision                                  | Hardware Revision |
|                                     | Bootloader Revision<br>0.1.1<br>System Configuration<br>System Name<br>C <del>5210-30</del> 40@Corporate<br>Uptime ResetBystem Ret | Message from webpe<br>Uptime will be<br>OK | age X<br>reset, are you sure to proceed?<br>Cancel | Number of Ports   |

- 4. Click the **Uptime Reset** button. The message "*Uptime will be reset, are you sure to proceed*" message displays.
- 5. Click **OK** to reset the system up time. The message "*Setting values succeeded*" displays at the bottom left of the screen when the Uptime reset is done.
- 6. Click the **Refresh** button at the bottom of the screen. The **System Up Time** field resets to zero, and immediately begins to increment.

**Note**: The System Up Time can be set on a Remote S6210 (level 2 device) via the Web interface. Reset uptime on the connected (local) chassis device will not reset the remote device's uptime counters.

# Reboot

At times you may have to reboot (restart) the ION system. This operation can be accomplished by either the CLI or Web method.

**Note**: this operation can take several minutes. The amount of time for the reboot to complete depends on the ION system configuration. When the reboot is finished, some devices (usually remote devices) will show the error condition of a "red box" around items like IP address, Trap Manager IP addresses, and/or DNS Entries. The 'red box' condition occurs while the devices are resetting; this condition can continue several minutes after the reboot.

See Table 19 in this section for file content and location after a System Reboot.

## IMPORTANT

Doing a system reboot, restart, upgrade, or a reset to factory settings may cause some configuration backup files, HTTPS certification file, and Syslog file to be deleted.

### **Rebooting – CLI Method**

- 1. Access the x6210 through either a USB connection (see "Starting a USB Session" on page 41) or a Telnet session (see "Starting a Telnet Session" on page 43).
- 2. At the command prompt type: **reboot** and press **Enter**. A warning displays: *this command will restart system, connection will be lost and please login again!* The ION system reboots. If this operation is performed on a standalone module, the connection / session is terminated. After an x61xx reboot via CLI while connected via USB port, you must disconnect and then reconnect USB cable for the console to become accessible again.
- 3. To reestablish the connection / session, wait about one minute, and then:
  - For a USB connection
    - a) Select Call > Disconnect.
    - b) Select File > Exit.
    - c) Disconnect then reconnect one end of the USB cable.
    - d) Start a USB session (see "Starting a USB Session" on page 41).
  - For a Telnet session
    - a) Press Enter.
    - b) Start a Telnet session (see "Starting a Telnet Session" on page 43).

### **Rebooting – Web Method**

**Caution:** Doing a system reboot will cause all configuration backup files, HTTPS certification file, and Syslog file to be lost.

**Note:** If you have a USB or Telnet session established, terminate the session before doing the reboot.

- 1. Access the x6210 through the Web interface (see "Starting the Web Interface" on page 45).
- 2. Select the **MAIN** tab.
- 3. Locate the **System Configuration** section.

| ION System                               | MAIN                                           |                     |                                     |                   |
|------------------------------------------|------------------------------------------------|---------------------|-------------------------------------|-------------------|
| ION Stack Chassis (1)IONMM R02CE010 1010 | Model Information<br>Serial Number<br>23456789 | Model<br>S6210-3040 | Software Revision                   | Hardware Revision |
| + [03]C6120-1013<br>- [05]C6210-3040     | Bootloader Revision<br>0.1.1                   | Message from webp   | oage 🔰                              | 3                 |
| Port 1<br>Port 2                         | System Configuration<br>System Name            | System will t       | e rebooted, are you sure to proceed | Number of Ports   |
| Port 1<br>Port 2                         | Device Description                             | o Fi                |                                     |                   |

- 4. Click the **System Reboot** button. The confirmation message "*System will be rebooted, are you sure to proceed?*" displays.
- 5. At the confirmation window, click the **OK** button to start the reboot, or click **Cancel** to quit the reboot.

The x6210 will restart and will be available for operations after about one minute.

# **Reboot File Content and Location**

The table below shows file content and location resulting from a system re-boot.

# Table 11: File Content and Location after a System Reboot

| File Type                    | Filename                               | File Description                                          | Stored Directory | Lost after<br>Reboot?<br>(Y/N) |
|------------------------------|----------------------------------------|-----------------------------------------------------------|------------------|--------------------------------|
| Provisioning backup<br>files | e.g.,<br>'1-1-IONMM.config'            | These files are only<br>used by provisioning Re-<br>store | /tftpboot        | Yes                            |
| MIB configuration files      | e.g.,<br>'agent3.conf'<br>'ifMib.conf' | The MIB configuration<br>files for SNMP setting           | /agent3/conf     | No                             |

# **Upgrade the IONMM and/or NID Firmware**

Occasionally changes must be made to the firmware version that is currently stored in IONMM or NID memory. This could occur because of features, fixes or enhancements being added.

**Note:** Lantronix recommends that before completing any steps on an install that you verify that the IONMM and NIDs have the latest firmware version installed and running. The latest firmware version is at https://www.lantronix.com/products/c6210-series/. Ideally, all the cards in a chassis will be upgraded to the latest versions at the same time; running devices with a mix of old and new firmware can cause a "red box" condition. See "Section 6: Troubleshooting" on page 332. **Note:** You cannot upgrade a module with multiple BIN files.

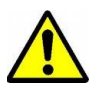

Upgrading modules via the IONMM will cause all configuration backup files to be lost.

You can upgrade the IONMM and/or NID Firmware from the Command Line Interface (CLI) or via the Web interface.

### Upgrading IONMM and/or NID Firmware – CLI Method

Perform this procedure to upgrade the IONMM Firmware from the CLI.

- 1. Access the IONMM through either a USB connection (see "Starting a USB Session" on page 41) or a Telnet session (see "Starting a Telnet Session" on page 43).
- 2. Display the current version of the IONMM firmware. Type **show card info** and press **Enter**.
- 3. Determine the current TFTP server address using the **prov** command and press **Enter**. For example:

prov get tftp svr addr prov set tftp svr type=(ipv4|dns) addr=ADDR

- 4. Go to the Lantronix Software Upgrades web page at https://www.lantronix.com/products/c6210-series/
- 5. Locate the "Agent Firmware" section and click the link in the right hand column (e.g., "Download IONMM.bin.1.0.5.bin").
- 6. Zip the downloaded file.
- 7. Retrieve the firmware database file using the **tftp get** command to get the file from the TFTP Server, and then press **Enter**. For example:

tftp get iptype=(ipv4 |dns) ipaddr=ADDR remotefile=RFILE [localfile=LFILE] tftp put iptype=(ipv4|dns) ipaddr=ADDR localfile=LFILE [remotefile=RFILE]

- 8. Unzip the file. Type **update firmware-db file=FILENAME** and press **Enter**.
- 9. Verify the Update results. Type show firmware-db update result and press Enter.
- 10. Upgrade the module. Type **upgrade module** and press **Enter**.

11. A table of available modules displays with upgrade instructions.

| C1 S7 L1<br>Availab1 | LD> <b>upgrade module</b><br>Le modules: |                                                                 |
|----------------------|------------------------------------------|-----------------------------------------------------------------|
| index                | module                                   | loc                                                             |
| 1                    | ION219                                   | c=1 s=0 l1d                                                     |
| 2                    | C3230-1040                               | c=1 s=3 l1d                                                     |
| 3                    | C3230-1040                               | c=1 s=5 l1d                                                     |
| 4                    | S3230-1040                               | c=1 s=5 l1ap=2 l2d                                              |
| 5                    | IONMM                                    | c=1 s=7 l1d                                                     |
| 6                    | C3231-1040                               | c=1 s=10 l1d                                                    |
| 7                    | C2110-1013                               | c=1 s=12 l1d                                                    |
| 8                    | C2210-1013                               | c=1 s=13 l1d                                                    |
| 9                    | C2220-1014                               | c=1 s=16 l1d                                                    |
| 10                   | C3220-1040                               | c=1 s=18 l1d                                                    |
| 11                   | IONPS-A                                  | c=1 s=22 l1d                                                    |
| Choose t<br>exit     | the module you want to ut<br>t upgrade)  | pgrade: (eg. 1,3,16; at most 8 modules to upgrade, press 'q' to |
| 1,2,3,4              | 5,6,10,11                                |                                                                 |
| It may 1             | ake some time to finish                  | the task, you can continue with other works, then use "show     |

- firmware upgrade result" to check result.
- 12. Choose the module(s) to upgrade (# 1-6,10,11 in the example above) and press Enter.
- 13. Verify the Upgrade results. Type **show firmware upgrade result** and press **Enter**. The firmware upgrade results are displayed in a table. If the firmware upgrade was successful, the *time started* and *time completed* display.

| C1   S7   L1D | >show firmware upgrade result |            |                     |                |
|---------------|-------------------------------|------------|---------------------|----------------|
| index         | module                        | status     | reason time started | time completed |
| 1             | card registering              | success    | 00:21:23            | 00:21:32       |
| 2             | C3230-1040 c=1 s=3 l1d        | inProgress | 00:21:23            | 00:00:00       |
| 3             | C3230-1040 c=1 s=5 l1d        | inProgress | 00:21:24            | 00:00:00       |
| 4             | S3230-1040 c=1 s=5 l1ap=2 l2d | inProgress | 00:21:24            | 00:00:00       |
| 5             | IONMM c=1 s=7 l1d             | success    | 00:21:24            | 00:21:47       |
| 6             | C3231-1040 c=1 s=10 l1d       | inProgress | 00:21:26            | 00:00:00       |
| 7             | C3220-1040 c=1 s=18 l1d       | inProgress | 00:21:26            | 00:00:00       |
| 8             | IONPS-A c=1 s=22 lld          | success    | 00:21:29            | 00:21:40       |
| C1   S7   L1D | »                             |            |                     |                |

If a module upgrade was unsuccessful, the reason for the failure displays in the "reason" column of the table (e.g., *invalid input file*, *protocol timeout*). See "Section 5 – Troubleshooting" on page 301 for error messages and recovery procedures.

### Upgrading IONMM and/or NID Firmware – Web Method

The following describes the procedure for upgrading the firmware in the IONMM through the Web Interface. If the IONMM is to be upgraded at the same time as other modules in the ION Chassis, see Upgrading Slide-In and Remote Modules.

Note: Doing an IONMM / NID firmware upgrade will cause all configuration backup files to be lost.

The steps involved include **A**. Verify the current IONMM / NID Firmware version, **B**. Locate the current IONMM / NID Firmware version, **C**. Run the TFTP Server, and **D**, either 1. Upgrade IONMM / NID Firmware from the **MAIN** tab, or 2. Upgrade IONMM / NID Firmware from the **UPGRADE** tab.

### A. Verify the Current IONMM / NID Firmware Version

Perform this procedure to display the current version of the IONMM firmware via the web interface.

- 1. Access the IONMM via the Web interface (see "Starting the Web Interface" on page 45).
- Select the MAIN tab and locate the Software Revision area in the Model Information section. (You can also use the Help dropdown and select About ION System Web Interface to determine the current firmware version.)
- 3. Note the current version of the x6210 NID or IONMM firmware for use in steps D1 and D2 below.

#### B. Locate the New IONMM / NID Firmware Version

Perform this procedure to locate the IONMM Firmware version via the Web interface.

- 1. Go to the Lantronix web page at https://www.lantronix.com/products/c6210-series/.
- 2. Locate the "Agent Firmware" section and examine the link in the right hand column (e.g., "Download x6210\_1.0.5\_AP.bin").
- 3. Compare the IONMM / NID version displayed in the **MAIN** tab **Software Revision** area with the version number on the web site, and continue if the web site version is newer than the current (running) version.
- 4. Click the link located in step 1 above to download the new firmware file.

#### C. Run TFTP Server

This process requires a TFTP Server to load the new firmware. **Note**: A TFTP Server is not the same as an FTP server; they use different protocols. You cannot connect to the TFTP Server with an FTP client.

- 1. Install, run and configure the TFTP Server.
- Copy the file downloaded in step 4 above to the required TFTP Server location.
   Note: the upgrade file must be resident in the default directory on the TFTP server (normally *C:TFTP-Root*).
- 3. Note the location of the downloaded file and its filename for use in steps D1 and D2 below.

#### D. Upgrade the IONMM / NID Firmware

Perform this procedure to upgrade the IONMM / NID Firmware from either

- the IONMM MAIN tab (step D1) or
- the **UPGRADE** tab (step D2).

**D1**. Upgrade IONMM / NID Firmware from the **MAIN** Tab.

- 1. Access the IONMM card through the Web interface (see "Starting the Web Interface" on page 45).
- 2. Select the **MAIN** tab.
- 3. Locate the **TFTP Settings** section at the bottom of the screen.

| TFTP Server Address | Firmware File Name | Status    |  |
|---------------------|--------------------|-----------|--|
| 192.168.1.30        |                    | No Action |  |

- 4. Enter the **TFTP Server Address.** This is the IP address of the TFTP Server from step C ("Run TFTP Server") above.
- 5. Enter the **Firmware File Name**. This is the name of the firmware file from step C sub-step 2 above.

| TFTP Server Address    | Firmware File Name     | Status    |  |
|------------------------|------------------------|-----------|--|
| 192.168.1.30           | x323x_1.0.3_AP         | No Action |  |
| Save Server Address Up | grade Firmware Refresh |           |  |

- 6. Click the **Upgrade Firmware** button. The message "*The specified firmware on the TFTP Server* will be upgraded to the current module; are you sure to proceed?" displays.
- 7. Click **OK**. The file is downloaded and the x6210 and/or IONMM reboots. When the reboot is complete, the message "[xx]IONMM rebooting finished" displays.
- 8. Click the **Refresh** button. The **Software Revision** area is updated from the old version number to the new version number (e.g., from 1.0.3 to 1.0.5).
- 9. If you will be using the same TFTP Server Address for future upgrades, click the **Save Server** Address button.

#### D2. Upgrade IONMM / NID Firmware from the UPGRADE Tab

- 1. Access the IONMM through the Web interface (see "Starting the Web Interface" on page 45).
- 2. Select the **UPGRADE** tab.
- 3. Select the **Firmware Database** sub-tab if not already selected.
- 4. Locate the Firmware Database Upload section.

| ON System      | MAIN SNTP                       | HTTPS SSH          | RADIUS AC                    | BACKUP-RESTORE | UPGRADE              |
|----------------|---------------------------------|--------------------|------------------------------|----------------|----------------------|
| ION Stack      | Firmware Databas                | Firmware U         | pgrade                       |                |                      |
|                | Firmware Databas                | e Upload           |                              |                |                      |
| Port 1         | TFTP Server Add<br>192.168.1.30 | ress Firmv<br>C621 | vare File Name<br>0_1.1.0_AP | Upload Result  | Upload Result Reason |
| [02]C6210-3040 | 2                               |                    | Uploa                        | d Refresh Help |                      |
| -Port 1        | Firmware Databas                | e Details          |                              |                |                      |
| Port 2         | Card Type                       | Revision           | Firmware                     | File Name      |                      |
| REM:S6210-3040 | IONPS                           | 1.1.0              | IONPS_1                      | 1.0_AP.bin     |                      |
| -Port 1        | x621x                           | 1.1.0              | C6210_1.1                    | 1.0_AP.bin     |                      |
| Port 2         | 004                             | 4.4.0              | 00040 4                      | A ADI:         |                      |

- 5. Enter the **TFTP Server Address.** This is the IP address of the TFTP Server from step C ("Run TFTP Server") above.
- 6. Enter the **Firmware File Name**. This is the name of the firmware file from step C sub-step 5 above.
- Click the Upload button. The message "The Firmware Database File is being transferred." displays during the upload, and the Upload Result area displays In Progress.

When successfully completed, the message "*Getting all records finished*" displays, the **Upload Result** area displays "*Success*", and the **Firmware Database Details** section displays updated firmware information.

| ION System                                                                                                    | MAIN SNTP                                             | HTTPS SSH                        | RADIUS A                    | ACL BACKUP-RESTORE UPGRADE         |  |  |  |
|----------------------------------------------------------------------------------------------------|-------------------------------------------------------|----------------------------------|-----------------------------|------------------------------------|--|--|--|
| - ION Stack                                                                                                    | Eirmware Database                                     | Eirmware I Ing                   | ahe                         |                                    |  |  |  |
| - Chassis<br>- [01]IONMM<br>- Port 1<br>- Port 2<br>- (02)C6210-3040                                                                                                    | Firmware Database<br>TFTP Server Addr<br>192.168.1.30 | e Upload<br>ess Firmwar<br>C6210 | e File Name<br>1.1.0_AP.bin | Upload Result Vpload Result Reason |  |  |  |
| Port 1                                                                                                    | Firmware Database                                     | e Details                        | 1.0.2.4                     |                                    |  |  |  |
| Port 2                                                                                                    | Card Type                                             | Revision                         | Firmwai                     | are File Name                      |  |  |  |
| EM:S6210-3040                                                                                                    | IONPS                                                 | 1.1.0                            | IONPS                       | 3_1.1.0_AP.bin                     |  |  |  |
| Port 1                                                                                                    | x601x                                                 | 1.1.0                            | C6010_                      | _1.1.0_AP.bin                      |  |  |  |
| Port 2                                                                                                    | x321x                                                 | 1.1.0                            | C3210_                      | _1.1.0_AP.bin                      |  |  |  |
|                                                                                                    | x311x                                                 | 1.1.0                            | C3110_                      | _1.1.0_AP.bin                      |  |  |  |
| + [04]C6010-3040                                                                                                    | x221x                                                 | 1.1.0                            | C2210_                      | _1.1.0_AP.bin                      |  |  |  |
| TU05JC3230-1040                                                                                                    | x211x                                                 | 1.1.0                            | C2110_                      | _1.1.0_AP.bin                      |  |  |  |
| + [08]C3221-1040                                                                                                    | x323x                                                 | 1.1.0                            | x323x_                      | _1.1.0_AP.bin                      |  |  |  |
| + [10]C3231-1040                                                                                                    | x222x x322x                                           | 1.1.0                            | x222x                       | <u>x322x_1.1.0</u> AP.bin          |  |  |  |
| + [12]C2110-1013 <                                                                                                    | x621x                                                 | 1.1.0                            | C6210_                      | _1.1.0_AP.bin                      |  |  |  |
| [14]C2210-1013     [14]C2210-1013     [14]C2210-1014     [14]C2210-1014     [14]C22     [14]C2210-1014     [14]C2210     [14]C2210     [14]C22     [14]C22     [14]C22     [14]C22     [14]C22     [14]C22     [14]C22     [14]C22     [14]C2     [14]C2      [14]C2     [14]C2     [ |                                                       | Refresh                          |                             |                                    |  |  |  |

- 8. If the firmware upload operation failed, the **Upload Result** area displays either:
  - None: no operation was performed, or
  - **Failure**: the specified operation has failed.

The **Upload Result Reason** area displays a description of the cause of the upload 'Failure'. This area is blank if the **Upload Result** displayed is anything other than 'Failure'.

- 9. Click the Firmware Upgrade sub-tab.
- 10. Click the **Targets** sub-tab if not already displayed.

The modules that are available to be upgraded display in a table.

| ION System          | MAIN SNT    | P HTTPS      | SSH F        |             | CL E | ACKUP-RESTORE | UPGRADE |
|---------------------|-------------|--------------|--------------|-------------|------|---------------|---------|
| - ION Stack         | Firmware Da | tabase 🧲     | rmware Upgra | ide >       |      |               |         |
|                     | Targets     | Result       |              |             |      |               |         |
| -Port 1             | Select Tarc | et Modules t | o Upgrade    |             |      |               |         |
| Port 2              | Select      | Index        | Module       |             |      |               |         |
| [02]C6210-3040      |             | 1            | [01]IONMN    | 1           |      |               |         |
| Port 1              |             | 2            | [02]C6210-   | 3040        |      |               |         |
| Port 2              |             | 3            | [02:L2]REN   | A:S6210-304 | )    |               | >       |
| E/REIVI: 56210-3040 |             | 4            | [03]C3230-   | 1040        | - C  |               |         |
| Port 2              |             | 5            | [04]C6010-   | 3040        |      |               |         |

- 11. In the **Select** column, check the **IONMM** and/or one or more NIDs as the Target Module(s) to be upgraded.
- 12. Click the **Upgrade** button. A confirmation message displays.
- Click the **OK** button to proceed.
   During the upload, the message "Getting records in progress…" displays.
   If the upload <u>was</u> successful, the message "Getting all records finished" displays.
   If the upload was <u>un</u>successful, "Getting records failed (http server error)" displays.
- 14. Click the **Result** sub-tab. A table displays with upgrade status information.

| MAIN     | SNTP             | HTTPS | SSH     | RADIUS                | ACL          | BACKUP-REST       | DRE UP   | GRADE         |                |
|----------|------------------|-------|---------|-----------------------|--------------|-------------------|----------|---------------|----------------|
| ON Syste | m                | <     | MAIN    | SNTP H                | TTPS SSH     | RADIUS ACL        | BACKUP-R |               |                |
| ION Sta  | ick<br>ssis      |       | Firmwar | re Database           | Firmware U   | pgrade            |          |               |                |
|          | Port 1<br>Port 2 |       | Result  | t of Upgrade<br>x Mod | ule          | Status            | Reason   | Time Started  | Time Completed |
| 😑 [0     | 02]C6210-304     | 40    | 1       | [02:L                 | 2]REM \$6210 | -3040 in progress |          | 11:2:13:07.00 | 0:0:00:00.00   |
|          | Port 1           |       | 2       |                       |              |                   |          | 0:0:00:00.00  | 0:0:00:00.00   |
| 5        | Port 2           |       | 3       |                       |              |                   |          | 0:0:00:00.00  | 0:0:00:00.00   |
| ~        | E REM:St         | 1     | 4       |                       |              |                   |          | 0:0:00:00.00  | 0:0:00:00.00   |
|          | Port             | 2     | 5       |                       |              |                   |          | 0:0:00:00.00  | 0:0:00:00.00   |

15. Click the Refresh button. The Status column displays "success".

| ION System     | < N | /AIN   | SNTP        | HTTPS      | SSH       | RADIUS   | ACL | BACKUP-RE |               | $\triangleright$ |
|----------------|-----|--------|-------------|------------|-----------|----------|-----|-----------|---------------|------------------|
| ION Stack      |     | Firmwa | are Datab   | ase 🗲 im   | nware Upg | rade     |     |           |               |                  |
|                |     | Targe  | et Re       | sult       |           |          |     |           |               |                  |
| Port 1         |     | Resu   | ilt of Upgr | ade        |           |          | -   |           |               |                  |
| Port 2         |     | Ind    | ex          | Module     |           | Statu    | s   | Reason    | Time Started  | Time Completed   |
| [02]C6210-3040 |     | 1      |             | [02:L2]REN | 1:S6210-3 | 040 succ | ess |           | 11:2:13:07.00 | 11:2:13:52.00    |
| Port 1         |     | 2      |             |            |           |          |     |           | 0:00:00:00    | 0:0:00:00.00     |
| Port 2         |     | 3      |             |            |           |          |     |           | 0:0:00:00.00  | 0:0:00:00.00     |
|                |     | 4      |             |            |           |          |     |           | 0:0:00:00.00  | 0:0:00:00.00     |
| Port 2         |     | 5      |             |            |           |          |     |           | 0:0:00:00.00  | 0:0:00:00.00     |

16. If upgrading more than one device, you may have to click **Refresh** again.

**Note:** the upgrade will take one or more minutes to complete. The exact amount of time for the upgrade depends on the number of modules being upgraded.

- After the upgrade has successfully completed, "success" displays in the Status column of the Result sub-tab window. If the upgrade fails, the Reason column displays a failure code. See "Section 5 – Troubleshooting" on page 301 for error messages and recovery procedures.
- 18. Check the **MAIN** tab for each upgraded module to ensure that the correct revision level is displayed in the **Software Revision** field. You may need to click the **Refresh** button.

| ION System                                             | MAIN                                                                     |                     |                            |                   |
|--------------------------------------------------------|--------------------------------------------------------------------------|---------------------|----------------------------|-------------------|
| → ION Stack  → Chassis  → [01]IONMM  → Port 1 → Port 2 | Model Information<br>Serial Number<br>20<br>Bootloader Revision<br>0.1.1 | Model<br>S6210-3040 | Software Revision<br>1.1.0 | Hardware Revision |
|                                                        | 0.125                                                                    |                     |                            |                   |
| Port 1                                                 | System Configuration                                                     |                     |                            |                   |
| Port 1                                                 | System Configuration                                                     | System Up Time      | Configuration Mode         | Number of Ports   |

The sample screen above shows the remote S6210 **MAIN** tab with the **Software Revision** field indicating a successful firmware upgrade to version **1.1.0**.

# Upgrading Slide-In and Remote Modules Firmware via TFTP

This procedure is used to upgrade one or more of the slide-in modules installed in the ION Chassis or a remote module connected to a slide-in module.

Before you can upgrade the firmware in the ION system modules you must do the following:

- Have the upgrade files resident in the default directory on the TFTP Server (normally *C:/TFTP-Root*). To find the latest version of the firmware, go to C6210 <u>latest firmware page</u>.
- Create the Database Index and Archive Files (below).
- Perform the Module Firmware Upgrade (page 114).

#### Creating the Database Index and Archive Files

The database index file is a listing of the modules that can be upgraded and the firmware file that will be used to upgrade each module. The index file must be named **db.idx**. The archive file is a zip file containing the index file and the firmware upgrade files. The archive file must be named **db.zip** in Windows XP. If using Windows 7, name the index file just "**db**".

The following describes the procedure for creating the firmware database index and archive files.

- 1. Launch the program that will be used to create the index file (**db.idx**). **Note:** a program such as Notepad can be used to create the file.
- 2. Make an entry for each firmware file to be used for the upgrade in the following format:

| model  | rev file                                      |
|--------|-----------------------------------------------|
| where: |                                               |
| model  | = name of the module                          |
| rev    | = revision level of the firmware upgrade file |
| file   | = name of the firmware upgrade file           |
|        |                                               |

**NOTE**: Each of the three fields must be separated by a single space or a single tab.

### <u>EXAMPLE</u>

Below is a sample **db.idx** file for an upgrade of two chassis-resident modules (IONMM and C6210-1040), and no second level remotes.

IONMM1.1.0 IONMM.bin.1.0.5\_AP C6210-1040 1.1.0 C6210\_1.1.0\_AP C6210-1040 1.1.0 C6210\_1.1.0\_FPGA\_AP

3. Save the file as **db.idx**.

**Note:** if you used a program, such as Notepad, that does not allow you to save the file as .idx, then save it as a text file and rename it (i.e., change *db.txt* to *db.idx*).

4. Create a zip file that contains each of the upgrade files and the index file. Save the .zip file to the TFTP Server root directory (e.g., filename of **C6210.bin.0.6.5.zip**).

For example, using the files listed in the EXAMPLE above, the db.zip file would contain the following four files:

• db.idx

- IONMM.bin. 1.1.0
- C6210\_1.1.0\_AP
- C6210\_1.1.0\_FPGA\_AP
- 5. Perform the upgrade (see Performing the Module Firmware Upgrade below).

### Performing the Module Firmware Upgrade

The upgrade consists of two parts: uploading the archive file to the IONMM, and then loading the upgrade file into the appropriate modules. The following procedure is for upgrading the ION family modules. This procedure assumes that the TFTP server is running and is configured to send and receive transmissions, and that it contains the .zip file created on the previous page.

- 1. Access the IONMM through the Web interface (see "Starting the Web Interface" on page 45).
- 2. Select the **Upgrade** tab. The **Firmware Database** sub-tab displays.

| ION System      | < MAIN               | SNTP                                                                                       | HTTPS    | SSH      | RADIUS | ACL                | BACKUP-RESTORE | UPGRADE |  |  |  |
|-----------------|----------------------|--------------------------------------------------------------------------------------------|----------|----------|--------|--------------------|----------------|---------|--|--|--|
| - ION Stack     | Firmw                | vare Datab                                                                                 | ase Firr | nware Up | ograde |                    |                |         |  |  |  |
|                 | Firmv<br>TFTF<br>192 | Firmware Database Upload IFITP Server Address IGC6210_1.1.0_AP Upload Result Upload Result |          |          |        |                    |                |         |  |  |  |
| [02]C6210-3040  |                      | Upload Refresh Help                                                                        |          |          |        |                    |                |         |  |  |  |
| -Port 1         | Firmv                |                                                                                            |          |          |        |                    |                |         |  |  |  |
| Port 2          | Car                  | d Type                                                                                     | Rev      | ision    | Firm   | Firmware File Name |                |         |  |  |  |
| REM:S6210-3040. |                      | IONES 110 IONES 110 AD him                                                                 |          |          |        |                    |                |         |  |  |  |

- 3. In the **TFTP Server IP Address** field, enter the IP address of the TFTP Server where the upgrade (zip) file is located.
- 4. In the **Firmware File Name** field, enter the name of the zip file you created (e.g., **C6210.bin0.6.5.zip**). <u>Note</u>: Be sure to include the .zip extension in the filename.
- 5. Click the **Upload** button.

The firmware file is uploaded from the TFTP server. **Note:** this operation can take several minutes. The amount of time for the upload to complete depends on the size of the file. The messages *"Getting values in progress"* and *"Getting values finished"* display during the upload process.

6. Wait for the file to successfully upload. The messages "*The Firmware Database File is being transferred....*" and "*Getting all records finished*" display during the upload process.

The message "*Success*" displays in the **Upload Result** field and the modules listed in the **db.idx** file will be listed in the **Firmware Database Details** section.
| ON System                                                         | MAIN SNTP                                             | ITTPS SSH                         | RADIUS ACL BACKUP-RESTORE UPGRADE                   |
|-------------------------------------------------------------------|-------------------------------------------------------|-----------------------------------|-----------------------------------------------------|
| ION Stack                                                         | Firmware Database                                     | Firmware Ung                      | trade                                               |
| Port 1<br>- [01]IONMM<br>- Port 1<br>- Port 2<br>- [02]C6210-3040 | Firmware Database<br>TFTP Server Addr<br>192.168.1.30 | e Upload<br>ess Firmwar<br>C6210_ | re File Name<br>1.1.0_AP.bin<br>Upload Refresh Help |
| Port 1                                                            | Firmware Database                                     | e Details                         |                                                     |
| Port 2                                                            | Card Type                                             | Revision                          | Firmware File Name                                  |
| REM:S6210-3040                                                    | IONPS                                                 | 1.1.0                             | IONPS_1.1.0_AP.bin                                  |
| -Port 1                                                           | x601x                                                 | 1.1.0                             | C6010_1.1.0_AP.bin                                  |
| Port 2                                                            | x321x                                                 | 1.1.0                             | C3210_1.1.0_AP.bin                                  |
| + [03]C3230-1040                                                  | x311x                                                 | 1.1.0                             | C3110_1.1.0_AP.bin                                  |
| ± [04]C6010-3040                                                  | x221x                                                 | 1.1.0                             | C2210_1.1.0_AP.bin                                  |
| +                                                                 | x211x                                                 | 1.1.0                             | C2110_1.1.0_AP.bin                                  |
| + 1081C3221-1040                                                  | x323x                                                 | 1.1.0                             | x323x_1.1.0_AP.bin                                  |
| + [10]C3231-1040                                                  | x222x x322x                                           | 1.1.0                             | <u>x222x_x322x_11.0_AP.bin</u>                      |
| + [12]C2110-1013                                                  | x621x                                                 | 1.1.0                             | C6210_1.1.0_AP.bin                                  |
|                                                                   |                                                       |                                   | RefreshHelp                                         |

7. Select the **Firmware Upgrade** sub-tab. The **Targets** sub-tab displays.

| ION System     | MAIN SNT    | P HTTPS      | SSH        | RADIUS     | ACL  | BACKUP-RESTORE | UPGRADE |
|----------------|-------------|--------------|------------|------------|------|----------------|---------|
| ION Stack      | Firmware Da | tabase 🧲     | irmware Up | ograde >   |      |                |         |
|                | Targets     | Result       |            |            |      |                |         |
| Port 1         | Select Tar  | et Modules t | o Upgrade  |            |      |                |         |
| Port 2         | Select      | Index        | Module     |            |      |                |         |
| [02]C6210-3040 |             | 1            | [01]ION    | MM         |      |                |         |
| Port 1         |             | 2            | [02]C62    | 210-3040   |      |                |         |
| Port 2         |             | 3            | [02:L2]    | REM:S6210- | 3040 |                | >       |
| EM: 56210-3040 |             | 4            | [03]C32    | 230-1040   | 5.V. |                |         |
| Port 2         |             | 5            | [04]C60    | 10-3040    |      |                |         |

8. In the **Select** column, check the checkbox of each module to be upgraded.

**Note:** You **CAN NOT** upgrade a module and a remote module connected to it at the same time. In order to upgrade both, you must first do one and then the other.

- 9. Click the **Upgrade** button.
- 10. When the confirmation window displays, click **OK**.
- 11. To monitor the progress, select the **Result** sub-tab and click **Refresh**.

| ION System        | MAIN  | SNTP       | HTTPS      | SSH        | RADIUS     | ACL  | BACKUP-RESTORE | UPGRADE    | >              |
|-------------------|-------|------------|------------|------------|------------|------|----------------|------------|----------------|
| ⊢ ION Stack       | Firmw | are Datab  | ase Firn   | nware Upgr | rade >     |      |                |            |                |
|                   | Targ  | ets 🤇 Re   | suit       |            |            |      |                |            |                |
| Port              | Rest  | ult of Upg | rade       |            |            |      |                |            |                |
| Port 2            | Inc   | lex        | Module     |            | Status     |      | Reason Ti      | me Started | Time Completed |
| - [02]C6210-3040  | 1     |            | [02:L2]REN | 1:S6210-30 | 40 in prog | ress | 11             | 2:13:07.00 | 0:0:00:00.00   |
| Port 1            | 2     |            |            |            |            |      | 0:             | 0:00:00.00 | 0:0:00:00.00   |
| Port 2            | 3     |            |            |            |            |      | 0:             | 0.00.00.00 | 0:0:00:00.00   |
| - RCM. 56210-3040 | 4     |            |            |            |            |      | 0:             | 0:00:00.00 | 0:0:00:00.00   |
| Port 2            | 5     |            |            |            |            |      | 0:             | 0.00.00.00 | 0:0:00:00.00   |

| ION System     | MAIN SN     | TP HTTPS SSH RA          | DIUS ACL | BACKUP-RE |               | $\triangleright$ |
|----------------|-------------|--------------------------|----------|-----------|---------------|------------------|
| ON Stack       | Firmware D  | atabase Firmware Upgrade |          |           |               |                  |
|                | Target      | Result                   |          |           |               |                  |
| Port 1         | Result of L | Jpgrade                  |          |           |               |                  |
| Port 2         | Index       | Module                   | Status   | Reason    | Time Started  | Time Completed   |
| [02]C6210-3040 | 1           | [02:L2]REM:S6210-3040    | success  |           | 11:2:13:07.00 | 11:2:13:52.00    |
| Port 1         | 2           |                          |          |           | 0:0:00:00.00  | 0:0:00:00.00     |
| Port 2         | 3           |                          |          |           | 0:0:00:00.00  | 0:0:00:00.00     |
| Bot 1          | 4           |                          |          |           | 0:00:00.00    | 0:0:00:00.00     |
| Port 2         | 5           |                          |          |           | 0:0:00:00.00  | 0:0:00:00.00     |

If the Status in progress displays, click Refresh again; the Status success displays.

**Note:** the upgrade will take one or more minutes to complete. The exact amount of time for the upgrade depends on the number and models of modules being upgraded.

After the upgrade has successfully completed, "success" displays in the **Status** column of the Result sub-tab window. If the upgrade fails, the **Reason** column displays a failure code. See "Section 5 – Troubleshooting" on page 261 for error messages and recovery procedures.

12. Check the **MAIN** tab for each module to ensure that the correct revision level is displayed in the **Software Revision** field.

| UN System      | MAIN                                                                     |                     |                            |                   |
|----------------|--------------------------------------------------------------------------|---------------------|----------------------------|-------------------|
| ON Stack       | Model Information<br>Serial Number<br>20<br>Bootloader Revision<br>0.1.1 | Model<br>S6210-3040 | Software Revision<br>1.1.0 | Hardware Revision |
| [02]C8210-3040 | System Configuration                                                     |                     |                            |                   |
| Port 2         | System Name                                                              | System Up Time      | Configuration Mode         | Number of Ports   |

The screen above shows the remote S6210 **MAIN** tab with the **Software Revision** field indicating a successful firmware upgrade to version **1.1.0**.

## Firmware Upgrade File Content and Location

The table below shows file content and location resulting from a firmware upgrade.

| File Type                    | Filename                               | File Description                                        | Stored Directory | Lost after<br>Firmware<br>Upgrade?<br>(Y/N) |
|------------------------------|----------------------------------------|---------------------------------------------------------|------------------|---------------------------------------------|
| Provisioning<br>backup files | e.g.,<br>'1-1-IONMM.config'            | These files are only<br>used by provisioning<br>Restore | /tftpboot        | Yes                                         |
|                              |                                        |                                                         |                  |                                             |
| MIB configura-<br>tion files | e.g.,<br>'agent3.conf'<br>'ifMib.conf' | The MIB configura-<br>tion files for SNMP<br>setting    | /agent3/conf     | No                                          |

| Table 12: File Conten | t and Location after | a Firmware Upgrade |
|-----------------------|----------------------|--------------------|
|-----------------------|----------------------|--------------------|

## Additional Upgrade Procedures

Additional upgrade procedures are available for the ION system. Refer to the *IONMM User Guide* for these IONMM upgrade procedures:

- Upgrade the IONMM and/or NID Firmware.
- Upgrade Slide-In and Remote Modules Firmware via TFTP. This procedure is used to upgrade one or more of the slide-in modules installed in the ION Chassis or a remote module connected to a slide-in module. Requires you to 1) Create Database Index and Archive Files, and 2) Perform the Module Firmware Upgrade.
- Perform the Module Firmware Upgrade the upgrade consists of two parts: uploading the archive file to the IONMM, and then loading the upgrade file into the appropriate modules. This procedure is for upgrading the ION system modules.

## **Replacing a Chassis Resident NID**

The x6210 is a "hot swappable" device (it can be removed and installed while the chassis is powered on). To replace a chassis resident x6210, do the following.

- 1. Backup the configuration (see Backing Up Slide-In and Remote Modules on page 150.
- 2. Disconnect any cables attached to the x6210.

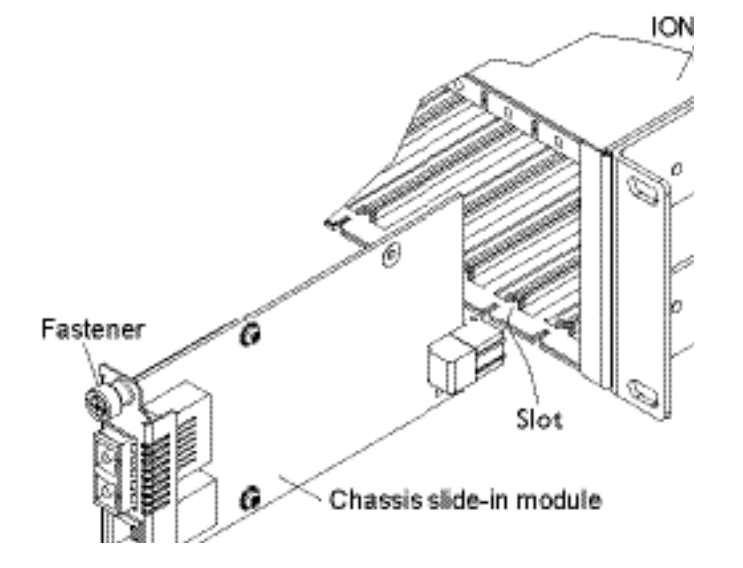

- 3. Loosen the panel fastener by turning it counterclockwise.
- 4. Pull the old x6210 from the Chassis.
- 5. Carefully slide the new x6210 fully into the slot until it seats into the backplane.
- 6. Push in and rotate the attached panel fastener screw clockwise to secure the x6210 to the chassis.
- 7. Connect the appropriate cables to the x6210.
- Load (restore) the configuration into the new x6210 (see Restoring Slide-In and Remote Modules on page 114).

# 6: Command Line Interface (CLI) Reference

## General

This section describes CLI use and the commands for the x6210.

## **Command Line Editing**

This section describes how to enter CLI commands.

A CLI command is a series of keywords and arguments. Keywords identify a command, and arguments specify configuration parameters.

## **Display Similar Commands**

At the command line, you can use the keyboard  $\boxed{\text{Tab}}$  key or? key to show available commands in a category of commands after entering a part of the command.

For example, use the  $\boxed{\text{Tab}}$  key to enter part of the command (**show ether** in this example) to display all of the available commands that start with **show ether**. The commands display in a single row.

X6210>**show tdm <tab key>** config loopback port

Use the **?** key after a partial CLI command entry to display all of the available commands that start with **show tdm**, but in a single column:

```
Agent III C1|S5|L1D>show tdm ?
config
inband
loopback
peer
port
Agent III C1|S5|L1D>
```

## **Partial Keyword Lookup**

If you terminate a partial keyword with a question mark, alternatives that match the initial letters are provided. (Remember to not leave a space between the command and question mark.) For example "s?" shows all the keywords starting with "s."

## **Recall Commands**

To recall recently-entered commands from the command history, perform one of the optional actions below:

**Ctrl-P** or **Up arrow** ( $\uparrow$ ) key: Recall commands in the history buffer, beginning with the most recent command. Repeat the key sequence to recall successively older commands.

**Ctrl-N** or **Down arrow** ( $\downarrow$ ) key: Return to more recent commands in the history buffer after recalling commands with Ctrl-P or the Up arrow key. Repeat the key sequence to recall successively more recent commands.

## **Keystroke Commands**

The table below shows the optional keystrokes available to edit command lines (\*indicates HyperTerm support, \*\* indicates command prompt support, \*\*\* indicates both HT and command prompt support by this keystroke).

| Capability                                                                                         | Keystroke                                         | Purpose                                                                                     |
|----------------------------------------------------------------------------------------------------|---------------------------------------------------|---------------------------------------------------------------------------------------------|
| Move the command line around to make changes or corrections                                        | Ctrl-B *** or<br>left (←) arrow key ***           | Move the cursor back one character.                                                         |
|                                                                                                    | Ctrl-F *** or right $(\rightarrow)$ arrow key *** | Move the cursor forward one character.                                                      |
|                                                                                                    | Ctrl-A ***                                        | Move the cursor to the beginning of the command line.                                       |
|                                                                                                    | Ctrl-E ***                                        | Move the cursor to the end of the command line.                                             |
| Recall commands from the buffer<br>and paste them in the command<br>line                           | Ctrl-Y ***                                        | Recall the most recent entry in the buffer.                                                 |
|                                                                                                    | Ctrl-T **                                         | Transpose the character to the left of the cursor with the character located at the cursor. |
|                                                                                                    | Ctrl-Y **                                         | Recall the most recent entry in the buffer.                                                 |
| Delete entries (if you make a mistake or change your mind)                                         | Delete key *** or<br>Backspace key ***            | Erase the character to the left of the cursor.                                              |
|                                                                                                    | Ctrl-D ***                                        | Delete the character at the cursor.                                                         |
|                                                                                                    | Ctrl-K ***                                        | Delete all characters from the cursor to the end of the command line.                       |
|                                                                                                    | Ctrl-U *** or<br>Ctrl-X ***                       | Delete all characters from the cursor to the beginning of the command line.                 |
|                                                                                                    | Ctrl-W ***                                        | Delete the word to the left of the cursor                                                   |
|                                                                                                    | Esc D **                                          | Delete from the cursor to the end of the word.                                              |
| Capitalize or lowercase words or capitalize a set of letters                                       | Esc C *                                           | Change case from capital to lower-case (or lower-case to capital) at the cursor.            |
| Redisplay the current command line<br>if the switch unexpectedly sends a<br>message to your screen | Ctrl-L ***<br>or Ctrl-R ***                       | Redisplay the current command line (reverse-i-search).                                      |

## **Table 13: Keystroke Editing Commands**

# **Command Descriptions**

This section defines the x6210 CLI commands in terms of syntax, descriptions, and examples.

| Command:     | Password for Login / Access                                                                                                    |
|--------------|----------------------------------------------------------------------------------------------------|
| Syntax:      | Password: private                                                                                                    |
| Description: | The default device CLI password. CLI entry requires a successful password entry.                                                               |
| Example:     | Password:<br>Login incorrect<br>login: ION<br>Password:private<br>Hello, this is ION command line (version 1.00).<br>Copyright 2009 Lantronix. |
|              | AgentIII C1 S1 L1D>                                                                                                    |

In order to control the NIDs via a USB interface, the command line prompt must be showing the location of the module to be managed. Use the procedure below to access the NID and login via USB connection.

1. Start the terminal emulator program (e.g., HyperTerminal).

2. When the emulator screen displays, press **Enter**. The login prompt displays. If your system uses a security protocol (e.g., RADIUS, SSH, etc.), you must enter the login and password required by that protocol.

3. Type **ION** (all upper case) and press **Enter**. The password prompt displays. If a "Login incorrect" message displays, ignore it.

4. Type your password. The default is **private** (all lower case).

5. Press Enter. The HyperTerminal command line prompt displays (C1|S3|L1D>).

6. Enter CLI commands to set up, configure, operate, and maintain the NID.

| Command:     | Log Out (Quit)                                                                             |
|--------------|--------------------------------------------------------------------------------------------|
| Syntax :     | q(uit)                                                                                     |
| Description: | Exit the current mode and return to the previous mode (i.e., the CLI command line prompt). |
| Example :    | Agent III C1 S5 L1D>q                                                                      |
|              | login:                                                                                     |

**Note**: The NID does not automatically log out upon exit or after a timeout period, which could leave it vulnerable if left unattended. Follow your organizational policy on when to log out.

### Command: Help (?)

Syntax: ? <cr>

Description: Displays all available command line commands.

*Example*: A sample **?** (help) command listing is shown below.

| AgentIII C1 | S3 L1P2>?                                                         |
|-------------|-------------------------------------------------------------------|
| add         | Add a ACL condition                                               |
| backup      | Backup specified provision modules.                               |
| cat         | Show the content of the FILES                                     |
| cd          | Change to another directory                                       |
| clear       | Clear all counters of the specified Ethernet port                 |
| cls         | Clear the screen.                                                 |
| flush       | Flush VLAN db.                                                    |
| generate    | Generate the specified SSH host key.                              |
| go          | set location to device/port of the SIC to be operated.            |
| home        | go back to IONMM card                                             |
| list        | Print command list                                                |
| ls          | List the information about the FILES                              |
| more        | A filter for paging through text one screenful at a time.         |
| ping        | Send ICMP ECHO-REQUEST to network hosts.                          |
| prov        | Get current TFTP server address.                                  |
| ps          | Report a snapshot of the current processes                        |
| pwd         | Show current directory                                            |
| quit        | Exit current mode and down to previous mode                       |
| reboot      | Warm start the system.                                            |
| remove      | Remove all ACL conditions                                         |
| reset       | Reset all ports' counters of the specified Ethernet port          |
| restart     | Restart ACL                                                       |
| restore     | Restore specified provision modules.                              |
| send        | Initiates the delay measurement for a given MEP. Please note that |
| only        | one DM request is supported at a time for a given MEP.            |
| serial      | transfer file through a serial line.                              |
| set         | Set bakup/restore configuration file name for a specified         |
| pr          | ovisionmodule.                                                    |
| show        | Show ACL chains                                                   |
| start       | Start TDR test of the specified Ethernet port                     |
| stat        | Show topology information of a chassis.                           |
| tftp        | Get a file from a TFTP server.                                    |
| update      | Update fireware database                                          |
| upgrade     | Upgrade firmware modules                                          |
| AgentIII C1 | S3 L1P2>                                                          |

### *Command*: **Go to another location**

Syntax: go <location string>

*Description*:Set the ION chassis location to device/port of the SIC to be operated.

*Usage*: **go** [c=<0-16>] [s=<0-32>] [l1ap=<1-15>] [l2ap=<1-15>] (l1p=<1-5>|l2p=<1-15>|l3p=<115>|l1d|l2d|l3d)

Example: AgentIII C1|S3|L1P2>go

Error location parameter number!
Usage: go [c=<0-16>] [s=<0-32>] [l1ap=<1-15>] [l2ap=<1-15>] (l1p=<15>|l2p=<1-15
>|l3p=<1-15>|l1d|l2d|l3d)
AgentIII C1|S3|L1P2>go c=1 s=4 l1d
AgentIII C1|S4|L1D>go l1p=1
AgentIII C1|S4|L1P1>go l1p=2
AgentIII C1|S4|L1P2>go c=1 s=3 l1p=1
AgentIII C1|S3|L1P1>

*Command*: Show DMI Information

*Syntax*: show dmi info <cr>

Description: A port-level command that displays the Diagnostic Monitoring Interface (DMI) information (the DMI table) for a fiber port (port 2 only)

| Example: | AgentIII C1 S3 L1P1>show dmi info<br>DMI is only supported on FIBER port!<br>AgentIII C1 S3 L1P1>go l1d<br>AgentIII C1 S3 L1D>show dmi info<br>Error: this command should be executed on a port!<br>AgentIII C1 S3 L1D>go l1p=2<br>AgentIII C1 S3 L1P2>show dmi info<br>Diagnostic monitoring interface information: |            |  |  |  |  |  |
|----------|----------------------------------------------------------------------------------------------------|------------|--|--|--|--|--|
|          | DMT connector type:                                                                                                    | 10         |  |  |  |  |  |
|          | DMI indentifier:                                                                                                    | SEP        |  |  |  |  |  |
|          | DMI Nominal bit rate:                                                                                                    | 1300*Mbps  |  |  |  |  |  |
|          | DMI 9/125u Singlemode Fiber (m):                                                                                                    | N/A        |  |  |  |  |  |
|          | DMI 50/125u Multimode Fiber (m):                                                                                                    | ,<br>500*m |  |  |  |  |  |
|          | DMI 62.5/125u Multimode Fiber (m):                                                                                                    | 30*10m     |  |  |  |  |  |
|          | Copper(m):                                                                                                    | N/A        |  |  |  |  |  |
|          | DMI fiber interface wavelength:                                                                                                    | 850*nm     |  |  |  |  |  |
|          | DMI temperature:                                                                                                    | 40.9*C     |  |  |  |  |  |
|          | DMI temperature:                                                                                                    | 105.6*F    |  |  |  |  |  |
|          | DMI temperature alarm:                                                                                                    | normal     |  |  |  |  |  |
|          | DMI transmit bias current:                                                                                                    | 4752*uA    |  |  |  |  |  |
|          | DMI transmit bais alarm:                                                                                                    | normal     |  |  |  |  |  |
|          | DMI Transmit power:                                                                                                    | 252*uW     |  |  |  |  |  |
|          | DMI Transmit power:                                                                                                    | -5.986*dBM |  |  |  |  |  |
|          | DMI Transmit power alarm:                                                                                                    | normal     |  |  |  |  |  |
|          | DMI Receive power:                                                                                                    | 0*u₩       |  |  |  |  |  |
|          | DMI Receive power alarm:                                                                                                    | normal     |  |  |  |  |  |
|          | DMI Receive power intrusion threshold:                                                                                                    | 0*u₩       |  |  |  |  |  |
|          | AgentIII C1 S3 L1P2>                                                                                                    |            |  |  |  |  |  |

Command: Set DMI Receive Power Preset Level

Syntax: set dmi rx-power-preset-level=<x>

Description: Defines the current

where x = <0-65,535>

Example: AgentIII C1|S3|L1D>go l1p=1
AgentIII C1|S3|L1P1>set dmi rx-power-preset-level 3
DMI is only supported on FIBER port!
AgentIII C1|S3|L1P1>go l1p=2
AgentIII C1|S3|L1P2>set dmi rx-power-preset-level 3

*Command*: Show Card Type

### Syntax: show cardtype

*Description*: Displays the device (card) information for the x6210.

| Example: | AgentIII C1 S3 L1D> <b>s</b> | how cardtype |  |
|----------|------------------------------|--------------|--|
|          | Card type:                   | C6210-3040   |  |
|          | AgentIII C1 S3 L1D>          |              |  |

## *Command*: Show Card Information

Syntax: show card info

*Description*: Displays the system information (*sys config table*) for the x6210.

| Example: | Agent III C1 S5 L1D> <b>show card info</b> |                      |  |
|----------|--------------------------------------------|----------------------|--|
|          | System name:                               | C6210-3040@Corporate |  |
|          | Uptime:                                    | 07:52:27             |  |
|          | Port number:                               | 2                    |  |
|          | Serial number:                             | 12345678             |  |
|          | Config mode:                               | software             |  |
|          | Software:                                  | 1.2.0                |  |
|          | Bootloader:                                | 0.1.1                |  |
|          | Hardware:                                  | 0.0.1                |  |
|          | Agent III C1 S5 L1D                        | >                    |  |

| Commana:     | Set System Name                                                                                                    |  |  |
|--------------|----------------------------------------------------------------------------------------------------|--|--|
| Syntax:      | set system name=(name) <cr></cr>                                                                                                    |  |  |
| Description: | Changes the name assigned to the x6210 device. The default setting is blank.                                                                                                    |  |  |
| Example:     | AgentIII C1 S3 L1D>set system name=S6210-32@Corporate<br>AgentIII C1 S3 L1D>show card info<br>System name: S6210-32@Corporate<br>Uptime: 01:17:55<br>Port number: 2<br>Serial number: 12345678<br>Config mode: software<br>Software: 0.7.4<br>Bootloader: 0.1.1<br>Hardware: 0.0.1 |  |  |
|              | Agenciii CI SS LID>                                                                                                    |  |  |

- -

. .

The system name default is x6210 (case sensitive – the S or C in capitals). The **show card info** command displays the system name, uptime, number of ports, software version, and other device information.

| Command:     | Set Circuit ID                                                                                                    |  |
|--------------|----------------------------------------------------------------------------------------------------|--|
| Syntax:      | set circuit-ID= <xx> <cr></cr></xx>                                                                                                    |  |
| Description: | Lets you define an ASCII text string up to 63 bytes and override the default Circuit ID,<br>which is vlan-module-port in binary format, for a device and/or device ports.<br>where:<br>xx = an ASCII text string up to 63 bytes                       |  |
| Example:     | AgentIII C1 S3 L1D> <b>show circuit-ID</b><br>Circuit-ID: xx/CD-FDB<br>AgentIII C1 S3 L1D> <b>set circuit XX/YYYY/000000/111/CC/SEG</b><br>AgentIII C1 S3 L1D> <b>show circuit-ID</b><br>Circuit-ID: XX/YYYY/000000/111/CC/SEG<br>AgentIII C1 S3 L1D> |  |

The default setting is an empty field. The Device Description / Circuit ID is an ASCII text string up to 63 bytes that overrides the default Circuit ID, which is the vlan-module-port in binary format. At the ION system device level it is displayed as 'Device Description', MIB variable is 'sysName' in 'system public mib, oid: 1.3.6.1.2.1.1.5. At the ION system port level it is displayed as 'Circuit ID', MIB variable is 'ifAlias' in 'ifXTable' public mib, oid: 1.3.6.1.2.1.31.1.1.1.18.

**Note**: the dash ("-") is required, and the letters "ID" must be upper-case. Use the **show circuit-ID** command to display the Circuit ID information for a device or port.

## *Command*: Show Circuit ID

*Syntax*: **show circuit-ID** <cr>

Description: Displays the current Circuit ID (ifxtable or system table) for the device or port. Use the **set circuit-ID** command to change the current Circuit ID information defined for a device or port.

Example:AgentIII C1|S3|L1D>show circuit-ID<br/>Circuit-ID:xx/CD-FDB<br/>AgentIII C1|S3|L1D>set circuit XX/YYYY/000000/111/CC/SEG<br/>AgentIII C1|S3|L1D>show circuit-ID<br/>Circuit-ID:XX/YYYY/000000/111/CC/SEG<br/>AgentIII C1|S3|L1D>

**Note**: the dash ("-") is required, and the letters "ID" must be upper-case. If no circuit ID has been defined via the set circuit-ID= command, nothing displays after the "Circuit-ID".

### Command: Prov Get TFTP Server Address

### Syntax: prov get tftp svr addr

*Description*: Accesses the TFTP server's IP address.

Example: AgentIII C1|S3|L1D>prov get tftp svr addr AgentIII C1|S3|L1D>

### Command: Prov Set TFTP Server Address

Syntax: prov set tftp svr type

*Description*: Defines the TFTP Server IP address for TFTP server operations.

Example: AgentIII C1|S3|L1D>prov set tftp svr type ipv4 addr 192.168.1.30
AgentIII C1|S3|L1D>

## TAOS and AIS Commands

The TAOS (Transmit All Ones) and AIS (Alarm Indication Signal) commands generate a pre-defined signal.

AIS, also called "all ones" due to its data / framing pattern, is a signal transmitted by an intermediate element of a multi-node transport circuit that is part of a concatenated telecommunications system to alert the receiving end of the circuit that a segment of the end-to-end link has failed at a logical or physical level, even if the system it is directly connected to is still working. The AIS replaces the failed data, allowing the higher order system in the concatenation to maintain its transmission framing integrity. Downstream intermediate elements of the transport circuit propagate the AIS onwards to the destination element. All ones is an OAM function type used for fault management (see also CC, RDI). All 1's, also called Blue Alarm, is used as a 'keep alive' signal.

TAOS (Transmit All Ones) is a circuit or device that generates and sends a series of digital "ones" on a line for testing purposes. The x6210 has configurable TAOS (transmit all ones) on the fiber and copper interfaces to test all T1/E1 equipment on that network segment and ensure the network link. The x6210 TAOS Enable/Disable on copper and fiber port can be managed by x6210 software or hardware DIP switch setting. The x6210 generates the AIS by transmitting all ones (TAOS).

The following commands are used for TAOS and AIS operations.

| Command:     | Enable/Disable TAOS Transmitting                                                                                                    |  |  |
|--------------|----------------------------------------------------------------------------------------------------|--|--|
| Syntax:      | set taos transmit= <enable disable></enable disable>                                                                                                    |  |  |
| Description: | A port-level command that defines the current x6210 port's ability to send TAOS<br>(Transmit All OneS) signals. Defines the port's ability to transmit an "All Ones" pattern.<br>The default setting is enable.                                                                                                    |  |  |
| Example:     | AgentIII C1 S3 L1D>set taos transmit enable<br>Error: this command should be executed on a port!<br>AgentIII C1 S3 L1D>go l1p=1<br>AgentIII C1 S3 L1P1>set taos transmit enable<br>TAOS status setting is not supported on this card!<br>AgentIII C1 S3 L1P1>go l1p=2<br>AgentIII C1 S3 L1P2>set taos transmit enable<br>TAOS status setting is not supported on this card!<br>AgentIII C1 S3 L1P2> |  |  |

| Command:     | Enable / Disable AIS Transmitting                                                                                                    |
|--------------|----------------------------------------------------------------------------------------------------|
| Syntax:      | set ais transmit= <x> <cr></cr></x>                                                                                                    |
| Description: | Device-level command used to define the device's AIS (Alarm Indication Signal) operating state, where x = <enable disable>.</enable disable>                                                                                 |
| Example:     | AgentIII C1 S3 L1D>set ais transmit ?<br>disable<br>enable<br>AgentIII C1 S3 L1D>set ais transmit enable<br>AgentIII C1 S3 L1D>set ais transmit enable<br>AgentIII C1 S3 L1D>set ais transmit disable<br>AgentIII C1 S3 L1D> |

The message "AIS transmit setting is not supported on this card!" displays if the AIS function is not configurable on a specific device.

| Command:     | Set AIS Format                                                                                                    |
|--------------|----------------------------------------------------------------------------------------------------|
| Syntax:      | set ais format={allones blue}                                                                                                    |
| Description: | A device-level command that displays the current x6210 port's AIS format setting (either <b>blue</b> or <b>allones</b> ). The default setting is blue. Defines the device's AIS (Alarm Indication Signal) formatting, where:                                                                             |
|              | allones = use a pattern of all ones (11111) to replace the failed data.<br>blue = use a pattern of an unframed all-ones signal to maintain transmission continuity.                                                                                                    |
| Example:     | AgentIII C1 S3 L1P1>set ais format ?<br>allones<br>blue<br>AgentIII C1 S3 L1P1>set ais format allones<br>Error: this command should be executed on a device!<br>AgentIII C1 S3 L1P1>go l1d<br>AgentIII C1 S3 L1D>set ais format allones<br>AgentIII C1 S3 L1D>set ais format blue<br>AgentIII C1 S3 L1D> |

## **TDM Commands**

The TDM commands let you set the loopback test type, initiate and stop the loopback test process, and display the current loopback capability.

The following commands are used for TDM operations.

| Command:     | Set Loopback Type of Specified TDM Port                                                                                                    |  |  |
|--------------|----------------------------------------------------------------------------------------------------|--|--|
| Syntax:      | set tdm loopback type=(noloopback phylayer) <cr></cr>                                                                                                    |  |  |
| Description: | Defines the type of loopback for a specified TDM port to either no loopback support, or<br>to Phy Layer loopback support.<br>where:<br>x= (noloopback phylayer)                                                                                                    |  |  |
| Example:     | AgentIII C1 S3 L1P2>set tdm loopback type ?<br>maclayer<br>noloopback<br>phylayer<br>AgentIII C1 S3 L1P2>set tdm loopback type=maclayer<br>Set TDM port loopback type failed.<br>AgentIII C1 S3 L1P2>set tdm loopback type=phylayer<br>AgentIII C1 S3 L1P2>set tdm loopback type=noloopback<br>AgentIII C1 S3 L1P2>go l1p=1<br>AgentIII C1 S3 L1P1>set tdm loopback type=noloopback<br>AgentIII C1 S3 L1P1>set tdm loopback type=phylayer<br>AgentIII C1 S3 L1P1>set tdm loopback type=maclayer<br>Set TDM port loopback type failed.<br>AgentIII C1 S3 L1P1> |  |  |

| Command: | Set TDM Loopback Operation |  |
|----------|----------------------------|--|
|          |                            |  |

| Syntax: | set tdm | loopback | oper= <init< th=""><th>stop&gt; <cr></cr></th></init<> | stop> <cr></cr> |
|---------|---------|----------|--------------------------------------------------------|-----------------|
|---------|---------|----------|--------------------------------------------------------|-----------------|

Description: Starts and stops the current loopback test.

Example: AgentIII C1|S3|L1P1>set tdm loopback oper=init
AgentIII C1|S3|L1P1>set tdm loopback oper=stop
AgentIII C1|S3|L1P1>

### *Command*: Show Loopback Capability of Specified TDM Port

#### Syntax: show tdm loopback capability <cr>

*Description*: Displays the current loopback functionality that has been set for the port specified in the command. The loopback capabilities that can display are "**noloopback**", "**phyLayer**", "macLayer", "alternate", or "remotePeer".

Example: AgentIII C1|S3|L1P1>show tdm loopback capability
Loopback capability: phyLayer
AgentIII C1|S3|L1P1>go l1p=2
AgentIII C1|S3|L1P2>show tdm loopback capability
Loopback capability: phyLayer
AgentIII C1|S3|L1P2>

Command: Show TDM Loopback State

#### Syntax: show tdm loopback state <cr>

- Description: Displays the current loopback operating state for the port entering the command. The loopback capabilities that can display are ""noLoopback", "intiateLoopback", "terminateLoopback", "inProcess", "localInLoopback", or "remoteInLoopback".
- Example: AgentIII C1|S3|L1P1>show tdm loopback state
  Loopback type: phylayer
  Loopback state: noLoopback
  Agent III C1|S5|L1P1>set tdm loopback oper=init
  Agent III C1|S5|L1P1>show tdm loopback state
  Loopback type: phylayer
  Loopback state: localInLoopback
  Agent III C1|S5|L1P1>
- *Command*: Show TDM Configuration

| Syntax: | show tdm | config <cr></cr> |
|---------|----------|------------------|
|---------|----------|------------------|

*Description*: A device-level command that displays the x6210 TDM table containing the x6210 device's current TDM configuration settings.

| Example 1: | AgentIII C1 S3 L1D> <b>show tdm config</b> |          |
|------------|--------------------------------------------|----------|
|            | ais transmit:                              | disabled |
|            | ais format:                                | blue     |
|            | tdm type:                                  | e3       |
|            | AgentIII C1 S3 L1D>                        |          |
|            |                                            |          |

| Example 2: | AgentIII C1 S3 L1D> <b>set ais transmit enable</b> |         |
|------------|----------------------------------------------------|---------|
|            | AgentIII C1 S3 L1D> <b>set ais format allones</b>  |         |
|            | AgentIII C1 S3 L1D> <b>show tdm config</b>         |         |
|            | ais transmit:                                      | enabled |
|            | ais format:                                        | allones |
|            | tdm type:                                          | e3      |
|            | AgentIII C1 S3 L1D>                                |         |

| Command:     | Show TDM Port Configuration                                                                                                    |                                                                    |
|--------------|----------------------------------------------------------------------------------------------------|--------------------------------------------------------------------|
| Syntax:      | show tdm port config <cr></cr>                                                                                                    |                                                                    |
| Description: | A port-level command that displays the x6210 TDM table containin device port's TDM configuration settings.                                                                                                    | g the current x6210                                                |
| Example:     | AgentIII C1 S3 L1P1>show tdm port config<br>link oper status:<br>alarm indication signal:<br>lbo status:<br>connector:<br>AgentIII C1 S3 L1P1>go l1p=2<br>AgentIII C1 S3 L1P2>show tdm port config<br>link oper status:<br>alarm indication signal:<br>connector:<br>AgentIII C1 S3 L1P2> | down<br>normal<br>normal<br>Dual BNC<br>down<br>normal<br>SFP Slot |

### Command: Status Check - Chassis Configuration

Syntax: stat

*Description*: Displays the current chassis configuration in terms of local and remote devices.

Example:

```
AgentIII C1|S3|L1D>stat
ION statck
        Chassis -- BPC
                [ 1] IONMM
                        Port 1
                       Port 2
                [ 2] C6210-1040
                       Port 1
                        Port 2
                [ 3] C6210-3040
                       Port 1
                       Port 2
                [ 4] C6120-1013
                       Port 1
                        Port 2
                        Port 3
                        Port 4
                        Port 5
                        Port 6
                [ 6] C3220-1040
                       Port 1
                       Port 2
                [ 7] C3210-1013
                        Port 1
                       Port 2
                [ 8] C3221-1040
                       Port 1
                        Port 2
                       Port 3
                [ 9] C3230-1040
                       Port 1
                       Port 2
                [22] IONPS-A
                       Temperature Sensor
                       Voltage Sensor
                        Power Sensor
                        Fan-1
                        Fan-2
                [23] IONPS-D
                       Temperature Sensor
                       Voltage Sensor
                        Power Sensor
                        Fan-1
                        Fan-2
AgentIII C1|S3|L1D>
```

*Command*: **TFTP Get** 

## *Syntax:* tftp get iptype=<ww> ipaddr=<xx> remotefile=<yy> [localfile=<zz>]

*Description*:Gets (retrieves) a file from the default directory on the TFTP server and puts it in the IONMM.

where:

## ww = IP address format; valid choices are:

- ipv4 (32-bit address format)
- dns (domain name address format)
- xx = IP address of the TFTP server where the file is located
- yy = name of the file to "get"
- zz = optional; name that the file is to be saved as on the IONMM or NID.

Example:

C1|S3|L1D>tftp get iptype=ipv4 ipaddr=192.168.1.30 remotefile=cert localfile=cert TFTP transferring...

File transfer successful!

*Command*: **TFTP Put** 

### *Syntax:* tftp put iptype=<ww> ipaddr=<xx> localfile=<yy> [remotefile=<zz>]

*Description*: Puts (sends) a local file from the IONMM to the default directory on the TFTP server.

where:

- ww = IP address format; valid choices are:
  - ipv4 (32-bit address format)
  - dns (domain name address format)
- xx = IP address of the TFTP server where the file is to be sent
- yy = name of the file to send
- zz = optional; name the file is to be saved as on the TFTP server

Example:

C1|S4|L1D>**tftp put iptype ipv4 ipaddr 192.168.1.30 localfile readme** tftp put failed.

| Command:     | TFTP Upgrade                                                                                                    |
|--------------|----------------------------------------------------------------------------------------------------|
| Syntax:      | tftp upgrade iptype=(ipv4) ipaddr=ADDR remotefile=RFILE                                                                                                    |
| Description: | Upgrades IONMM card with IONMM firmware from a TFTP server. The TFTP server must be configured and running and the remotefile must be in the proper location (e.g., <i>C:\TFTP-Root</i> ). |
|              | where:                                                                                                    |
|              | xx = iptype=(ipv4) , the TFTP server address type<br>yy = ipaddr=ADDR, the TFTP server address<br>zz = RFILE, the remote firmware file name                                                |

### Example:

C1|S1|L1D>tftp upgrade iptype ipv4 ipaddr 192.168.1.30 remotefile 1-3-C3230-1040.config Processing... Wrong firmware for upgrading! C1|S1|L1D>tftp upgrade iptype ipv4 ipaddr 192.168.1.30 remotefile IONMM\_0.6.5\_AP.bin

Processing...

TFTP upgrade succeeded! C1|S1|L1D>

### *Command*: Reboot (Warm Start) the C6210

### Syntax: reboot

*Description*: Performs a reboot ("warm start the system") of the device in the command line prompt.

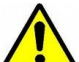

**Warning:** doing a reboot or restart of a NID or the IONMM may cause some configuration backup files to be lost and the USB or Telnet session to drop. Doing a reboot, restart or upgrade of the IONMM, a power restart of the chassis, or a reset to factory removes temporary files (e.g. configuration backup files, Syslog file).

Example 1 C6210):

#### C1|S18|L1D>reboot

Warning: this command will restart system, connection will be lost and please login again!

login: ION Password:private

Hello, this is ION command line (version 1.00). Copyright 2009 Lantronix.

### C1|S1|L1D>

The HyperTerminal connection closes and the Windows Taskbar Notification area displays the message "A network cable is unplugged!."

To recover: 1. Close the Windows Taskbar message. 2. Disconnect and close HyperTerminal. 3. Re-open HyperTerminal. 4. Re-open the HT session. 5. Log back in to the x6210.

### *Example 2 (S6210)*:

C1|S4|L1AP2|L2P2>**reboot** Warning: this command will restart system, connection will be lost and please login again! Warm start failed. C1|S4|L1AP2|L2P2>

## **Reset System Uptime**

| Syntax:      | reset uptime                                                                    |
|--------------|---------------------------------------------------------------------------------|
| Description: | Resets the System Up Time counter to zero, and immediately begins to increment. |
| Example:     | C1 S18 L1D> <b>reset uptime</b><br>C1 S18 L1D>                                  |

**Note**: If you reset uptime on the connected (local) chassis device, the remote device's uptime counters are reset as well.

Note: Use the show system info command to display the current device uptime.

Note: the reset uptime command is not available for the Power Supply modules.

Command: Reset to Factory Default Configuration

### Syntax: reset factory

*Description*: Resets a card to its factory default configuration.

**Warning:** doing a reboot or restart of the IONMM or NID may cause some configuration backup files to be lost and the USB or Telnet session to drop. Doing a reset to factory removes temporary files (e.g. configuration backup files, Syslog file) and permanent settings (e.g. configuration files, HTTPS certification file, SSH key).

### Example 1:

```
C1|S18|L1D>reset factory
Warning: this command will restart the specified card, connection will be lost!
C1|S18|L1D>
```

The HyperTerminal connection closes and the Windows Taskbar Notification area displays the message "A network cable is unplugged!."

To recover: 1. Close the Windows Taskbar message. 2. Disconnect and close HyperTerminal. 3. Re-open HyperTerminal. 4. Re-open the HT session. 5. Log back in to the x6210.

### Example 2:

```
C1|S4|L1AP2|L2D>reset factory
Warning: this command will restart the specified card, connection will be lost!
C1|S4|L1AP2|L2D>
```

| Command: | Reset | Clear) | All | Ports | Counters |
|----------|-------|--------|-----|-------|----------|
|----------|-------|--------|-----|-------|----------|

Syntax: reset all ports counters

Description: Resets all counters on all ports of the specified Ethernet device. The device's counters (RMON statistics counters, dot3 counters etc.) are reset to zero and begin incrementing immediately.

```
Example: C1|S5|L1D>reset all ports counters
C1|S5|L1D>
```

### Command: List All Commands Syntax: list

*Description*:Displays all of the available x6210 CLI commands. For example:

```
C1|S2|L1D>list
1. clear ether all counters
2. cls
3. go [c=<0-16>] [s=<0-32>] [l1ap=<1-15>] [l2ap=<1-15>] (l1p=<1-5>|l2p=<1-15>|l3p=<1-15>|l1d|l2d|l3d)

    home
    list
    ls [OPTION] [FILES]

7. more [OPTION] [+linenum] FILE ...
8. ping [-c COUNT] [-t TTL] A.B.C.D
9. prov get tftp svr addr
10. prov set tftp svr type=(ipv4|dns) addr=ADDR
11. ps [OPTION]
12. pwd
13. quit
14. reboot
15. reset all ports counters
16. reset factory
17. reset uptime
18. set ais format=(blue|allones)
19. set ais transmit=(enable|disable)
20. set circuit-ID=CIRCUIT
21. set community read=COMMUNITY
22. set community write=COMMUNITY
23. set dbg level=<0-2>
24. set dmi rx-power-preset-level=POWER
25. set system name=NAME
26. set taos transmit=(enable|disable)
27. set tdm loopback oper=(init|stop)
28. set tdm loopback type=(noloopback|phylayer)
29. show card info
30. show cardtype
31. show circuit-ID
32. show dmi info
33. show firmware upgrade result (IONMM only)
34. show firmware-db update result (IONMM only)
35. show tdm config
36. show tdm loopback capability
37. show tdm loopback state
38. show tdm port config
39. stat
40. tftp get iptype=(ipv4|dns) ipaddr=ADDR remotefile=RFILE [localfile=LFILE]
41. tftp put iptype=(ipv4|dns) ipaddr=ADDR localfile=LFILE [remotefile=RFILE]
42. tftp upgrade iptype=(ipv4|dns) ipaddr=ADDR remotefile=RFILE
43. upgrade module
C1|S2|L1D>
```

Note: the numbers in the list of commands are for reference only.

Note that not all of the commands listed are necessarily operational on the x6210 models.

# 7: Troubleshooting

## General

This section provides basic and specific problem determination processes, and a description of problem conditions that may occur or messages that may be displayed. This section also documents ION system tests, x6210 jumpers, and describes where and how to get technical support.

## IMPORTANT

For each procedure described in this section, do each step sequentially as indicated. If the result of a step causes the problem to be corrected, **do not** continue with the other steps in the procedure.

## **Basic ION System Troubleshooting**

This basic process is intended to provide some high-level techniques that have been found useful in isolating ION problems. This process is not a comprehensive guide to troubleshooting the ION system. The intent here is to 1) avoid missing any important information, 2) simplify analysis of captured information, and 3) improve accuracy in finding and explaining problem causes and solutions.

This basic process applies to these ION system and related components:

- ION Chassis
- ION NIDs (SICs, or slide-in-cards)
- IONMM
- ION software (ION System Web Interface or ION command line interface CLI).
- ION power supply
- ION options (ION SFPs, ION LG Kit, etc.)
- Data cables, electrical cables, and electrical outlets
- Third party network equipment (circuit protection equipment, battery backup, 3<sup>rd</sup> party client or server software –TFTP, etc.)

When troubleshooting an ION system / network problem on site:

- 1. Document the operation taking place when the failure occurred.
- 2. Capture as much information as possible surrounding the failure (the date and time, current configuration, the operation in process at the time the problem occurred, the step you were on in the process, etc.).
- 3. Start a log of your ideas and actions, and record where you were in the overall scheme of the system process (i.e., initial installation, initial configuration, operation, re-configuration, upgrading, enabling or disabling a major feature or function, etc.).
- 4. Write down the error indication (message, LED indicator, etc.). Take a screen capture if the problem displayed in software.
- 5. Write down your initial 2-3 guesses as to the cause of the problem.
- 6. Start with the most simple and work towards the more complex possible problem causes (e.g., check the network cables and connections, check the device LEDs, verify the NIDs are seated properly, view the CLI show command output, etc., and then run ION System Tests (page 193), check DIP Switches and Jumper Settings (page 206), check DS3-E3 Error Events and Alarm Conditions on page 238.

- 7. Verify that the product supports the function you are trying to perform. Your particular product or firmware version may not support all the features documented for this module. For the latest feature information and caveats, see the release notes for your particular device/system and firmware release.
- 8. Use the Web interface or command line interface (CLI) to obtain all possible operating status information (log files, test results, **show** command outputs, counters, etc.)
- 9. Use the ION system manual procedure to retry the failed function or operation.
- 10. For the failed function or operation, verify that you entered valid parameters using the cursorover-help (COH) and/or the ION system manual.
- 11. Based on the symptoms recorded, work back through each step in the process or operation to recall a point at which the problem occurred, and examine for a possible failure point and fixe for each.
- 12. Document each suspected problem and attempted resolution; eliminate as many potential causes as possible.
- 13. Isolate the 1-2 most likely root causes of what went wrong, and gain as much information as you can to prove the suspected cause(s).
- 14. If you find a sequence of actions that causes the problem to recur, replicate the full sequence several times and document it if possible.
- 15. Review your logged information and add any other comments that occur to you about what has taken place in terms of system behavior and suspected problem causes and solutions.
- 16. Review the "Recording Model Information and System Information" section on page 238 before calling for support.

## **Error Indications and Recovery Procedures**

The types of indications or messages reported include:

- LED fault and Activity displays (page 134)
- Problem Conditions (page 136)
- CLI Messages (page 154)
- Web Interface Messages (page 153)
- Webpage Messages (page 151)
- Config Error Log (config.err File) Messages (page 164)
- Third Party Tool Messages (HyperTerminal, Ping, and Telnet Messages) (page 172)
- T1 Error Events and Alarm Conditions (page 225)

These message types and their recommended recovery procedures are covered in the following subsections.

## LED Fault and Activity Displays

Refer to this section if the LEDs indicate a problem. For any LED problem indication, review the "Front Panel Connections and LEDs" section on page 54, and then perform the following steps.

- 1. Check the power cord connections and power outlet.
- 2. Check the data cables for obvious problems, incorrect cable type, incorrect wiring, etc.
- 3. Make sure the USB cable is properly connected.
- 4. Check if other network devices are working properly.
- 5. Check the power supply voltages (see related documentation).
- 6. Verify that the ION system devices have the latest firmware versions. Download the latest firmware version and upgrade as necessary.

## PWR (Power) LED is off (not lit):

- 1. Check at both ends for a loose power cord.
- 2. Make sure all circuit protection and connection equipment and devices are working.
- 3. Verify that the ION system power supply is within operating range.
- 4. Remove the power supply from the chassis and re-insert it. Replace if failed.
- 5. Make sure the mode displayed matches the hardware setting on the device. See the "Jumper Settings" section on page 212.

## SDF (Signal Detect/Fiber) LED off (not lit):

- 1. Check the **CL FL** Switch setting.
- 2. Check fiber cables for proper connection.
- 3. Verify that TX and RX cables on media converter are connected to RX and TX ports, respectively, on other media converter.
- 4. Check if other network devices are working properly.
- 5. Remove the suspect card from the chassis and re-insert it.

## SDC (Signal Detect/Copper) LED off (not lit):

- 1. Check the **CL FL** Switch setting.
- 2. Check twisted pair cables for proper connection.
- 3. Check the RJ-45 for correct twisted pair cable configuration.
- 4. Check integrity of device attached to media converter by twisted pair cable.
- 5. Check if other network devices are working properly.
- 6. Remove the suspect card from the chassis and re-insert it.

## TX or RX LED off (not flashing):

- 1. Check the data cables for obvious problems, incorrect cable type, incorrect wiring, etc.
- 2. Check if other network devices are working properly.
- 3. Verify that the ION system devices have the latest firmware versions.
- 4. Download the latest firmware version and upgrade as necessary.
- 5. Remove the card from the chassis and re-insert it.

## **Problem Conditions**

You can access the x6210 via the ION Web interface, the ION CLI, and Focal Point 3. Comparing the results of an operation via each user interface is an initial step in troubleshooting.

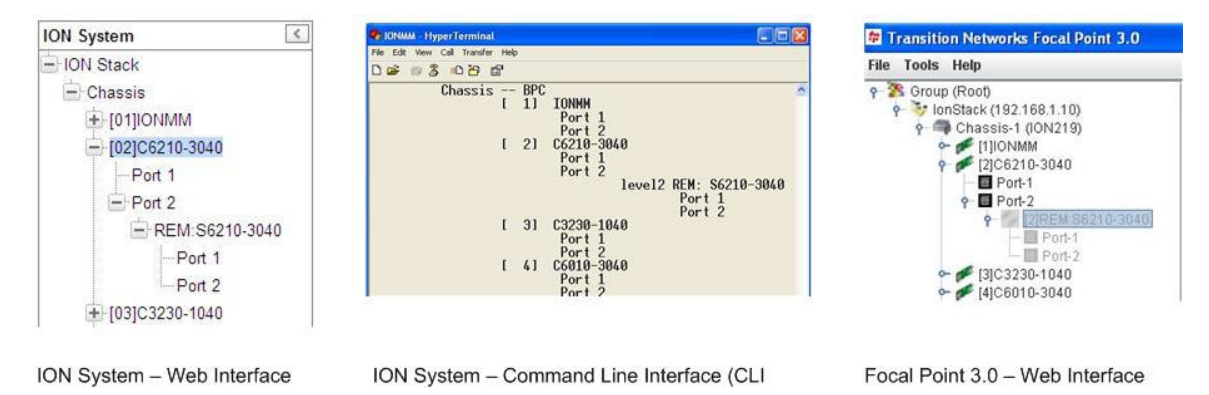

- 1. Verify the overall ION system configuration.
- 2. Compare the ION configuration via each user interface (ION Web interface, ION CLI, Focal Point 3).
- 3. Locate the specific error condition or message in the following sections.

### Cannot access the NID via USB port

- 1. If you can access the IONMM, continue with step 2 below. If you can <u>not</u> access the IONMM, see the IONMM User Guide.
- Check that the syntax for the go command is correct. The go command format is: go [c=CHASSIS] [s=SLOT] [I1ap=PORT] [I2ap=PORT] (I1p=PORT|I2p=PORT|I3p= PORT|I1d|I2d|I3d)
- 3. Power cycle the x6210.
- 4. If the problem persists, see Contact Us on page 233.

## Cannot access the x6210 via Telnet

- 1. If you can access the IONMM, continue with step 2 below. If you can <u>not</u> access the IONMM, see the IONMM User Guide.
- Check that the syntax used for the go command is correct. The go command syntax is: go [c=CHASSIS] [s=SLOT] [I1ap=PORT] [I2ap=PORT] (I1p=PORT|I2p=PORT|I3p= PORT|I1d|I2d|I3d)
- 3. Power cycle the x6210.
- 4. If the problem persists, see Contact Us on page 233.

## Cannot access the x6210 via the Web

- 1. If you can access the IONMM, continue with step 2 below. If you can <u>not</u> access the IONMM, see the IONMM User Guide.
- 2. Check the hardware settings on the x6210. See "Jumper Settings" on page 31 and "DIP Switch Settings" on page 33.
- 3. Power cycle the x6210. If the x6210is a remote, power cycle the local x6210.
- 4. If the problem persists, see Contact Us on page 233.

## **Cannot activate IP-based management**

- 1. Use the **go** command to switch to a device that supports IP configuration.
- 2. If the problem persists, see Contact Us on page 233.

## Cannot upgrade modules

See Upgrade fails on page 177.

## Cannot upload upgrade files

See Upload fails on page 177.

### Telnet connection is lost after a CLI command is executed

- 1. If you can connect to the IONMM through the Web interface (see "Starting the Web Interface" on page 45), go to step 3 below. If you cannot connect to the IONMM through the Web interface, continue with step 3 below.
- 2. Check the following:
  - the IONMM is seated properly in the chassis
  - the IONMM is powered up
  - the network cable is seated
  - the network is operational
- 3. For all modules (slide-in and remote) check the following:
  - module is properly seated/connected
  - module is powered up
- 4. Cycle power for the module in question. **Note**: for slide-in cards, pull the module out so it is no longer connected to the backplane, then slide the module back in, ensuring that it is firmly seated.
- 5. If the problem persists, see Contact Us on page 233.

#### Trap Server does not record traps

- 1. Ensure the Trap Server application is running.
- 2. SNMP traps may be blocked by a router or firewall. Consult your Network administrator to determine if this is the case.
- 3. Check that the correct SNMP trap manager IP address has been defined for the module.
  - For Web Interface go to the SNMP Configuration section on the MAIN tab.
  - For CLI at the device level, type: show snmp config.
- 4. If the problem persists, see Contact Us on page 233.

## Upgrade fails

- 1. Check the following:
  - The correct module(s) has been selected.
  - The module selected is listed in the **Card Type** column on the **Firmware Database** sub-tab.
  - A hierarchy conflict does not exist (i.e., trying to upgrade a level 2 module and its level 1 module at the same time).
  - The modules are powered on.
- 2. Wait two minutes, and then retry the operation. If the operation still fails, continue with step 3 below.
- 3. Reboot the IONMM and all modules in the upgrade stream.
- 4. Retry the operation. **Note:** you will have to do another upload of the upgrade files.
- 5. If the problem persists, see Contact Us on page 233.

## **Upload fails**

- 1. Check the following:
  - The IONMM is powered on.
  - The IP address of the TFTP server is correct.
  - The TFTP server is online and available.
  - The correct file name, **db.zip**, is specified (including the .zip extension for Windows XP). If using Windows 7, name the file just "**db**".
  - The **db.zip** file is in the default directory on the TFTP server.
  - The **db.zip** (or **db**) file contains the db.idx file and the upgrade files.
  - The **db.idx** file is formatted correctly ("Creating the Database Index and Archive Files" on page 148).
- 2. Wait three minutes then retry the operation. If the operation still fails, continue with step 3.
- 3. Reboot the IONMM.
- 4. Retry the upload operation.
- 5. If the problem persists, see Contact Us on page 233.

## USB connection resets after a CLI command is executed

- If you can connect to the IONMM through the Web interface (see "Starting the Web Interface" on page 45), go to step 4 of "Telnet connection is lost after a CLI command is executed" on page 168. If you can <u>not</u> connect to the IONMM through the Web interface, continue with step 2 below.
- 2. Check the following:
  - the IONMM is seated properly in the chassis
  - the IONMM is powered up
  - the network cable is seated
  - the network is operational
- 3. For all modules (slide-in and remote) check the following:
  - the module is properly seated/connected
  - the module is powered up
- 4. Cycle power for the module in question.
- 5. If the problem persists, see Contact Us on page 233.

## **Configuration Mode Mismatch**

The device may have a jumper or switch that disables software management of the device. When Configuration Mode is **hardware**, the devices take some of the configurations from DIP switches or jumpers on the device. In **software** mode, configuration is controlled by management.

- 1. Refer to the "DIP Switches and Jumper Settings" section on page 206 for details on hardware mode configuration.
- 2. Contact Lantronix for more information.

### loading, please wait ... Displays continuously

Loading, please wait... 🛛

- 1. Wait for one or more minutes for discovery to complete.
- 2. Click the  $\boxtimes$  icon to close the message.
- 3. Check the parameter entries and retry the operation.
- 4. Click the **Refresh** button and try the operation again.
- 5. If the problem persists, see Contact Us on page 233.

### Parameter Boxes Outlined in Red / Cannot Enter Parameters

| ION Custom                                                                                                    |                                                                                                    |
|----------------------------------------------------------------------------------------------------|----------------------------------------------------------------------------------------------------|
| Chassis     Chassis     Chassis     Chassis     [08]ONMM     [11]C2110-1013     Port 1     Port 2     [16]C3220-1040     Port 2     [16]C3220-1040     Port 2     [16]C3220-1044 | Port Configuration Link Status Up Port Mode Port Mode Auto Negotilation Enabled Capabilities Advertised                                                                              |
| Port 1                                                                                                    | Port Forward Management Source Port Port 1 to Port 2 Management via Port 1 Loopback Management Loopback Type Loopback Status Ignore Loopback Reguest Atemate Refreah/Save/Statu/Stop |

- 1. Check if the device is physically connected and powered on.
- 2. If the "*Getting values failed*" message also displays, refresh the device by clicking the **Refresh** key.
- 3. Collapse and then expand the ION System tree (i.e., fold and then unfold the "ION Stack" node in the left tree view) to refresh.
- 4. Cycle power for the device in question.
- 5. Reboot the x6210 by clicking the **Reboot** key. Check if the parameter boxes are again outlined in black and that you can enter parameters.
- 6. Upgrade the device(s) to the latest software version.
- 7. If the problem persists, see Contact Us on page 233.

## **Red Box Condition**

When certain operations (e.g., a reboot) are finished, some devices (usually remote devices) will show the error condition of a "red box" around items like IP address, Trap Manager IP addresses, and/or DNS Entries. The 'red box' condition occurs while the devices are resetting; this condition can continue several minutes after the reboot. Until the system is ready to be fully managed, certain fields may display within "red boxes". The "red boxes" will disappear when the system is ready to be fully managed.

- 1. Wait a couple of minutes for the current operation to complete, and then continue operation.
- 2. Check the devices' firmware versions. For example, a C6210 has only certain items 'red boxed'. The IONMM in this case is at latest version and shows certain new functions on the GUI, while the C6210 is at an older version and shows the newer functions as 'red boxed'. Since the older version of C6210 does not have knowledge of the new features, it will not respond to the IONMM for the new items, and the IONMM shows those items as 'red boxed'. Upgrade the devices to the latest software version.
- 3. Reboot the system. See the "Reboot" section on page 285 for more information.
- 4. Contact Lantronix for more information.

## TFTP Server Address is empty or invalid!

- 1. On a device MAIN tab, in the **TFTP Settings** section, you clicked the **Save Server Address** button with no TFTP Server Address entered, or with an invalid TFTP Server Address entered.
- 2. Enter a valid **TFTP Server Address** and click the **Save Server Address** button.

## Windows XP Cannot Find Drivers For My Device

This error can occur if the information programmed into the device EEPROM do not match those listed in the INF files for the driver. If they do not match, the driver cannot be installed for that device without either reprogramming the device EEPROM or modifying the INF files.

1. Contact Lantronix for more information.

### Windows XP Forces a Reboot after Installing a Device

This problem can occur if an application is accessing a file while the New Hardware Wizard is trying to copy it. This usually occurs with the FTD2XX.DLL file.

- 1. Select not to restart the computer and then unplug and re-plug the device. This may allow the device to function properly without restarting.
- 2. Restart the computer to allow the device to work correctly.
- 3. Contact Lantronix for more information.

### Driver Installation Fails and Windows XP Gives Error Code 10

Windows error code 10 indicates a hardware error or failed driver installation. This error may appear if a device has insufficient power to operate correctly (e.g. plugged into a bus powered hub with other devices), or may indicate a more serious hardware problem. Also, it may be indicative of USB root hub drivers being incorrectly installed.

1. Contact Lantronix for more information.

### Windows XP Displays an Error and then Terminates Installation

If the following screen is displayed with this message, Windows XP has been configured to block the installation of any drivers that are not WHQL certified.

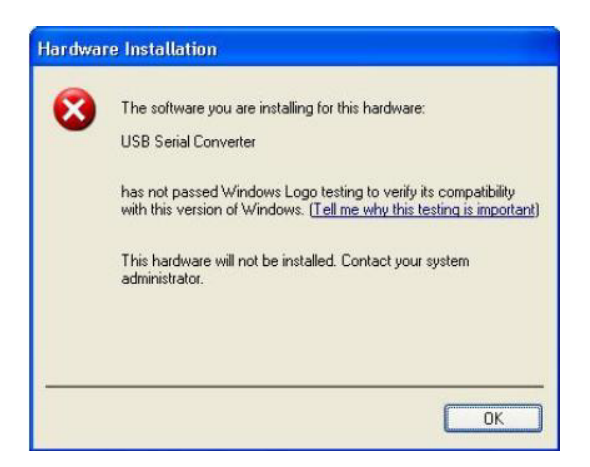

To successfully install the device, you must change the driver signing options to either warn or ignore to allow the installation to complete.

- 1. To change the current driver signing setting, in Windows XP, go to "Control Panel\System", click on the "Hardware" tab and then click "Driver Signing".
- 2. Select the desired signing option.

**For other USB Driver / OS Messages** (Win2K, Vista, Windows 7, Linux, Mac) refer to the separate document with Driver / OS install, uninstall and troubleshooting information.

#### Kernel panic - not syncing: Aiee, killing interrupt handler!

Meaning: after a successful CLI command entry, the system crashes and the message displays. For example:

- 1. Upgrade to the S3240 bootloader and Uboot was successful.
- 2. The S3240 Web interface HTTP shows as failed.
- 3. Log into the USB console, and enter the command show ip config. For example:

```
AgentIII C1|S3|L1D>show ip config

IP management configuration:

IP management state no such object.

AgentIII C1|S3|L1D>show i
```

4. After entering "show i", the system crashes.

A 'kernel panic' is an error from which the OS cannot quickly or easily recover. It applies primarily to Unix-based systems. In other systems, the equivalent of a kernel panic is known as blue screen of death, sad Mac, or bomb. In Windows 3.x, this sort of error was called a 'general protection fault'.

To recover:

- 1. Check for these kernel panic causes:
  - a. An inappropriate attempt by the OS to access or write to memory,
  - b. A software bug or malware,
  - c. Failure or improper installation of RAM chips, hard disk damage or data corruption, or
  - d. A defective microprocessor chip or incompatible device drivers.
- 2. If the problem persists, contact Technical Support.

#### **Cannot find new IP address**

# DHCP issued address is not being displayed

### IP Address Wrong

If the DHCP client is enabled on the IONMM **MAIN** page, there is no easy way to determine the new IP address. If DHCP client status set to "enable", the value of "ip address" shows the last IP address, not the current dynamic allocation IP address.

When a "**show ip-mgmt config**" command is entered on the CLI, the previous "fixed" IP address is still returned. If a Fully Qualified Domain Name is used on any of the IONMM pages to access other devices (TFTP, SNTP, or Radius), or to ping another PC, they will fail because of an internal sync problem when getting the IP settings from the ION system when the DHCP client is enabled.

- 1. Disable the DHCP client and set the DNS server; the problem resolves. (If you enable the DHCP client and then set the DNS servers via the Web interface, this issue may occur due to the internal sync problem noted above).
- 2. Contact Lantronix for more information.

## Cannot make x6210 configuration changes from the Web interface GUI is not accessible Web interface screens are all grayed out

| ION System                                                                                                    | MAIN                               |                                |                                |                   |
|----------------------------------------------------------------------------------------------------|------------------------------------|--------------------------------|--------------------------------|-------------------|
| ⊡ ION Stack<br>⊡ Chassis<br>⊡ [01]IONMM                                                                                                    | Model Information<br>Serial Number | Model<br>S6210-3040            | Software Revision              | Hardware Revision |
|                                                                                                    | Bootloader Revision                |                                |                                |                   |
|                                                                                                    | System Configuration               |                                |                                |                   |
| Port 1                                                                                                    | System Name                        | System Up Time<br>1:2:38:05:00 | Configuration Mode<br>Hardware | Number of Ports   |
| + [03]C3230-1040                                                                                                    | System Reboot Rese                 | t To Factory Config            |                                |                   |
| <ul> <li>              [04]C6010-3040      </li> <li>             [05]C3230-1040         </li> </ul>                                                                                                    | Device Description                 |                                |                                |                   |
| <ul> <li>[07]C3210-1013</li> <li>[08]C3221-1040</li> <li>[10]C3231-1040</li> </ul>                                                                                                    | TDM Mode                           | AIS Transmit                   | AIS Format<br>Blue             |                   |
| [12]C2110-1013     [12]C2110-1013     [12]C2110-101     [12]C2110-101     [12]C2110-101     [12]C2110-101     [12]C2110-101     [12]C2110-101     [12]C2110-101     [12]C2110-101     [12]C2110-101     [12]C2110-101     [12]C211     [12]C2110-101     [12]C211     [12]C211     [12]C211     [12]C211     [12]C211     [12]C21     [12]C2     [12]C2     [12]C2      [12]C2     [12]C2     [12]C2     [12]C2     [12]C2     [12]C2 | <u></u>                            | Ref                            | resh[Save][Help]               |                   |

With the x6210 in Hardware mode, you cannot make x6210 configuration changes from the Web interface, as the screen fields are all grayed out.

- 1. Change the x6210 PCB J12 jumper setting. Jumper J12 sets the x6210 PCB's Hardware / Software mode. Use the shorting plug to jumper (short) pins 2 and 3 for Software Mode. See "Jumper Settings" on page 30.
- 2. Collapse and then expand the ION System tree (i.e., fold and then unfold the "ION Stack" node in the left tree view) to refresh.
- 3. Select the x6210 again, and continue operation.
- 4. Use CLI commands for configuration and operation. See "Section 6: Command Line Interface (CLI) Reference" on page 120.
- 5. Contact Lantronix for more information.
Discovery not taking place for remote S6xxx device ION Can't Discover Remote x6xxx Remote ION x6xxx device does not display System cannot discover remote ION x6xxx device

The local (chassis-based) C6xxx does not show a connection to the remote S6xxx device. The ION Chassis view displays the local (chassis-based) C6xxx but when expanded, does not show the remote S6xxx device.

This can be caused by the local and remote ION devices having different firmware versions, or different DIP switch settings.

- 1. Make sure the remote x6xxx is powered on.
- 2. Make sure the local and remote S6xxx devices have the same DIP switch settings and jumper settings. If necessary, change DIP switch settings on one or both x6xxx devices so that the local and remote devices match. See "Jumper Settings" on page 31 and "DIP Switch Settings" on page 33.
- Make sure the local and remote S6xxx devices have the same (latest) Firmware versions. If necessary, upgrade the firmware version on one or both x6xxx devices so that the local and remote devices match. See "Upgrade the IONMM and/or NID Firmware" on page 108.
- 4. Click the Refresh button.
- 5. Contract and then expand the ION Stack tree.
- 6. Unplug and then re-plug the USB cable at the IONMM.
- 7. Unplug and then re-plug the Ethernet cable at the IONMM.
- 8. Log out of the ION system and then log back in.

# **CLI Messages**

The following are messages that may appear during CLI (Command Line Interface) operations.

### Ambiguous command

**A**. This message indicates either a) the input for one of the parameters is incorrect, or b) a hyphen is missing between two parts of the command.

- 1. Verify the CLI command syntax.
- 2. Retry the operation.

**B**. You typed part of a valid CLI command and pressed **Enter** before completing the command syntax. For example, if you type

C1|S7|L1D>add v

and then press the Enter key, the message "% Ambiguous command." displays.

- 1. Type the part of the command that failed (**add v** in the example above), type a question mark (?), and the press **Enter**. The valid commands that start with the part of the command you initially entered are displayed.
- 2. Verify the CLI command syntax.
- 3. Retry the operation.

**C**. The system was unable to resolve the desired command based on the portion of the command entered. For example, you entered the following: C1|S7|L1D>set dot1.

- 1. Verify the command syntax.
- 2. Retry the CLI command syntax.
- 3. See "Section 6: Command Line Interface (CLI) Reference" on page 124.
- 4. If the problem persists, contact Technical Support.

### Bad advertisement capability!

This message indicates that the capabilities specified for the Set Ethernet Port Advertisement Capability command are not valid choices.

- 1. Verify the command syntax.
- 2. Retry the operation. See "Section 6: Command Line Interface (CLI) Reference" on page 125.
- 3. If the problem persists, contact Technical Support.

### Cannot get link pass through information on this card

This message indicates that a link pass through (LPT) CLI command was entered for an IONMM. CLI commands for LPT operations are only valid for slide-in modules other than the IONMM. For example:

```
C1|S7|L1D>show lpt config
Cannot get link pass through information on this card!
C1|S7|L1D>
```

1. Use the **go** command to change from the IONMM to the specific slide-in module. The **go** command format is:

go [c=CHASSIS] [s=SLOT] [l1ap=PORT] [l2ap=PORT] (l1p=PORT|l2p=PORT|l3p=PORT|l1d|l2d|l3d)

- 2. Retry the operation. See "Section 6: Command Line Interface (CLI) Reference" on page 125.
- 3. If the problem persists, contact Technical Support.

### Cannot get LOAM configuration on this port!

Indicates that a command was entered on the x6210 but the command is not valid for the x6210.

- Use the go command to change location of where the command operates. The go command format is: go [c=CHASSIS] [s=SLOT] [l1ap=PORT] [l2ap=PORT] (l1p=PORT|l2p=PORT|l3p=PORT|l1d|l2d|l3d)
- 2. If the problem persists, contact Technical Support.

#### Cannot get port security on this port!

Indicates that a command was entered for the x6210 but the command is not valid for the x6210.

1. Use the **go** command to change location of where the command operates. The **go** command format is:

```
go [c=CHASSIS] [s=SLOT] [l1ap=PORT] [l2ap=PORT] (l1p=PORT|l2p=PORT|l3p=PORT|l1d|l2d|l3d)
```

2. If the problem persists, contact Technical Support.

### Command incomplete

This message indicates that not all of the required fields were entered for the CLI command.

- 1. Verify the command syntax. Re-enter the command followed by a question mark (?) with a space between the command and the question mark. The possible keywords that you can enter with the command appear.
- 2. Retry the operation. See "Section 6: Command Line Interface (CLI) Reference" on page 125.
- 3. If the problem persists, contact Technical Support.

### Could not open connection to the host on port 23. Connection failed.

This message indicates that the Telnet server and client are configured for different ports. For Telnet operations the default port is 23.

- 1. Ensure that the Telnet port is set to 23 for both the server and the client. This will require someone with administrative rights in order to make a change.
- 2. Add the port number to the Telnet command. Example:

Telnet <ipaddr> <port#>

3. If the problem persists, contact Technical Support.

### Error: this command should be executed on a device

This message indicates that the CLI command was entered for a port and it is only applicable for a device.

1. Use the **go** command to change location of where the command operates. The **go** command format is:

go [c=CHASSIS] [s=SLOT] [l1ap=PORT] [l2ap=PORT] (l1p=PORT|l2p=PORT|l3p=PORT|l1d|l2d|l3d)

- 2. Retry the operation. See "Section 6: Command Line Interface (CLI) Reference" on page 125.
- 3. If the problem persists, contact Technical Support.

### Error: this command should be executed on a port

This message indicates that the CLI command was entered for a card and it is only applicable for a port.

1. Use the **go** command to change location of where the command operates. The **go** command format is:

### go [c=CHASSIS] [s=SLOT] [l1ap=PORT] [l2ap=PORT] (l1p=PORT|l2p=PORT|l3p=PORT|l1d|l2d|l3d)

- 2. Retry the operation. See "Section 6: Command Line Interface (CLI) Reference" on page 125.
- 3. If the problem persists, contact Technical Support.

#### Fail to get MAC address!

This message indicates that communications to the module cannot be established.

- 1. Verify that the correct hierarchy has been specified in the command (see "Managing Slide-In and Remote Modules Using CLI Commands" on page 49).
- 2. For all modules (slide-in and remote) check the following:
  - module is properly seated/connected
  - module is powered up
- 3. Wait 60 seconds then retry the operation.
- 4. Cycle power for the module in question. **Note:** for slide-in modules, pull the module out so it is no longer connected to the backplane, then slide the module back in, ensuring that it is firmly seated.
- 5. Retry the operation. See "Section 6: Command Line Interface (CLI) Reference" on page 125.
- 6. If the problem persists, contact Technical Support.

#### Fail to get port type!

This message indicates that a port level command was entered for the NID but the command is only valid for the other types of slide-in modules.

- 1. Use the **go** command to change location of where the command operates.
- 2. Retry the operation. See "Section 6: Command Line Interface (CLI) Reference" on page 125.
- 3. If the problem persists, contact Technical Support.

### Failed to set DHCP client state!

This message indicates a problem in the DHCP setup / configuration.

- 1. Use the **go** command to switch to a device that supports this function.
- 2. If the problem persists, contact Technical Support.

Failed to set current time Failed to set SNTP state! Failed to set SNTP daylight savings time state! Failed to set timezone! Failed to set SNTP server Failed to set SNTP server! Failed to set system contact Failed to set system name Failed to set system location!

These messages indicate a problem in the SNTP setup / configuration.

- 1. Use the **go** command to switch to a device that supports this function.
- 2. If the problem persists, contact Technical Support.

# Incomplete location command! Incomplete location parameters, lack of level1 attachment port!

This message indicates that one or more parameters for the **go** command are missing. The **go** command was entered to set location parameters, but the module, slot and/or port value(s) were not included in the command string.

The **go** command can operate on a local or remote card/port, and you must give the last parameter to specify the target is a port or device. For example, the input go c=1 s=14 does not include the port parameter, so the CLI module displays "Incomplete location parameters".

- 1. Verify the command syntax.
- 2. Re-enter the **go** command and be sure to include all of the location parameters:

#### go [c=CHASSIS] [s=SLOT] [l1ap=L0APORT] [l2ap=L1APORT] (l1p=PORT|l2p=PORT|l3p=PORT|l1d|l2d|l3d)

3. If the problem persists, contact Technical Support.

### Invalid condition value: xxxx

This message indicates that the input for the value= parameter on the **add acl condition** command in not valid.

- 1. Verify the value being input; it must match with the value input for type=.
- 2. Retry the operation.
- 3. If the problem persists, contact Technical Support.

### Invalid location parameters, cannot find the physical entity!

This message indicates that the system cannot detect the presence of the device or port specified in the **go** command.

- 1. Verify that the correct hierarchy has been specified in the command (see "Managing Slide-In and Remote Modules Using CLI Commands" on page 49).
- 2. For all modules (slide-in and remote) check the following:
  - module is properly seated/connected
  - module is powered up
- 3. Wait 60 seconds then retry the operation.
- 4. Cycle power for the module in question. **Note:** for slide-in modules pull the module out so it is no longer connected to the backplane, then slide the module back in, ensuring that it is firmly seated.
- 5. Retry the operation.
- 6. If the problem persists, contact Technical Support.

### Invalid user!

This message indicates that the specified user is not valid.

- 1. Verify the user.
- 2. Retry the operation.
- 3. If the problem persists, contact Technical Support.

### Login incorrect

This message indicates that either the login or password entered while trying to establish a USB or Telnet connection is incorrect.

1. Verify the login/password.

**Note:** the login and password are case sensitive. The default login is **ION** and the default password is **private**.

- 2. Retry the operation.
- 3. If the problem persists, contact Technical Support.

### No DMI support on this port!

This message indicates that you entered a DMI command for a port that does not support DMI.

- 1. Verify that the port supports DMI. For Lantronix NIDs and SFPs, the model number will have a "D" at the end.
- 2. Retry the operation.
- 3. If the problem persists, contact Technical Support.

#### There is no matched command

This message indicates that there is no such command available on this system.

- 1. Verify the command syntax.
- 2. Retry the operation.
- 3. Use the **go** command to switch to a device that supports this function.
- 4. If the problem persists, contact Technical Support.

### Unable to open xx. Please check your port settings.

This message indicates that HyperTerminal no longer recognizes which COM port to use for its connection.

- 1. Check that the USB cable is connected to the management station and the IONMM.
- 2. Check that the COM port is listed for the device manager on the management station.
  - a) On the desktop, right-click on **My Computer**.
  - b) Select Manage.
  - c) Click Device Manager.
  - d) In the right panel, expand the list for **Ports** (COM & LPT).
- 3. Is the COM port in the list?

| Yes                   | Νο                                   |
|-----------------------|--------------------------------------|
| Continue with step 4. | Restart the Management station (PC). |

- 4. In the HyperTerminal window, select **File>Properties**.
- 5. Check that the correct port is listed in the **Connect using** field.
- 6. Restart the Management station (PC).
- 7. Reboot the IONMM.
- 8. If the problem persists, contact Technical Support.

### Error, you should first give full location parameters

The location value is incomplete; it is missing the module, slot and/or port value(s). This message can display when a device-level command is entered.

When you change a bigger container, the value of smaller object is cleared. For example, originally the operated object is Chassis=1, slot=4, L1AP=1 L2AP=2 L3D, and then when the command chassis 3 is entered. This automatically sets the value of module, slot and port to 0.

If the value of module, slot and port are not set in later commands, and then you run a device-level command, this error message displays.

Enter the **go** command and be sure to include all of the location parameters.

```
go [o=CHASSIS] [s=SLOT] [11ap=L0AFORT] [12ap=L1AFORT] (11p=FORT|12p=FORT|13p=FORT|11d|12d|13d)
```

### System is initializing...

CLI is receiving continuous error message "system is initializing..."

| 🍓 ION_Console - HyperTerminal                                                                                                    |             |      |     |         |            |    |
|----------------------------------------------------------------------------------------------------|-------------|------|-----|---------|------------|----|
| <u>Fi</u> le <u>E</u> dit ⊻iew <u>C</u> all <u>T</u> ransfer <u>H</u> elp                                                                                                    |             |      |     |         |            |    |
| D 📽 🎯 🕉 🗈 🎦 😭                                                                                                    |             |      |     |         |            |    |
| System is initializing<br>System is initializing<br>System is initializing |             |      |     |         |            |    |
| System is initializing<br>System is initializing<br>System is initializing                                                                                                    |             |      |     |         |            |    |
| System is initializing                                                                                                    |             |      |     |         |            | ~  |
| Connected 1:44:37 ANSIW                                                                                                    | 57600 8-N-1 | CAPS | NUM | Capture | Print echo | // |

- 1. Wait for a few minutes for the message to clear.
- 2. Cycle power to the IONMM.
- 3. Retry the operation.
- 4. If the problem persists, contact Technical Support.

### This command is only available on <x6210> card!

- 1. Verify the command entered is the one you want.
- 2. Verify that the device for the command entered can support the function of the command (e.g., SOAM functions / commands are only supported by model S323x / C323x NIDs).
- 3. Retry the operation.
- 4. If the problem persists, contact Technical Support.

#### Error: this command should be executed on a device!

- 1. Verify the command entered is the one you want.
- 2. Change to the device level; enter the **home** command, or enter the **go** command with all of the location parameters (chassis / slot / port).
- 3. Retry the operation from the device level prompt (*X6210*>).
- 4. If the problem persists, contact Technical Support.

#### Error: this command should be executed on a port!

- 1. Verify the command entered is the one you want.
- 2. Change to the desired port; enter the **go** command with all of the location parameters (chassis / slot / port).
- 3. Retry the operation from the port.
- 4. If the problem persists, contact Technical Support.

### Unknown command!

The command you entered is not supported, or you entered the wrong command format / syntax.

- 1. Verify the CLI command syntax.
- 2. Retry the operation.
- 3. See "Section 6: Command Line Interface (CLI) Reference" on page 125.
- 4. If the problem persists, contact Technical Support.

#### There is no matched command.

The command you entered is not supported, or you entered the wrong command format / syntax.

- 1. Verify the CLI command syntax.
- 2. Retry the operation. See "Section 6: Command Line Interface (CLI) Reference" on page 125.
- 3. Use the **go** command to switch to a device that supports this function.
- 4. If the problem persists, contact Technical Support.

### Error location parameter number!

The **go** command you entered had an invalid or missing parameter.

1. Enter the **go** command with all of the location parameters (chassis / slot / port) in the format:

go [C=CHASSIS] [S=SLOT] [11ap=PORT] [12ap=PORT] (11p=PORT|12p=PORT|13p=PORT|11d|12d|13d)

#### tftp get: set address type failed.

### tftp put failed.

#### tftp transfer failed!

- 1. The attempted firmware upgrade via the **tftp upgrade** command was unsuccessful.
- 2. Verify the CLI command syntax.
- 3. Verify the firmware version.
- 4. Be sure the TFTP server is configured and running.
- 5. Check that the remotefile is in the proper location (e.g., the file *x6210.bin.0.5.4* is at *C*:\*TFTP-Root*).
- 6. Retry the operation. See the **tftp upgrade** command in "Section 6: Command Line Interface (CLI) Reference" on page 124.
- 7. If the problem persists, contact Technical Support.

#### Redundancy is not supported on this card!

The attempt to set or show fiber redundancy failed. For example, you entered the command:

**show redundancy info**, but the device does not support fiber redundancy.

- 1. Verify that the NID you entered the command on supports this function (must have at least 2 fiber ports).
- 2. Retry the operation on a card that supports this function.
- 3. If the problem persists, contact Technical Support.

#### Invalid user!

You entered a show command, but specified the wrong user (e.g., you typed admin instead of root).

- 1. Retry the operation using the correct user information.
- 2. If the problem persists, contact Technical Support.

#### Fail to transfer the file!

The file transfer attempt failed. The command you entered to do a tftp file transfer was unsuccessful (e.g., **tftp get** or **tftp put** or **tftp transfer**).

- 1. Check the command syntax. See "TFTP Commands" page on page 157.
- 2. Make sure the TFTP server is configured and running.
- 3. Verify the filename to be transferred and the IP address of the TFTP server.
- 4. If the problem persists, contact Technical Support.

#### Upgrade is only supported on IONMM card!

You entered a firmware *upgrade* or firmware *update* command from a device other than the IONMM. For example:

C1|S3|L1D>show firmware upgrade result C1|S3|L1D>show firmware-db update result C1|S3|L1D>show upgrade firmware file C1|S3|L1D>update firmware-db file cert C1|S3|L1D>upgrade module

- 1. Make sure of the command you want to enter. See "Firmware Upgrade Commands" on page 167.
- 2. Use the **home** command to go to the IONMM device.
- 3. Re-enter the firmware upgrade command from the IONMM.
- 4. If the problem persists, contact Technical Support.

### Cannot set bandwidth alloc type on this card!

You entered the command **set bw alloc-type=countAllLayerx** on a card that does not support it. For example:

C1|S7|L1P1>**set bw alloc-type countAllLayer2** Cannot set bandwidth alloc type on this card!

- 1. Verify if the card supports bandwidth allocation.
- 2. Use the **go** command to switch to a different card and switch to the port level.
- 3. If the problem persists, contact Technical Support.

#### Cannot set ingress and egress rate on this card!

You entered the command **set irate=xx erate=xx** on a card that does not support it. For example:

C1|S7|L1P1>**set irate noLimit erate noLimit** Cannot set ingress and egress rate on this card!

- 1. Verify if the card supports rate limiting. Try the syntax set irate=unLimit erate=unLimit.
- 2. Use the **go** command to switch to a different card and switch to the port level.
- 3. If the problem persists, contact Technical Support.

### DMI is only supported on FIBER port!

You entered the command **show dmi info** on a card that does not support it. For example:

C1|S7|L1P1>show dmi info DMI is only supported on FIBER port!

- 1. Verify if the card supports DMI.
- 2. Use the **go** command to switch to a different card port supporting Fiber.
- 3. If the problem persists, contact Technical Support.

#### Link OAM is not supported on this card!

You entered the command **show loam rx loopback control** on a card that does not support it. For example:

C1|S7|L1P1>**show loam rx loopback control** Link OAM is not supported on this card!

- 1. Verify if the card supports loopback.
- 2. Use the **go** command to switch to a different card port supporting loopback.
- 3. If the problem persists, contact Technical Support.

Cannot clear loopback counters on this card! Cannot set administrate state on this port! Cannot set advertisement capability on this port! Cannot set autocross on this card! Cannot set auto negotiation state on this port! Cannot set Ethernet port speed for this card! Cannot set Ether port duplex mode on this card! Cannot set far end fault on this card! Cannot set filter unknown dest multicast frames on this port! Cannot set filter unknown dest unicast frames on this port! Cannot set pause on this port! Cannot set source address lock action on this port!

You entered a command (e.g., clear loopback counters) for a function not supported on the card or port.

- 1. Verify if the card supports the desired function. See Table 3 in the section "Ethernet Port Commands" on page 64.
- 2. Use the **go** command to switch to a different card port supporting loopback.
- 3. Verify the command entry.
- 4. If the problem persists, contact Technical Support.

No Time-domain reflectometer support on this card! Cannot get port security configuration on this port! Fail to get MAC control frames statistics! Fail to get auto-negotiation state! Cannot show forwarding port list on this card! Cannot show slot info on this card! Cannot show USB port state on this card! Cannot show USB port configure on this card! Cannot show TP port cable length on this card! Cannot set management VLAN on this card! Cannot clear counters on this port! Cannot reset all ports' counters on this cards! Cannot set aging time on this card!

You entered a command for a function not supported on the card. For example:

C1|S7|L1P1>**clear ether all counters** Cannot clear loopback counters on this card!

- 1. Verify if the card supports the desired function. See Table 3 in the section "Ethernet Port Commands" on page 64.
- 2. Use the **go** command to switch to a different card port supporting loopback.
- Verify the command entry. The command functions may include 1) admin, 2) adv-cap, 3) autocross,
   4) autoneg, 5) duplex, 6) fef, 7) filter-unknown-multicast, 8) filter-unknown-unicast, 9) loopback,
   10) pause, 11) speed, and 12) src-addr-lock, 13) tdr, 14) ether security config, 15) fwddb, etc.
- 4. If the problem persists, contact Technical Support.

### Fail to get system name!

You entered a command for system information, but the information on the card was not available. For example:

```
C1|S10|L1D>show card info
Fail to get system name!
```

- 1. Try entering the **show cardtype** command.
- 2. Select the **MAIN** tab > **System Configuration** section > **System Name** field, and verify the name and for the device.
- 3. Use the set system name command to enter the **System Name** information (e.g., **set system name**=NAME).
- 4. Remove and reset the card.
- 5. Try the operation again.
- 6. If the problem persists, contact Technical Support.

#### Set system name timeout.

You entered a command to define system information, but the information on the card was not accepted.

For example:

C1|S10|L1D>**set system name C3231** Set system name timeout.

- 1. Use the set system name command to enter the System Name information (e.g., **set system name=NAME**) without any special characters (e.g., without the ! or # or % or & characters).
- 2. Remove and reseat the card.
- 3. Try the operation again.
- 4. Select the **MAIN** tab > **System Configuration** section > **System Name** field, and verify the name and for the device.
- 5. If the problem persists, contact Technical Support.

#### System is busy, please retry this command later!

You entered a **show** or **set** command, but the command was not accepted by the system. For example:

```
C1|S10|L1D>show https config
System is busy, please retry this command later!
C1|S10|L1D>
```

- 1. Wait 1-2 minutes and then retry the command.
- 2. Reboot the system and then retry the command.
- 3. If the problem persists, contact Technical Support.

### Warning: this command will restart system, connection will be lost and please login again! Warm start failed.

You entered a **reboot** command, but the reboot was unsuccessful.

- 1. Wait 1-2 minutes and then retry the command.
- 2. If the problem persists, contact Technical Support.

#### 4 packets transmitted, 0 packets received, 100% packet loss

The attempted ping command failed. For example:

PING 192.168.1.10 (192.168.1.10): 56 data bytes
--- 192.168.1.10 ping statistics --4 packets transmitted, 0 packets received, 100% packet loss

- 1. Verify the IP address.
- 2. Check the cable connection.
- 3. Refer to the **Ping** command section.
- 4. Retry the command.
- 5. If the problem persists, contact Technical Support.

#### Ping command can only be used on management card!

The attempted ping command was not accepted by the system. For example:

C1|S5|L1D>ping 192.168.1.30 Ping command can only be used on management card!

- 1. Use the **go** command to switch to the IONMM card.
- 2. Refer to the Ping command section.
- 3. Retry the command.
- 4. If the problem persists, contact Technical Support.

### Can not set Ethernet port speed for this card!

You tried to use the **set ether speed** command to set the device's speed to 1000 Mbps (1 Gbps), but the card you entered the command on does not support this speed. For example:

C1|S16|L1P1>**set ether speed=1000M** Can not set 1000M speed for this card! C1|S16|L1P1>

- 1. Use the set ether speed ? command to determine the card's speed capabilities.
- 2. Re-enter the set ether speed= command with a speed supported by the card.
- 3. If the problem persists, contact Technical Support.

### Set Ethernet port loopback type failed.

You tried to use the **set loam loopback type** command to set the device's type of loopback support, but the command was not accepted. For example:

```
C1|S16|L1P1>set oam loopback type=phylayer
Set Ethernet port loopback type failed.
C1|S16|L1P1>
```

- 1. Verify the command syntax.
- 2. Use the **set loam loopback type** command to set the device's type of loopback support (alternate, noloopback, or remote).
- 3. If the problem persists, contact Technical Support.

#### Cannot show system information on this card!

You entered the **show system information** command from an unsupported device. For example:

```
C1|S22|L1D>show system information
Cannot show system information on this card!
```

- 1. Use the **go** command to switch to a different device (e.g., from the Power Supply to the IONMM or an x6210 card).
- 2. Try entering the **show card info** command.
- 3. If the problem persists, contact Technical Support.

### L2CP is not supported on this card!

You tried to perform an L2CP function but the device does not support L2CP.

- 1. Make sure this is the command / function that you wanted.
- 2. Use the **go** command to switch to a device that supports L2CP.
- 3. If the problem persists, contact Technical Support.

### Please give parameters for L2CP configuration:%s

You tried to perform an L2CP function but have not defined the L2CP parameter(s).

- 1. Use the go command to switch to a device that supports L2CP.
- 2. Try entering the command again.
- 3. If the problem persists, contact Technical Support.

### Cannot show circuit-ID on this card!

You tried to display the Circuit ID information, but the function is not supported.

- 1. Make sure this is the command / function that you wanted.
- 2. Use the **go** command to switch to a device that supports Circuit ID display.
- 3. Try entering the command again.
- 4. If the problem persists, contact Technical Support.

### Cannot set circuit-ID on this card!

You tried to display the Circuit ID information, but the function is not supported.

- 1. Verify the Circuit ID parameters.
- 2. Try entering the command again.
- 3. If the problem persists, contact Technical Support.

### Please reboot the card for the changes to take effect!

You made a change that requires a system reboot in order for the change to take effect. For example:

```
C1|S5|L1D>set snmp traphost svr 1 type ipv4 addr 192.168.1.30
Please reboot the card for the changes to take effect!
C1|S5|L1D>
```

- 1. Reboot the card. See the "Reboot" section on page 192.
- 2. Continue the operation.
- 3. If a problem persists, contact Technical Support.

### Get DMI identifier no such object.

You entered the CLI command to display DMI information, but it was not available. For example:

```
C1|S3|L1P2>show dmi info
Get DMI identifier no such object.
C1|S3|L1P2>
```

- 1. Make sure this is the command / function that you wanted.
- 2. Try entering the command again. See "DMI (Diagnostic Maintenance Interface) Parameters" on page 195.
- 3. If a problem persists, contact Technical Support.

### Can not set speed on this port!

You entered the CLI command to define the NID port's operating speed, but the command failed. For example:

```
C1|S5|L1P2>set ether speed 100M
Can not set speed on this port!
C1|S5|L1P2>
```

- 1. Use the go command to switch to a device that supports the command.
- 2. Re-enter the **set ether speed=** command with a speed supported by the card.
- 3. If the problem persists, contact Technical Support.

### Long Command Causes Cursor Wrap to Same Line

When the input command reaches the input max length, the cursor does not return to the next line, but goes back to the beginning of the same line, overwriting the original data.

| 🐝 Telne    | t 192.168.0.101 |              |             |                            |               |          |  |
|------------|-----------------|--------------|-------------|----------------------------|---------------|----------|--|
| C1   S16   | L1D>            |              |             |                            |               |          |  |
| C1   S16   | L1D>            |              |             |                            |               |          |  |
| C1   S16   | L1D>            |              |             |                            |               |          |  |
| C1   S16   | L1D>            |              |             |                            |               |          |  |
| C1   S16   | L1D>            |              |             |                            |               |          |  |
| C1 1816    | LIN>            |              |             |                            |               |          |  |
| C1   S16   | L1D>show acl c  | ondition     |             |                            |               |          |  |
| index      | type            | src/dst      | operation   | n value                    | state         | rule idx |  |
| 1          | macaddr         | SPC          | equal       | 00:ee:ee:02:da:1a          | active        | 1        |  |
| 2          | ipv4addr        | SPC          | equal       | 172.16.6.123               | notInService  | Ø        |  |
| 123816     | L1D>add acl co  | ndition type | =ipv4addr : | srcdst=src oper=equal valu | ue=172.16.6.1 |          |  |
| C1   S16   | L1D>            |              |             |                            |               |          |  |
| C1   16    | L1D>            |              |             |                            |               |          |  |
| C1   3   5 | L1D>            |              |             |                            |               |          |  |
| C1   S. 6  | L1D>            |              |             |                            |               |          |  |
| C1   S15   | L1D>            |              |             |                            |               |          |  |
| C1   S16   | L1D>            |              |             |                            |               |          |  |
| C1   S16   | L1D>            |              |             |                            |               |          |  |
| C1   S16   | L1D>            |              |             |                            |               |          |  |
| C1   S16   | L1D>            |              |             |                            |               |          |  |
| C1   S16   | L1D>            |              |             |                            |               |          |  |
| C1   S16   | L1D>            |              |             |                            |               |          |  |
| 123816     | L1D>add acl co  | ndition type | =ipv4addr : | srcdst=src oper=equal valu | ue=172.16.6.1 |          |  |
| C1   S16   | L1D>            |              |             |                            |               |          |  |
|            |                 |              |             |                            |               |          |  |
| 4          |                 |              |             |                            |               |          |  |

- 1. Press the Enter key towards the end of the command string and continue entering command text.
- 2. Try using HyperTerminal or the Web interface, at least temporarily.
- 3. Contact Lantronix for more information.

#### Cannot create VLAN database on this card!

This model of NID does not support the VLAN database. For example:

C1|S7|L1D>add vlan-db vid 2 priority=5 pri-override=enable Cannot create VLAN database on this card! C1|S7|L1D>

- 1. Make sure this is the function that you want.
- 2. Use the go command to switch to a NID that supports the VLAN database.
- 3. Re-enter the **add vlan-db** command.
- 4. If the problem persists, contact Technical Support.

#### Cannot remove vlan on this card!

You entered a command to delete one or all VLANs from the NID, but the action cannot be performed. For example:

```
C1|S7|L1D>remove vlan all
Cannot remove vlan on this card!
C1|S7|L1D>remove vlan vid=3
Cannot remove vlan on this card!
C1|S7|L1D>
```

- 1. Make sure this is the function that you want.
- 2. Use the **go** command to switch to a NID that supports the VLAN database.
- 3. Use the **add vlan-db** command to add a VLAN VID if needed.
- 4. If the problem persists, contact Technical Support.

#### Cannot remove forward database rows on this card!

You entered a command to delete a VLAN forward database VID (forward database row) from the NID, but the action cannot be performed. For example:

C1|S7|L1D>remove vlan-db vid 3 Cannot remove forward database rows on this card! C1|S7|L1D>

- 1. Make sure this is the function that you want.
- 2. Use the **go** command to switch to a NID that supports the VLAN FDB.
- 3. If the problem persists, contact Technical Support.

#### Error: location parameter should be digital number!

You entered a letter or special character as part of the **go** command. For example:

```
C1|S7|L1P2>go c=s s=5 l1d
Error: location parameter should be digital number!
C1|S7|L1P2>
```

- 1. Re-enter the **go** command with the correct syntax (e.g., change the letter **s** to a number in the example above).
- 2. Retry the operation. See "Section 6: Command Line Interface (CLI) Reference" on page 125.
- 3. If the problem persists, contact Technical Support.

Error: parameter out of range, level1 port-id range is (1 .. 15)! Error: parameter out of range, level2 port-id range is (1 .. 16)! Error: parameter out of range, level3 port-id range is (1 .. 16)! Error: parameter out of range, chassis-id range is (1 .. 16)! Error: parameter out of range, level1 attachment port-id range is (1 .. 16)! Error: parameter out of range, level2 attachment port-id range is (1 .. 16)!

You used the **go** command to move to a port, but the command was not accepted. For example:

```
C1 S7 L1D>go l1p=0
Error: parameter out of range, level1 port-id range is (1 .. 15)!
C1 S7 L1D>
```

- 1. Make sure this is the port that you want. See "Managing Device and Port Hierarchy Using CLI Commands" on page 83.
- 2. Re-enter the **go** command.
- 3. If the problem persists, contact Technical Support.

### Cannot show cable length for fiber port!

You entered the command to display the length of the copper cable for a port that does not support it.

- 1. Make sure the NID supports the **show cable length** command (only for x2110).
- 2. Verify the command syntax. See the related User Guide manual.
- 3. Type **show ether config** to show the Ethernet port's configuration.
- 4. If the problem persists, contact Technical Support.

#### Can not set switch mode on this card!

You entered the command to configure the switch mode, but the command does not work on this model.

1. Either use a different (supported) command, or change to another NID card that supports the function.

3. If the problem persists, contact Technical Support.

## TDM config is not supported on this card! TDM inband config is not supported on this card! TDM peer inband config is not supported on this card!

You entered a command to configure TDM, but the command is not functional on the NID model.

- 1. Use the **show tdm config** command to display the current config settings.
- 2. Either use a different (supported) command, or change to another NID card that supports the TDM function.
- 3. If the problem persists, contact Technical Support.

### TDM port config is not supported on this card!

You entered the command to configure TDM, but the command is not functional on the port.

- 1. Use the **show tdm config** command to display the current config settings.
- 2. Either use a different (supported) command, or change to another port that supports the TDM function.
- 3. If the problem persists, contact Technical Support.

### set tdm port loopback operation failed

You enabled the loopback function on both copper and fiber ports at same time, which is not allowed.

- 1. Make sure the LOAM Admin state for this port is enabled (active). See the **set loam admin state** command.
- 2. Make sure LOAM is enabled on both ends of the link.
- 3. Enable the loopback function on either the copper port or the fiber port (but not both ports at the same time).

### Set port TAOS Status Failure!

You entered the command to configure TAOS, but the command is not functional on this x6210 port.

- 1. Use the **show taos config** command to display the current config settings.
- 2. Either use a different (supported) command, or change to another NID port that supports the TAOS function.
- 3. If the problem persists, contact Technical Support.

### Set AIS format Failure!

You entered the command to configure AIS, but the command is not functional on this x6210 port.

- 1. Use the **show ais config** command to display the current config settings.
- 2. Verify the command syntax and re-enter the command to configure AIS.
- 3. Either use a different (supported) command, or change to another NID port that supports the TAOS function.
- 4. If the problem persists, contact Technical Support.

#### AIS transmit setting is not supported on this card!

You entered a command to enable or configure AIS, but the device does not support the AIS function. For example:

```
C1|S3|L1D>set ais transmit=enable
AIS transmit setting is not supported on this card!
C1|S3|L1D>
```

- 1. Verify that this is the command you want. See "TAOS and AIS Commands" on page 194.
- 2. Either select another device that supports AIS, or enter another command that this device supports.
- 3. Retry the operation.
- 4. If the problem persists, contact Technical Support.

#### IP management is not supported on this card! TAOS status setting is not supported on this card!

You entered a command for a function that is not supported on the x6210. For example:

```
C1|S15|L1D>set dhcp state disable
IP management is not supported on this card!
C1|S15|L1D>
```

- 1. Use the **show taos config** command to display the current config settings.
- 2. Either use a different (supported) command, or change to another NID card that supports the TAOS function.
- 3. Try the command on another card that supports the attempted function.
- 4. If the problem persists, contact Technical Support.

# Web Interface Messages

# IMPORTANT

For each procedure described below, do each step sequentially as indicated. If the result of a step causes the problem to be corrected, **do not** continue with the other steps in the procedure.

### Cannot Ping IONMM Device

- 1. Check the IONMM and x6210 cabling.
- 2. Make sure IONMM and x6210 are securely seated.
- 3. Reset the IONMM.
- 4. Unplug and then re-plug the USB cable at the IONMM.
- 5. Unplug and then re-plug the Ethernet cable at the IONMM.
- 6. If the problem persists, contact Technical Support.

### Getting values failed (snmp operation timeout)

This message indicates that you entered an invalid parameter value.

- 1. Click the **Refresh** button to clear the message.
- 2. Verify the recent parameter entries. Refer to the related CoH (cursor-over-help) and then revise parameter entries as needed.
- 3. Retry the operation.
- 4. If the problem persists, contact Technical Support.

### Firmware DB operation failed, unzip failed.

This message indicates that the upload of the upgrade file failed.

- 1. Check that the **db.zip** file was specified in the **Database File Name** field for Windows XP; for Windows 7, specify just "**db**".
- 2. Retry the operation.
- 3. If the problem persists, contact Technical Support.

### invalid input file

This message displays in the "**Upload Result Reason**" field at **IONMM > Upgrade** tab> **Firmware database** sub-tab if the "Firmware File Name" entered had an incorrect filename format.

- 1. Verify the parameter value entered; see "Upgrading IONMM Firmware Web Method" on page 150 for valid input information.
- 2. Retry the operation with a valid firmware file name (e.g., *IONMM.bin.1.0.5*, or *x6210.bin.1.0.5*).
- 3. If the problem persists, contact Technical Support.

### Invalid input found!

This message indicates that you entered a parameter outside the valid range (e,g, VLAN ID = 0).

- 1. Verify the parameter value to be entered; check the online Help for valid input information.
- 2. Retry the operation.
- 3. If the problem persists, contact Technical Support.

### Invalid password!

This message indicates that the password entered during sign on is not valid.

1. Sign in using the correct password. The default password is **private**.

**Note:** the password is case sensitive. Make sure the keyboard's "Caps Lock" is off.

- 2. Wait one to several minutes (how long depends on the population of the chassis) for the password to be accepted and the log in to proceed.
- 3. If the problem persists, contact Technical Support.

### Failed to retrieve DMI info on current port.

You clicked the Device port's DMI tab, but the device does not support DMI. Not all NID models support DMI. The NIDs that support DMI have a "D" at the end of the model number.

- 1. Verify that the NID supports DMI.
- 2. See "DMI (Diagnostic Maintenance Interface) Parameters" on page 148 for more information.
- 3. Retry the operation.
- 4. If the problem persists, contact Technical Support.

### Admin Status: Down (or Testing)

In the device's port, at the **MAIN** tab in the **Port Configuration** section, the Admin Status field displays "Down". Typically, if 'Admin Status' is Down, then 'Link Status' is also Down.

The status here is the desired state of the interface. The "Testing" status indicates that no operational packets can be passed. When a managed system initializes, all interfaces start with 'Admin Status' in the Down state. As a result of either explicit management action or per configuration information retained by the managed system, 'Admin Status' is then changed to either the Up or Testing states, or remains in the Down state.

- 1. Verify the initialization process; see "Section 2: Installation and System Setup" on page 40.
- 2. Verify the attempted operation procedure in the related section of this manual.
- 3. Retry the operation. Wait several minutes for initialization and discovery to take place.
- 4. If the problem persists, contact Technical Support.

### Link Status: Down (or Testing or Dormant, or NotPresent)

This is the current operational state of the interface.

The 'Link Status' Testing state indicates that no operational packets can be passed.

If 'Admin Status' is Down then 'Link Status' likely will be Down.

If 'Admin Status' is changed to Up, then 'Link Status' should change to Up if the interface is ready to transmit and receive network traffic.

'Link Status' should change to Dormant if the interface is waiting for external actions (such as a serial line waiting for an incoming connection);

'Link Status' should remain in the Down state if and only if there is a fault that prevents it from going to the Up state;

'Link Status' should remain in the NotPresent state if the interface has missing (typically, hardware) components.

**Link Status:** *Down*: The ION system interface is not ready to transmit and receive network traffic due a fault.

- 1. Review any specific fault and its recommended recovery procedure.
- 2. Verify the initialization process; see "Section 2: Installation and System Setup" on page 40.
- 3. Verify the attempted operation procedure in the related section of this manual.
- 4. Retry the operation. Wait several minutes for initialization and discovery to take place.
- 5. If the problem persists, contact Technical Support.

**Link Status:** *Dormant*: The ION system interface is waiting for external actions (such as a serial line waiting for an incoming connection).

- 1. Wait several minutes for initialization and discovery to take place, and then retry the operation.
- 2. If the problem persists, contact Technical Support.

Link Status: NotPresent: the interface has missing components (typically hardware).

- 1. Verify the ION system installation; see "Section 2: Installation and System Setup" on page 40.
- 2. Wait several minutes for initialization and discovery to take place, and then retry the operation.
- 3. If the problem persists, contact Technical Support.

Link Status: Testing: The ION system interface can not pass operational packets.

- 1. Verify that diagnostic tests were run properly and completed successfully.
- 2. Wait several minutes for initialization and discovery to take place, and then retry the operation.
- 3. If the problem persists, contact Technical Support.

#### TFTP file transferring failed!

This message indicates that a TFTP operation could not be completed.

#### TFTP for Backup download operation:

- 1. Verify that:
- a. The correct module(s) has been selected.
- b. The IP address of the TFTP server is correct.
- c. The TFTP server is online and available.
- 2. Perform a backup of the module(s) for which the download operation was intended. Make sure that the status of the backup operation for each module is *"Success"*.
- 3. Retry the operation.
- 4. If the problem persists, contact Technical Support.

### TFTP for Restore upload operation:

- 1. Check:
  - The IP address of the TFTP server is correct.
  - The TFTP server in online and available.
  - The file to be uploaded is in the default directory on the server.
  - The correct module(s) has been selected.
- 2. Retry the operation.
- 3. If the problem persists, contact Technical Support.

### **TFTP operation failed!**

This message indicates that the upload portion of an upgrade operation failed.

- 1. Check:
  - The IP address of the TFTP server is correct.
  - The TFTP server in online and available.
  - The correct file name is specified ("db.zip" for Windows XP or "db" for Windows 7).
  - The **db.zip** (or **db**) file is in the default directory on the TFTP server.
- 2. If the problem persists, contact Technical Support.

### There is a problem with this website's security certificate.

This message indicates that the security certificate presented by this website was changed.

- 1. Click the Continue to this website... selection.
- 2. Continue with the operation.
- 3. If the problem persists, contact Technical Support.

Message: The DMI feature is not supported on current port

**Meaning**: Not all NID models support DMI. Lantronix NIDs that support DMI have a "D" at the end of the model number. If you click the DMI tab on a NID model that does not support DMI, the message "*The DMI feature is not supported on current port*."

The DMI (Diagnostic Maintenance Interface) function displays NID diagnostic and maintenance information such as interface characteristics, diagnostic monitoring parameters, and supported media lengths.

**Recovery**: 1. Verify that the device and port support DMI. See "DMI (Diagnostic Maintenance Interface) Parameters" on page 248 for more information.

2. Switch to a NID / port that supports the DMI feature.

3. Retry the operation.

### Message: priority is empty or invalid

Meaning: Can't change ACL status to enable, message box show "priority is empty or invalid"

**Recovery**: 1. Review the ACL entries. See "Configuring an ACL" on page 201.

2. If the problem persists, contact Technical Support.

**Message**: Loading template config file succeeded displays but the ION Stack node won't expand.

Meaning: Either the loading or the discovery process may be hung up.

**Recovery**: 1. Click the checkbox to close the "Loading, please wait ..." dialog box (if displayed).

- 2. Contract and expand the ION Stack node again.
- 3. If the message "Discovering succeeded" displays, but the ION Stack node won't expand:
  - a) Sign out and sign back in to the ION system
  - b) Cycle power to the ION system.
  - c) Disconnect and then re-connect the USB cable at the IONMM.
- 4. If the problem persists, contact Technical Support.

**Message**: Getting Records failed (snmp operation timeout) **Message**: Getting records failed (http server error)

**Meaning**: The NID could not find the records associated with the operation attempted.

**Recovery**: 1.Verify the attempted operation was performed correctly (e.g., Policy/ Rule type drop down on the ACL page).

1. Retry the operation. See the applicable section (e.g., "Upgrade" section on page 221 or page 227, or "Backup and Restore Operations (Provisioning)" on page 296.

2. Reboot the NID. See "Reboot" on page 317.

3. If the problem persists, contact Technical Support.

Message: System initializing or SNMP service busy, please wait...

Meaning: The system password was accepted, but the system

**Recovery**: Sign in using the correct password. The default password is private. Note that the password is case sensitive.

- 1. Make sure the keyboard's "Caps Lock" is off.
- 2. Wait one to several minutes (how long depends on the population of the chassis) for the password to be accepted and the log in to proceed.
- 3. Verify the SNMP configuration.
- 4. If the problem persists, contact Technical Support.

| ON System         |                                |                                         |                          |
|-------------------|--------------------------------|-----------------------------------------|--------------------------|
| ION Stack         | Interface Characteristics      |                                         |                          |
| 😑 Chassis         | DMI ID                         | Connector Type                          | Nominal Bit Rate (Mbps)  |
| 🛨 [01]IONMM       | SFP                            | LC                                      | 1300                     |
| + 193103238-1040  | Fiber Interface Wavelength (nn | )))                                     |                          |
| [04]C6010-3040    | 850                            |                                         |                          |
| Port 1            |                                |                                         |                          |
| Port 2            | Diagnostic Monitoring          | Dessite Device (JDM)                    | Descript Description     |
| + 05103230-1040   | Receive Power (µvv)            | Receive Power (dbivi)                   | Receive Power Alarm      |
| + [07]C3210-1013  |                                |                                         | Norman                   |
| +-1081C3221 1040  | Rx Power Intrusion Threshold i |                                         |                          |
| +-(12)C2110-1013  |                                |                                         |                          |
| + [14]C2210-1013  | ALARM: Receive power is below  | w specified threshold. Fiber trap intru | sion may be in progress. |
|                   | Temperature (16)               | lemperature (*F)                        | Lomperature Alarm        |
| im-[16]С2220-1014 | 38.7                           | 101.7                                   | Normal                   |
| -[18]C3220-1040   | Transmit Bias Current (µA)     | Transmit Bias Alarm                     |                          |
| Port 1            | 14752                          | Normal                                  |                          |

**Message**: ALARM: Receive power is below specified threshold. Fiber trap intrusion may be in progress.

**Meaning**: At **C6210 > Port 2 > DMI** tab, the Rx Power Intrusion Threshold setting was exceeded. With a preset level for Rx Power on the Fiber port, if the DMI read value falls below this preset value, an intrusion is suspected, and a trap is generated. Fiber optic cables can be vulnerable to tapping, with or without physical intrusion into the optic cable light path.

Either the "Rx Power Intrusion Threshold ( $\mu$ W)" setting is too low, or an optical fiber may have been tapped, which could allow the data stream to be intercepted.

#### Recovery:

- 1. Make sure that an intrusion did not cause the alarm; check with your organization's security staff.
- 2. Change the Rx Power Intrusion Threshold setting to a higher value:

a. From the x6210 Web interface, at x6210 > Port x (SFP) > DMI tab, enter a lower threshold setting and click **Save** and then click **Refresh**.

b. From the x6210 CLI, enter the **set dmi rx-power-preset-level**=xx command where xx is a lower setting, and press the **Enter** key. See "DMI (Diagnostic Maintenance Interface) Parameters" on page 450.

- 3. From the CLI, enter the command reset all ports counters and press the Enter key.
- 4. If the problem persists, contact Technical Support.

#### Message: Alarm condition

| ION System                                                                                                    | < | MAIN                                                                     |                                           |                  |                   |   |                         |
|----------------------------------------------------------------------------------------------------|---|--------------------------------------------------------------------------|-------------------------------------------|------------------|-------------------|---|-------------------------|
| ION Stack Chassis (01)IONMM Instances 1040                                                                                                    |   | Circuit ID                                                               |                                           |                  |                   |   |                         |
| = [04]C6010-3040                                                                                                    |   | Link Status                                                              | AIS Transmit<br>Enabled                   | Transm<br>Enable | it All Ones<br>d  | ( | Alarm Indication Signal |
| Port 2                                                                                                    |   | Long Haul                                                                | Line Build Out                            | Conne<br>Dual E  | ctor Type—<br>BNC |   |                         |
| <ul> <li>⊕ [07]C3210-1013</li> <li>⊕ [08]C3221-1040</li> <li>⊕ [10]C3231-1040</li> <li>⊕ [12]C2110-1013</li> <li>⊕ [44C3210,1013</li> </ul>                                                                                                    |   | Loopback Managemer<br>Loopback Type<br>PHY Layer<br>Refresh Save Starl S | t<br>Loopback Status<br>Local In Loopback |                  |                   |   |                         |
| Interpretation in the second second seco |   |                                                                          | Re                                        | reshSaveH        | lelp              |   |                         |

**Meaning**: The Alarm Indication Signal field displays "Alarm", which means that the other end has TAOS enabled and is currently transmitting an alarm condition.

#### **Recovery**:

- 1. Click the **Refresh** button.
- 2. Click the **Stop** button.
- 3. Change the **Loopback Type** selection to **No Loopback** and click the **Save** button.
- 4. For more information see "AIS (Alarm Indication Signal)" on page 13.
- 5. See "Alarm Indication Signal Alarm Condition" on page 233.
- 6. If the problem persists, contact Technical Support.

#### Message: Remote S6210 Upgrade failure - protocol timeout

| ION System       | MAIN SNT     | TP HTTPS SSH RA           | DIUS AC | L SNMP US       | ERS BACKUP-RE   | STORE UPGRADE  |
|------------------|--------------|---------------------------|---------|-----------------|-----------------|----------------|
| - ION Stack      | Eirmurara Dr | tabasa Eirmwara Uparada   |         |                 |                 |                |
| - Chassis        | T innware Da | atabase T Innware Opgrade |         |                 |                 |                |
| [01]IONMM        | Targets      | Result                    |         |                 |                 |                |
| + [02]C6210-3040 | Result of L  | Jpgrade                   |         | 1111 B 117      |                 |                |
| 103]C6120-1013   | Index        | Module                    | Status  | Reason          | Time Started    | Time Completed |
| - [05]C6010-3040 | 1            | [05:L2]REM:S6010-1040     | failure | protocol timeou | it 1:8:14:39.00 | 1:8:19:49.00   |
| Port 1           | 2            |                           |         |                 | 0:0:00:00.00    | 0:0:00:00.00   |
| Port 2           | 3            |                           |         |                 | 0:0:00:00.00    | 0:0:00:00.00   |
| EREM:S6010-1040  | 4            |                           |         |                 | 0:0:00:00.00    | 0:0:00:00.00   |
| Port 1           | 5            |                           |         |                 | 0:0:00:00.00    | 0:0:00:00.00   |
| +-I061C3220-1040 | 6            |                           |         |                 | 0:0:00:00.00    | 0:0:00:00.00   |
| + [07]C3210-1013 | 7            |                           |         |                 | 0:0:00:00.00    | 0:0:00:00.00   |
| + [08]C3221-1040 | 8            |                           |         |                 | 0:0:00:00.00    | 0:0:00:00.00   |
| € [09]C3230-1040 |              |                           |         | Refresh Help    |                 |                |
| F121C2110-1013   |              |                           |         |                 |                 |                |

**Meaning**: At the **IONMM > Upgrade > Firmware Upgrade > Results** subtab, the "protocol timeout" Reason displays with "failure" displayed in the Status column. The probable cause was a temporary line fault.

### Recovery:

- 1. Check the IONMM, C6210, and S6210 cabling and connections.
- 2. Try the upgrade procedure again.
- 3. If the problem persists, contact Technical Support.

| ION System                                                                                                    | MAIN ADVA                                                                                                    |                                             | P HTTPS                                                                                                    | SSH R                    | ADIUS                             | ACL F                  | DB VL            | AN                                                                                                    |         |
|----------------------------------------------------------------------------------------------------|----------------------------------------------------------------------------------------------------|---------------------------------------------|----------------------------------------------------------------------------------------------------|--------------------------|-----------------------------------|------------------------|------------------|----------------------------------------------------------------------------------------------------|---------|
| ION Stack                                                                                                    | MACo                                                                                                    |                                             |                                                                                                    |                          |                                   |                        |                  |                                                                                                    |         |
| - Chassis                                                                                                    | EDB ID                                                                                                    | EDB ID MAC Address                          |                                                                                                    |                          |                                   | Priority               | Er               | tor Tuno                                                                                                    |         |
| 102]IONMM                                                                                                    | 10010                                                                                                    | 02 60 02 6/                                 | 00                                                                                                    | 1 011                    | _                                 | 2                      |                  | ati-DA                                                                                                    |         |
| 106]C6121-1040                                                                                                    | 0                                                                                                    | 03-60-03-64                                 | 4-01-01                                                                                                    | 3                        |                                   | 3                      | SI               | HICPA                                                                                                    |         |
| ± [11]C6010-1040                                                                                                    | <previous ne:<="" td=""><td>xt&gt;</td><td></td><td></td><td></td><td></td><td></td><td></td><td></td></previous>                                                                                                    | xt>                                         |                                                                                                    |                          |                                   |                        |                  |                                                                                                    |         |
| - [13]C3220-1040                                                                                                    | FDB ID                                                                                                    | M                                           | AC Address                                                                                                    | 11                       | Port                              |                        | Pri              | ority                                                                                                    |         |
| -Port 1                                                                                                    | 0                                                                                                    |                                             |                                                                                                    |                          | Port 1                            |                        | <b>v</b> 0       |                                                                                                    | ~       |
| Port 2                                                                                                    | Entry Type                                                                                                    |                                             |                                                                                                    |                          |                                   |                        | 10               |                                                                                                    |         |
| + [15]C6120-1013                                                                                                    | static                                                                                                    | ~                                           |                                                                                                    |                          |                                   |                        |                  |                                                                                                    |         |
| + [19]C6010-1013                                                                                                    | Flush FDBs                                                                                                    |                                             |                                                                                                    |                          |                                   | -                      |                  | -                                                                                                    |         |
| + [22]IONPS-A                                                                                                    | Flush Operation                                                                                                    | on F                                        | lush Status                                                                                                    | ]                        | Failure F                         | ason                   |                  |                                                                                                    |         |
|                                                                                                    | Flush All                                                                                                    | ~                                           |                                                                                                    |                          |                                   |                        |                  |                                                                                                    |         |
|                                                                                                    | Flush                                                                                                    |                                             |                                                                                                    |                          |                                   |                        |                  |                                                                                                    |         |
| TRANSITION<br>NETWORKS.                                                                                                    | X 🍁 New Ticket -                                                                                                    | Chaszis                                     |                                                                                                    |                          |                                   |                        |                  |                                                                                                    |         |
| TRANSITION<br>NETWORKS.<br>System View Help                                                                                                    | X New Ticket -                                                                                                    | Cheszis                                     |                                                                                                    |                          |                                   |                        |                  |                                                                                                    |         |
| System View Help                                                                                                    | X New Ticket -                                                                                                    | Chessis                                     | P HTTPS                                                                                                    | SSH R                    | 2ADIUS                            | ACL                    | DB VI            | AN                                                                                                    |         |
| Consisting the rest of the rest of th     | X New Ticket -                                                                                                    | Chessis                                     | P HTTPS                                                                                                    | SSH R                    | 2ADIUS                            | ACL F                  | DB VI            | AN                                                                                                    |         |
| TRANSITION NETWORKS. System V Vew Help ON System ON System ON System On System On Sys | X Vew Ticket -                                                                                                    | ANCED SNT                                   | P HTTPS                                                                                                    | SSH R                    | IADIUS                            | ACL F<br>Priority      | DB VL            | .AN                                                                                                    |         |
| Cassis                                                                                                    | X New Ticket -                                                                                                    | ANCED SNT<br>MAC Addre<br>03-60-03-6        | P HTTPS                                                                                                    | SSH R<br>Port            | IADIUS                            | ACL F<br>Priority<br>3 | DB VL<br>E       | AN Intry Type aticPA                                                                                                    |         |
| Image: Second system rep 2004           TRANSITION           Network           System = View = Help =           ION System           ION Stack           Chassis           IC (DE) (DE) (DE) (DE) (DE) (DE) (DE) (DE)                                                                                                    | X S New Ticket -                                                                                                    | ANCED SNT<br>MAC Addr<br>03-60-03-6         | P HTTPS                                                                                                    | SSH R<br>Port<br>1       | tadius                            | ACL F<br>Priority<br>3 | DB VL<br>E       | AN<br>ntry Type<br>aticPA                                                                                                    |         |
| Construction         Construction           System + Usew - Help +         ION System           ON System         Help +           ON System         ION System           ON System         ION System           ION Stack         Consasis           IOS/OSCH040         I(10)(Soft21-1040)           I (11)(Soft01-1040)         I(13)(Soft01-1040)                                                                                                    | X S New Ticket -                                                                                                    | Chassis                                     | P HTTPS                                                                                                    | SSH R<br>Port            | RADIUS                            | ACL F<br>Priority<br>3 | DB VL<br>E       | AN<br>htry Type<br>aticPA                                                                                                    |         |
| System V         View V         Help V           OH System         OION Stack           OLO2001MMM         [D02001MMM           © [D02001MMM         [D02001MMM           © [D02001MMM         [D02001MMM           © [D02001MM         [D02001MM           © [D02001MM         [D02001MM           © [D02001MM         [D02001MM           © [D02001MM         [D02001MM                                                                                                    | <ul> <li>X X Nov Ticket -</li> <li>MAIN ADV/<br/>MACs<br/>FDB ID<br/>0<br/>(Previous Ne<br/>FDB ID</li> </ul>                                                                                                    | ANCED SNT<br>MAC Addr<br>03-60-03-6         | P HTTPS                                                                                                    | SSH R<br>Port            | Port                              | ACL F<br>Priority<br>3 | DB VL<br>E<br>st | AN http://www.analysia.com/analysia.com/anal |         |
| System <                                                                                                    | K & Ser Ticket -       C     MAIN     ADV.       MACe     FDB ID       0     -       FDB ID     0       0     -                                                                                                    | ANCED SNT<br>MAC Addr<br>03-60-03-6<br>xd>  | P    HTTPS   <br>ess<br>A-81-01<br>IAC Address<br>J3-60-03-6A-81-                                                                  | SSH R<br>Port<br>1       | Port<br>Port                      | ACL F<br>Priority<br>3 | DB VL<br>E<br>st | AN<br>ntry Type<br>aticPA                                                                                                    | Ň       |
| CON System ← Help ←     CON System     Consolid     Consolid          | <ul> <li>X X In Tickst -</li> <li>MAIN ADV,</li> <li>MACS FDB ID</li> <li>Previous Ne<br/>FDB ID</li> <li>Previous Ne<br/>FDB ID</li> <li>Entry Type</li> </ul>                                                                                                    | ANCED SNT<br>MAC Addr<br>03-60-03-6<br>xd>  | P HTTPS<br>ass<br>A-81-01<br>MAC Address<br>03-60-03-6A-81-                                                                        | SSH R<br>Port<br>1       | Port<br>Port                      | ACL F<br>Priority<br>3 | DB VL<br>E<br>st | AN<br>ntry Type<br>aticPA                                                                                                    |         |
| Consistence     Consistence     Construction     Construction     Co      | MAIN ADV/ MACs FDB ID 0 entry Type staticPA                                                                                                    | ANCED SNT<br>MAC Addr<br>03-60-03-6<br>xd>  | P HTTPS<br>====================================                                                                                    | SSH R<br>Port            | Port<br>Port                      | ACL F<br>Priority<br>3 | DB VL<br>E<br>st | AN                                                                                                    | <u></u> |
| Chasis     Color System +0 Inter-     Construction     Construction     Constructin     Construction     Construction     Construction        | X & See Ticket -      MAIN ADV,      MACs     FDB ID     0            FDB ID     0             0             FDB ID            0            FDB ID         0             Image: Advecting the second second s | ANCED SNT<br>MAC Addre<br>03-60-02-6<br>xd> | P   HTTPS  <br>ass<br>A-81-01<br>MAC Address<br>J3-60-03-6A-81-                                                                    | SSH R<br>Port<br>1       | Port<br>Port<br>Por 1<br>Edit Del | ACL F<br>Priority<br>3 | DB VL<br>E<br>st | AN<br>htry Type<br>aticPA<br>iority                                                                                                    | Y       |
| Image: Second age (Second age (                       | <ul> <li>X Ser Ticket -</li> <li>MAIN ADV,<br/>MACS<br/>FDB ID<br/>0</li> <li>Previous Ne<br/>FDB ID     <li>Entry Type<br/>staticFA</li> <li>Flush FDBs</li> </li></ul>                                                                                                    | ANCED SNT<br>MAC Addr<br>03-60-03-6<br>xt>  | Р НПТРS<br>988<br>А-81-01<br>IAC Address<br>IAC Address<br>IAC Address<br>IAC Address<br>IAC Address<br>IAC Address<br>IAC Address | SSH R<br>Port<br>1<br>o1 | Port<br>Port<br>Por 1<br>Edit Del | ACL F<br>Priority<br>3 | DB VL<br>E<br>st | AN http://www.antropy.com/antropy.com/antr | <u></u> |

In IE8 or IE9, the 'Refresh', 'Add', 'Edit', 'Delete', 'Help' buttons do not display.

1. Select IE8 **Tools** > **Compatibility Mode** to use the IE8 'Compatibility View'. The message "*Compatibility View* - 192.168.1.10 is now running in Compatibility View.' displays.

| TRANSITION<br>NETWORKS. | Compatibility View X<br>192.168.1.10 is now running in Compatibility View. |
|-------------------------|----------------------------------------------------------------------------|
|                         | Sign in to ION System Web Interface                                        |
|                         | User Name:                                                                 |
|                         | Password:                                                                  |
|                         | Sign in                                                                    |
|                         |                                                                            |

- 2. Log in to the ION system again.
- 3. Select the **FDB** tab.
- 4. Select at least one table of FDB, and then click the web page; the button will display normally.
- 4. Click one existing MAC address in the MAC address list.

### Website displays incorrectly in Internet Explorer 8 or 9

Websites that were designed for earlier versions of Internet Explorer might not display correctly in the current version. However, you can often improve how a website will look in Internet Explorer by using the new 'Compatibility View' feature. When you turn on Compatibility View, the webpage displayed (and any other webpages within the website's domain) will display as if you were using an earlier version of Internet Explorer.

- 1. In IE8, click the **Stop** button on the right side of the Address bar.
- 2. If the page has stopped loading, click the **Refresh** button to try again.
- 3. Click the **Tools** button, and then click **Compatibility View**.

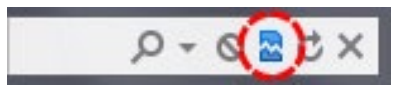

If Internet Explorer recognizes a webpage that is not compatible, the **Compatibility View** button displays on the Address bar. To turn Compatibility View on, click the **Compatibility View** button. From now on, whenever you visit this website, it will be displayed in Compatibility View. However, if the website receives updates to display correctly in the current version of Internet Explorer, Compatibility View will automatically turn off. Note that not all website display problems are caused by browser incompatibility. Interrupted Internet connections, heavy traffic, or website bugs can also affect how a webpage is displayed. To go back to browsing with Internet Explorer 8 on that site, click the **Compatibility View** button again.

4. Check your ION firmware version and upgrade to the latest if outdated. See the "Upgrade" section on page 266.

5. Check the Microsoft Support Online website <u>http://support.microsoft.com/ph/807/en-us/#tab0</u> for more information.

6. See also: <u>http://msdn.microsoft.com/en-us/library/dd567845%28v=vs.85%29.aspx</u> <u>http://support.microsoft.com/kb/960321</u>

http://blogs.msdn.com/b/ie/archive/2008/08/27/introducing-compatibility-view.aspx\_

7. In IE9, click the **Compatibility View** toolbar button on the Address bar to display the website as if you were using an earlier version of Internet Explorer. See the Microsoft Support website Article ID: 956197 at <a href="http://support.microsoft.com/kb/956197">http://support.microsoft.com/kb/956197</a>.
## Script error message received.

**Stop running this script?** A script on this page is causing Internet Explorer to run slowly. If it continues, your computer might become unresponsive. Yes / No

Error: Object doesn't support this property or method.

A Runtime Error has occured. Do you wish to Debug?

Done, but with errors on page.

| 240 System   | MAIN ADVA                                                                                                | NCED SN     | ITP HTTPS | SSH         | RADIUS     | ACL FDB            | VLAN SOAM           | BACKUP-RESTORE |  |  |
|--------------|----------------------------------------------------------------------------------------------------|-------------|-----------|-------------|------------|--------------------|---------------------|----------------|--|--|
| - S3240      | MACs                                                                                                    |             |           |             |            |                    |                     |                |  |  |
| Port 1       | VLAN ID                                                                                                  | MAC Add     | Iress     | Port        |            | Priority           | Entry Type          |                |  |  |
| Port 3       | 1                                                                                                    | 00-04-75-   | BD-4F-8C  | 5           |            | 7                  | staticPA            |                |  |  |
| Port 4 (SFP) | 1                                                                                                    | 00-04-75-   | BD-9C-36  | 1           |            | 0                  | dynamic             |                |  |  |
| Port 5 (SFP) | 1                                                                                                    | 00-04-75-   | BD-9C-38  | 1           |            | 0                  | static              |                |  |  |
|              | <previous net<="" td=""><td>xt&gt;</td><td></td><td></td><td></td><td></td><td></td><td></td></previous> | xt>         |           |             |            |                    |                     |                |  |  |
|              | VLAN ID                                                                                                  | MAC Address |           |             | Port       |                    | Priority            |                |  |  |
|              | 11                                                                                                    |             |           |             | Port 1     | *                  |                     |                |  |  |
|              |                                                                                                    |             |           | Refresh Ad  | d Edit Del | etelHelp           |                     |                |  |  |
|              |                                                                                                    |             |           | Refresh (Ad | d Edit Del | ete Help<br>Window | vs Internet Explore |                |  |  |

- 1. Click the **Yes** button to stop the script.
- 2. Click **Show Details** to display error details.
- 3. Disable script debugging.
- 4. Test a Web page from another user account, another browser, and another computer.
- 5. Verify that Active Scripting, ActiveX, and Java are not being blocked by Internet Explorer.
- 6. Remove all the temporary Internet-related files.
- 7. Install the latest Internet Explorer service pack and software updates.

8. For more advanced troubleshooting, see the Microsoft Support Article ID 308260 at <u>http://sup-port.microsoft.com/kb/308260</u>.

# The Config Error Log (config.err) File

The error log file (.ERR file) is downloaded to the TFTP server address specified, in TFTP-Root, with a filename such as *1-11-C6210-1013.config*. You can open the file in WordPad or a text editor. The config.err messages are failed web interface functions that were attempted, translated into CLI commands.

A sample portion of an error log file (.ERR file) is shown below.

| ĺ    | <b>1-3-C</b> | 323  | 0-1040.0   | onfig  | - WordPad |                                                                     |
|------|--------------|------|------------|--------|-----------|---------------------------------------------------------------------|
| 1000 | File Edit    | Viev | v Insert   | Formal | : Help    |                                                                     |
|      | D 😅          |      | <i>5</i> Q | м      | % 🖻 🛍     | n 🖶                                                                 |
|      | AGENT        | PM   | ERROR:     | CLI    | command   | remove vlan all failed                                              |
| L    | AGENT        | PM   | ERROR:     | CLI    | command   | remove fwddb all failed                                             |
| L    | AGENT        | PM   | ERROR:     | CLI    | command   | set ip-mgmt state=enable failed                                     |
| L    | AGENT        | PM   | ERROR:     | CLI    | command   | set dhcp state=disable failed                                       |
| L    | AGENT        | PM   | ERROR:     | CLI    | command   | set ip type=ipv4 addr=192.168.0.10 subnet-mask=255.255.255.0 failed |
| L    | AGENT        | PM   | ERROR:     | CLI    | command   | set gateway type=ipv4 addr=192.168.0.1 failed                       |
| L    | AGENT        | PM   | ERROR:     | CLI    | command   | set dns-svr svr=1 type=dns addr=0.0.0.0 failed                      |
| L    | AGENT        | PM   | ERROR:     | CLI    | command   | set dns-svr svr=2 type=dns addr=0.0.0.0 failed                      |
| L    | AGENT        | PM   | ERROR:     | CLI    | command   | set dns-svr svr=3 type=dns addr=0.0.0.0 failed                      |
| L    | AGENT        | PM   | ERROR:     | CLI    | command   | set dns-svr svr=4 type=dns addr=0.0.0.0 failed                      |
| L    | AGENT        | PM   | ERROR:     | CLI    | command   | set dns-svr svr=5 type=dns addr=0.0.0.0 failed                      |
| L    | AGENT        | PM   | ERROR:     | CLI    | command   | set dns-svr svr=6 type=dns addr=0.0.0.0 failed                      |
| L    | AGENT        | PM   | ERROR:     | CLI    | command   | set snmp traphost svr=1 type=dns addr=0.0.0.0 failed                |
| L    | AGENT        | PM   | ERROR:     | CLI    | command   | set snmp traphost svr=2 type=dns addr=0.0.0.0 failed                |
| L    | AGENT        | PM   | ERROR:     | CLI    | command   | set snmp traphost svr=3 type=dns addr=0.0.0.0 failed                |
| L    | AGENT        | PM   | ERROR:     | CLI    | command   | set snmp traphost svr=4 type=dns addr=0.0.0.0 failed                |
| L    | AGENT        | PM   | ERROR:     | CLI    | command   | set snmp traphost svr=5 type=dns addr=0.0.0.0 failed                |
| L    | AGENT        | PM   | ERROR:     | CLI    | command   | set snmp traphost svr=6 type=dns addr=0.0.0.0 failed                |
| L    | AGENT        | PM   | ERROR:     | CLI    | command   | set sntp state=disable failed                                       |
| L    | AGENT        | PM   | ERROR:     | CLI    | command   | set sntp dst-state=disable failed                                   |
| L    | AGENT        | PM   | ERROR:     | CLI    | command   | set sntp timezone=8 failed                                          |
| L    | AGENT        | PM   | ERROR:     | CLI    | command   | set sntp dst-start="1969 1231 18:00:00" failed                      |
| L    | AGENT        | PM   | ERROR:     | CLI    | command   | set sntp dst-end="1969 1231 18:00:00" failed                        |
| L    | AGENT        | PM   | ERROR:     | CLI    | command   | set sntp dst-offset=0 failed                                        |
| L    | AGENT        | PM   | ERROR:     | CLI    | command   | set sntp-svr svr=1 type=dns addr=0.0.0.0 failed                     |
| Т    | AGENT        | PM   | ERROR:     | CLT    | command   | set sntn-syr syr=2 tyne=dns addr=0.0.0.0 failed                     |

These messages show a translation of failed web interface functions that were attempted, translated into their equivalent CLI commands.

The config.err files are saved in the TFTP server location specified (typically *C*:\*TFTP-Root*) with a file name something like: *1-2-2-C6210-1040\_20100608.config.err*. Each message is prefixed by the words "*AGENT PM ERROR: CLI command*". The remaining words and phrases are explained below:

- 1. The first word in the message (e.g., *add*, *set*, *remove*) shows the type of action attempted.
- The second word or phrase in the message (e.g., *dhcp state, fwddb, gateway type, vlan-db vid*, etc.) lists the general function attempted. This is the part of the message immediately preceding the = sign.
- 3. The next word or phrase in the message is the specific function attempted that immediately follows the = sign or the second word of the message (e.g., all, =enable, =disable, =8, =dns addr=0.0.0.0, etc.). This part of the error message may include several segments with = signs (e.g., =0.0.0.0 retry=3 timeout=30.
- 4. The final word in the message line is the word "failed".

## config.err Messages

Sample config.err file information is provided below.

1-2-2-C3220-1040\_20100608.config.err

Line

1 AGENT PM ERROR- CLI command remove vlan all failed 2 AGENT PM ERROR- CLI command remove fwddb all failed 3 AGENT PM ERROR- CLI command add fwddb mac=01-00-00-00-00-00-10 conn-port=1 priority=1 type=staticNRL failed 4 AGENT PM ERROR- CLI command remove vlan all failed 5 AGENT PM ERROR- CLI command remove fwddb all failed 6 AGENT PM ERROR- CLI command add fwddb mac=01-00-00-00-00-02 conn-port=1 priority=1 type=staticNRL failed 7 AGENT PM ERROR- CLI command add fwddb mac=01-00-00-00-03 conn-port=1 priority=1 type=staticNRL failed 8 AGENT PM ERROR- CLI command add fwddb mac=01-00-00-00-00-04 conn-port=1 priority=1 type=staticNRL failed 9 AGENT PM ERROR- CLI command add fwddb mac=01-00-00-00-00-05 conn-port=1 priority=1 type=staticNRL failed 10 AGENT PM ERROR- CLI command add fwddb mac=01-00-00-00-00-00 conn-port=1 priority=1 type=staticNRL failed 11 AGENT PM ERROR- CLI command add fwddb mac=01-00-00-00-00-07 conn-port=1 priority=1 type=staticNRL failed 12 AGENT PM ERROR- CLI command add fwddb mac=01-00-00-00-00-00 conn-port=1 priority=1 type=staticNRL failed 13 AGENT PM ERROR- CLI command add fwddb mac=01-00-00-00-00-00 conn-port=1 priority=1 type=staticNRL failed 14 AGENT PM ERROR- CLI command add fwddb mac=01-00-00-00-00-10 conn-port=1 priority=1 type=staticNRL failed 15 AGENT PM ERROR- CLI command remove vlan all failed 16 AGENT PM ERROR- CLI command remove fwddb all failed 17 AGENT PM ERROR- CLI command add fwddb mac=01-00-00-00-00-00-02 conn-port=1 priority=1 type=staticNRL failed 18 AGENT PM ERROR- CLI command add fwddb mac=01-00-00-00-00-03 conn-port=1 priority=1 type=staticNRL failed 19 AGENT PM ERROR- CLI command add fwddb mac=01-00-00-00-00-04 conn-port=1 priority=1 type=staticNRL failed 20 AGENT PM ERROR- CLI command add fwddb mac=01-00-00-00-00-05 conn-port=1 priority=1 type=staticNRL failed 21 AGENT PM ERROR- CLI command add fwddb mac=01-00-00-00-00-00 conn-port=1 priority=1 type=staticNRL failed 22 AGENT PM ERROR- CLI command add fwddb mac=01-00-00-00-00-07 conn-port=1 priority=1 type=staticNRL failed 23 AGENT PM ERROR- CLI command add fwddb mac=01-00-00-00-00-00 conn-port=1 priority=1 type=staticNRL failed 24 AGENT PM ERROR- CLI command add fwddb mac=01-00-00-00-00-09 conn-port=1 priority=1 type=staticNRL failed 25 AGENT PM ERROR- CLI command add fwddb mac=01-00-00-00-00-10 conn-port=1 priority=1 type=staticNRL failed 26 AGENT PM ERROR- CLI command remove vlan all failed 27 AGENT PM ERROR- CLI command remove fwddb all failed

28 AGENT PM ERROR- CLI command add fwddb mac=01-00-00-00-00-10 conn-port=1 priority=1 type=staticNRL failed

## config.err Message Responses

Some typical error log file messages and the recommended responses are provided below (without the prefix of "AGENT PM ERROR: CLI command").

#### Message: set ip-mgmt state=enable failed

**Response**: 1. Check if this is a recurring problem. 2. Verify the operation in the related section of this manual. Retry the operation. 3. See the related DHCP command in "Section 6: Command Line Interface (CLI) Reference" on page 124. 4. If the problem persists, contact Technical Support.

#### Message: set dhcp state=disable failed

**Response**: 1. Check if this is a recurring problem. 2. Verify the DHCP operation in the related section of this manual. Retry the DHCP operation. 3. See the related DHCP command in "Section 6: Command Line Interface (CLI) Reference" on page 124.. 4. If the problem persists, contact Technical Support.

Message: set ip type=ipv4 addr=192.168.0.10 subnet-mask=255.255.255.0 failed

**Response**: 1. Check if this is a recurring problem. 2. Verify the operation in the related section of this manual. Retry the operation. 3. See the related command in "Section 6: Command Line Interface (CLI) Reference" on page 124.. 4. If the problem persists, contact Technical Support.

#### Message: set gateway type=ipv4 addr=192.168.0.1 failed

**Response**: 1. Check if this is a recurring problem. 2. Verify the operation in the related section of this manual. Retry the operation. 3. See the related command in *"Section 6: Command Line Interface (CLI) Reference"* on page 124.. 4. If the problem persists, contact Technical Support.

#### Message: set dns-svr svr=1 type=dns addr=0.0.0.0 failed

**Response**: 1. Check if this is a recurring problem. 2. Verify the DNS Server operation in the related section of this manual. Retry the operation. 3. See the related DNS server command in "Section 6: Command Line Interface (CLI) Reference" on page 124.. 4. If the problem persists, contact Technical Support.

#### Message: set snmp traphost svr=1 type=dns addr=0.0.0.0 failed

**Response**: 1. Check if this is a recurring problem. 2. Verify the SNMP operation in the related section of this manual. Retry the SNMP operation. 3. See the related SNMP command in "Section 6: Command Line Interface (CLI) Reference" on page 124.. 4. If the problem persists, contact Technical Support.

#### Message: set sntp state=disable failed

**Response**: 1. Check if this is a recurring problem. 2. Verify the SNTP operation in the related section of this manual. Retry the SNMP operation. 3. See the related SNTP command in *"Section 6: Command Line Interface (CLI) Reference"* on page 124.. 4. If the problem persists, contact Technical Support.

### Message: set sntp dst-state=disable failed

**Response**: 1. Check if this is a recurring problem. 2. Verify the SNTP operation in the related section of this manual. Retry the SNMP operation. 3. See the related SNTP command in *"Section 6: Command Line Interface (CLI) Reference"* on page 124.. 4. If the problem persists, contact Technical Support.

#### Message: set sntp timezone=8 failed

**Response**: 1. Check if this is a recurring problem. 2. Verify the SNTP operation in the related section of this manual. Retry the SNMP operation. 3. See the related SNTP command in *"Section 6: Command Line Interface (CLI) Reference"* on page 124.. 4. If the problem persists, contact Technical Support.

#### Message: set sntp dst-start="1969 1231 18:00:00" failed

**Response**: 1. Check if this is a recurring problem. 2. Verify the SNTP operation in the related section of this manual. Retry the SNMP operation. 3. See the related SNTP command in *"Section 6: Command Line Interface (CLI) Reference"* on page 124.. 4. If the problem persists, contact Technical Support.

Message: set sntp dst-end="1969 1231 18:00:00" failed

**Response**: 1. Check if this is a recurring problem. 2. Verify the SNTP operation in the related section of this manual. Retry the SNMP operation. 3. See the related SNTP command in *"Section 6: Command Line Interface (CLI) Reference"* on page 124.. 4. If the problem persists, contact Technical Support.

## Message: set sntp dst-offset=0 failed

**Response**: 1. Check if this is a recurring problem. 2. Verify the SNTP operation in the related section of this manual. Retry the SNMP operation. 3. See the related SNTP command in *"Section 6: Command Line Interface (CLI) Reference"* on page 124.. 4. If the problem persists, contact Technical Support.

## Message: set sntp-svr svr=1 type=dns addr=0.0.0.0 failed

**Response**: 1. Check if this is a recurring problem. 2. Verify the SNTP operation in the related section of this manual. Retry the SNMP operation. 3. See the related SNTP command in *"Section 6: Command Line Interface (CLI) Reference"* on page 124. 4. If the problem persists, contact Technical Support.

**Message:** AGENT PM ERROR: CLI command set rfd state=configuration. failed

## **Response**:

- 1. Make sure the RFD (Remote Fault Detect) is enabled.
- 2. Retry the operation.
- 3. Verify the procedure in "Configuring Selective and Transparent Link Pass Through" on page 204.
- 4. Restart the system.
- 5. If the problem persists, contact Technical Support.

# Webpage Messages

Certain menu operations will display a webpage verification message to verify that you want to proceed. These messages also provide information on the effect that the operation will have if you continue. These messages display for operations such as **Reset to Factory Config**, **Reboot the System**, or other operational confirmation messages.

See Menu System Notes on page 79 for more information.

**Message**: System will be rebooted, are you sure to proceed?

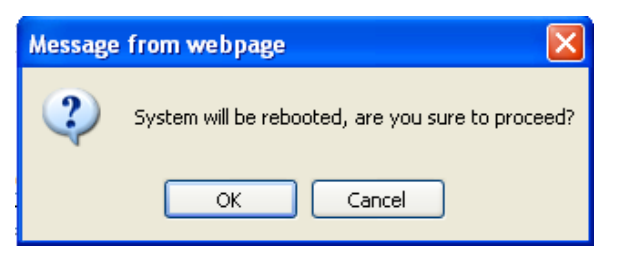

Response: Click OK only if you wish to reboot. Otherwise click Cancel.

**Message**: A factory reset will wipe out all current configuration and load the factory defaults along with a system reboot; are you sure to proceed?

| Message | e from webpage 🛛 🔀                                                                                                    |
|---------|----------------------------------------------------------------------------------------------------|
| ?       | A factory reset will wipe out all current configuration and load the factory defaults along with a system reboot, are you sure to proceed? |
|         | OK Cancel                                                                                                    |

Response: Click OK only if you wish to reboot. Otherwise click Cancel.

## **Message**: The firmware upgrade failed!

| Message | e from webpage 🛛 🛛 🔀         |
|---------|------------------------------|
| ⚠       | The firmware upgrade failed! |
|         | ОК                           |

The MAIN tab > TFTP Settings section Status area displays "TFTP Failure".

**Meaning**: While performing a Firmware Upgrade from the **MAIN** tab > **TFTP Settings** section, a problem was detected. See the Upgrade the IONMM Firmware section on page 205.

- 1. Click **OK**.
- 2. Make sure you are using a TFTP Server package (not an FTP package). You will not be able to connect to the TFTP Server with an FTP client.
- 3. Make sure that you downloaded the correct IONMM firmware file from the Lantronix web site.
- 4. Verify the **TFTP Server Address** entry. It should be the IP address of your TFTP Server (e.g., 192.168.1.30).
- 5. Verify the **Firmware File Name** that you entered is the one you intended, and that it is in the proper filename format (e.g., **IONMM.bin.1.0.5**).
- Check the log status in the TFTP Server package; when successful, it should show something like "Sent IONMM.bin.1.0.5 to (192.168.1.30), 9876543 bytes". The TFTP Settings section Status area should display "Success" when done.
- 7. Make sure that the Management VLAN function is disabled.
- 8. Reset the device. The **TFTP Settings** section **Status** area should display "*Success*" when done.
- Check the "TFTP Server Messages" sub-section in the "Third Party Tool Messages" section on page 215.
- 10. If the problem persists, contact Technical Support.

## Message: Failed to Transfer the Firmware Database File!

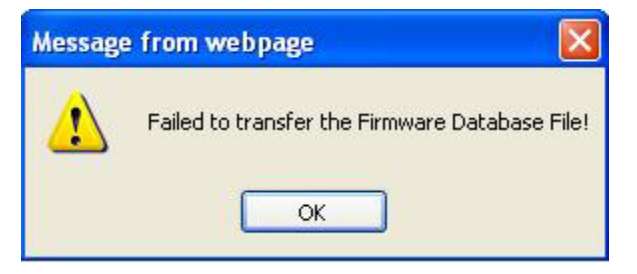

**Meaning**: While performing a Firmware Upgrade from the **MAIN** tab > **TFTP Settings** section, a problem was detected. See the Upgrade the IONMM Firmware section on page 205.

- 1. Click **OK**.
- 2. Make sure you are using a <u>TFTP</u> Server package (not an FTP package). You will not be able to connect to the TFTP Server with an FTP client.
- 3. Make sure that you downloaded the correct IONMM firmware file from the Lantronix web site.
- 4. Verify the **TFTP Server Address** entry. It should be the IP address of your TFTP Server (e.g., 192.168.1.30).
- 5. Verify the **Firmware File Name** that you entered is the one you intended, and that it is in the proper filename format (e.g., **IONMM.bin.1.0.5**).
- Check the log status in the TFTP Server package; when successful, it should show something like "Sent IONMM.bin.1.0.5 to (192.168.1.30), 9876543 bytes". The TFTP Settings section Status area should display "Success" when done.
- 7. Reset the device. The **TFTP Settings** section **Status** area should display "Success" when done.
- 8. Check the "TFTP Server Messages" sub-section in the "Third Party Tool Messages" section on page 415.
- 9. If the problem persists, contact Technical Support.

**Message**: Are you sure to power reset this slot? (After power reset, it will take a while to see card change in this slot; please fold/unfold the Chassis node in the left tree panel to check the progress. If the card information changes on the Tree, then click the Refresh button on this page.)

| ION System                                                                                                    |        | < MAIN                                                  |                                                                                 |                                                                                         |                                               |                                              |
|----------------------------------------------------------------------------------------------------|--------|---------------------------------------------------------|---------------------------------------------------------------------------------|-----------------------------------------------------------------------------------------|-----------------------------------------------|----------------------------------------------|
| - ION Stack                                                                                                    |        | Model In                                                | formation                                                                       |                                                                                         |                                               |                                              |
| Chassis                                                                                                    | Horeag | from wohn an                                            |                                                                                 |                                                                                         |                                               |                                              |
| (01)/ONMM     (02)C6210-3040     (03)C3230-1040     (05)C3230-1040     (05)C3230-1040     (08)C3221-1040     (08)C3221-1040     (00)C3231 1040 | 2      | Are you sure to<br>(After power re<br>then click the re | power reset this slot?<br>eset, it will take a while<br>fresh button in this pa | to see Card Change in this slot, please fold/unfold the Chassis no<br>ge )<br>OK Cancel | ade in left tree panel to check the progress. | If the card information changes on the Tree, |
| + [12]C2110-1013                                                                                                    |        | 1                                                       | Occupied                                                                        | ION BPC Media Conversion Card IONMM                                                     | On                                            | -                                            |
| 14]C2210-1013                                                                                                    |        | 2                                                       | Occupied                                                                        | ION BPC Media Conversion Card C6210-3040                                                | On Off Reset                                  |                                              |
| + [16]C2220-1014                                                                                                    |        | 3                                                       | Occupied                                                                        | ION BPC Media Conversion Card C3230-1040                                                | On Off Reset                                  |                                              |

**Meaning**: A caution message generated at the **Chassis** > **MAIN** tab. You clicked the **Reset** button for a particular slot.

- 1. If you are <u>not</u> sure that you want to reset this slot, click the **Cancel** button to clear the message and return to normal operations without resetting power to this slot.
- 2. If you are sure that you want to reset this chassis, click the **OK** button to clear the message and reset power to the slot.
- 3. At the **Chassis** > **MAIN** tab, fold/unfold the Chassis node in the tree panel to check the progress.
- 4. If the card information changes on the Tree, then click the **Refresh** button on this page.
- 5. See the "Menu System Notes" section on page 77.
- 6. If the problem persists, contact Technical Support.

**Message**: Are you sure you want to power off this slot? (After power off, it will take a while to see Card Disappear in this slot; please fold/unfold the Chassis node in the left tree panel to check the progress. If the card information changes on the Tree, then click the Refresh button on this page.)

| ION System                           | [            | < MAIN                             |                                                   |                                                                      |                                               |                                                |
|--------------------------------------|--------------|------------------------------------|---------------------------------------------------|----------------------------------------------------------------------|-----------------------------------------------|------------------------------------------------|
| - ION Stack                          |              | Model In                           | formation                                         |                                                                      |                                               |                                                |
| E [01]IONMM                          | Message      | from webpag                        | je                                                |                                                                      |                                               | X                                              |
| + [02]C6210-3040                     | 2            | Are you sure to                    | power off this slot?                              |                                                                      |                                               |                                                |
| [03]C3230-1040                       | $\checkmark$ | ( After power o<br>the refresh but | iff, it will take a while t<br>top in this page ) | o see Card Disappear in this slot, please fold/unfold the Chassis no | ode in left tree panel to check the progress. | If the card disappears on the Tree, then click |
| [05]C3230-1040                       |              |                                    |                                                   |                                                                      |                                               |                                                |
| 108]C3221-1040                       |              |                                    |                                                   | OK Cancel                                                            |                                               |                                                |
| 10]C3231-1040                        |              |                                    |                                                   |                                                                      |                                               | 1                                              |
| + [12]C2110-1013                     |              | 1                                  | Occupied                                          | ION BPC Media Conversion Card IONMM                                  | On                                            |                                                |
| + [14]C2210-1013                     |              | 2                                  | Occupied                                          | ION BPC Media Conversion Card C6210-3040                             | On Of Reset                                   |                                                |
| + [16]C2220-1014<br>+ [18]C3220-1040 |              | 3                                  | Occupied                                          | ION BPC Media Conversion Card C3230-1040                             | On Off Reset                                  |                                                |

**Meaning**: A caution message generated at the **Chassis** > **MAIN** tab. You clicked the **Off** button for a particular slot.

### Recovery:

- 1. If you are <u>not</u> sure that you want to power off this slot, click the **Cancel** button to clear the message and return to normal operations without resetting power to this slot.
- 2. If you are sure that you want to power off this slot, click the **OK** button to clear the message and remove power to the slot.
- 3. At the **Chassis** > **MAIN** tab, fold/unfold the Chassis node in the tree panel to check the progress.
- 4. If the card information changes on the Tree, then click the **Refresh** button on this page.
- 5. See the "Menu System Notes" section on page 77.
- 6. If the problem persists, contact Technical Support.

### Message: TFTP file transferring failed!

| Messag | e from webpage                                                                                       |               |
|--------|----------------------------------------------------------------------------------------------------|---------------|
| ⚠      | TFTP file transferring failed! Please make sure the TFTP server is up and the file being transferred | i does exist. |

**Meaning**: Either the TFTP Server is not running, or the filename entered was incorrect or not found. See the "Backup/Restore Operations" section on page 218.

**Recovery**: 1. Start the TFTP Server and verify the name and location of the file to be transferred. If the file does not exist (e.g., at *C*:\*TFTP-Root*), then download the file from the Lantronix website. 2. If the problem persists, contact Technical Support.

## **Message**: The Connection was Reset

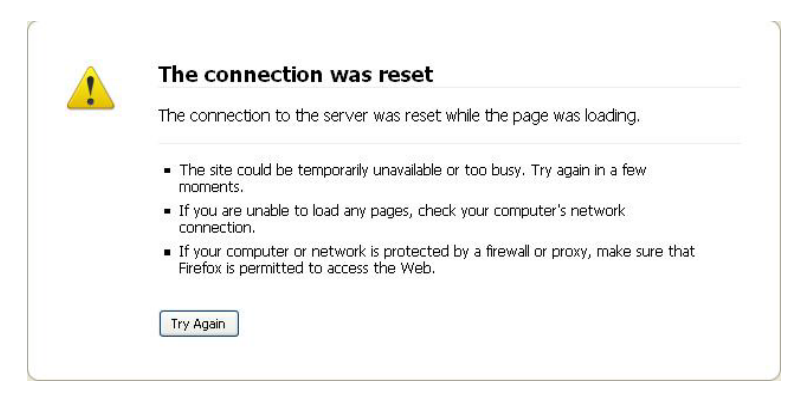

**Meaning**: The FireFox web browser connection failed to load the page.

## Recovery:

- 1. Verify the URL (e.g., *http://*versus *http<u>s</u>://*).
- 2. Check if the applicable server is running (TFTP, Syslog, HTTPS server) in the expected location.
- 3. Click the **Try again** button to retry the operation.
- 4. If the problem persists, contact Technical Support.

### Message: This Connection is Untrusted

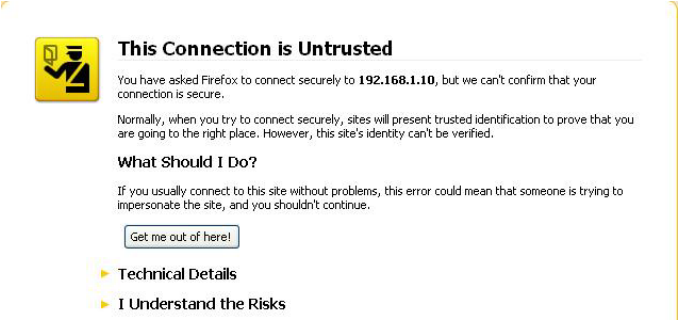

**Meaning**: You tried to connect via FireFox to a URL, but the FireFox web browser did not find a trusted certificate for that site.

**Recovery**: 1. Click **Technical Details** for details, or click **I Understand the Risks** to continue operation.

2. If the problem persists, contact Technical Support.

## Message: Clear Recent History

| 🕘 ION System Web Interface - Mozilla | firefox           |                 |                         |        |                       |                                                                                                    |
|--------------------------------------|-------------------|-----------------|-------------------------|--------|-----------------------|----------------------------------------------------------------------------------------------------|
| Ele Edit Yew History Bookmarks       | Iools Help        |                 |                         |        |                       |                                                                                                    |
| S S S C X 🚯 🗋                        | http://192.168.0. | 21/web.html     |                         |        |                       | ☆ • 😽 ·                                                                                                    |
| 🙍 Most Visited 🚞 Al New Personal 🚞 I | PIC 📄 Performa    | nceling - Wel 🗋 | Weekly Timesheet 🕓 Tran | sition | Networks P 🚺          | 🖠 CruiseControl Build R 📋 ION System Web Inte 🪞 ION-LOAD                                                                                                    |
| 10N System Web Interface             | *                 |                 |                         |        |                       |                                                                                                    |
| TRANSITION<br>NETWORKS.              |                   |                 |                         |        |                       |                                                                                                    |
| System View Pielp                    | AAAIN             |                 |                         | _      |                       |                                                                                                    |
| = ION Stack                          | mesin             |                 | a                       |        |                       |                                                                                                    |
| - Chassis                            | Power (vval       | ts)             | Power Status            |        | Relay Chabled<br>Thie | Clear Recent History                                                                                                    |
| [01]IONMM<br>+- [05]C3230-1040       | Threshold S       | Settings        | Refr                    | esh    | Save Help             | Jime range to dear: Everything                                                                                                    |
| + [11]C2220-1040                     | Index             | Severity        | Relation V              |        | lue                   | All history will be cleared.                                                                                                    |
|                                      | 1                 | Critical        | Less Or Equal           | 10     |                       | This action cannot be undone.                                                                                                    |
| E [17]C3220-1014                     | 2                 | Minor           | Greater Than            | 22     | 5                     |                                                                                                    |
| = [22]IONPS-A                        | 3                 | Major           | Greater Or Equal        | 26     |                       | ∧ Dgtals                                                                                                    |
| -Temperature Sensor                  | 4                 | Critical        | Greater Or Equal        | 27     | 5                     | Browsing & Download History                                                                                                    |
| -Volatage Sensor                     | Index             |                 | Seventy                 | -      | Relation              | Form & Search History                                                                                                    |
| Power Sensor                         |                   |                 | Uther                   | •      | Less Than             | Cache                                                                                                    |
| -Fan                                 | Notification      |                 |                         |        |                       | Active Logins     Ste Preferences                                                                                                    |
|                                      | Enabled           | -               |                         |        | deal                  | The second second secon |
|                                      |                   |                 |                         | rceire | SILEOIL               | Control Carter                                                                                                    |
|                                      |                   |                 |                         |        |                       |                                                                                                    |
|                                      |                   |                 |                         |        |                       |                                                                                                    |
|                                      |                   |                 |                         |        |                       |                                                                                                    |
|                                      |                   |                 |                         |        |                       |                                                                                                    |
|                                      |                   |                 |                         |        |                       |                                                                                                    |
|                                      |                   |                 |                         |        |                       |                                                                                                    |
| Getting values finished              |                   |                 |                         |        |                       |                                                                                                    |
| Read 192.168.0.21                    |                   |                 |                         |        |                       |                                                                                                    |

**Meaning**: You tried to display the Power Supply's temperature, fan, voltage or power sensor sub-menu in the Mozilla Firefox browser.

### Recovery:

- 1. Click **Cancel** / Click **Clear Now** to clear the error dialog.
- 2. Make sure the latest firmware is running. See "Upgrade the IONMM and/or NID Firmware" on page 210. Upgrade the firmware version if needed.
- 3. Expand and contract the ION Stack.
- 4. Retry the operation.
- 5. If the problem persists, contact Technical Support.

### **Message**: Local Area Connection x – A network cable is unplugged

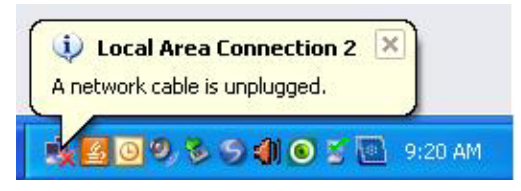

**Meaning**: You unplugged the USB cable at the NID or IONMM, or the NID or IONMM was unplugged from the ION chassis, or you pressed the **RESET** button on the IONMM.

- 1. If you pressed the **RESET** button on the IONMM, wait a few moments for the message to clear.
- 2. Plug the USB cable back into the IONMM's **USB-DEVICE** connector, or plug the USB cable back into the NID's **USB** connector.
- 3. Try the operation again.
- 4. If the problem persists, contact Technical Support.

Message: Problem loading page – Mozilla Firefox

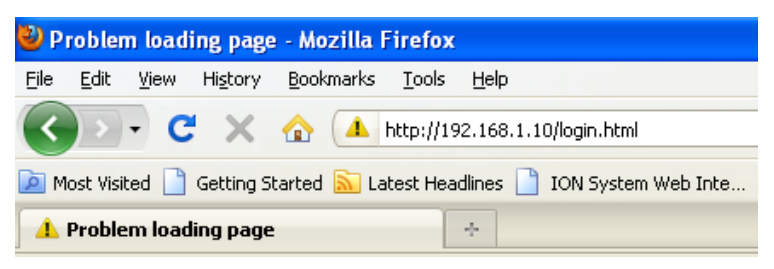

**Meaning**: You tried to log in to the ION system from the Mozilla Firefox browser, but the login failed.

## Recovery:

- 1. Make sure the web browser / version you are using is supported. See "Web Browsers Supported" on page 72.
- 2. Verify the URL entered.
- 3. Verify NID access. See "Accessing the NIDs" on page 60.
- 4. Verify the URL (e.g., http:// versus https://).
- 5. Try to log in to the ION system again.
- 6. If the problem persists, contact Technical Support.

### Message: Internet Explorer cannot display webpage

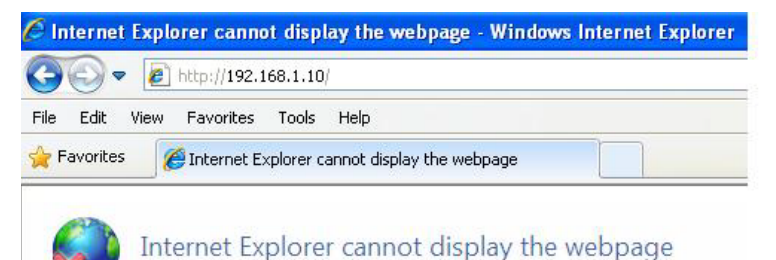

Meaning: You tried to log in to the ION system from IE, but the login failed.

- 1. Make sure the web browser / version you are using is supported. See "Web Browsers Supported" on page 72.
- 2. Verify the URL entered (e.g., http:// versus https://).
- 3. Verify NID access. See "Accessing the NIDs" on page 60.
- 4. Try to log in to the ION system again.
- 5. If the problem persists, contact Technical Support.

Message: Error on page.

**Message**: Errors on this webpage might cause it to work incorrectly. **Message**: 'this.mibValuesList.length' is null or not an object

Meaning: In Windows IE, the message displays after some amount of inactivity.

| 🔊 🔻 🙋 http://192.168.1.10/web.ht     | ы¥                                                                                                    | 💌 🕂 🔀 🕼 Gearch |         |
|--------------------------------------|----------------------------------------------------------------------------------------------------|----------------|---------|
| voritos 🏾 🏀 ION System Web Interface |                                                                                                    |                |         |
|                                      |                                                                                                    |                |         |
| RANSITION                            |                                                                                                    |                |         |
|                                      |                                                                                                    |                |         |
|                                      |                                                                                                    |                |         |
| Stark MAIN                           | SNIP HIPS SSH KADIUS ACL BACKUP-RESIDRE UPGRADE                                                                              |                |         |
| Chassis Seri                         | Information                                                                                                    |                |         |
| E-[03]C3230-1040                     | agent-001 IONMM 0.5.16 0.0.1                                                                                                 |                |         |
| E-[05]C3230-1040                     | loader Revision                                                                                                    |                |         |
| + 101C3231-1040                      |                                                                                                    |                |         |
| E [12]C2110-1013 System              | im Configuration                                                                                                    |                |         |
| + [13]C2210-1013 Syst                | am Name System Up Time System Contact System Location VM III 2:19:44:35:40 Transition Networksiteches 10900 Red Circle Drive |                |         |
| ±-[16]C2220-1014                     | sole Access I Number of Ports MAC Address                                                                                    |                |         |
| Ena                                  | bled 2 00-C0-F2-20-DE-9E                                                                                                    |                |         |
| Uptin                                | ne Reset System Reboot Reset To Factory Config                                                                               |                |         |
| IP Co                                | nfiguration                                                                                                    |                |         |
| DHC                                  | P Client                                                                                                    |                |         |
| IP A                                 | ddress Subnet Mask                                                                                                    |                |         |
| 192                                  | 168.1.10 255.255.255.0 A Information this webpage might cause it to work incorrectly                                         |                |         |
| DNS                                  | 1 DNS 2 To see this message in the future, double-clot, the warring con on the status bar.                                   |                |         |
| 0.0                                  |                                                                                                    |                |         |
| 0.0                                  | Chills 5     This mitoralises set sense or not an object     Line: 30                                                        |                |         |
| Man                                  | Code: 0 Char: 24<br>Dement VII AN Configuration URI: http://192.168.1.10/engine.jp?ver =0.5.16                               |                |         |
| VLA                                  | N ID                                                                                                    |                |         |
| 1                                    | Disabled                                                                                                    |                |         |
| SNM                                  | <sup>o</sup> Configuration                                                                                                   |                |         |
| SNN                                  | P Version                                                                                                    |                |         |
| Tran                                 | Anays show this message for webpage errors     Copy error details                                                            |                |         |
| 0.0                                  | 0 0 0 0 0 0 0 0 0 0 0 0 0 0 0 0 0 0 0                                                                                        |                |         |
| Trap                                 | Manager 4 Trap Manager 5                                                                                                    |                |         |
| 0.0                                  | 10 0.0.0 0.0.0                                                                                                    |                |         |
| TETP                                 | Settings                                                                                                    |                |         |
| 192                                  | 168.1.30 Success                                                                                                    |                |         |
| Save                                 | Server Address Upgrade Firmware Refresh                                                                                      |                |         |
|                                      | Refresh (Save Help                                                                                                    |                |         |
|                                      |                                                                                                    |                |         |
|                                      |                                                                                                    |                |         |
|                                      |                                                                                                    |                |         |
| values finished                      |                                                                                                    |                | Version |

#### Recovery:

- 1. On the Windows IE error dialog, click the "Show details button".
- 2. Click the "Copy error details" button".

3. Click the **"Webpage error details**" button. Additional error information is copied (like doing a **Ctl-C** keyboard command)

4. Paste the error details text (use **Ctl-V** command) into a text file in Notepad, WordPad, MS Word, etc., and then save the newly created file. For example:

```
User Agent: Mozilla/4.0 (compatible; MSIE 8.0; Windows NT 5.1; Trident/4.0;
.NET CLR 1.1.4322; .NET CLR 2.0.50727; .NET CLR 3.0.4506.2152; .NET CLR
3.5.30729)
Timestamp: Mon, 6 Dec 2010 14:20:17 UTC
Message: 'this.mibValuesList.length' is null or not an object
Line: 30
Char: 24
Code: 0
URI: http://192.168.1.10/engine.js?ver=0.5.16
```

- 5. Click the **Close** button to close the Windows IE error dialog.
- 6. Click the ION system **Refresh** button.
- 7. Retry the operation.
- 8. If the problem persists, contact Technical Support. .

Message: This webpage is not available.

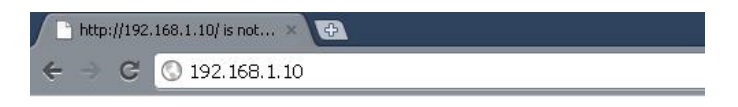

## This webpage is not available.

The webpage at http://192.168.1.10/ might be temporarily down or it may have moved permanently to a new web address.

More information on this error

**Meaning**: You tried to display the ION system web interface in Google Chrome, but could not access the webpage.

- 1. Make sure the web browser / version you are using is supported. See "Web Browsers Supported" on page 72.
- 2. Verify the URL entered (e.g., http:// versus https://).
- 3. Verify NID access. See "Accessing the NIDs" on page 60.
- 4. Click on "More information on this error."
- 5. Make sure HTTPS, SSH, and/or RADIUS server are not enabled in the ION system / device configuration.
- 6. Try to log in to the ION system again.
- 7. If the problem persists, contact Technical Support.

# Windows Event Viewer Messages

A sample Event Log file is shown below.

```
Windows Event Viewer - Event Log 1:
```

| 🕼 Windows Event Viewer - Event Log 1                                                                                                    | Notepad                                                                                                    |                                                                                                    |                                                                                                    |                                                                                                    |
|----------------------------------------------------------------------------------------------------|----------------------------------------------------------------------------------------------------|----------------------------------------------------------------------------------------------------|----------------------------------------------------------------------------------------------------|----------------------------------------------------------------------------------------------------|
| File Edit Format View Help                                                                                                    |                                                                                                    |                                                                                                    |                                                                                                    |                                                                                                    |
| Type         Date         Time         Source           Information         6/25/2010         6/25/2010         10           Information         6/25/2010         10         10           Information         6/25/2010         10         10           Information         6/25/2010         10         10         10           Information         6/25/2010         10         10         10         10         10                                                                                                    | Category<br>10:34:34 AM<br>10:32:35 AM<br>10:32:35 AM<br>7:37:19 AM<br>7:37:12 AM<br>7:37:12 AM<br>3 EM W32Time                                                                                                    | Event User<br>Service Control<br>Service Control<br>Service Control<br>Service Control<br>Service Control<br>Service Control<br>None 29                                                                                                    | Computer<br>Manager None 7036<br>Manager None 7035<br>Manager None 7035<br>Manager None 7036<br>Manager None 7036<br>Manager None 7035<br>N/A SCHTERMAN                                                                                                    | N/A SCHIERMAN<br>N/A SCHIERMAN<br>jeffs SCHIERMAN<br>N/A SCHIERMAN<br>N/A SCHIERMAN<br>SYSTEM SCHIERMAN |
| warning         6/24/2010         10:27:3           Error         6/24/2010         4:12:51           Information         6/24/2010         1:12:51           Information         6/24/2010         1:12:51           Information         6/24/2010         1:12:51           Information         6/24/2010         1:27:31           Error         6/24/2010         6:27:31           Error         6/23/2010         10:27:22           Warning         6/23/2010         10:27:22           Error         6/23/2010         6:27:28           Warning         6/23/2010         4:27:27           Error         6/23/2010         3:27:27           Error         6/23/2010         3:27:27           Error         6/23/2010         3:27:27           Error         6/23/2010         3:27:27           Error         6/23/2010         2:57:26           Error         6/23/2010         2:57:26           Error         6/23/2010         2:42:26           Warning         6/23/2010         2:42:26           Error         6/23/2010         2:42:26           Error         6/23/2010         2:42:21           Warning | 3 PM         w32Time           PM         windows           7:40:55 AM         7:40:49 AM           7:40:49 AM         w32Time           AM         w32Time           9 PM         w32Time           9 PM         w32Time           PM         w32Time           PM         w32Time | None 14<br>Update Agent<br>Service Control<br>Service Control<br>Service Control<br>None 29<br>None 14<br>None 29<br>None 14<br>None 29<br>None 29<br>N | <ul> <li>N/A SCHIERMAN</li> <li>Software Sync 16</li> <li>Manager None 7036</li> <li>Manager None 7035</li> <li>N/A SCHIERMAN</li> <li>N/A SCHIERMAN</li> </ul> | N/A SCHIERMAN<br>N/A SCHIERMAN<br>N/A SCHIERMAN<br>SYSTEM SCHIERMAN                                     |
| Information 6/23/2010<br>Information 6/23/2010                                                                                                    | 2:42:01 PM<br>2:41:56 PM                                                                                                    | Tcpip None<br>Browser None                                                                                                    | 4201 N/A SCHIERMA<br>8033 N/A SCHIERMA                                                                                                    | N<br>N                                                                                                  |

Message: Information 6/25/2010 7:37:12 AM Service Control Manager None 7035 SYSTEM Meaning: Information message regarding SCM.

**Recovery**: No action required.

Message: Error 6/24/2010 10:27:33 PM W32Time None 29 N/A SYSTEM

Meaning: Error level message regarding W32Time.

**Recovery**: Open the file, examine the number of messages like this, and the potential problem level.

Message: Warning 6/24/2010 10:27:33 PM W32Time None 14 N/A SYSTEM

Meaning: Warning level message regarding W32Time.

**Recovery**: Check the other system logs for related messages. If the problem persists, contact Technical Support. .

# **ION System Tests**

This section describes the x6210 DMI functions, debug function, PCB configurables, and related tests.

## **DMI (Diagnostic Maintenance Interface)**

The DMI (Diagnostic Maintenance Interface) function displays NID diagnostic / maintenance information such as fiber interface characteristics, diagnostic monitoring parameters, and supported fiber media lengths. **Note**: only certain NID / SFP models support DMI. Lantronix SFPs that support DMI have a "D" at the end of the model number.

DMI can be configured in the NID using either the CLI or Web method.

## DMI Config – CLI Method

- 1. Access the x6210 through either a USB connection (see "Starting a USB Session" on page 41) or a Telnet session (see "Starting a Telnet Session" on page 43).
- 2. Set the Diagnostic Monitoring Interface receive preset power level for a fiber port. Type:

```
set dmi rx-power-preset-level=xx
```

where: xx is a preset level for Rx Power on the Fiber port, in the range of 1 to 65,535.

- 3. Press Enter. For example: set dmi preset-power-level=10.
- 4. Display the DMI information. Type: **show dmi info** and press **Enter**. For example:

| AgentIII C1 S3 L1P2> <b>set dmi rx-power-preset-level 10</b> |            |
|--------------------------------------------------------------|------------|
| AgentIII C1 S3 L1P2> <b>show dmi info</b>                    |            |
| Diagnostic monitoring interface information:                 |            |
|                                                              |            |
| DMI connector type:                                          | LC         |
| DMI indentifier:                                             | SFP        |
| DMI Nominal bit rate:                                        | 1300*Mbps  |
| DMI 9/125u Singlemode Fiber (m):                             | N/A        |
| DMI 50/125u Multimode Fiber (m):                             | 500*m      |
| DMI 62.5/125u Multimode Fiber (m):                           | 30*10m     |
| Copper(m):                                                   | N/A        |
| DMI fiber interface wavelength:                              | 850*nm     |
| DMI temperature:                                             | 41.1*C     |
| DMI temperature:                                             | 106.0*F    |
| DMI temperature alarm:                                       | normal     |
| DMI transmit bias current:                                   | 4720*uA    |
| DMI transmit bais alarm:                                     | normal     |
| DMI Transmit power:                                          | 255*uW     |
| DMI Transmit power:                                          | -5.935*dBM |
| DMI Transmit power alarm:                                    | normal     |
| DMI Receive power:                                           | 0*uW       |
| DMI Receive power alarm:                                     | normal     |
| DMI Receive power intrusion threshold:                       | 10*uW      |
| AgentIII C1 S3 L1P2>                                         |            |

The DMI tab parameters are described in Table 15 later in this section.

## DMI Config – Web Method

- 1. Access the x6210 through the Web interface (see "Starting the Web Interface" on page 45).
- 2. Select the desired device and port.
- 3. Select the **DMI** tab.

| ION System       |                                                      |                                          |                               |
|------------------|------------------------------------------------------|------------------------------------------|-------------------------------|
| - ION Stack      | Interface Characteristics                            |                                          |                               |
| - Chassis        |                                                      | LiConnector Type                         | Nominal Bit Rate (Mbns)       |
|                  | SFP                                                  | LC                                       | 1300                          |
| - [02]C6210-3040 | Eiher Interface Wavelength (nm)-                     |                                          |                               |
| Port 1           | 850                                                  |                                          |                               |
| Port 2           |                                                      |                                          |                               |
| + [03]C3230-1640 | Diagnostic Monitoring                                |                                          |                               |
| + [04]Ce010-3040 | Receive Power (µW)                                   | Receive Power (dBM)                      | Receive Power Alarm           |
| + 1051 3230-1040 | 130                                                  | -8.861                                   | Normal                        |
| + 107103010-1013 | Rx Power Intrusion Threshold (µ)                     | M)1                                      |                               |
|                  | 999                                                  |                                          |                               |
| E-[00]C3221-1040 | ALARM: Receive nower is below                        | specified threshold. Fiber tran intrusio | n may be in progress          |
| +-[10]C3231-1040 | Temperature (*L                                      | Temperature (°E)                         | Lemperature Alarm             |
| [12]C2110-1013   |                                                      | 104.2                                    | Normal                        |
| 14]C2210-1013    | 40.1                                                 | 104.2                                    | Homa                          |
| + [16]C2220-1014 | Transmit Bias Current (µA)                           | Transmit Bias Alarm                      |                               |
| L181C3220-1040   | 4720                                                 | Normal                                   |                               |
|                  | Transmit Power (uW)                                  | Transmit Power (dBM)                     | Transmit Power Alarm          |
| E [22]IONPS-A    | 252                                                  | -5 986                                   | Normal                        |
|                  | Transmit Power (µW)<br>252<br>Supported Media Length | Transmit Power (dBM)<br>-5.986           | Normal                        |
|                  | 9/1250 Singlemode Fiber (m)                          | 50/1250 Multimode Fiber (m)              | 62.5/1250 Multimode Fiber (m) |
|                  | IN/A                                                 | 500                                      | 300                           |
|                  | Copper (m)                                           |                                          |                               |
|                  | N/A                                                  |                                          |                               |
|                  |                                                      |                                          |                               |
|                  |                                                      | Refresh Gave Help                        |                               |

The Interface Characteristics, Diagnostic Monitoring, and Supported Media Length information fields display. See the table below for parameter descriptions.

 Set the "Rx Power Intrusion Threshold" as required. This is a specified level for Receive Power on the Fiber port; if the DMI read value falls below the specified value, a potential intrusion is detected, and a trap is generated. The valid range is 0 - 65535 μW. The default is 0 uW (microwatts).

If the DMI read value falls below the preset value, the message "ALARM: Receive power is below specified threshold. Fiber trap intrusion may be in progress." displays to indicate that a potential intrusion is detected.

- 5. Click the **Save** button to save any updated information.
- 6. Click the **Refresh** button to update the information displayed.

The **DMI** tab parameters are described in the table below.

| Parameter                                 | Possible<br>Values                                                                                     | Description                                                                                                    |  |
|-------------------------------------------|----------------------------------------------------------------------------------------------------|----------------------------------------------------------------------------------------------------|--|
| DMI ID                                    | Unknown, GBIC,<br>SFP/SFP+/SFP28,<br>SFP, Reserved,<br>vendor-specific                                 | Specifies the physical device from SFF-8472 Rev 9.5 Stand-<br>ard:<br>00h Unknown or unspecified<br>01h GBIC<br>02h Module/connector soldered to motherboard<br>03h SFP<br>04-7Fh Reserved<br>80-FFh Vendor specific                                                                                                    |  |
| Connector Type                            | LC, MT-RJ LC, SC,<br>RJ-45, ST, or VF-<br>45, or unknown                                               | The external optical or electrical cable connector provided as<br>the interface.<br>* MT-RJ: Media Termination - Recommended Jack for Duplex<br>multimode connections.<br>* LC: Lucent Connector or Local Connector for High-density<br>connections, SFP transceivers.<br>* SC: Subscriber Connector for Datacomm and Telecomm.<br>* ST: BFOC Straight Tip / Bayonet Fiber Optic Connector for<br>Multimode - rarely Singlemode (APC not possible).<br>* VF-45: Snap connector for Datacom uses.<br>See "Connector Types" section below. |  |
| Nominal Bit<br>Rate (Mbps)                | (measured rate)                                                                                        | Bitrate in units of 100Mbps (the sample screen above shows 1300, or 1.3 Gbps).                                                                                                    |  |
| Fiber Interface<br>Wavelength<br>(nm)     | (measured wave-<br>length)                                                                             | The Nominal transmitter output wavelength at room tempera-<br>ture. The unit of measure is nanometers (the sample screen<br>above shows 850 nm).                                                                                                    |  |
| Receive Power<br>(uW)                     | (measured power measurement)                                                                           | Receive power on local fiber measured in microwatts (the sample screen above shows 240 uW).                                                                                                    |  |
| Receive Power<br>(dBM)                    | (measured signal<br>strength)                                                                          | Receive power on local fiber measured in dBM (decibels rela-<br>tive to one milliwatt) which defines signal strength. The sample<br>screen above shows -6.198 dBM.                                                                                                    |  |
| Receive Power<br>Alarm                    | Normal -1,<br>Not Supported - 2,<br>Low Warn - 3,<br>High Warn - 4,<br>Low Alarm - 6<br>High Alarm - 7 | Alarm status for receive power on local fiber.                                                                                                    |  |
| Rx Power Intru-<br>sion Threshold<br>(uW) | 0 - 65535 µW                                                                                           | A preset level for Rx Power on the Fiber port. If the DMI read value falls below the preset value, an intrusion is detected, and a trap is generated. The valid range is $0 - 65535 \mu$ W. The default is 0. Displays the message " <i>ALARM: Receive power is below specified threshold. Fiber trap intrusion may be in progress.</i> " if the value falls below the specified threshold.                                                                                                    |  |
| Temperature<br>(°C)                       | (measured temp.)                                                                                       | Temperature of fiber transceiver in tenths of degrees C (Cel-<br>sius). The sample screen above shows 46.1°C.                                                                                                    |  |

## Table 15: DMI Parameters

| 1                             | ( <b></b>                                                                                              |                                                                                                    |  |
|-------------------------------|----------------------------------------------------------------------------------------------------|----------------------------------------------------------------------------------------------------|--|
| Temperature<br>(°F)           | (measured temp.)                                                                                       | Temperature of fiber transceiver in tenths of degrees F (Fahr-<br>enheit). The sample screen above shows 115.2 °F.                                                                                                    |  |
| Temperature<br>Alarm          | Normal -1,<br>Not Supported - 2,<br>Low Warn - 3,<br>High Warn - 4,<br>Low Alarm - 6<br>High Alarm - 7 | Alarm status for temperature of fiber transceiver.<br>An <i>ionDMITemperatureEvt</i> event is sent when there is a warn-<br>ing or alarm on DMI temperature                                                                      |  |
| Transmit Bias<br>Current (uA) | (measured current)                                                                                     | Transmit bias current on local fiber interface, in uA (microam-<br>peres). The sample screen above shows 15440 uA (micro-<br>amps).                                                                                              |  |
| Transmit Bias<br>Alarm        | Normal -1,<br>Not Supported - 2,<br>Low Warn - 3,<br>High Warn - 4,<br>Low Alarm - 6<br>High Alarm - 7 | Alarm status for transmit bias current on local fiber interface.                                                                                                    |  |
| Transmit Power<br>(uW)        | (measured power)                                                                                       | Transmit power on local fiber measured in microwatts.<br>The sample screen above shows 244 uW (microwatts).                                                                                                    |  |
| Transmit Power<br>(dBM)       | (measured power)                                                                                       | Transmit power on local fiber measured in dBM (decibels rela-<br>tive to one milliwatt) which defines signal strength.<br>The sample screen above shows -6.126 dBM.                                                              |  |
| Transmit Power<br>Alarm       | Normal -1,<br>Not Supported - 2,<br>Low Warn - 3,<br>High Warn - 4,<br>Low Alarm - 6<br>High Alarm - 7 | Alarm status for transmit power on local fiber.                                                                                                    |  |
| Supported<br>Media Length     | 9/125u Singlemode<br>Fiber (m)                                                                         | Specifies the link length that is supported by the transceiver<br>while operating in single mode (SM) fiber. The unit of measure<br>is meters (m). The sample screen above shows N/A, indicating<br>the media is not applicable. |  |
| Supported<br>Media Length     | 50/125u Multimode<br>Fiber (m)                                                                         | Specifies the link length that is supported by the transceiver<br>while operating in 50 micron Multimode (MM)<br>fiber. The value is in meters. The sample screen above shows<br>500 meters as the supported media length.       |  |
| Supported<br>Media Length     | 62.5/125u MM Fiber<br>(m)                                                                              | Specifies the link length that is supported by the transceiver<br>while operating in 62.5 micron Multimode (MM) fiber. The<br>value is in meters. The sample screen above shows 300 me-<br>ters as the supported media length.   |  |
| Supported<br>Media Length     | Copper (m)                                                                                             | Specifies the link length that is supported by the transceiver<br>while operating in copper cable. The value is in<br>meters. The sample screen above shows N/A, indicating the<br>media is not applicable.                      |  |

# **Connector Types**

The DMI **Connector Type** field indicates the external optical or electrical cable connector provided as the interface. The information below is from SFF 8472 Rev 9.5.

| Value   | Description of connector               |  |
|---------|----------------------------------------|--|
| 00h     | Unknown or unspecified                 |  |
| 01h     | SC                                     |  |
| 02h     | Fibre Channel Style 1 copper connector |  |
| 03h     | Fibre Channel Style 2 copper connector |  |
| 04h     | BNC/TNC                                |  |
| 05h     | Fibre Channel coaxial headers          |  |
| 06h     | FiberJack                              |  |
| 07h     | LC                                     |  |
| 08h     | MT-RJ                                  |  |
| 09h     | MU                                     |  |
| 0Ah     | SG                                     |  |
| 0Bh     | Optical pigtail                        |  |
| 0C-1Fh  | Reserved                               |  |
| 20h     | HSSDC II                               |  |
| 21h     | Copper Pigtail                         |  |
| 22h-7Fh | Reserved                               |  |
| 80-FFh  | Vendor specific                        |  |

## Table 16: Connector Types

The LC, MT-RJ LC, SC, ST, and VF-45 connector types (jacks) are shown below.

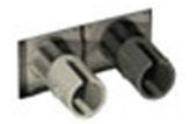

ST

MT-RJ

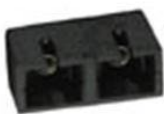

SC

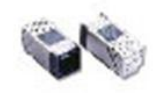

VF-45

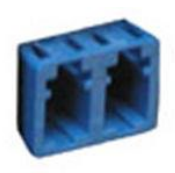

LC

A TIA-EIA 568A CAT 5 cable is shown below.

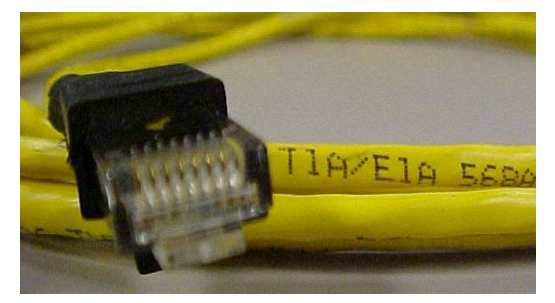

# T3/E3 Cable Connectors

Narrowband transmission facilities can be connected with a variety of cable connectors, depending on the type of equipment being installed. The various cable connectors used with narrowband transmission facilities are shown below.

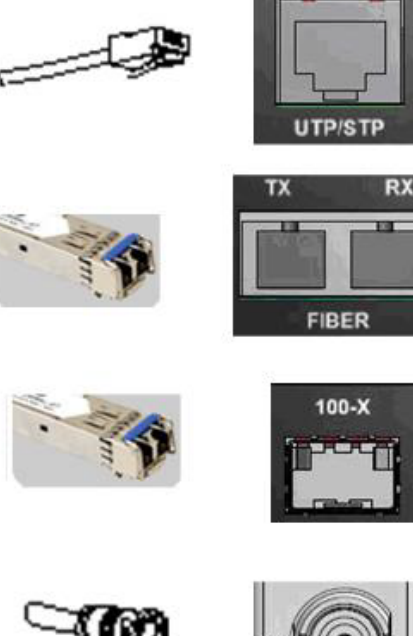

T1 / E1 RJ-45 connector (UTP) UTP / STP RJ45 copper media connection for shielded twisted pair (STP) or unshielded twisted pair (UTP) media connection.

T1 / E1 SFP connector (Fiber) FIBER TX / RX: ST, SC or open SFP for fiber media connection.

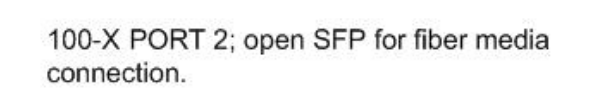

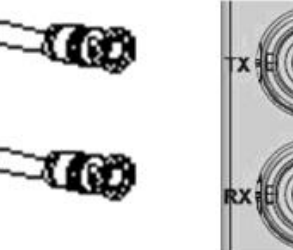

E1 BNC connector (75-ohm coax) COAX TX RX: PORT 1; Two BNC connectors: Coaxial cable ports for Coax Tx and Rx connections. Coax is only supported on models with SFP.

# Set Debug Level

You can use the CLI method to define the system debug level.

- 1. Access the NID through either a USB connection (see "Starting a USB Session" on page 41) or a Telnet session (see "Starting a Telnet Session" on page 43).
- 2. Set the desired debug level. Type:

## set dbg level=<0-2>

where:

0=debug Severity level 0 (Emergency: system is unusable - e.g., serious hardware failure or imminent power failure).

1=debug Severity level 1 (Alert: action must be taken immediately). 2=debug Severity level 2 (Critical condition).

3. Press **Enter**. For example:

```
AgentIII C1|S3|L1D>set dbg level ?
<0-2>
AgentIII C1|S3|L1D>set dbg level 1
AgentIII C1|S3|L1D>set dbg level 2
AgentIII C1|S3|L1D>set dbg level 3
% Parameter value is out of range.
AgentIII C1|S3|L1D>set dbg level 0
AgentIII C1|S3|L1D>
```

# **DIP Switches and Jumper Settings**

The x6210 NID has on-board components that can be used to configure device operation, typically at the direction of the technical support specialist. In most cases, the factory default settings provide optimal configuration settings; however, DIP switch and/or jumper setting changes may be required for operating mode changes or troubleshooting purposes. Multi-position DIP switches allow configuring the x6210 for varying network conditions. Use a small flat blade screwdriver or similar tool to change DIP switch settings for on-site configuration.

## **PCB Identification**

This section covers the following PCBs (printed circuit boards):

- 1. C6210 SIC PCB 11355 Rev. 04 (this information is silkscreened at the top center of the PCB).
- 2. **S6210** NID PCB 11355 Rev. 04 (this information is silkscreened at the top center of the PCB).
- 3. **C6210** NID PCB 11393 Rev A ((this information is silkscreened at the top center of the PCB).

**Note**: Do not change the configurable items except at the direction of the technical support specialist.

### x6210 NID

PCB: <u>11355</u> Rev. <u>04</u> (information is silkscreened at the top center of the PCB).

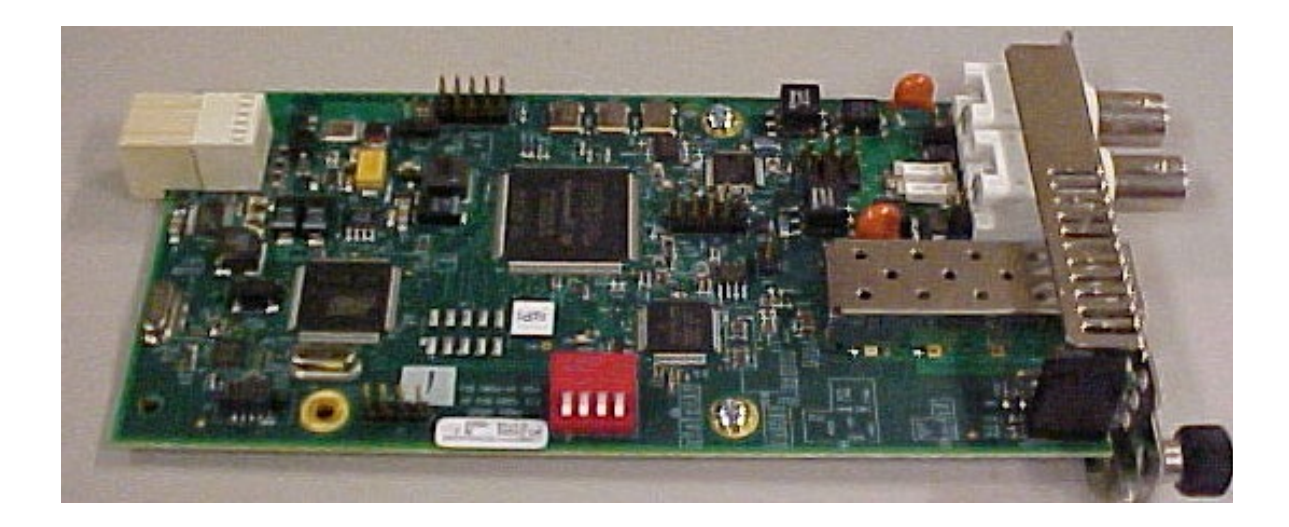

Figure 22: x6210 PCB Layout

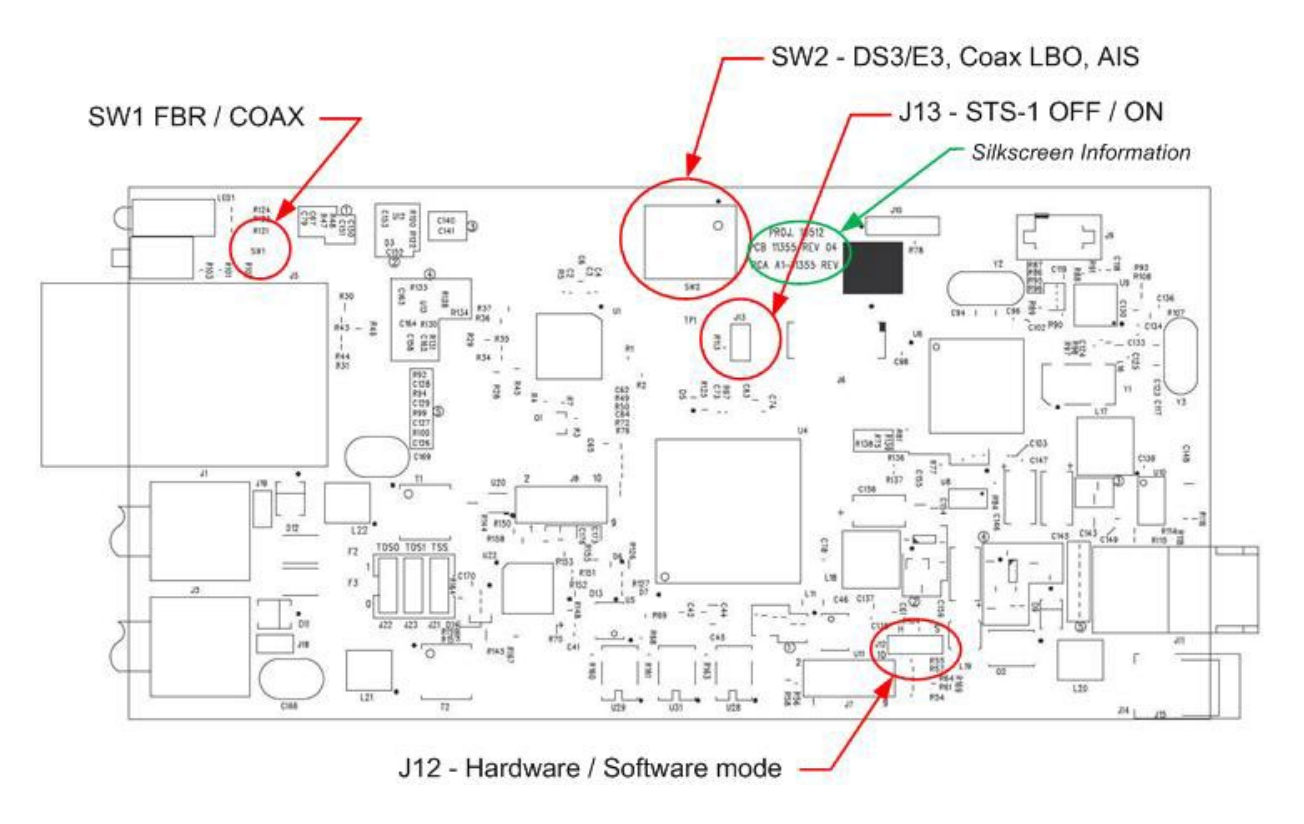

The x6210 DIP switches and jumpers are shown below.

The configurable on-board components (J12, J13, SW1 and SW2) are described bin the following sections.

# J12 (Hardware / Software Mode)

| <u>Jumper Pin #s</u> | Sets Mode to  | <u>Note</u>                                                                                                 |
|----------------------|---------------|----------------------------------------------------------------------------------------------------|
| 1-2                  | Hardware mode | Places the x6210 in Hardware operating mode; the <u>hardware</u> can configure the x6210.                   |
| 2-3                  | Software mode | Places the x6210 in Hardware operating mode; the <u>software</u> can configure the x6210 (default setting). |

# J13 (DS3/STS-1 Mode)

Jumper J13 is used with DIP Switch SW2 to define the x6210 operating mode.

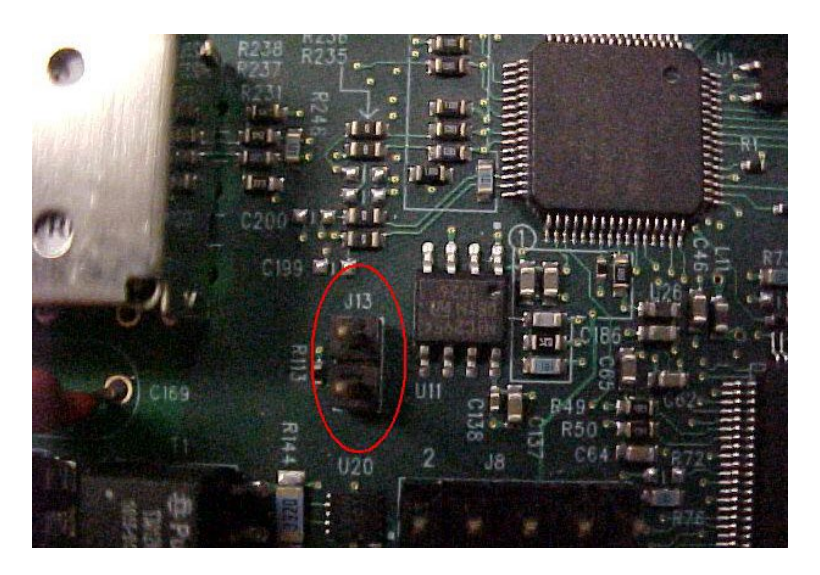

Jumper Pin #s 1-2 (in) none (out)

# Sets Mode to

<u>Note</u>

STS-1 mode off STS-1 mode on

# places the x6210 in DS3 mode. places the x6210 in STS-1 mode (the default setting).

# SW1 (CL - Normal - FL)

Each x6210 port lets you configure, start, and stop a PHY Layer local loopback test and display the status. Note that you can run just one port's loopback test at a time. With the x6210 in Hardware mode, set the x6210 front panel CL – FL switch to the CL (Copper Loopback mode) position to start and stop the loopback test.

With the x6210 in Software mode, the front panel CL- FL switch position is ignored. Jumper J12 sets the x6210 operating mode to either Hardware or Software configuration control mode. The default setting is Software operating mode (J12 pins 2 and 3 jumpered).

Note

## CL / FL Switch SW1 - Loopback test mode:

| SW1 Position | Sets Mode to             |
|--------------|--------------------------|
| UP           | FL - Fiber loopback mode |
| *Center      | * Normal operating mode  |
| DOWN         | CL - Coax loopback mode  |

# Places the S6210 in Fiber loopback test mode. Default setting\* - Normal (non-loopback test) mode. Places the S6210 in Coax loopback test mode.

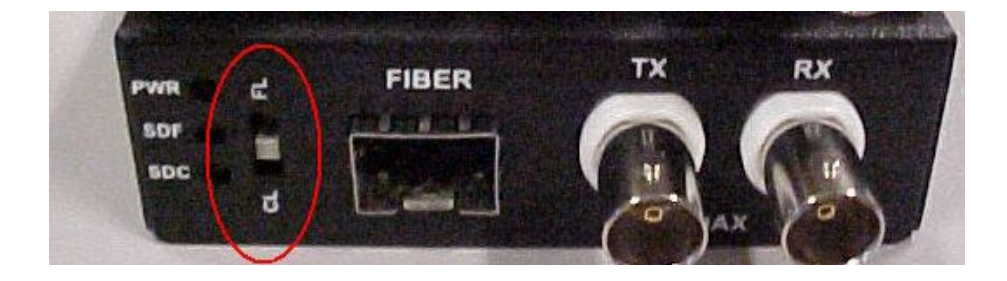

# CL / FL Switch SW1 - Loopback test mode:

| SW1 Position | Sets Mode to                     | N |
|--------------|----------------------------------|---|
| Left         | <b>CL</b> = Coax loopback mode.  | Р |
| Right        | <b>FL</b> = Fiber loopback mode. | Р |
| *Center      | * Normal operating mode          | D |

### Note

Places the C6210 in Coax loopback test mode. Places the C6210 in Fiber loopback test mode. Default setting\* - Normal (non-loopback test) mode.

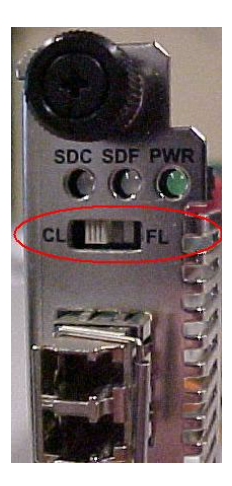

## SW2 – DS3/E3, Coax LBO, AIS Xmit, and AIS Format

DIP Switch SW2 is used with Jumper J13 to define the x6210 operating mode.

| SW2             |                   |                                             |                                 |
|-----------------|-------------------|---------------------------------------------|---------------------------------|
| <u>Switch #</u> | <b>Position</b>   | Sets Mode to                                | Note                            |
| 1               | Up (OPEN)         | DS3 (or STS-1) mode                         | <pre>** default setting =</pre> |
| 1               | Down              | E3 mode                                     | Up position (OPEN)              |
| 2               | Up (OPEN)         | Coax LBO, less than 255 ft. cable           | <pre>** default setting =</pre> |
| 2               | Down              | Coax LBO, greater than 255 ft. cable        | Up position (OPEN)              |
| 3               | Up (OPEN)         | AIS transmit On                             | <pre>** default setting =</pre> |
| 3               | Down              | AIS transmit Off                            | Up position (OPEN)              |
| 4               | AIS is defined as | Blue/AIS All 1's (unframed):                |                                 |
| 4               | Up (OPEN)         | AIS blue (pattern of alternating 1s and 0s) | <pre>** default setting =</pre> |
| 4               | Down              | AIS all ones (pattern of all 1s) (unframed) | Up position (OPEN)              |

\* Both the local C6210 and the remote S6210 must have the same DS3/E3 mode setting.

\*\*The SW2 default is all 4 switches in the Up (OPEN) position.

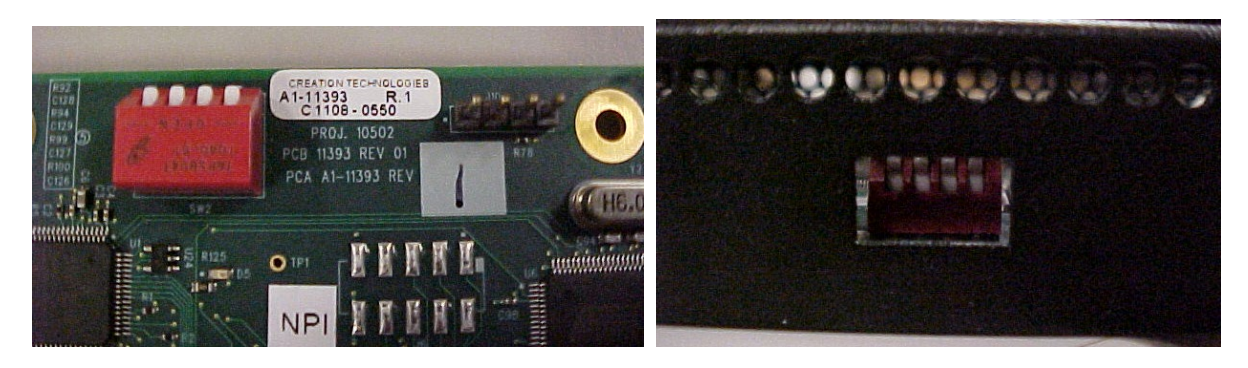

# C6210 NID - PCB 11393 Rev A

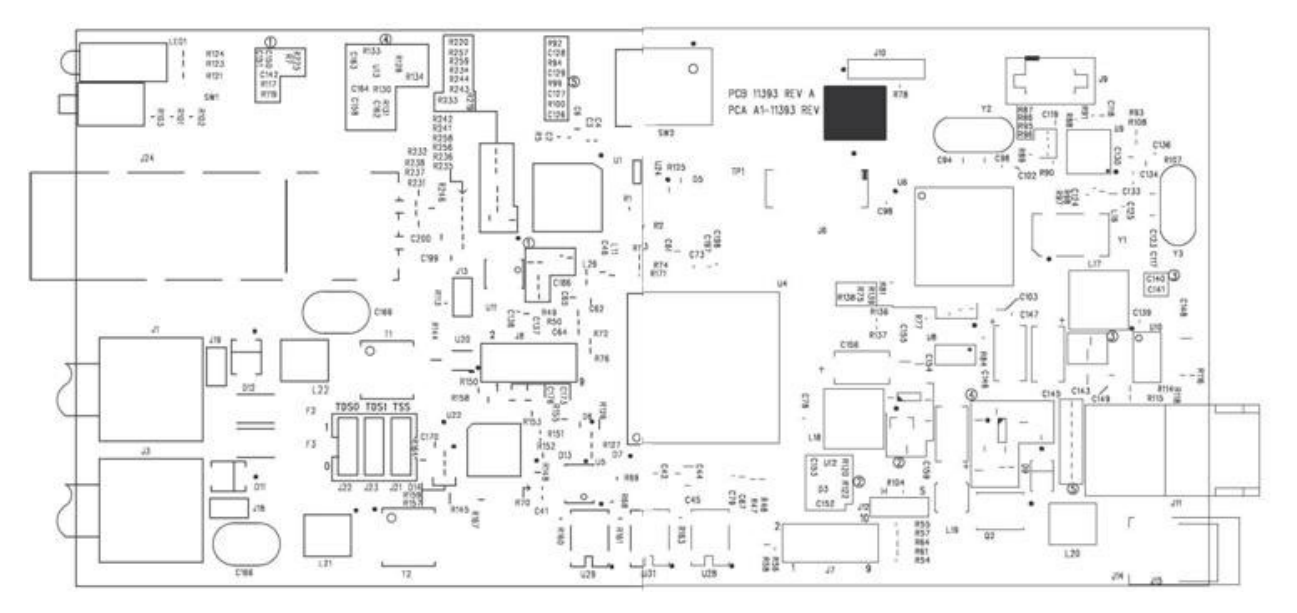

Minor differences from PCB 11355 Rev. 04: See the previous section for DIP switch and Jumper information.

# Third Party Troubleshooting Tools

This section provides information on third party troubleshooting tools for Windows, Linux, etc. Note that this section may provide links to third party web sites. Lantronix is not responsible for any third party web site content or application. The web site information was accurate at the time of publication but may have changed in the interim.

- Ipconfig and ifconfig
- Windows Network Connections
- Ping
- Telnet
- PuTTy
- Tracert (Traceroute)
- Netstat
- Winipcfg
- Nslookup
- Dr. Watson

**Note**: IETF RFC 2151 is a good source for information on Internet and TCP/IP tools at <u>ftp://ftp.rfc-editor.org/in-notes/rfc2151.txt</u>.

# Ipconfig

**Ipconfig (Windows Vista)**: Use the procedure below to find your IP address, MAC (hardware) address, DHCP server, DNS server and other useful information under Windows Vista.

- 1. Go to the start menu and type **command** in the box.
- 2. Right-click on Command Prompt and click **Run as administrator**. If a User Account Control window pops up, click **Continue**.
- 3. At the C:\> prompt type ipconfig and press Enter. Your IP address, subnet mask and default gateway display. If your IP address is 192.168.x.x, 10.x.x.x, or 172.16.x.x, then you are receiving an internal IP address from a router or other device.
- 4. For more detailed information, type **ipconfig /all** at the prompt. Here you can get the same information as **ipconfig** plus your MAC (hardware) address, DNS and DHCP server addresses, IP lease information, etc.

**Note**: If you are receiving a 169.254.x.x address, this is a Windows address that generally means your network connection is not working properly.

**Ipconfig (Windows XP)**: **ipconfig** (Internet Protocol Configuration) in Windows is a console application that displays all current TCP/IP network configuration values and refreshes Dynamic Host Configuration Protocol DHCP and Domain Name System DNS settings.

Use the **ipconfig** command to quickly obtain the TCP/IP configuration of a computer.

- 1. Open a Command Prompt. Click Start, point to Programs, point to Accessories, and then click Command Prompt.
- 2. Type **ipconfig** and press Enter. The Windows IP Configuration displays:

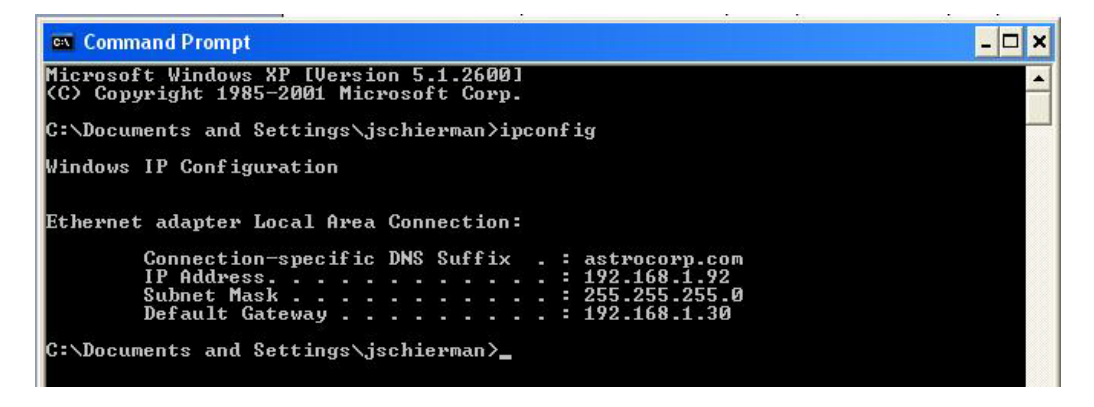

- 3. Make sure that the network adapter for the TCP/IP configuration you are testing is not in a Media disconnected state.
- 4. For more information, use the /all parameter (type **ipconfig /all** and press **Enter**).

The **ipconfig** command is the command-line equivalent to the **winipcfg** command, which is available in Windows ME, Windows 98, and Windows 95. Windows XP does not include a graphical equivalent to the **winipcfg** command; however, you can get the equivalent functionality for viewing and renewing an IP address using Windows' Network Connections (see below).

## ifconfig

1. Verify that the machine's interfaces are up and have an IP address using the ifconfig command:

```
[root@sleipnir root]# ifconfig
         Link encap:Ethernet HWaddr 00:0C:6E:0A:3D:26
eth0
         inet addr:192.168.168.11 Bcast:192.168.168.255
Mask:255.255.255.0
         UP BROADCAST RUNNING MULTICAST MTU:1500 Metric:1
         RX packets:13647 errors:0 dropped:0 overruns:0 frame:0
         TX packets:12020 errors:0 dropped:0 overruns:0 carrier:0
         collisions:0 txqueuelen:100
         RX bytes:7513605 (7.1 Mb) TX bytes:1535512 (1.4 Mb)
         Interrupt:10
          Link encap:Local Loopback
lo
         inet addr:127.0.0.1 Mask:255.0.0.0
         UP LOOPBACK RUNNING MTU:16436 Metric:1
         RX packets:8744 errors:0 dropped:0 overruns:0 frame:0
         TX packets:8744 errors:0 dropped:0 overruns:0 carrier:0
         collisions:0 txqueuelen:0
         RX bytes:892258 (871.3 Kb) TX bytes:892258 (871.3 Kb)
```

The above machine is running normally. The first line of output shows that the Ethernet interface eth0 has a layer 2 (MAC or hardware) address of 00:0C:6E:0A:3D:26. This confirms that the device driver is able to connect to the card, as it has read the Ethernet address burned into the network card's ROM. The next line shows that the interface has an IP address of 192.168.168.11, and the subnet mask and broadcast address are consistent with the machine being on network 192.168.168.0.

# Windows Network Connections

In Windows XP you can view and renew an IP address using Windows Network Connections.

1. Open Network Connections from Start  $\rightarrow$  Control Panel  $\rightarrow$  Network Connections.

| S Network Connections                                             |                            |                            |                       |                             |                         |        |
|-------------------------------------------------------------------|----------------------------|----------------------------|-----------------------|-----------------------------|-------------------------|--------|
| File Edit View Favorites To                                       | ools Advanced Help         | 1.5                        | 7                     |                             |                         | - 🥂    |
| 🔾 Back - 🕥 - 🏂 🔎                                                  | 🗋 Search 🌔 Folders 🔢 -     |                            |                       |                             |                         |        |
| Address 🕥 Network Connections                                     |                            |                            |                       |                             | ~                       | 🔁 Go   |
|                                                                   | 🔺 Name                     | Туре                       | Status                | Device Name                 | Phone # or Host Address | Owner  |
| Network Tasks                                                     | LAN or High-Speed Internet |                            |                       |                             |                         |        |
| Create a new<br>connection<br>Change Windows<br>Firewall settings | Local Area Connection      | LAN or High-Speed Internet | Connected, Firewalled | Broadcom 440× 10/100 Integr |                         | System |
| See Also                                                          |                            |                            |                       |                             |                         |        |
|                                                                   | ~ <                        |                            | - 10                  |                             |                         | >      |

- 2. Right-click a network connection.
- 3. Click Status.
- 4. Click the **Support** tab. Your connection status information displays.

| Connec                       | ction status                                                       |                          |
|------------------------------|--------------------------------------------------------------------|--------------------------|
|                              | Address Type:                                                      | Assigned by DHCP         |
| 2                            | IP Address:                                                        | 192.168.1.92             |
|                              | Subnet Mask:                                                       | 255.255.255.0            |
|                              | Default Gateway:                                                   | 192.168.1.30             |
|                              | Details                                                            |                          |
| Window<br>connect<br>Repair. | s did not detect problems with<br>ion. If you cannot connect, clic | this Repair<br>sk Repair |
|                              |                                                                    |                          |

5. Click the **Details** button to display the Physical Address, IP Address, Subnet Mask, Default Gateway, DHCP Server, Lease Obtained, Lease Expires, and DNS Server addresses.

## Ping

Use the **ping** command to test a TCP/IP configuration by using the ping command (in Windows XP Professional in this example). Used without parameters, ipconfig displays the IP address, subnet mask, and default gateway for all adapters.

- 1. Open a Command Prompt. To open a command prompt, click **Start**, point to **Programs**, point to **Accessories**, and then click **Command Prompt**.
- 2. At the command prompt, ping the loopback address by typing **ping 127.0.0.1**.

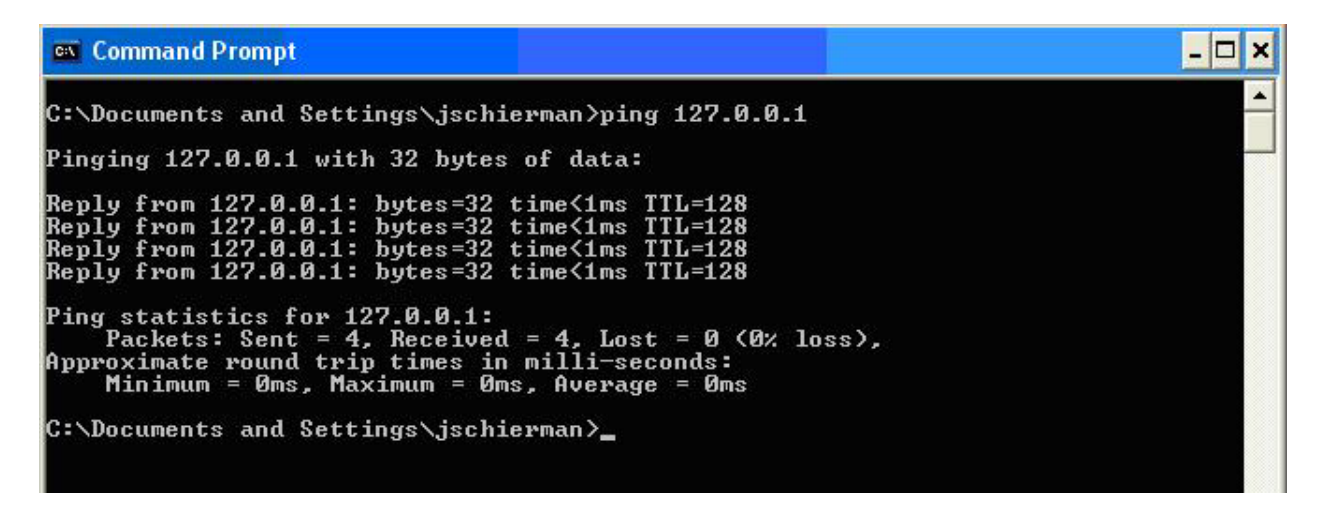

- 3. Ping the IP address of the computer.
- 4. Ping the IP address of the default gateway. If the **ping** command fails, verify that the default gateway IP address is correct and that the gateway (router) is operational.
- 5. Ping the IP address of a remote host (a host on a different subnet). If the **ping** command fails, verify that the remote host IP address is correct, that the remote host is operational, and that all of the gateways (routers) between this computer and the remote host are operational.
- 6. Ping the IP address of the DNS server. If the **ping** command fails, verify that the DNS server IP address is correct, that the DNS server is operational, and that all of the gateways (routers) between this computer and the DNS server are operational.

If the **ping** command is not found or the command fails, you can use Event Viewer to check the System Log and look for problems reported by Setup or the Internet Protocol (TCP/IP) service.

The **ping** command uses Internet Control Message Protocol (ICMP) Echo Request and Echo Reply messages. Packet filtering policies on routers, firewalls, or other types of security gateways might prevent the forwarding of this traffic.

## Telnet

Telnet is a simple, text-based program that lets you connect to another computer via the Internet. If you've been granted the right to connect to that computer by that computer's owner or administrator, Telnet will let you enter commands used to access programs and services that are on the remote computer, as if you were sitting right in front of it.

The Telnet command prompt tool is included with the Windows Server 2003 and Windows XP operating systems. See the related OS documentation and helps for more information. Note that if you are only using computers running Windows, it may be easier to use the Windows Remote Desktop feature. For more information about Remote Desktop, see the related OS documentation and helps.

# **Telnet Client**

By default, Telnet is not installed with Windows Vista or Windows 7, but you can install it by following the steps below.

- 1. Click the **Start** button, click **Control Panel**, click **Programs**, and then select **Turn Windows features on or off**. If prompted for an administrator password or confirmation, type the password or provide confirmation.
- 2. In the **Windows Features** dialog box, check the **Telnet Client** checkbox.
- 3. Click **OK**. The installation might take several minutes.
- 4. After Telnet Client is installed, open it by following the steps below.
- 5. Clicking the **Start** button, type **Telnet** in the Search box, and then click **OK**.
- 6. To see the available telnet commands, type a question mark (?) and then press Enter.

## **Telnet Server**

In Windows Server 2003 for most Telnet Server functions, you do not need to configure Telnet Server options to connect a Telnet client to the Windows Server 2003-based Telnet Server. However, in Windows Server 2003 you must configure Telnet Server options to be able to do certain functions.

For example, the following command uses the credentials of the user who is currently logged on to the client to create a Telnet connection on port 23 with a host named server01 **telnet server01** 

The following example creates the same Telnet connection and enables client-side logging to a log file named c:\telnet\_logfile telnet -f c:\telnet\_logfile server01

The connection with the host remains active until you exit the Telnet session (by using the **Exit** command), or you use the Telnet Server administration tool to terminate the Telnet session on the host.

For more information, see the Windows Server TechCenter at <u>http://technet.microsoft.com/en-us/library/cc787407(WS.10).aspx.</u>

1. If you try to enable and install Telnet in Windows 7, and the message "*An error has occurred*. *Not all of the features were successfully changed*" displays, one workaround is to use a third party Telnet client, such as PuTTY, which also supports recommended SSH client.

# PuTTY

PuTTY is a simple, free, but excellent SSH and Telnet replacement for Windows.

The PuTTY SSH and telnet client was developed originally by Simon Tatham for the Windows platform. PuTTY is open source software that is developed and supported by a group of volunteers. PuTTY has been ported to various other operating systems. Official versions exist for some Unix-like platforms, with on-going ports to Mac OS and Mac OS X.

The PuTTY terminal emulator application also works as a client for the SSH, Telnet, rlogin, and raw TCP computing protocols.

For PuTTY legal and technical details, see the PuTTY download page at <u>http://putty.org/</u> or at <u>http://www.chiark.greenend.org.uk/~sgtatham/putty/download.html</u>.

### Note:

- 1) When the user-public key is loaded into the IONMM successfully, the key will take effect immediately; you do not need to restart the SSH server.
- 2) The ION system supports SSH2 keys only; SSH1 keys are not supported. When generating using puttyGen.exe, do not select the SSH1 keys.
- 3) The ION system currently supports one user named 'root' with public key authentication.

|           | The login name is 'root', not 'ION'.                                                                                                 | Enter the password for the<br>corresponding key. |
|-----------|----------------------------------------------------------------------------------------------------|--------------------------------------------------|
|           | g 172.16.6.137 - PullY<br>ogin as: root<br>uthenticating with public key "rsa-key-20100517"<br>assphrase for key "rsa-key-20100517": |                                                  |
| private 1 | ind River Linux uclibc_small (small) 2.0<br>ogin: ION<br>assWord:                                                                    |                                                  |
| н<br>с    | ello, this is ION command line (version 1.00).<br>opyright 2009 Transition Networks.<br>1 S1 L1D>                                    |                                                  |
|           |                                                                                                    |                                                  |
|           |                                                                                                    | · · · · · · · · · · · · · · · · · · ·            |
### **PuTTY Basic Options:**

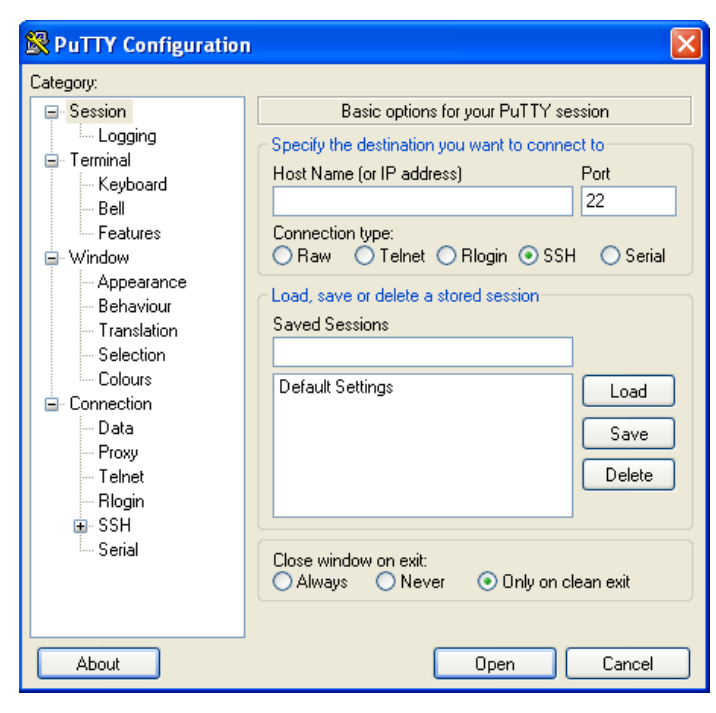

#### **PuTTY SSH Options**:

| lategory:                                                                                                    |   |                                                                                                    |
|----------------------------------------------------------------------------------------------------|---|----------------------------------------------------------------------------------------------------|
| Keyboard<br>Bell<br>Features<br>Window<br>Appearance<br>Behaviour                                                    | ~ | Options controlling SSH connections Data to send to the server Remote command:                                                                                              |
| <ul> <li>Translation</li> <li>Selection</li> <li>Colours</li> <li>Connection</li> <li>Data</li> <li>Proxy</li> </ul> |   | Protocol options Don't start a shell or command at all Enable compression Preferred SSH protocol version: 1 only 1 2 oly Encryption options                                 |
| Telnet     Rlogin     SSH     Kex     Auth     TTY     XI1     Tunnels     Bugs     Serial     Serial     Serial     |   | Encryption cipher selection policy:<br>AES (SSH-2 only)<br>Blowfish<br>3DES<br>- warn below here<br>Arcfour (SSH-2 only)<br>DES<br>Enable legacy use of single-DES in SSH-2 |

### Tracert (Traceroute)

Traceroute is a computer network tool used to determine the route taken by packets across an IP network. 'Tracert" (pronounced "traceroute") sends a test network message from a computer to a designated remote host and tracks the path taken by that message.

Tracert is a Windows based tool that helps test your network infrastructure. In this article we will look at how to use tracert while trying to troubleshoot real world problems. This will help to reinforce the tool's usefulness and show you ways in which to use it when working on your own networks.

The traceroute tool is available on almost all Unix-like operating systems. Variants with similar functionality are also available, such as tracepath on modern Linux installations and tracert on Microsoft Windows operating systems. Windows NT-based operating systems also provide **pathping**, which provides similar functionality.

The tracert TCP/IP utility allows you to determine the route packets take through a network to reach a particular host that you specify. Tracert works by increasing the "time to live" (TTL) value of each successive packet sent. When a packet passes through a host, the host decrements the TTL value by one and forwards the packet to the next host. When a packet with a TTL of one reaches a host, the host discards the packet and sends an ICMP time exceeded. Tracert, if used properly, can help you find points in your network that are either routed incorrectly or are not existent at all.

The Tracert Windows based command-line tool lets you trace the path that an IP packet takes to its destination from a source. Tracert determines the path taken to a destination by sending ICMP (Internet Control Message Protocol) Echo Request messages to the destination. When sending traffic to the destination, it incrementally increases the TTL (Time to Live) field values to help find the path taken to that destination address.

| 🚳 Command Prompt                                                |                                                                                                    | × |
|-----------------------------------------------------------------|----------------------------------------------------------------------------------------------------|---|
| C:\Documents and Sett                                           | ings\jeffs>tracert                                                                                                    |   |
| Usage: tracert [-d] [                                           | -h maximum_hops] [-j host-list] [-w timeout] target_name                                                                                                    | _ |
| Options:<br>-d<br>-h maximum_hops<br>-j host-list<br>-w timeout | Do not resolve addresses to hostnames.<br>Maximum number of hops to search for target.<br>Loose source route along host-list.<br>Wait timeout milliseconds for each reply. |   |
| C:\Documents and Sett                                           | ings\jeffs>                                                                                                    | + |

Tracert options include:

-? which displays help at the command prompt.

-d which prevents tracert from attempting to resolve the IP addresses of intermediate routers to their names (this speeds up the display of tracert results). Using the –d option helps when you want to remove DNS resolution. Name servers are helpful, but if not available, incorrectly set, or if you just want the IP address of the host, use the –d option.

#### Netstat

Netstat (network statistics) is a command-line tool that displays network connections (both incoming and outgoing), routing tables, and a number of network interface statistics. It is available on UNIX, Unix-like, and Windows NT-based operating systems.

The **netstat** tool is used for finding network problems and determining the amount of traffic on the network as a performance measurement. It displays active TCP connections, ports on which the computer is listening, Ethernet statistics, the IP routing table, IPv4 statistics (for the IP, ICMP, TCP, and UDP protocols), and IPv6 statistics (for the IPv6, ICMPv6, TCP over IPv6, and UDP over IPv6 protocols). When used without parameters, **netstat** displays active TCP connections.

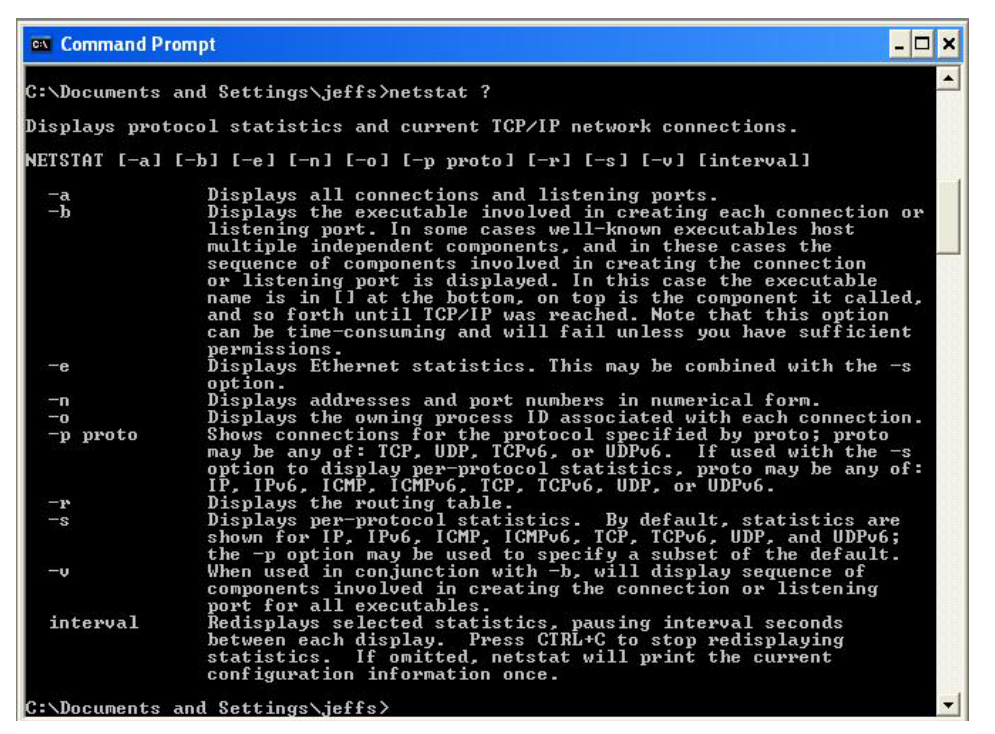

Note: parameters used with this command must be prefixed with a hyphen (-) and NOT a slash (/):

-a Displays all active TCP connections and the TCP and UDP ports on which the computer is listening.
-b Displays the binary (executable) program's name involved in creating each connection or listening port. (Windows XP, 2003 Server only - not Microsoft Windows 2000 or other non-Windows operating systems).

-e Displays Ethernet statistics, such as the number of bytes and packets sent and received.

-f Displays fully qualified domain names (FQDN) for foreign addresses.(not available under Windows)
-i Displays network interfaces and their statistics (not available under Windows).

**-o** Displays active TCP connections and includes the process ID (PID) for each connection. You can find the application based on the PID on the Processes tab in Windows Task Manager. This parameter is available on Windows XP, 2003 Server (but not on Windows 2000).

-p (Windows): Protocol : Shows connections for the protocol specified by Protocol. In this case, the Protocol can be tcp, udp, tcpv6, or udpv6. If this parameter is used with -s to display statistics by protocol, Protocol can be tcp, udp, icmp, ip, tcpv6, udpv6, icmpv6, or ipv6.

-p (Linux) Process : Show which processes are using which sockets (you must be root to do this).

### Winipcfg

The **winipcfg** command is available in Windows ME, Windows 98, and Windows 95 to review your current TCP/IP network protocol settings. Follow these steps to view your current TCP/IP settings using **winipcfg**:

- 1. Click the **Start** button and then click **Run**.
- 2. Type **winipcfg** in the **Open** box, and then click **OK**. Your current TCP/IP settings are displayed.
- 3. To view additional information, click More Info.

**Note**: The Winipcfg display is not updated dynamically. To view changes, quit **winipcfg** and then run it again. If your IP address was dynamically allocated by a DHCP server, you can use the Release and Renew buttons to release and renew the IP address.

The following information is displayed by the **winipcfg** tool.

Adapter Address: This string of hexadecimal numbers represents the hard-coded identification number assigned to the network adapter when it was manufactured. When you are viewing the IP configuration for a PPP connection using Dial-Up Networking, the number is set to a default, meaningless value (because modems are not hard-coded with this type of address).

**IP Address**: This is the actual IP networking address that the computer is set to. It is either dynamically assigned to the computer upon connection to the network, or a static value that is manually entered in TCP/IP properties.

**Subnet Mask**: The subnet mask is used to "mask" a portion of an IP address so that TCP/IP can determine whether any given IP address is on a local or remote network. Each computer configured with TCP/IP must have a subnet mask defined.

**Default Gateway**: This specifies the IP address of the host on the local subnet that provides the physical connection to remote networks, and is used by default when TCP/IP needs to communicate with computers on other subnets.

Click **More Info** to display the following settings:

**DHCP Server**: This specifies the IP address of the DHCP server. The DHCP server provides the computer with a dynamically assigned IP address upon connection to the network. Clicking the Release and Renew buttons releases the IP address to the DHCP server and requests a new IP address from the DHCP server.

**Primary and Secondary WINS Server**: These settings specify the IP address of the Primary and Secondary WINS servers (if available on the network). WINS servers provide a service translating NetBIOS names (the alphanumeric computer names seen in the user interface) to their corresponding IP address.

**Lease Obtained and Lease Expires**: These values show when the current IP address was obtained, and when the current IP address is due to expire. You can use the Release and Renew buttons to release and renew the current IP address, but this is not necessary because the DHCP client automatically attempts to renew the lease when 50 % of the lease time has expired.

#### Nslookup

*nslookup* is a computer program used in Windows and Unix to query DNS (Domain Name System) servers to find DNS details, including IP addresses of a particular computer, MX records for a domain and the NS servers of a domain. The name nslookup means "name server lookup". A common version of the program is included as part of the BIND package.

Microsoft Windows 2000 Server, Windows 2000 Advanced Server, and Windows NT Server 4.0 Standard Edition provide the **nslookup** tool.

Windows' nslookup.exe is a command-line administrative tool for testing and troubleshooting DNS servers. This tool is installed along with the TCP/IP protocol through the Control Panel.

**Nslookup.exe** can be run in two modes: interactive and noninteractive. Noninteractive mode is used when just a single piece of data is needed.

1. The syntax for noninteractive mode is:

#### nslookup [-option] [hostname] [server]

2. To start Nslookup.exe in interactive mode, simply type "nslookup" at the command prompt:

C:\> nslookup Default Server: nameserver1.domain.com Address: 10.0.0.1

3. Type "help" or "?" at the command prompt to generate a list of available commands.

#### Notes:

- The TCP/IP protocol must be installed on the computer running Nslookup.exe.
- At least one DNS server must be specified when you run the IPCONFIG /ALL command from a command prompt.
- Nslookup will always devolve the name from the current context. If you fail to fully qualify a name query (i.e., use a trailing dot), the query will be appended to the current context. For example, if the current DNS settings are att.com and a query is performed on <u>www.microsoft.com</u>; the first query will go out as <u>www.microsoft.com.att.com</u> because of the query being unqualified. This behavior may be inconsistent with other vendor's versions of Nslookup.

#### Dr. Watson

Dr. Watson detects information about Windows system and program failures and records the information in a log file. Dr. Watson starts automatically at the event of a program error. To start Dr. Watson, click **Start**, click **Run**, and then type **drwtsn32**. To start Dr. Watson from a command prompt, change to the root directory, and then type **drwtsn32**.

When a program error occurs, Dr. Watson creates a log file (Drwtsn32.log) which contains:

- The line *Application exception occurred*:.
- Program error information.
- System information about the user and the computer on which the program error occurred.
- The list of tasks that were running on the system at the time that the program error occurred.
- The list of modules that the program loaded.
- The state dump for the thread ID that is listed.
- The state dump's register dump.
- The state dump's instruction disassembly.
- The state dump's stack back trace.
- The state dump's raw stack dump.
- The symbol table.

The default log file path is:

*C*:\Documents and Settings\All Users\Application Data\Microsoft\Dr Watson.

The default Crash Dump path is:

*C*:\Documents and Settings\All Users\Application Data\Microsoft\Dr Watson\user.dmp.

### **Third Party Tool Messages**

This section discusses messages generated by HyperTerminal, Ping, and Telnet during ION system installation, operation and configuration.

#### HyperTerminal Messages

**Message**: Unable to open COM x. Please check your port settings.

| HyperTe | erminal 🔀                                            |
|---------|------------------------------------------------------|
| ٩       | Unable to open COM5. Please check your port settings |
|         | ОК                                                   |

**Response**:

- 1. Verify your computer's **Ports (COM & LPT**) setting. See "Configuring HyperTerminal" on page 53.
- Use the Computer Management > Device Manager > Troubleshooter button located on the General tab in Properties.
- 3. Unplug and re-plug the USB connector on the IONMM card.
- **4.** If the problem persists, contact Technical Support.

**Message**: Windows has reported a TAPI error. Use the Phone and Modem Options icon in the Control Panel to ensure a modem is installed. Then restart HyperTerminal.

| HyperTe | erminal                                                                                                    |
|---------|----------------------------------------------------------------------------------------------------|
| Ú.      | Windows has reported a TAPI error. Use the Phone and Modem Options icon in the control panel to ensure that a modem is installed. Then restart HyperTerminal. |
|         | ОК                                                                                                    |

Response:

- 1. Click **OK** to close the HyperTerminal error dialog box.
- 2. Try opening an existing HyperTerminal connection (File > Open).
- 3. Verify your computer's **Ports (COM & LPT**) setting. See "Configuring HyperTerminal" on page 53.
- Use the Computer Management > Device Manager > Troubleshooter button on the General tab in Properties.
- 5. Unplug and re-plug the USB connector on the IONMM card.
- 6. If the problem persists, contact Technical Support.

**Message**: Please confirm the modem/port selection in the following dialog. (This session either had no previous selection or that selection is absent from your TAPI configuration.)

| Í | HyperT | erminal                                                                                                    |
|---|--------|----------------------------------------------------------------------------------------------------|
|   | į      | Please confirm the modem/port selection in the following dialog. (This session either had no previous selection or that selection is absent from your TAPI configuration.) |
|   |        | ок                                                                                                    |

#### Response:

- 1. Verify the HyperTerminal configuration. See "Configuring HyperTerminal " on page 65 (e.g., verify your computer's Ports (COM & LPT) setting).
- Use the Computer Management > Device Manager > Troubleshooter button located on the General tab in Properties.
- 3. Unplug and re-plug the USB connector on the x6210.
- 4. Retry the operation. See "Start a USB Session in HyperTerminal and Log In " on page 72.
- 5. If the problem persists, contact Technical Support.

#### Message: USB Device Not Recognized

One of the USB devices attached to this computer has malfunctioned, and Windows does not recognize it. For assistance in solving this problem, click this message.

| USB Device Not                                                             | Recognized                                                                                   | ×                  |         |
|----------------------------------------------------------------------------|----------------------------------------------------------------------------------------------|--------------------|---------|
| One of the USB device<br>malfunctioned, and Wi<br>For assistance in solvir | s attached to this computer<br>ndows does not recognize it<br>ng this problem, click this me | has<br>,<br>ssage, |         |
| 🖳 Computer Man                                                             | 🍓 53240 - Hyper                                                                              | *=                 | 9894102 |

#### Response:

1. Click message icon in the tray. A Windows recommendation dialog displays.

| USB Device Not Recognized                                                                                 |    |
|----------------------------------------------------------------------------------------------------|----|
| One of the USB devices attached to this computer has<br>malfunctioned, and Windows does not recognize it. |    |
| The location of the device is shown in bold type.                                                         | 1  |
| USB Root Hub (2 ports)                                                                                    |    |
| Recommendation                                                                                            |    |
| Try reconnecting the device. If Windows still does not recognize it, repla-<br>the device.                | ce |
| Close                                                                                                    |    |

- 2. Click **Close** to close the dialog.
- 3. Try reconnecting the device to the same USB port on the console device (PC).
- 4. Try reconnecting the device to a different USB port on the console device (PC) if available.

#### **Ping Command Messages**

**Message**: Request timed out.

Command Prompt Microsoft Windows XP [Version 5.1.2600] (C) Copyright 1985-2001 Microsoft Corp. C:\Documents and Settings\jeffs>ping 192.168.1.10 Pinging 192.168.1.10 with 32 bytes of data: Request timed out. Request timed out. Request timed out. Request timed out. Ping statistics for 192.168.1.10: Packets: Sent = 4, Received = 0, Lost = 4 (100% loss),

**Meaning**: The Ping command failed. **Recovery**:

- 1. Verify the connection, verify correct IP address entry, and retry the operation.
- 2. Verify if the default IP address has changed using the Ipconfig (or similar) command.

#### **Telnet Messages**

Message: Could not open connection to the host, on port 23: Connect failed.

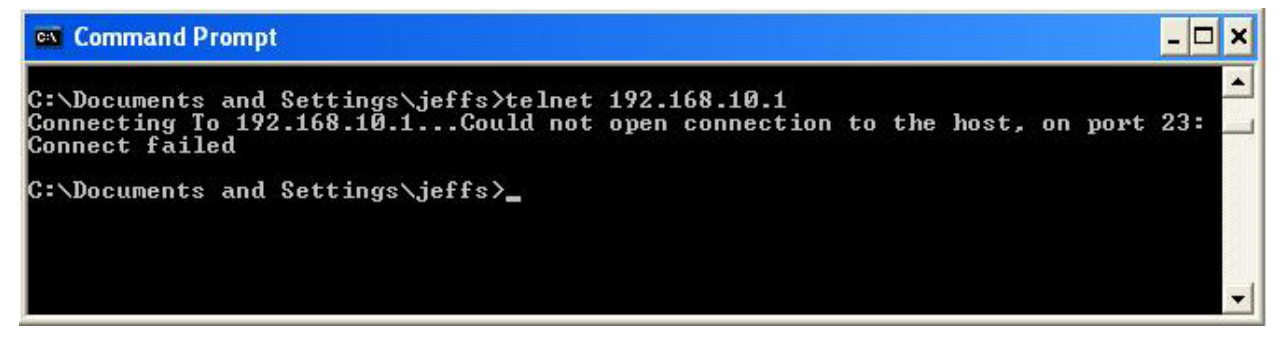

Meaning: The attempted Telnet connection failed.

**Recovery**:

- 1. Verify the physical connection, verify correct IP address entry, and retry the operation.
- 2. Check if the default IP address has changed using the Ipconfig (or similar) command.

Message: Invalid location parameters, cannot find the physical entity!

C1|S7|L1AP3|L2D>go c=1 s=7 l1ap=3 l2ap=3 l3d Invalid location parameters, cannot find the physical entity!

**Meaning**: 1) The **go** command you entered includes a location that does not exist or that you entered incorrectly. 2) The NID is in the process of a reset operation; wait one minute and then re-try the function.

Recovery:

- 1. Run the **stat** command to verify your configuration.
- 2. Click the plus sign [+] next to ION Stack to unfold the "ION Stack" node in the left tree view to refresh device status.
- 3. Click the plus sign [+] next to **Chassis** to unfold the chassis devices.

| Telnet 192.168.0.80                                       | - 문 ×            |
|-----------------------------------------------------------|------------------|
| C1  S1  L1D>stat                                          |                  |
| ION statck                                                | - 107103231-1040 |
| Chassis BPC                                               |                  |
| E 1] IONMM                                                | Ponti            |
| Port 1                                                    | -Port 2          |
| Port 2                                                    | Port 3           |
| L 31 62220-1013                                           | BEM:03221-1040   |
| Post 2                                                    | I NEW GGEET TOTO |
| [ 5] C2220-1014                                           | Port 1           |
| Port 1                                                    | Port 2           |
| Port 2                                                    | REM:C3230-1040   |
| [ 7] C3231-1040                                           | Port 1           |
| Port 1                                                    | D ( 0            |
| Port 2                                                    | -Port 2          |
| Port 3                                                    | -Port 3          |
| REM levell: C3221-1040                                    |                  |
| Port 1                                                    |                  |
| Port 3                                                    |                  |
| REM level:                                                | 2: C3230-1040    |
| Pe                                                        | ort 1            |
| Pe                                                        | ort 2            |
| [ 11] C3220-1040                                          |                  |
| Port 1                                                    |                  |
|                                                           |                  |
| htt t=ref 7=2 an=1 11d                                    |                  |
|                                                           |                  |
| C1  S1  L1D>go c=1 s=7 l1d                                |                  |
| 1 \$7 L1D>go c=1 s=7 l1ap=3 l2d                           |                  |
| 11871L1AP31L2D>go c=1 s=7 l1ap=3 l2ap=3 l3d               |                  |
| nvalid location parameters, cannot find the physical ent  | ity!             |
| C1 \$7 L1AP3 L2D>go c=1 s=7 l1ap=3 l2ap=3 l3d             |                  |
| Invalid location parameters, cannot find the physical ent | ity!             |
| C1 (S7)(L1AP3)(L2D>go c=1 s=7 11ap=3 12ap=2 13d           |                  |
| 311571L1HP31L2HP21L3D7                                    |                  |
|                                                           | *                |

- 4. Compare the **stat** command results to the Web interface tree view configuration information.
- 5. Re-run the **stat** command with the correct location parameters.
- 6. Ping the device in question.
- 7. Unplug and re-plug the USB connector on the IONMM card.
- 8. If the problem persists, contact Technical Support.

#### Message: Unknown command!

```
C1¦S1¦L1D>go c=1 s=7 13ap=1 11d
Unknown command!
```

# **Meaning**: The command you entered is not supported, or you entered the wrong command format / syntax.

#### Recovery:

- 1. Verify the CLI command syntax.
- 2. See "Section 6: Command Line Interface (CLI) Reference" on page 125.

#### **TFTP Server Messages**

Messages like the ones below may display during TFTP Server operation, depending on the TFTP Server package that you selected.

Message: File does not exist

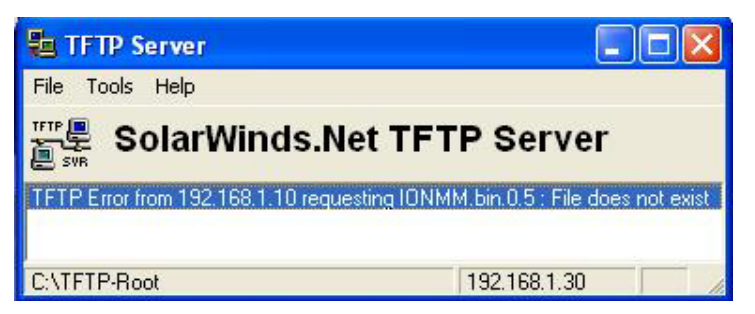

**Meaning**: A TFTP Server error - the TFTP Server Address that you specified does not contain the Firmware File Name specified.

Recovery:

- 1) Verify the TFTP server's correct file location (e.g., local disk at C:\TFTP-Root).
- 2) Verify the filename / extension.
- 3) Check the TFTP Server's online helps for suggestions.

#### Message: File too large for TFTP Protocol

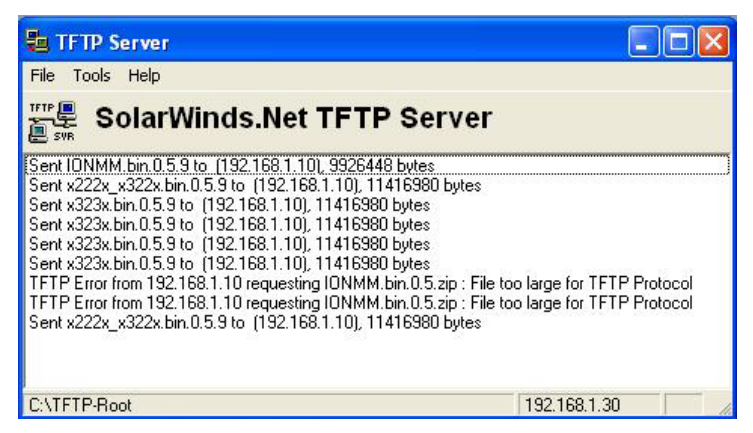

**Meaning**: A TFTP Server error - you tried to upload a file (e.g., IONMM.bin.0.5 – 50Mb) but the TFTP server failed. The file you tried to upload via the TFTP server exceeded the file size capability. **Recovery**:

- 1) Check if some extra files ended up in the zip folder some repeated 6 FW files total.
- 2) Remove some of the files from the zip folder and try the upload again.
- 3) Send the remaining files in a separate file.
- 4) Check the TFTP Server's online helps for suggestions.

#### **PuTTY Messages**

Messages like the ones below may display during PuTTY (or similar package) operation, depending on the package that you selected.

#### Message: Server refused key

**Meaning**: You can connect to a secure telnet session using password authentication, but when you try to connect using public key authentication, you receive a "*Server refused our key*" message on the client (PuTTy) session. For example, you generated a public/private key (using Puttygen) and saved them, loaded the client public key into the IONMM via TFTP, and enabled SSH. The PuTTY SSH Authentication pointed to the saved private key. You set the auto-log on user name to root as suggested, but when you activated PuTTY, after 20-30 seconds, the refusal message displayed and PuTTY reverted back to password authentication (the default).

#### Recovery:

- 1. When generating using *puttyGen.exe*, select the SSH2 keys do not select the SSH1 keys.
- 2. Log in to PuTTy as '*root*' with the public key authentication.
- 3. Use the online helps and documentation to set up Putty as suggested.
- 4. See the "PuTTY" section notes on page 408.

### **DS3-E3 Error Events and Alarm Conditions**

These are error events and alarm conditions specific to DS3 and E3 that are generated at the system level. Basic responses include:

- 1. Check all available logs and reports for related troubleshooting information.
- 2. Check the x6210 NID connections (see "Section 2: Installation and System Setup" on page 36) at the near-end and far-end.
- 3. Check all cable runs for damaged cable, etc.
- 4. Use the DMI function to make sure the cable runs are within the Supported Media Lengths. See "DMI (Diagnostic Maintenance Interface)" on page 194.
- 5. Verify proper operation of other network devices.
- 6. Check the x6210 NID configuration; see "Section 4: Configuration" on page 72.

The following section lists specific DS3 / E3 Alarm Conditions that can be reported, and the recommended recovery procedures.

Alarm Indication Signal (AIS) indicates an alarm raised on a line upstream from the x6210. To recover:

- 1. Use the **show** commands to verify that the configuration of the line matches that of the remote end.
- 2. Check the LBO setting. You may have to reduce the transmit level of the device attached to the x6210 by adjusting its Line Build Out (LBO) configuration setting.
- 3. Check the x6210 PCB configuration. See "DIP Switches and Jumper Settings" on page 206.
- 4. Run the x6210 Loopback Tests for the copper and fiber links.
- 5. Check the status of the adjacent network devices.
- 6. Ask your service provider to trace the source of the AIS signal.

**Loss of Frame (LOF)** condition usually means either 1) the configuration settings on the port are not correct for the line, or 2) the port configuration is correct, but the line is experiencing other errors causing the LOF alarm. To recover:

- 1. Use the **show** commands to verify that the configuration of the line matches that of the remote end.
- 2. Ensure that the cable between the interface port and the E3 service provider equipment or remote E3 terminal equipment connects correctly.
- 3. Ensure that the cable is connected to the correct port. Correct the cable connections as required.
- 4. Check the 75 ohm coax cable integrity. Look for breaks or other physical abnormalities in the cable. Replace the cable if necessary.
- 5. Check the x6210 PCB configuration. See "DIP Switches and Jumper Settings" on page 206.
- 6. Run the x6210 Loopback Tests for the copper and fiber links.
- 7. Check with your provider to see if the framing format configured on the port matches the framing format on the line. Try another framing format and see if the alarm clears.
- 8. Work with your provider to configure a remote loopback on the affected interface.

3.

4.

5.

### **Recording Model Information and System Information**

After performing the troubleshooting procedures, and before calling or emailing Technical Support, please record as much information as possible in order to help the Lantronix Technical Support Specialist.

2. Select the ION system device **MAIN** tab. (From the CLI, use the commands needed to gather the information requested below. This could include commands such as **show card info**, **show tdm info**, **show ais config**, **show tdm port config**, or others as request by the Support Specialist.)

| <ul> <li>ION Stack</li> <li>Chassis</li> <li>[01]IONMM</li> <li>[02]C6010-1040</li> <li>[03]C6120-1013</li> <li>[05]C6210-3040</li> <li>Port 1</li> <li>Port 2</li> <li>REM:S6210-3040</li> <li>Port 1</li> <li>Port 2</li> <li>[08]C2110-1013</li> <li>[09]C2210-1013</li> <li>[11]C3210-1013</li> <li>[13]C3221-1040</li> <li>[14]C3230-1040</li> <li>Refresh</li> </ul>                                                                                                    | Software Revision<br>1.2.0<br>Configuration Mode<br>Software<br>AIS Format<br>Blue<br>Save Help | Hardware Revision<br>0.0.1            |  |
|----------------------------------------------------------------------------------------------------|-------------------------------------------------------------------------------------------------|---------------------------------------|--|
| Chassis<br>Chassis<br>Chassis                                                                | Software Revision<br>1.2.0<br>Configuration Mode<br>Software<br>AIS Format<br>Blue<br>Save Help | Hardware Revision<br>0.1              |  |
| [01]IONMM     [02]C6010-1040     [03]C6120-1013     [05]C6210-3040     Port 1     Port 2     REM:S6210-3040     Port 1     Port 2     [08]C2110-1013     [09]C2210-1013     [11]C3210-1013     [13]C3221-1040     [14]C3230-1040     Refresh[                                                                                                    | 1 2.0<br>Configuration Mode<br>Software                                                         | 0.0.1                                 |  |
| <ul> <li>f [02]C6010-1040</li> <li>f [03]C6120-1013</li> <li>f [05]C6210-3040</li> <li>Port 1</li> <li>Port 2</li> <li>REM:S6210-3040</li> <li>Port 1</li> <li>Port 2</li> <li>f [08]C2110-1013</li> <li>f [09]C2210-1013</li> <li>f [11]C3221-1040</li> <li>f [13]C3221-1040</li> <li>f [14]C3230-1040</li> <li>Refresh (State of the Model Information for your system.</li> </ul>                                                                                                    | Configuration Mode<br>Software<br>AIS Format<br>Blue<br>Save Help                               | Number of Ports                       |  |
| follocition     follocition     follocitiion     follocition     follocitiin     follocitiin     follocit                                                                                                    | Configuration Mode<br>Software                                                                  | Number of Ports                       |  |
| following and the Model Information for your system.     System Manual All Ones     Source Description                                                                                                    | Configuration Mode<br>Software                                                                  | Number of Ports                       |  |
| Port 1<br>Port 2<br>REM:S6210-3040<br>Port 1<br>Port 2<br>Port 2<br>Port 2<br>Port 2<br>Port 2<br>Port 1<br>Port 2<br>Port 2   | Configuration Mode<br>Software<br>AIS Format<br>Blue<br>Save Help                               | Number of Ports                       |  |
| Port 2     Port 2     Port 2     Port 1     Port 2     Port 1     Port 2     Port 2     Port 3     Port 4     Port 4     Port 4     Port 5     Port 5                                                                                                    | AIS Format<br>Blue                                                                              |                                       |  |
| REM:S5210-3040     Port 1     Port 2     Port 2                                                                                                    | AIS Format<br>Blue Save Help                                                                    |                                       |  |
| Port 1<br>Port 2<br>Port 2 | AIS Format<br>Blue <mark>v</mark><br>Save (Help                                                 |                                       |  |
| Poil 2                                                                                                    | AIS Format<br>Blue Save)(Help)                                                                  |                                       |  |
| Topological for the formation for your system.                                                                                                    | AIS Format<br>Blue Save)(Help)                                                                  |                                       |  |
| TDM Mode<br>[11]C3210-1013<br>[13]C3221-1040<br>[14]C3230-1040<br>[14]C3230-1040<br>Refresh<br>Refresh<br>Refresh                                                                                                    | AIS Format<br>Blue Save Help                                                                    |                                       |  |
| trijoz221-1040<br>(13]C3221-1040<br>(14]C3230-1040<br>Refresh)<br>Record the Model Information for your system.                                                                                                    | Blue 🛛 🗸                                                                                        |                                       |  |
| Refresh                                                                                                    | Save)(Help)                                                                                     | -                                     |  |
| Record the <b>Model Information</b> for your system.                                                                                                    |                                                                                                 |                                       |  |
| Record the <b>Model Information</b> for your system.                                                                                                    |                                                                                                 |                                       |  |
| oftware Revision: Hardware R                                                                                                    | evision:                                                                                        |                                       |  |
| Sootloader Revision:                                                                                                    |                                                                                                 |                                       |  |
| Record the System Configuration information for your syste                                                                                                    | m.                                                                                              |                                       |  |
| ystem Up Time: Configuration                                                                                                    | Configuration Mode:                                                                             |                                       |  |
| Device Description: TDM Mode:                                                                                                    | TDM Mode:                                                                                       |                                       |  |
| AIS Transmit: AIS Format:                                                                                                    | AIS Format:                                                                                     |                                       |  |
| Provide additional Model and System information to your Te<br>ON System Troubleshooting" on page 140.                                                                                                    | echnical Suppor                                                                                 | t Specialist. See " <mark>Basi</mark> |  |
| 'our Lantronix service contract number:                                                                                                    |                                                                                                 |                                       |  |
| A description of the failure:                                                                                                    |                                                                                                 |                                       |  |
|                                                                                                    |                                                                                                 |                                       |  |
|                                                                                                    |                                                                                                 |                                       |  |

A description of any action(s) already taken to resolve the problem (e.g., changing modes, rebooting, etc.):

The serial # and revision # of each involved Lantronix product in the network:

A description of your network environment (layout, cable type, etc.): \_\_\_\_\_\_

Network load and frame size at the time of trouble (if known): \_\_\_\_\_\_

The device history (i.e., have you returned the device before, is this a recurring problem, etc.):

Any previous Return Material Authorization (RMA) numbers: \_\_\_\_\_\_

## Appendix A: Compliance Information

### **Compliance Information**

#### Standards: CISPR22/EN55022 Class A, CE Mark

#### FCC Regulations

**Note**: This equipment has been tested and found to comply with the limits for a Class A digital device, pursuant to Part 15 of the FCC Rules. These limits are designed to provide reasonable protection against harmful interference when the equipment is operated in a commercial environment. This equipment generates, uses, and can radiate radio frequency energy and, if not installed and used in accordance with the instruction manual, may cause harmful interference to radio communications. Operation of this equipment in a residential area is likely to cause harmful interference in which case the user will be required to correct the interference at his own expense.

#### **CE Marking**

This is a Class A product. In a domestic environment, this product could cause radio interference; as a result, the customer may be required to take adequate preventative measures.

#### **UL Recognized**

Tested and recognized by the Underwriters Laboratories, Inc.

#### **Canadian Regulations**

This Class A digital apparatus complies with Canadian ICES-003. Cet appareil numériqué de la classe A est conformé à la norme NMB-003 du Canada.

#### **European Regulations**

WARNING: This is a Class A product. In a domestic environment, this product could cause radio interference in which case the user may be required to take adequate measures.

Achtung !

Dieses ist ein Gerät der Funkstörgrenzwertklasse A. In Wohnbereichen können bei Betrieb dieses Gerätes Rundfunkstörungen auftreten. In diesem Fäll ist der Benutzer für Gegenmaßnahmen verantwortlich.

Attention !

Ceci est un produit de Classe A. Dans un environment domestique, ce produit risque de créer des interférences radioélectriques, il appartiendra alors à l'utilsateur de prende les measures spécifiques appropriées.

In accordance with European Union Directive 2002/96/EC of the European Parliament and of the Council of 27 January 2003, Lantronix will accept post usage returns of this product for proper disposal. The contact information for this activity can be found in the 'Contact Us' portion of this document.

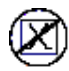

CAUTION: RJ connectors are NOT INTENDED FOR CONNECTION TO THE PUBLIC TELEPHONE NETWORK. Failure to observe this caution could result in damage to the public telephone network.

Der Anschluss dieses Gerätes an ein öffentlickes Telekommunikationsnetz in den EG-Mitgliedstaaten verstösst gegen die jeweligen einzelstaatlichen Gesetze zur Anwendung der Richtlinie 91/263/EWG zur Angleichung der Rechtsvorschriften der Mitgliedstaaten über Telekommunikationsendeinrichtungen einschliesslich der gegenseitigen Anerkennung ihrer Konformität.

## **Declaration of Conformity**

Manufacture's Name: Lantronix, Inc.

Manufacture's Address: 48 Discovery, Suite 250, Irvine, California 92618 USA

Declares that the products:

C6010-30xx, S6010-30xx, C6010-10xx, S6010-10xx

Conform to the following Product Regulations: FCC Part 15 Class A, EN 55032:2012, EN 55024:2010 Directive 2014/30/EU Low-Voltage Directive 2014/35/EU EN 62368-1:2014+A11:2017 2011/65/EU EN 50581:2012

With the technical construction on file at the above address, this product carries the CE Mark

I, the undersigned, hereby declare that the equipment specified above conforms to the above Directive(s) and Standard(s).

Place: Irvine, California

Date: April 27, 2023

Signature: Eric Bass

Full Name: Eric Bass

Position: Vice President of Engineering

#### **Electrical Safety Warnings**

#### **Electrical Safety**

**IMPORTANT**: This equipment must be installed in accordance with safety precautions.

**Elektrische Sicherheit WICHTIG**: Für die Installation dieses Gerätes ist die Einhaltung von Sicherheitsvorkehrungen erforderlich.

**Elektrisk sikkerhed VIGTIGT**: Dette udstyr skal installeres i overensstemmelse med sikkerhedsadvarslerne.

**Elektrische veiligheid BELANGRIJK**: Dit apparaat moet in overeenstemming met de veiligheidsvoorschriften worden geïnstalleerd.

#### Sécurité électrique

**IMPORTANT**: Cet équipement doit être utilisé conformément aux instructions de sécurité.

Sähköturvallisuus

TÄRKEÄÄ: Tämä laite on asennettava turvaohjeiden mukaisesti.

#### Sicurezza elettrica

**IMPORTANTE**: questa apparecchiatura deve essere installata rispettando le norme di sicurezza.

#### Elektrisk sikkerhet

VIKTIG: Dette utstyret skal installeres i samsvar med sikkerhetsregler.

#### Segurança eléctrica

**IMPORTANTE**: Este equipamento tem que ser instalado segundo as medidas de precaução de segurança.

#### Seguridad eléctrica

**IMPORTANTE**: La instalación de este equipo deberá llevarse a cabo cumpliendo con las precauciones de seguridad.

#### Elsäkerhet

OBS! Alla nödvändiga försiktighetsåtgärder måste vidtas när denna utrustning används.

## Appendix B: Factory Defaults

Note: The default settings shown are as seen in the tabs/fields of the Web interface.

| Item/Field              | Default Setting          |
|-------------------------|--------------------------|
| Telnet/USB Login        | ION                      |
| Telnet/USB/Web Password | private                  |
| System Name             | x6210 (e.g., C6210-1040) |
| Device Description      | blank                    |
| TDM Mode                | E3                       |
| AIS Transmit            | Enabled                  |
| AIS Format              | All Ones                 |

### **Table 18: Port-Level Factory Defaults**

| Item/Field                        | Default Setting                       |  |
|-----------------------------------|---------------------------------------|--|
| MAIN Tab                          |                                       |  |
| Circuit ID                        | blank                                 |  |
| Link Status                       | Up                                    |  |
| AIS Transmit                      | Enabled                               |  |
| Transmit All Ones                 | Enabled                               |  |
| Alarm Indication Signal           | Normal                                |  |
| Long Haul                         | No                                    |  |
| Line Build Out                    | blank or Normal                       |  |
| Connector Type                    | Dual BNC (Port 1) ; SFP slot (Port 2) |  |
| Loopback Type                     | No Loopback                           |  |
| Loopback Status                   | No Loopback                           |  |
|                                   | DMI Tab (Port 2 only)                 |  |
| Rx Power Intrusion Threshold (µW) | 0                                     |  |

## Appendix C: Configuration Quick Reference – CLI

### Port Loopback Test – Web Method – T1 and E1 Modes

- 1. Place the x6210 in Hardware mode.
- 2. Set the x6210 **CL FL** switch to the **CL** position.
- 3. Access the x6210 through either a USB connection or a Telnet session.
- 4. Use the **go** command to switch to Port 1. Type **go c1 sx l1p=1** and press **Enter**.
- 5. Set the Port 1TDM Loopback type to PHY layer. Type **set tdm loopback type=phylayer** and press **Enter**.
- 6. Start the Port 1 Loopback operation. Type set tdm loopback oper=init and press Enter.
- 7. Stop the Port 1 Loopback operation. Type set tdm loopback oper=stop and press Enter.
- 8. Set the x6210 **CL FL** switch to the **FL** position.
- 9. Use the **go** command to switch to Port 2.
- 10. Repeat steps 5-7 for Port 2.

## **Appendix D: Cable Specifications**

This appendix provides fiber and twisted-pair copper cable specifications.

### **Fiber Cable**

Bit Error Rate: <10-9 Single mode fiber (*recommended*): 9 μm Multimode fiber (*recommended*): 62.5/125 μm Multimode fiber (*optional*): 100/140, 85/140, 50/125 μm

| SKU               | Single / Multi<br>Mode | Single / Dual<br>Fiber | Distance | Wave-<br>length<br>(nm) | Data<br>Rate | Spectral Width<br>Max | Min. TX<br>Power |
|-------------------|------------------------|------------------------|----------|-------------------------|--------------|-----------------------|------------------|
| C6210-3011        | Multi                  | Dual                   | 2 Km     | 1310                    | 100M         | 400nm FWHM            | -19.0dBm         |
| C6210-3013        | Multi                  | Dual                   | 2 Km     | 1310                    | 100M         | 400nm FWHM            | -19.0dBm         |
| C6210-3014        | Single                 | Dual                   | 30 Km    | 1310                    | 100M         | 3nm FWHM              | -15.0dBm         |
| C6210-3015        | Single                 | Dual                   | 50 Km    | 1310                    | 100M         | 10nm FWHM             | -5.0dBm          |
| C6210-3016        | Single                 | Dual                   | 60 Km    | 1310                    | 100M         | 9.5nm FWHM            | -4dBm            |
| C6210-3017        | Single                 | Dual                   | 80 Km    | 1550                    | 100M         | 9.5nm FWHM            | -5dBm            |
| C6210-3029-<br>A1 | Single                 | Single                 | 20 Km    | 1310 Tx /<br>1550 Rx    | 100M         | 16nm FWHM             | -14dBm           |
| C6210-3029-<br>A2 | Single                 | Single                 | 20 Km    | 1550 Tx /<br>1310 Rx    | 100M         | 10 nm FWHM            | -14 dBm          |
| C6210-3029-<br>B1 | Single                 | Single                 | 40 Km    | 1310 Tx /<br>1550 Rx    | 100M         | 12 nm FWHM            | -9 dBm           |
| C6210-3029-<br>B2 | Single                 | Single                 | 40 Km    | 1550 Tx /<br>1310 Rx    | 100M         | 2 nm FWHM             | -8 dBm           |

\*Actual 'Maximum Cable Distance' distances depend on network installation physical characteristics.

### Twisted-Pair Copper Cable

Twisted pair connection requires two active pairs. The two active pairs in a T1/E1 network are pins 1 & 2 and pins 4 & 5. Use only dedicated wire pairs (such as blue/white & white/blue, orange/white & white/orange) for the active pins. Category 3 or better twisted-pair copper wire is required. Either shielded twisted-pair (STP) or unshielded twisted-pair (UTP) can be used.

#### DS-3 Cable

Bellcore GR-139-CORE (Generic Requirements for Central Office Coaxial Cable) contains and defines the requirements for coax cable utilized in DS-3 systems. 734A\*, 734D\*, and 735A\* are industry references for coax made for Central Office applications in general, and Digital Signal Cross-connect (DSX) applications in particular. DS-3 coax cables must conform to the requirements of Bellcore GR-139-CORE.

#### E3 Cable

See the cable supplier's documentation. Refer to the <u>ANSII standards</u> page. The physical characteristics must meet or exceed ITU specifications.

## Appendix E: SNMP MIB Trap Support

This appendix provides information on SNMP traps supported on the IONMM, including when a trap is generated and what information is in each trap.

All ION system critical events are reported via SNMP Traps. The ION system uses only SNMPv2 traps, with the definition of NOTIFICTION-TYPE in the MIB (Management Information Base).

See the "Supported MIBs" section on page 32 for information on support for public (standard) and private MIBs. For information on "Configuring SNMP" see page 234. See the *ION Management Module* (*IONMM*) User Guide manual for SNMP traps supported on the IONMM.

Traps are generated when a condition has been met on the SNMP agent. These conditions are defined in the Management Information Base (MIB). The administrator then defines thresholds, or limits to the conditions, that are to generate a trap. Conditions range from preset thresholds to a restart.

All of the values that SNMP reports are dynamic. The information needed to get the specified values that SNMP reports is stored in the MIB. This information includes Object IDs (OIDs), Protocol Data Units (PDUs), etc. The MIBs must be located at both the agent and the manager to work effectively.

### **MIBs List**

For SNMP configuration/management function, the ION X6210 will realize these MIBs:

- ionDevSysCfgTable
- ifTable
- ifXTable
- ionDMIInfoTable
- ionIfLoopbackTable
- ionIfTDMTable (used for ION T1/E1/DS3, including fields such as AIS, LBO, etc.)

All ION system SNMP Trap messages conform to SNMPv2 MIB RFC-2573.

See the "Supported MIBs" section on page 32 for information on the x6210 NIDs support for public (standard) and private MIBs.

For information on "Configuring SNMP" see page 234, see the *ION Management Module (IONMM) User Guide* manual for SNMP traps supported on the IONMM.

A sample SNMP Message sequence is shown below.

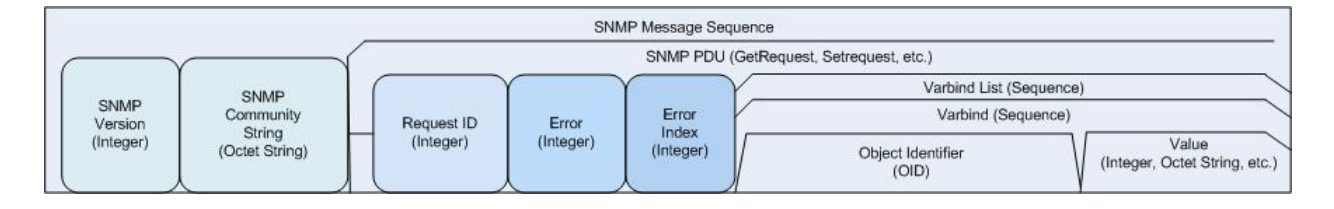

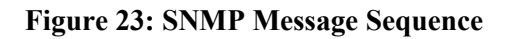

### **MIB Table List / Descriptions**

The list of supported MIBs includes:

- ionDevSysCfgTable
- ifTable
- ifXTable
- ionDMIInfoTable
- ionIfLoopbackTable
- ionIfTDMTable

These MIBs are described in the following sections.

#### ifTable

This table is partly applicable for TDM card.

#### Table 19: Supported MIBs

| Parameter         | Property     | Range                                                                                   |
|-------------------|--------------|-----------------------------------------------------------------------------------------|
| ifIndex           | Read only    | Integer32                                                                               |
| ifDescr           | Read only    | String SIZE (0255)                                                                      |
| ifType            | Read only    | 1~32                                                                                    |
| ifMtu             | Read only    | Integer32                                                                               |
| ifSpeed           | Read only    | Gauge (32 bit)                                                                          |
| ifPhysAddress     | Read only    | Octets                                                                                  |
| ifAdminStatus     | Read & Write | Up(1) down(2) testing(3)                                                                |
| ifOperStatus      | Read only    | up(1), down(2), testing(3), unknown(4), dormant(5),<br>notPresent(6), lowerLayerDown(7) |
| ifLastChange      | Read only    |                                                                                         |
| ifInOctets        | Read only    | Counter (32 bit)                                                                        |
| ifInUcastPkts     | Read only    | Counter (32 bit)                                                                        |
| ifInNUcastPkts    | Read only    | Counter (32 bit)                                                                        |
| ifInDiscards      | Read only    | Counter (32 bit)                                                                        |
| ifInErrors        | Read only    | Counter (32 bit)                                                                        |
| ifInUnknownProtos | Read only    | Counter (32 bit)                                                                        |
| ifOutOctets       | Read only    | Counter (32 bit)                                                                        |
| ifOutUcastPkts    | Read only    | Counter (32 bit)                                                                        |
| ifOutNUcastPkts   | Read only    | Counter (32 bit)                                                                        |
| ifOutDiscards     | Read only    | Counter (32 bit)                                                                        |
| ifOutErrors       | Read only    | Counter (32 bit)                                                                        |
| ifOutQLen         | Read only    | Gauge (32 bit)                                                                          |
| ifSpecific        | Read only    |                                                                                         |

## ionDevSysCfgTable

| Parameter                      | Property     | Range                  |  |
|--------------------------------|--------------|------------------------|--|
| ionDevSysName                  | Read & Write | SIZE (064)             |  |
| ionDevSysUptime                | Read only    |                        |  |
| ianDaySycLintimeDeast          | Dood & Write | 1: reset(1)            |  |
| lonDevSysOptimeReset           | Read & white | 2: doNothing(2)        |  |
|                                |              | 1: running(1)          |  |
| ionDevSysReset                 | Read & Write | 2: coldStart(2)        |  |
|                                |              | 3: warmStart(3)        |  |
| ionDevNumOfPorts               | Read only    | 2 (ports) for TDM card |  |
| ionDovCloorCountoro            | Road & Write | 1: perform(1)          |  |
| londevclearCounters            | Read & White | 2: doNothing(2)        |  |
| ionDovPopotToEpotoryConfig     | Road & Write | 1: perform(1)          |  |
| Indev Reset i of actory Cornig | Reau & White | 2: doNothing(2)        |  |
| ionDovConfigurationMada        | Road only    | 1: software(1)         |  |
|                                |              | 2: hardware(2)         |  |

## ionlfLoopbackTable

| Parameter               | Property     | Range                                |
|-------------------------|--------------|--------------------------------------|
| ionIfLoopbackCapability | Read only    | Unused(0) phyLayerLoopbackCapable(1) |
| ionIfLoopbackInit       | Read & Write | phyLayer                             |
| ionIfLoopbackStatus     | Read & Write | localInLoopback(5) no Loopback(1)    |
| ionIfCloorCountero      | Dood & Write | 1: reset(1)                          |
|                         | Reau & white | 2: doNothing(2)                      |

### ionlfTDMAISTrapTable

| Parameter                     | Property  | Range               |
|-------------------------------|-----------|---------------------|
| ifIndex                       | Read only | Integer32           |
| ionIfTDMAlarmIndicationSignal | Read only | alarm(1), normal(2) |

### ionDMIInfoTable

| Parameter                | Property        | Range                                                                                                    |  |
|--------------------------|-----------------|----------------------------------------------------------------------------------------------------|--|
| ionDMIConnectorType      | Read only       | unknownUnspecified(0), sc(1),<br>fibreChannelStyle1Copper(2),<br>fibreChannelStyle2Copper(3),<br>bncTnc(4), fibreChannelCoaxHeader(5),<br>fiberJack(6), lc(7), mtrj(8), mu(9), sg(10),<br>opticalPigtail(11), hssdcII(32), copperPigtail(33) |  |
| ionDMIBitRate            | Read only       | Integer32                                                                                                    |  |
| ionDMILenFor9x125umKM    | Read only       | Integer32                                                                                                    |  |
| ionDMILenFor9x125um100M  | Read only       | Integer32                                                                                                    |  |
| ionDMILenFor50x125um10M  | Read only       | Integer32                                                                                                    |  |
| ionDMILenFor625x125um10M | Read only       | Integer32                                                                                                    |  |
| ionDMILenForCopper       | Read only       | Integer32                                                                                                    |  |
| ionDMIId                 | Read only       | Integer32                                                                                                    |  |
| ionDMILaserWavelength    | Read only       | Integer32                                                                                                    |  |
| ionDMITemperature        | Read only       | Integer32                                                                                                    |  |
| ionDMITempAlarm          | Read only       | normal(1), notSupported(2), lowWarn(3),<br>highWarn(4), lowAlarm(5), highAlarm(6)                                                                                                    |  |
| ionDMITxBiasCurrent      | Read only       |                                                                                                    |  |
| ionDMITxBiasAlarm        | Read only       | normal(1), notSupported(2), lowWarn(3),<br>highWarn(4), lowAlarm(5), highAlarm(6)                                                                                                    |  |
| ionDMITxPowerLevel       | Read only       |                                                                                                    |  |
| ionDMITxPowerAlarm       | Read only       | normal(1), notSupported(2), lowWarn(3),<br>highWarn(4), lowAlarm(5), highAlarm(6)                                                                                                    |  |
| ionDMIRxPowerLevel       | Read only       |                                                                                                    |  |
| ionDMIRxPowerAlarm       | Read only       | normal(1), notSupported(2), lowWarn(3),<br>highWarn(4), lowAlarm(5), highAlarm(6)                                                                                                    |  |
| ionDMIRxPwrLvIPreset     | Read &<br>Write | Integer32(0 ~ 65535)                                                                                                    |  |

### ionlfTDMTable

| Parameter                     | Property     | Range                                                                                                    |
|-------------------------------|--------------|----------------------------------------------------------------------------------------------------|
| ionIfTDMAISTransmit           | Read & Write | enabled(1), disabled(2), notApplicable(3)                                                                                                    |
| ionIfTDMAISFormat             | Read & Write | allones(1), blue(2), notApplicable(3)                                                                                                    |
| ionIfTDMAlarmIndicationSignal | Read only    | alarm(1), normal(2)                                                                                                    |
| ionIfTDMLongHaul              | Read only    | yes(1), no(2) –only supported on copper,<br>notApplicable(3)                                                                                                    |
| ionIfTDMType                  | Read only    | Unknown(0), T1(1),E1(2),J1(3), DS3(4),E3(5),STS-<br>1(6)                                                                                                    |
| ionIfTDMT1E1IfLineBuildout    | Read only    | Unknown(0), e13-0V120ohm(1),<br>e12-37V75ohm(2), t1SH-DSX-0-133ANSIT1403(3),<br>t1SH-DSX-133-266(4),<br>t1SH-DSX-266-399(5),<br>t1SH-DSX-399-533(6),<br>t1SH-DSX-533-655(7), t1SH-DSX-6V(8),<br>t1LH-0dB(9), t1LH-m7-5dB(10),<br>t1LH-m15dB(11), t1LH-m22-5dB(12)                                                                                                    |
|                               |              | – only supported on copper                                                                                                    |
| ionIfTDMDS3E3LineBuildout     | Read & Write | Unknown(0),Boost(1), Normal(2)                                                                                                    |
| ionIfTDMConnectorType         | Read only    | <ul> <li>rj-48(10),</li> <li> RJ-45, unshielded twisted pair stmm(11),</li> <li> ST fiber, multimode stsm(12),</li> <li> ST fiber, Singlemode scmm(13),</li> <li> SC fiber, multimode scsm(14),</li> <li> SC fiber, Singlemode scsmlh(15),</li> <li> SC fiber, singlemode, long haul scsmelh(16),</li> <li> SC fiber, singlemode, extra long haul scsmlhlw(17),</li> <li> SC fiber, long haul, long wavelength mtrjmm(18),</li> <li> MT-RJ multimode fiber lc(19),</li> <li> LC fiber, singlemode bnc(20),</li> <li> BNC coax stsmlh(21),</li> <li> ST Singlemode Long Haul stsmelh(22),</li> <li> ST Singlemode Long Haul stsmelh(22),</li> <li> ST Multimode 1300nm stmm1300(24),</li> <li> ST Multimode fiber serial26(26),</li> <li> Universal 26-pin Serial Interface Connector stmmlh(27),</li> <li> ST Multimode Long Haul scsmsh(28),</li> <li> SC Singlemode Short Haul scsimplex(29),</li> </ul> |
|                               |              | SC Simplex bncdual(30),<br>Dual BNC coax connectors db9rsxxx(31),                                                                                                    |
|                               |              | DB9 for RS232 and RS485 termblock(32),                                                                                                    |

|  | Terminal Block for RS485 rj11(33),          |
|--|---------------------------------------------|
|  | RJ-11, unshielded twisted pair sc40km(34),  |
|  | SC fiber, 1550nm 40km din6(38),             |
|  | DIN 6-Pin for RS232 lcmm(39),               |
|  | LC Multimode Fiber sfp(40),                 |
|  | SFP Small Form Factor Pluggable sfmmlh(42), |
|  | Single-Fiber Multimode scmmlh(43),          |
|  | SC Multimode (long haul)lcmmlh(44)          |
|  | LC Singlemode (long haul)                   |
|  |                                             |
|  |                                             |
|  |                                             |
|  |                                             |
|  |                                             |
|  |                                             |
|  |                                             |
|  |                                             |
|  |                                             |
|  |                                             |
|  |                                             |
|  |                                             |
|  |                                             |
|  |                                             |
|  |                                             |

### **MIB Traps Summary**

The x6210 Trap MIBs include:

IF-MIB: linkDown linkup

TN-ION-MGMT-MIB.smi : ionDMIRxIntrusionEvt ionDMIRxPowerEvt ionDMITxPowerEvt ionDMITxBiasEvt ionDMITemperatureEvt

ionTDMAISEvt (new)

The ION system MIB Traps are summarized in the table below in terms of related MIBs and varbinds.

| MIB                 | Тгар                   | VerPindo |  |
|---------------------|------------------------|----------|--|
| (linked to section) | (linked to section)    | Varbinus |  |
| ionDevSysCfgTable   | <u>linkDown</u>        |          |  |
|                     | linkup                 |          |  |
| ifTable             |                        |          |  |
| ifXTable            |                        |          |  |
| ionDMIInfoTable     |                        |          |  |
| ionlfLoopbackTable  |                        |          |  |
| ionlfTDMTable       |                        |          |  |
| TN-ION-MGMT-MIB.smi | ionDMIRxIntrusionEvt   |          |  |
|                     | ionDMIRxPowerEvt       |          |  |
|                     | ionDMITxPowerEvt       |          |  |
|                     | <u>ionDMITxBiasEvt</u> |          |  |
|                     | ionDMITemperatureEvt   |          |  |
| xxxxxxxxxx          | ionTDMAISEvt (new)     |          |  |

#### Table 20: MIB Traps Summary

### **Trap Server Log**

The Trap Server log file contains information presented to the trap server by ION devices.

A sample part of a trap server log file is shown below.

```
Line
1
2
3 E=
4 Ebig=
5 IP=192.251.144.220
6 com=trap
7 GT=Notification
8 ST=
9 TS=Thu May 13 10:06:37 2010
10 VB-Count=3
11 Vars=iso.3.6.1.2.1.1.3.0 = Timeticks: (2822266290) 326 days, 15:37:42.90 | iso.3.6.1.6.3.1.1.4.1.0 = iso.3.6.1.2.1.47.2.0.1 |
iso.3.6.1.6.3.1.1.4.3.0 = iso.3.6.1.2.1.47.2
12
13 E=
14 Ebig=
15 IP=192.251.144.220
16 com=trap
17 GT=Notification
18 ST=
19 TS=Thu May 13 10:06:42 2010
20 VB-Count=3
21 Vars=iso.3.6.1.2.1.1.3.0 = Timeticks: (2822266790) 326 days, 15:37:47.90 | iso.3.6.1.6.3.1.1.4.1.0 = iso.3.6.1.2.1.47.2.0.1 |
iso.3.6.1.6.3.1.1.4.3.0 = iso.3.6.1.2.1.47.2
22
23 E=
24 Ebig=
25 IP=192.251.144.220
26 com=trap
27 GT=Notification
28 ST=
29 TS=Thu May 13 10:10:17 2010
30 VB-Count=3
31 Vars=iso.3.6.1.2.1.1.3.0 = Timeticks: (2822288348) 326 days, 15:41:23.48 | iso.3.6.1.6.3.1.1.4.1.0 = iso.3.6.1.2.1.47.2.0.1 |
iso.3.6.1.6.3.1.1.4.3.0 = iso.3.6.1.2.1.47.2
32
33 E=
34 Ebig=
35 IP=192.251.144.220
36 com=trap
37 GT=Notification
38 ST=
39 TS=Thu May 13 10:10:18 2010
40 VB-Count=5
41 Vars=iso.3.6.1.2.1.1.3.0 = Timeticks: (2822288428) 326 days, 15:41:24.28 | iso.3.6.1.6.3.1.1.4.1.0 = iso.3.6.1.4.1.868.2.5.2.0.1 |
iso.3.6.1.2.1.47.1.1.1.1.1.1.134217728 = 134217728 | iso.3.6.1.4.1.868.2.5.2.1.1.1.1.134217728.6 = 6 |
iso.3.6.1.4.1.868.2.5.2.1.1.1.2.134217728.6 = 1
```

These trap server log file lines are described in the table below.

3 E= 4 Ebig= 5 IP=192.251.144.220 6 com=trap 7 GT=Notification 8 ST= 9 TS=Thu May 13 10:06:37 2010 10 VB-Count=3 11 Vars=iso.3.6.1.2.1.1.3.0 = Timeticks: (2822266290) 326 days, 15:37:42.90 | iso.3.6.1.6.3.1.1.4.1.0 =

#### Table 21: Trap Server Log File Description

| Category                  | Meaning                                                                                                    | Example                                                                                                 |  |
|---------------------------|----------------------------------------------------------------------------------------------------|----------------------------------------------------------------------------------------------------|--|
| E=                        | Endian                                                                                                    | cpsmM100Id                                                                                              |  |
| Ebig=                     | bigEndian                                                                                                    | enterprises.transi-<br>tion.productId.chassisProdsId.<br>chassisSlot-<br>Types.chSlcps.cpsmM100Id       |  |
| IP=                       | IP address                                                                                                    | 192.251.144.199                                                                                         |  |
| com=                      | public                                                                                                    |                                                                                                    |  |
| GT=                       | Generic Trap                                                                                                    | Enterprise Specific                                                                                     |  |
| ST=                       | Specific Trap                                                                                                    | pSDeviceRemoved (114)                                                                                   |  |
| TS=                       | Timestamp – the log date that the file<br>was recorded                                                                                                    | Thu May 26 11:00:00 2011                                                                                |  |
| VB-Count=                 | The number of Varbinds (Variable bindings)                                                                                                    | 3                                                                                                    |  |
| Vars=                     | Varbinds (Variable bindings) - the vari-<br>able number of values that are in-<br>cluded in an SNMP packet. Each<br>varbind has an OID, type, and value<br>(the value for/from that Object ID). | cpsModuleModel.1.16 =<br>cgfeb100Id   cgfeb100BiaIn-<br>dex.1.16 = 1   cgfeb100SlotIn-<br>dex.1.16 = 16 |  |
| Timeticks:                | (2822266290) 326 days, 15:37:42.90                                                                                                    |                                                                                                    |  |
| iso.3.6.1.6.3.1.1.4.1.0 = | iso.3.6.1.2.1.47.2.0.1                                                                                                    |                                                                                                    |  |
| iso.3.6.1.6.3.1.1.4.3.0 = | iso.3.6.1.2.1.47.2                                                                                                    |                                                                                                    |  |

### For Additional SNMP MIB Trap Information

For information on Network Management for Microsoft Networks Using SNMP, see <u>http://technet.mi-crosoft.com/en-us/library/cc723469.aspx</u> or the <u>MSDN Library</u>.

The notification MIB is described in section 4.2 and section 7.2 of RFC 2573, available from the IETF web site at <u>http://www.ietf.org/rfc/rfc2573.txt</u>.

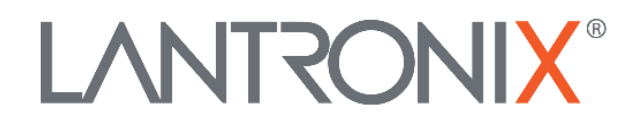

#### **Lantronix Corporate Headquarters**

48 Discovery, Suite 250 Irvine, CA 92618, USA Toll Free: 800-526-8766 Phone: 949-453-3990 Fax: 949-453-3995

Technical Support Online: <u>https://www.lantronix.com/technical-support/</u>

#### Sales Offices

For a current list of our domestic and international sales offices, go to the Lantronix web site at <u>www.lantronix.com/about/contact</u>.